# v6.0 Thinfinity® Remote Desktop

### **Thinfinity® Remote Desktop 6**

Administrator's Guide

#### What is Thinfinity<sup>®</sup> Remote Desktop?

It's the first integrated solution to virtualize your applications, desktops, data, and access any host from a unified portal. Thinfinity® delivers remote and virtual desktops to any device with an HTML5 Browser anywhere.

#### **Technology details:**

The application takes advantage of the HTML5 technology and interoperates with almost every platform and browser.

Thinfinity® Remote Desktop does not require Flash, Java, ActiveX, Silverlight, or any other setup on the end-user side and can be used from almost any device.

Furthermore, Thinfinity® Remote Desktop grants access to applications and desktops running on Windows Terminal Services. You can even remote into RDS / VDI platforms, such as session-based applications or virtual desktops.

Thanks to Thinfinity<sup>®</sup> Remote Desktop's cross-browser, cross-platform capability, Windows, Mac OS X, Linux, Android, and iOS users can remote login into Windows desktops and work with single applications through their favorite browser. The application supports Internet Explorer 9, Firefox, Chrome, Safari, and other HTML5 capable web browsers. IE8 and earlier versions may be enhanced with HTML5 features by the addition of the Chrome Frame plug-in.

### **About This Document**

In this help file you will find information about Thinfinity<sup>®</sup> Remote Desktop. This document is intended for administrators to set up and configure Thinfinity<sup>®</sup> Remote Desktop.

Check the <u>Getting Started</u> section and follow the instructions to quickly install and configure Thinfinity<sup>®</sup> Remote Desktop.

Look into the <u>Advanced Settings</u> section to learn how you can better take advantage of the many features Thinfinity® Remote Desktop has to offer.

#### About us:

Cybele Software is a leading provider of software solutions that enable companies to extend their existing technology foundation by integrating with trend-setting technology innovations. Whether you want to improve the user interface for a mainframe application or need to enable remote Web access to Windows desktop applications, Cybele Software has a solution for you.

Since 2004, we have enabled companies to bridge the gap between cutting-edge technologies and proven client/server and mainframe systems. Our team of experienced developers strives to deliver flexible software solutions that increase the efficiency and usability of legacy systems and data.

Cybele Software products are designed to provide the simplest implementation pathways possible, while ensuring the integrity and security of your existing environment. Our track record of delivering on these commitments is evidenced through our rapidly-expanding, global customer base.

You can find out more about our products and our company on our website at <a href="https://www.cybelesoft.com">https://www.cybelesoft.com</a>

### Introduction

Thinfinity<sup>®</sup> Remote Desktop is a web application that allows users to **access** their **Windows Desktops remotely** from any device of their preference.

#### Why Thinfinity® Remote Desktop?

- Users can have access to all of their remote programs, documents, files, and network resources from anywhere as if they were in front of the remote machine.
- It doesn't matter which device they have. It can be an iPhone, iPad, Android tablet, Chromebook or any other device with a HTLM5 compliant browser.
- In a Local Area Network (LAN), Thinfinity® Remote Desktop enables secure access to any PC through a single public IP address.

#### **Technology details:**

The application takes advantage of the **HTML5** technology and interoperates with almost every platform and browser.

Thinfinity® Remote Desktop does not require Flash, Java, ActiveX, Silverlight or any other setup on the end-user side and can be used from almost any device.

Furthermore, Thinfinity® Remote Desktop grants access to applications and desktops running on Windows Terminal Services. You can even remote into RDS/VDI platforms, such as session-based applications or virtual desktops.

Thanks to Thinfinity<sup>®</sup> Remote Desktop's cross-browser, cross-platform capability, Windows, Mac OS X, Linux, Android and iOS users can remote log in into Windows desktops and work with single applications through their favorite browser. The application supports Internet Explorer 9, Firefox, Chrome, Safari, and other HTML5 capable web browsers. IE8 and earlier versions may be enhanced with HTML5 features by the addition of the Chrome Frame plug-in.

#### What's new in 6.0

Now Thinfinity<sup>®</sup> Remote Desktop includes many new options and features that enhance the user experience:

New in 6.0:

- H264 support for GPU applications and video rendering
- <u>Authentication against a Remote Active Directory</u> (<u>RemoteAD</u>)
- Bidirectional audio redirection
- Direct file transfer (WebBridge)
- Secondary broker (Pool of resources)
- USB redirection
- Advanced Web Features (Tree View, Listing Options, Search Bar)
- Native iPad Application

And all the features from previous versions:

- Added support for VNC/RFB connections. Read more
- Added support for Telnet/SSH connections. <u>Read more</u>
- Integrated protection measures for DOS attacks
- Multiple port listening for both HTTP and HTTPS redirection
- Support for Microsoft<sup>®</sup> RemoteFX<sup>™</sup>, enabling a fast, enhanced visual experience of the Windows desktop. <u>Read more</u>
- Create shortcuts to any configured connection using Virtual Paths. Read more
- Record your remote desktop sessions and play them within the Thinfinity® Remote Desktop web interface. <u>Read more</u>
- Multi-touch input redirection. Send the input of up to ten simultaneous fingers to be interpreted in the remote OS. <u>Read more</u>
- Load Balancing for a better performance on large deployments. Read more
- RADIUS authentication. Integrate the Thinfinity® Remote Desktop authentication with the RADIUS system. <u>Read more</u>
- Populate Microsoft RD Web Access remote apps and desktops. <u>Read more</u>

- Customize the Thinfinity<sup>®</sup> Remote Desktop user access to toolbar buttons. <u>Read</u> more
- Use MS-SQL as the default backend database for storing the <u>Analytics</u> data. <u>Read more</u>
- OAuth/2 now configurable with any server that supports this functionality. <u>Read</u> more
- Added support for native TOTP. Read more
- Support for OpenID Connect protocol
- Support for DUO 2FA. Read more
- Support for ForgeRock OAuth
- User-based Access Profiles. Read more
- User-based Credentials Management. Read more

#### **Architecture**

Thinfinity® Remote Desktop is composed of:

- A Server Machine running Thinfinity® Remote Desktop
- Thinfinity® Remote Desktop Web Client (which loads on an HTML5 browser)

Thinfinity<sup>®</sup> Remote Desktop is a secure, high-performance HTTP/WebSocket server, which serves the web pages needed to run the Thinfinity<sup>®</sup> Remote Desktop Web Client on the web browser.

When the end-user accesses the Thinfinity<sup>®</sup> Remote Desktop main page and enters the appropriate connection parameters, the Thinfinity<sup>®</sup> Remote Desktop Web Client communicates with the server, using WebSocket to start the connection to the remote-end.

If the connection fails to start using WebSocket, then Ajax will be used instead. This connection protocol is deprecated and will not be supported in future versions.

Once the connection is established, the server will receive RDP commands, optimize them for the web, and send the resulting data stream to the Thinfinity® Remote Desktop Web Client.

#### Load Balancing Architectures for Thinfinity® Remote Desktop:

Thinfinity<sup>®</sup> Remote Desktop can be configured in two different load balancing architectures:

- Thinfinity® Remote Desktop Load Balancer
- Thinfinity® Remote Desktop Load Balancer with a DNS for multiple brokers

#### Read more about load balancing

#### **Requirements:**

Using Thinfinity® Remote Desktop, any Windows, Mac OS X, Linux, Android and iOS user can remote into a Windows desktop or work with a single Windows application.

#### Web Client

- OS independent
- HTML5-compliant Web Browser
- Firefox 17+
- Chrome 22+
- Safari 6.0.1+
- iOS 5.1.1+
- Android 2.3, 4.0+
- Edge 38+

#### **Server Machine**

- Windows 10 32 and 64 bit
- Windows Server 2012 and 2012 R2
- Windows Server 2016
- Windows Server 2019

### Security

Security and privacy are essential when accessing remote desktops through the Internet. Thinfinity<sup>®</sup> Remote Desktop provides a reliable, state-of-the-art security that keeps the exchanged information safe.

#### **Secure connections**

All the connections to Thinfinity<sup>®</sup> Remote Desktop from the browser are performed over HTTPS. Thinfinity<sup>®</sup> Remote Desktop provides you with the means to install your own 256-bit SSL certificate.

#### **Authentication levels**

Thinfinity® Remote Desktop allows you to set different authentication levels. You can choose a simple User/Password authentication and specify your own credentials, or Active Directory authentication, which will enable you to authenticate against Windows local or domain users.

#### **Access Profiles**

The profile configuration gives you the possibility to restrict the access of different Active Directory users to different computers, thus strengthening the company's security scheme.

If you want to integrate Thinfinity<sup>®</sup> Remote Desktop authentication with external applications, read the <u>External Authentication</u> and <u>Single-Sign-On</u> topics.

### **Upgrade from 5.0**

If you are upgrading from Thinfinity® Remote Desktop 5.0, you'll have to perform the following steps:

• Download the installer from this link:

#### Register <u>Here</u> *¬*

- Make sure your license was updated to Thinfinity® Remote Desktop 6.0 (please contact <u>sales@cybelesoft.com</u> > in regards to this)
- Uninstall Thinfinity® Remote Desktop 5.0.
- Install Thinfinity® Remote Desktop 6.0.

Your configuration files will be remembered after the update process.

By default this is stored in "C:\ProgramData\Cybele Software\Thinfinity\Remote Desktop Server\" and it won't be deleted when you uninstall the product.

## **Getting Started Section**

### **Getting Started**

Use this section to cover the fundamental aspects of Thinfinity<sup>®</sup> Remote Desktop in order to get started.

You will learn to create all the necessary configuration in a simple step by step guide so that you can start enjoying the benefits of Thinfinity<sup>®</sup> Remote Desktop in a matter of minutes:

- Installing Thinfinity® Remote Desktop
- <u>Customizing Thinfinity® Remote Desktop</u>
- Connecting after customization
- Supported RDP shortcut keys

Find a more exhaustive reference of the available options here:

- <u>Advanced Settings</u>
- Managing the SSL Certificate
- Mobile devices
- Integrating Thinfinity® Remote Desktop
- User's Guide

### Installing Thinfinity® Remote Desktop

Thinfinity® Remote Desktop is simple to deploy. All you need to do is install it on a machine that will act as an access point.

• Download the installer from this link:

#### http://www.cybelesoft.com/downloads 7

• Execute the installer on the target machine. You will be presented with these options:

| Thinfinity® Remote Desktop - Install                                                                                                    | Shield Wizard               |        | ×      |
|----------------------------------------------------------------------------------------------------|-----------------------------|--------|--------|
| Installation options<br>Choose your installation type                                                                                                    |                             |        | と      |
| • All components<br>Installs all the available compo                                                                                                    | nents.                      |        |        |
| Installs the Broker service and                                                                                                    | all web services and files. |        |        |
| Reverse Gateway Only<br>Installs the Reverse Gateway or<br>Other Stateway of Control of Control of Con | inly.                       |        |        |
| InstallShield                                                                                                    | < Back                      | lext > | Cancel |

#### **All Components**

Choose this option for a standalone installation. Both a Thinfinity® Remote Desktop Services and Gateway Services installation coexist in the same computer. Also, this

installation can work together with others in a <u>Scaling and Load Balancing</u> configuration.

#### **Broker and HTML5 Services**

Choose this option only if you are using a <u>Scaling and Load Balancing</u> configuration. A Thinfinity<sup>®</sup> Remote Desktop Services installation works together with at least one gateway installation and other Thinfinity<sup>®</sup> Remote Desktop Services installation(s).

#### **Reverse Gateway Only**

Choose this option only if you are using a <u>Scaling and Load Balancing</u> configuration. A Gateway Services installation works together with two or more Thinfinity® Remote Desktop Services installations.

• Look for the "*Thinfinity® Remote Desktop Manager"* in the Start Menu:

| All        | Apps Documents Settings More ~                                       |                                          |
|------------|----------------------------------------------------------------------|------------------------------------------|
| lest m     | atch                                                                 |                                          |
|            | <b>Thinfinity</b> Remote Desktop Server<br>Manager<br><sub>App</sub> |                                          |
| Apps       |                                                                      | Thinfinity Remote Desktop Server Manager |
| <b>(</b> 2 | Thinfinity Remote Desktop >                                          | Арр                                      |
| Docum      | nents (1+)                                                           | 🖸 Open                                   |
| Folder     | s (1+)                                                               | Run as administrator                     |
|            |                                                                      | Copen file location                      |
|            |                                                                      | 🔗 Pin to Start                           |
|            |                                                                      | 🔗 Pin to taskbar                         |
|            |                                                                      | 🔟 Uninstall                              |
|            |                                                                      |                                          |
|            |                                                                      |                                          |
|            |                                                                      |                                          |
|            |                                                                      |                                          |

### Using Thinfinity® Remote Desktop for the First Time

Connecting to a remote desktop for the first time with Thinfinity® Remote Desktop is really easy:

#### Verify the communications settings

Once Thinfinity<sup>®</sup> Remote Desktop is installed and RDP is enabled in the remote machine, all you need is an HTML5 compatible browser: Google Chrome, Mozilla Firefox, Safari, Opera, Internet Explorer 9. Previous versions of Internet Explorer can be made compatible with HTML5 by <u>installing Google Chrome Frame</u> 7.

When all of this is ready, <u>connect to a desktop</u> for the first time with Thinfinity® Remote Desktop.

### Verifying the Communication Settings

Thinfinity<sup>®</sup> Remote Desktop Gateway listens by default on port 8443. If you see the message "Could not bind socket. Address and port are already in use" in the Thinfinity<sup>®</sup> Remote Desktop Gateway Log (by clicking on the "Show Log"), it means that you will have to use another port since this one is already in use by another application.

Identify a port number that is not yet in use in the computer where Thinfinity<sup>®</sup>
 Remote Desktop Gateway is installed:

| 🧔 Thin<br>File Help | nfinity Re         | mote Desktop Gateway                                         |        |        |       |             |        |        | _       |       | × |
|---------------------|--------------------|--------------------------------------------------------------|--------|--------|-------|-------------|--------|--------|---------|-------|---|
| General             | Protect            | on                                                           |        |        |       |             |        |        |         |       |   |
|                     |                    |                                                              | T      | hi     | n     | fini        | ty     | /      |         |       |   |
| Bindi               | ngs<br>Type        | Host Name                                                    | Port   | IP Add | lress | Certificate | Redire | ect    |         |       |   |
|                     | HTTP               | *                                                            | 8443   | *      |       |             |        |        |         |       |   |
|                     |                    |                                                              |        |        |       |             |        |        |         |       |   |
|                     |                    |                                                              |        |        | Add   | E E         | dit    | Remove | Bro     | wse   |   |
|                     | 🕑 Enable<br>🕑 Remo | e external access in Windows Fi<br>ve Server response header | rewall |        |       |             |        |        | Network | ID    |   |
|                     | Show Lo            | 2g                                                           |        |        |       |             |        | Apply  |         | Close |   |

• Click on the binding you wish to change the port number and click on "Edit":

| ding              |                                  |        |      |       |      |
|-------------------|----------------------------------|--------|------|-------|------|
| Proto             | col: HTTP $\sim$                 |        |      |       |      |
| Bind to           | IP: (All unassigned)             | $\sim$ |      | Port: | 8443 |
| Host na           | ne:                              |        |      |       |      |
| SSL               |                                  |        |      |       |      |
| Certifica         | te:                              | $\sim$ | View | N     | ew   |
| CRedirect incomin | ) requests to this URL           |        |      |       |      |
|                   | mple: https://www.mycompany.com/ |        |      |       |      |
| Exa               |                                  |        |      |       |      |

- Press "Apply". Wait for a couple of minutes
- Verify whether Thinfinity<sup>®</sup> Remote Desktop Gateway is running in the status message

### **Connecting to a desktop**

- Open your preferred HTML5-enabled web browser in the computer where Thinfinity® Remote Desktop was installed
- Type the following URL: <a href="http://127.0.0.1:8443/">http://127.0.0.1:8443/</a> into the address bar. If you have changed the port number in the previous step, replace the port number in this URL. When you access from a different computer, replace 127.0.0.1 with the server IP address or DNS name

You will be presented with the following screen:

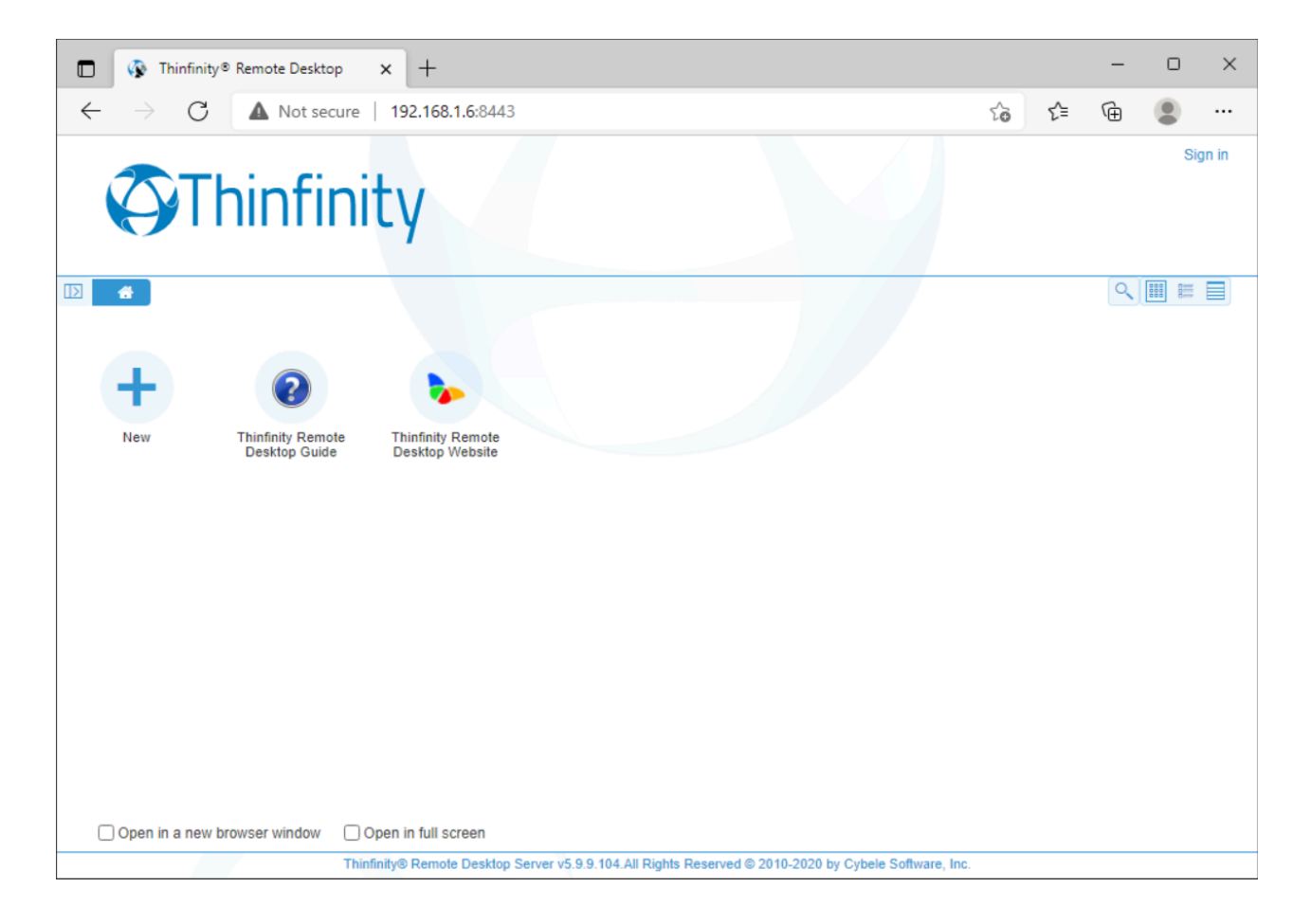

- In the 'Computer' field, enter the remote desktop IP you want to connect to
- Enter the Username and Password for the remote machine
- Press 'Connect'
- The remote desktop will show inside the browser and you can use it like a regular remote desktop session

If you want to change the RDP connection settings, press the plus (+) sign on the right upper corner before connecting and the <u>Display</u>, <u>Program</u>, <u>Experience</u>, <u>Advanced</u> and <u>Resources</u> options will show.

To set up different options and make Thinfinity® Remote Desktop better suit your needs, read the <u>Customizing Thinfinity® Remote Desktop</u> topic.

### **Customizing Thinfinity® Remote Desktop**

Once you have installed Thinfinity® Remote Desktop and connected for the first time, you can tailor it to serve your specific needs:

- Setting the Access Security Level
- Testing Internal Access
- Configuring Internet Access
- Enabling Remote Sound
- Mapping Remote Drives

### **Setting the Access Security Level**

The application administrator can set two user access security levels:

ThinRDP Server HTML5, Web-based RDP remote desktop control security scheme

• Application Login:

The first level provides access to users into the Thinfinity<sup>®</sup> Remote Desktop application.

• Remote Desktop Credentials:

Once logged into the application, the users will have to provide the remote desktop credentials.

You can only set default options for this security level when using Access Profiles 7

| File Help<br>General Broker Authentication Access Profiles Folders Permissions Protection Services License<br>Methods Mappings   2FA  <br>Authentication Methods:<br>Name Type ZFA<br>@ Windows Logon Built-in<br>Add Edit Remo                                                                                                    | X |        | _ | _    |        |          |            |             |         | Server           | mote Desktop                     | nfinity Re              | 🐼 Th                 |
|----------------------------------------------------------------------------------------------------|---|--------|---|------|--------|----------|------------|-------------|---------|------------------|----------------------------------|-------------------------|----------------------|
| General Broker Authentication Access Profiles Folders Permissions Protection Services License          Methods       Mappings   2FA           Authentication Methods:       Image: Comparison of the service of the service of th |   | _      |   |      |        |          |            |             |         |                  |                                  | b                       | File He              |
| Methods       Mappings   2FA           Authentication Methods:       Type       2FA         Image: Second Second Sec                                             |   |        |   |      | icense | Services | Protection | Permissions | Folders | Access Profiles  | Authentication                   | Broker                  | Genera               |
| Authentication Methods:<br>Name Type 2FA<br>Windows Logon Built-in                                                                                                    |   |        |   |      |        |          |            |             |         |                  | opings   2FA                     | hods Map                | Me                   |
| Name Type 2FA<br>Windows Logon Built-in                                                                                                    |   |        |   |      |        |          |            |             |         |                  | n Methods:                       | hentication             | Au                   |
| Built-in                                                                                                    |   |        |   |      |        | A        | :          | Туре        |         |                  |                                  | me                      | Na                   |
| Add Edit Remo                                                                                                    |   |        |   |      |        |          |            | Built-in    |         |                  | Logon                            | Windows                 | <ul> <li></li> </ul> |
| Add Edit Remo                                                                                                    |   |        |   |      |        |          |            |             |         |                  |                                  |                         |                      |
| Add Edit Remo                                                                                                    |   |        |   |      |        |          |            |             |         |                  |                                  |                         |                      |
| Add Edit Remo                                                                                                    |   |        |   |      |        |          |            |             |         |                  |                                  |                         |                      |
| Add Edit Remo                                                                                                    |   |        |   |      |        |          |            |             |         |                  |                                  |                         |                      |
| Add Edit Remo                                                                                                    |   |        |   |      |        |          |            |             |         |                  |                                  |                         |                      |
| Add Edit Remo                                                                                                    |   |        |   |      |        |          |            |             |         |                  |                                  |                         |                      |
| Add Edit Remo                                                                                                    |   |        |   |      |        |          |            |             |         |                  |                                  |                         |                      |
| Add Edit Remo                                                                                                    |   |        |   |      |        |          |            |             |         |                  |                                  |                         |                      |
| Add Edit Remo                                                                                                    |   |        |   |      |        |          |            |             |         |                  |                                  |                         |                      |
| Add Edit Remo                                                                                                    |   |        |   |      |        |          |            |             |         |                  |                                  |                         |                      |
| Add Edit Remo                                                                                                    |   |        |   |      |        |          |            |             |         |                  |                                  |                         |                      |
| Add Edit Remo                                                                                                    |   |        |   | e da |        |          |            |             |         |                  |                                  |                         |                      |
|                                                                                                    | 2 | Remove |   | Edit | Add    |          |            |             |         |                  |                                  |                         |                      |
|                                                                                                    |   |        |   |      |        |          |            |             |         |                  |                                  |                         | _                    |
| Allow anonymous access     Use standard browser authentication dialog                                                                                                    |   |        |   |      |        |          |            |             |         | ntication dialog | ymous access<br>rd browser authe | Now anony<br>Use standa |                      |
|                                                                                                    |   |        |   |      |        |          |            |             |         |                  |                                  |                         | 0                    |
| Show Log Apply Close                                                                                                    |   | Close  | ( | у    | Apply  |          |            |             |         |                  | pg                               | Show Lo                 |                      |

### **Access Profiles**

This option enables you to tailor access profiles and let users seamlessly and safely connect their desktop, applications, weblinks, RFB/VNC and Telnet/SSH connections, using the current company's security policy.

You should use "Access Profiles" if you need to:

| File | Thint<br>Help | finity Re              | emote Desktop S                                                                    | Access Profile       | PS Folders                                             | Permissions   | Protection                                                | Services             | License   | _              |        | × |
|------|---------------|------------------------|------------------------------------------------------------------------------------|----------------------|--------------------------------------------------------|---------------|-----------------------------------------------------------|----------------------|-----------|----------------|--------|---|
| Gen  |               | DIOREI                 | Addienteedon                                                                       |                      | roiders                                                | - Chillipsion | Frotection                                                | Services             | License   |                |        | Ξ |
|      | ₽<br>₽<br>₽   | Type<br>*<br>vt<br>rfb | Name<br>[+]<br>Administrators O<br>Localhost<br>Management Mai<br>Sales Screenshar | nly<br>nframe<br>ing | Target<br>*<br>127.0.0.1<br>192.168.0.2<br>192.168.0.3 |               | Virtual Path<br>Localhost<br>Management_<br>Sales_Screens | Mainframe<br>sharing | Pool      |                |        |   |
|      |               |                        |                                                                                    |                      |                                                        | Add           | Ed                                                        | lit                  | Duplicate | <u>R</u> emove | Export |   |
|      |               | Show L                 | og                                                                                 |                      |                                                        |               |                                                           |                      | Apply     | ·              | Close  |   |

- Restrict the application access with Active Directory Authentication
- Specify different access levels for different users and groups of users

- Make the users' experience faster by configuring predetermined RDP preferences for each profile
- Unify authentications in a Single Sign-on scheme
- Allow external application to manage Thinfinity<sup>®</sup> Remote Desktop users and machine permissions through the use of a Web Service

### **RDP** Profiles

An RDP profile is a profile that safely connects users to their desktop and applications.

Read more:

- Creating an RDP Profile
- Editing an RDP Profile
- Disabling an RDP Profile
- Removing an RDP Profile
- The "[+]" Profile

### **Creating an RDP Profile**

- Go to the Thinfinity® Remote Desktop Manager's "Access Profiles" tab
- Press "Add" to create a new profile and the following window will be presented:

| Thinfinity Remote  | e Desktop Server - Profiles Editor                                                                                       | _           |           | × |
|--------------------|----------------------------------------------------------------------------------------------------|-------------|-----------|---|
| Name:              | New Profile                                                                                                    |             | None      |   |
| Virtual Path:      | New_Profile                                                                                                    |             |           |   |
| Access Key:        |                                                                                                    |             | New Key   |   |
| Label(s):          | ١                                                                                                    | Se          | ect Label |   |
| General Display Re | Visible Default profile  RDP ORDS Web Feed  sources   Program   Experience   Advanced   Printer   Permissions   Restrict | ions Access | Hours     |   |
| Computer: $\vee$   | Connect to a Hyper-V Virtual Machine<br>Connect to a Virtual Desktop on an RDS Collection<br>Enable Wake-on-LAN (WoL)    | ol:         |           |   |
| Credentials:       | Use the authenticated credentials Ask for new credentials Use these credentials: User name: Password:                    |             |           |   |
|                    |                                                                                                    | Ok          | Capce     |   |

• Read the next topic (Edit a profile) to learn how to configure this profile

### **Editing an RDP Profile**

Configuring a profile properly will allow you to take advantage of this feature and create the access schema that suits the company's needs best.

Remember that each profile defines a single computer's desktop or application access, except for the "[any computer]" profile that gives access to all computers.

- Go to Thinfinity<sup>®</sup> Remote Desktop Manager's "Access Profile" tab. If it is not there, read the topic <u>Access Profiles</u> first
- Press "Edit" to configure the profile and the following window will be presented:

| Thinfinity Remote      | e Desktop Server - Profiles Editor                                                                        | - 🗆 X               |
|------------------------|----------------------------------------------------------------------------------------------------|---------------------|
| Name:<br>Virtual Path: | Notepad<br>Notepad                                                                                        | None                |
| Access Key:            |                                                                                                    | New Key             |
| Label(s):              | 1                                                                                                    | Select Label        |
| General Display Re     | Visible Default profile RDP RDS Web Feed sources Program Experience Advanced Printer Permissions Restrice | ctions Access Hours |
| Computer: ~            | Connect to a Hyper-V Virtual Machine<br>Connect to a Virtual Desktop on an RDS Collection                 | ool:                |
| Credentials:           | Use the authenticated credentials  Ask for new credentials Use these credentials:  User name:  Password:  | S                   |
|                        | ٢                                                                                                    | Ok Cancel           |

- First of all, type in a descriptive name for the profile in the "Name" field
- Specify the computer this profile will connect to. Enter the internal IP or computer name on the field Computer
- Set the credentials to log into the remote machine:

| OPTION                            | DESCRIPTION                                                                                                    |
|-----------------------------------|----------------------------------------------------------------------------------------------------|
| Use the authenticated credentials | Sets a <i>Single sign-on</i> schema. The application credentials will be used to log in automatically on the remote desktop.                                                                                                    |
| Ask for new credentials           | Prompt the user for new credentials to access the remote desktop.                                                                                                    |
| Use these credentials             | If the credentials informed here are correct,<br>this option will connect the user<br>automatically to the remote desktop on<br>selecting the profile, or after authenticating<br>on Thinfinity® Remote Desktop, if this is the<br>only profile the user has. |

• Go to the permissions tab and set up the permission preferences as follow:

| OPTION                 | DESCRIPTION                                                                                                    |  |  |  |  |  |
|------------------------|----------------------------------------------------------------------------------------------------|--|--|--|--|--|
| Allow anonymous access | Use this option, if you want this profile to be<br>available for everyone. This means that<br>everybody accessing Thinfinity® Remote<br>Desktop will see this profile. Checking this<br>option will disable the user.                                                                             |  |  |  |  |  |
| Group or users access  | To use specific users for this profile,<br>uncheck "Allow anonymous access", press<br>"Add" and choose the users and groups<br>from the local domain.<br>This means that only users that authenticate<br>with their correct Windows username and<br>password will be able to use this profile (*) |  |  |  |  |  |

(\*) Thinfinity<sup>®</sup> Remote Desktop supports a user changing the password at his next logon within the Thinfinity<sup>®</sup> Remote Desktop web interface. Make sure to uncheck the 'Use standard browser authentication dialog' to enable this option.

- You may want to configure other settings for the RDP connection. If so, check out the available options on <u>Display</u>, <u>Program</u>, <u>Experience</u>, <u>Advanced</u> and <u>Printer</u>
- When you are done with the previous steps, press OK

### **Disabling an RDP Profile**

Disabling a profile will make it unavailable to all users.

If you disable a profile and later on decide to use it again, all of its settings will be kept on.

- Go to Thinfinity<sup>®</sup> Remote Desktop Manager's "Access Profile" tab. If it is not there, read the <u>Access Profiles</u> topic first
- Select the profile you want to disable
- Mark the check-box next to Enabled at the bottom left

| Ø    | Thin        | finity Re | emote Desktop S         | Server          |             |            |              |            |           | _      |        | × |
|------|-------------|-----------|-------------------------|-----------------|-------------|------------|--------------|------------|-----------|--------|--------|---|
| File | Help        |           |                         |                 |             |            |              |            |           |        |        |   |
| Gen  | eral        | Broker    | Authentication          | Access Profil   | es Folders  | Permission | s Protection | Services   | License   |        |        |   |
|      |             |           |                         |                 |             |            |              |            |           |        |        | Ξ |
|      |             | Туре      | Name                    |                 | Target      |            | Virtual Path |            | Pool      |        |        |   |
|      | P           | *         | [+]<br>Administrators O | nlv             | *           |            |              |            |           |        |        |   |
|      | Q           | rdp       | Localhost               |                 | 127.0.0.1   |            | Localhost    |            |           |        |        |   |
|      | Ð           | vt        | Management Mai          | nframe          | 192.168.0.2 |            | Management   | _Mainframe | 2         |        |        |   |
|      | Q           | rfb       | Sales Screenshar        | ing             | 192.168.0.3 |            | Sales_Screen | sharing    |           |        |        |   |
|      |             | nabled    | Visible                 |                 |             | Add        | E            | dit        | Duplicate | Remove | Export | t |
|      | Allow<br>Ar | ed users  | and groups for s        | elected profile | 2:          |            |              |            |           |        |        |   |
|      |             | Show L    | og                      |                 |             |            |              |            | App       | ly     | Close  |   |

- Observe that the profile name will turn red
- Press "Apply" to save the changes

### **Removing an RDP Profile**

Remember that once you remove a profile you won't be able to recover it.

- Go to Thinfinity<sup>®</sup> Remote Desktop Manager's "Access Profile" tab. If it is not there, read the topic <u>Access Profiles</u> first
- Select the profile you want to remove
- Press the "Remove" button

| Thin       | nfinity Re | emote Desktop S         | Server        |              |             |              |            |           | _      |       | ×     |
|------------|------------|-------------------------|---------------|--------------|-------------|--------------|------------|-----------|--------|-------|-------|
| eneral     | Broker     | Authentication          | Access Prof   | iles Folders | Permissions | Protection   | Services   | License   |        |       |       |
|            |            |                         |               |              |             |              |            |           |        | 1     | III = |
|            | Туре       | Name                    |               | Target       |             | Virtual Path |            | Pool      |        |       |       |
| 2          | *          | [+]<br>Administrators O | nlv           | *            |             |              |            |           |        |       |       |
| Q          | rdp        | Localhost               | ,             | 127.0.0.1    |             | Localhost    |            |           |        |       |       |
| Q          | vt         | Management Mai          | nframe        | 192.168.0.2  |             | Management.  | _Mainframe | 2         |        |       |       |
| Q          | rfb        | Sales Screenshar        | ring          | 192,168.0.3  |             | Sales_Screen | sharing    |           |        |       |       |
|            |            |                         |               |              |             |              |            |           |        |       |       |
| E          | nabled     | 🔽 Visible               |               |              | Add         | E            | dit        | Duplicate | Remove | Exp   | port  |
| Allow<br>A | ved users  | and groups for s        | elected profi | le:          |             |              |            |           |        | Иď    |       |
|            | Show L     | og                      |               |              |             |              |            | Ap        | ply    | Close |       |

• Press "Yes" on the confirmation message

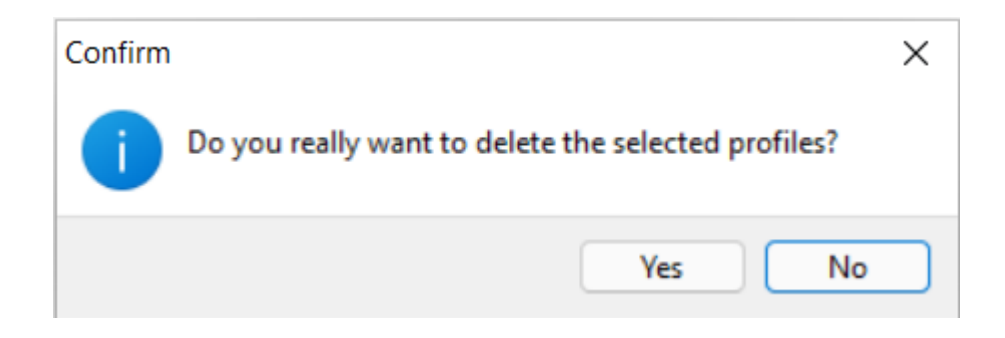

Press "Apply" to save the changes

### The "[+]" Profile

The "[+]" profile is the default profile for Thinfinity® Remote Desktop.

It has two special behaviors:

- Allows access to all computers
- Let users choose freely their own settings at the moment of connection

Initially this profile comes with the "Allow anonymous access" option set.

If you want to grant this profile to a limited set of users and groups, follow these steps:

- Select the [+] profile
- Observe that the "Remove" option is still disabled. That's because this profile can not be removed
- Click on the "Edit" option:

|              | Broker             | Authentication Access                                    | s Profiles Folders                      | Permissions Protection Servic                          | es License |        |        |
|--------------|--------------------|----------------------------------------------------------|-----------------------------------------|--------------------------------------------------------|------------|--------|--------|
|              |                    |                                                          |                                         |                                                        |            |        |        |
|              | Туре               | Name                                                     | Target                                  | Virtual Path                                           | Pool       |        |        |
| Q            | *                  | [+]                                                      | ż                                       |                                                        |            |        |        |
| Q<br>Q<br>Q  | rdp<br>vt<br>rfb   | Localhost<br>Management Mainframe<br>Sales Screensharing | 127.0.0.1<br>192.168.0.2<br>192.168.0.3 | Localhost<br>Management_Mainfra<br>Sales_Screensharing | me         |        |        |
|              |                    |                                                          |                                         |                                                        |            |        |        |
| <b>E</b> r   | nabled             | Visible                                                  |                                         | <u>A</u> dd                                            | Duplicate  | Remove | Export |
| Er<br>Allowe | nabled<br>ed users | Visible<br>and groups for selected<br>us access          | profile:                                | Add Edit                                               | Duplicate  | Remove | Export |

- Uncheck "Allow anonymous access"
- Click on Add to select the users who will be granted with the "[+]" profile

| 🐼 Thinfinity Remote Desktop Server - Profiles Editor | _      |              | × |
|------------------------------------------------------|--------|--------------|---|
| Name: [+] Virtual Path:                              | ]<br>] |              |   |
| Access Key:                                          |        | New Key      |   |
| Label(s): \                                          |        | Select Label |   |
| Visible                                              |        |              |   |
| Permissions Restrictions Authentication Methods      |        |              |   |
| Allow anonymous access                               |        |              |   |
| Group or user names:                                 |        |              |   |
|                                                      |        |              |   |
|                                                      |        |              |   |
|                                                      |        |              |   |
|                                                      |        |              |   |
|                                                      |        |              |   |
|                                                      |        |              |   |
|                                                      |        |              |   |
| Add                                                  |        | Remove       |   |
|                                                      | Ok     | Cance        |   |
### **Web Link Profiles**

A Web Link profile is a profile that gives the users access to informed URL. These profiles will be presented along with the RDP profiles within the Web Interface.

- Crating a Web Link Profile
- Editing a Web Link Profile
- Disabling a Web Link Profile
- Removing a Web Link Profile

#### **Creating a Web Link Profile**

- Go to the Thinfinity® Remote Desktop Manager's "Access Profiles" tab
- Press "Add" to create a new profile
- Select the option "Web Link" and the following screen will be presented:

| 🚯 Thinfinity Remote    | Desktop Server - Profiles Editor | _     |             | $\times$ |
|------------------------|----------------------------------|-------|-------------|----------|
| Name:<br>Virtual Path: | New Profile                      |       | None        |          |
| Access Key:            |                                  |       | New Key     |          |
| Label(s):              | ١                                | S     | elect Label |          |
|                        | Visible Default profile          |       |             |          |
| General Permissions    | Restrictions Access Hours        |       |             |          |
| Web URL                | www.cybelesoft.com               |       |             |          |
|                        |                                  | Get I | con         |          |
|                        |                                  |       |             |          |
|                        |                                  | Ok    | Cance       | 4        |

• Read the next topic (Edit a profile) to learn how to configure this profile

### **Editing a Web Link Profile**

- Go to Thinfinity<sup>®</sup> Remote Desktop Manager's "Access Profile" tab. If it is not there, read the topic <u>Access Profiles</u> first
- Select the profile you want to modify and press "Edit" to configure the profile

| 🚯 Thinfinity Remote    | Desktop Server - Profiles Editor | —      |             | $\times$ |
|------------------------|----------------------------------|--------|-------------|----------|
| Name:<br>Virtual Path: | Web_Link                         |        | None        |          |
| Access Key:            |                                  |        | New Key     |          |
| Label(s):              | 1                                | Se     | elect Label |          |
|                        | Visible Default profile          |        |             |          |
| General Permissions    | Restrictions Access Hours        |        |             |          |
| Web URL                | www.cybelesoft.com               |        |             |          |
|                        |                                  | Get Ic | on          |          |
|                        |                                  |        |             |          |
|                        |                                  |        |             |          |
|                        |                                  |        |             |          |
|                        |                                  |        |             |          |
|                        |                                  |        |             |          |
|                        |                                  |        |             |          |
|                        |                                  |        |             |          |
|                        |                                  | Ok     | Cancel      |          |

- First of all, type in a descriptive name for the profile in the "Name" field
- Specify the "Web URL" you want the profile to connect to
- Go to the Permissions tab and set up the permission preferences as follows:

OPTION

DESCRIPTION

| Allow anonymous access | Use this option, if you want this profile to be<br>available for everyone. This means that<br>everybody accessing Thinfinity® Remote<br>Desktop will see this profile. Checking this<br>option will disable the user selection. |
|------------------------|----------------------------------------------------------------------------------------------------|
| Group or users access  | To use specific users for this profile,<br>uncheck "Allow anonymous access", press<br>"Add" and choose the users and groups<br>from the local domain.                                                                           |
|                        | This means that only users that authenticate with their correct Windows username and                                                                                                    |

(\*) Thinfinity<sup>®</sup> Remote Desktop supports a user changing the password at his next logon within the Thinfinity<sup>®</sup> Remote Desktop web interface. **Make sure to uncheck the 'Use standard browser authentication dialog' to enable this option** 

• When you are done with the previous steps, press OK

### **Disabling a Web Link Profile**

Disabling a profile will make it unavailable to all users.

If you disable a profile and later on decide to use it again, all of its settings will be kept on.

- Go to Thinfinity<sup>®</sup> Remote Desktop Manager's "Access Profile" tab. If it is not there, read the <u>Access Profiles</u> topic first
- Select the profile you want to disable
- Uncheck the box next to "Enabled"
- Observe that a "forbidden" image will be shown on the profile line
- Press "Apply" to save the changes

| Ø    | Thin        | finity Re | emote Desktop S                  | Server         |             |             |              |           |           | —      |        | × |
|------|-------------|-----------|----------------------------------|----------------|-------------|-------------|--------------|-----------|-----------|--------|--------|---|
| File | Help        |           |                                  | Access Draft   |             | <b>.</b>    |              |           |           |        |        |   |
| Gen  | eral        | Broker    | Authentication                   | Access Pron    | Folders     | Permissions | s Protection | Services  | License   |        |        |   |
|      |             |           |                                  |                |             |             |              |           |           |        |        | Ξ |
|      |             | Type      | Name                             |                | Target      |             | Virtual Path |           | Pool      |        |        |   |
|      | ₽           | *         | [+]<br>Administrators Or         | nly            | *           |             |              |           |           |        |        |   |
|      | Ð           | rdp       | Localhost                        |                | 127.0.0.1   |             | Localhost    |           |           |        |        |   |
|      | Ð           | vt        | Management Mai                   | nframe         | 192.168.0.2 |             | Management   | Mainframe |           |        |        |   |
|      | 2           | rfb       | Sales Screenshar                 | ing            | 192.168.0.3 |             | Sales_Screen | sharing   |           |        |        | _ |
|      | Q           | rdp       | WebLink                          |                | www.cybeles | oft.com     |              |           |           |        |        |   |
|      |             | habled    | Visible                          |                |             |             |              | £.        | Durlinste | Damage | Enter  |   |
|      | <u> </u>    | idbicd;   |                                  |                |             | Add         | E            |           | Duplicate | Remove | Export |   |
|      | Allow<br>Ar | ed users  | s and groups for so<br>us access | elected profil | e:          |             |              |           |           |        |        |   |
|      |             | Show L    | og                               |                |             |             |              |           | Арр       | ly     | Close  |   |

#### **Removing a Web Link Profile**

Remember that once you remove a profile you won't be able to recover it.

- Go to Thinfinity<sup>®</sup> Remote Desktop Manager's "Access Profiles" tab. If it is not there, read the topic <u>Access Profiles</u> first
- Select the profile you want to remove
- Press the "Remove" button

| i icip        |                    |                                             |              |               |             |               |           |                   |                |        |   |
|---------------|--------------------|---------------------------------------------|--------------|---------------|-------------|---------------|-----------|-------------------|----------------|--------|---|
| eral          | Broker             | Authentication                              | Access Pro   | files Folders | Permissions | Protection    | Services  | License           |                |        |   |
|               |                    |                                             |              |               |             |               |           |                   |                |        | = |
|               | Туре               | Name                                        |              | Target        |             | Virtual Path  |           | Pool              |                |        |   |
| Ð             | *                  | [+]                                         |              | *             |             |               |           |                   |                |        |   |
|               |                    | Administrators On                           | nly          |               |             |               |           |                   |                |        |   |
| IX.           | rdp                | Localhost                                   |              | 127.0.0.1     |             | Localhost     |           |                   |                |        |   |
| ΙX.           | vt                 | Management Mair                             | nframe       | 192.168.0.2   |             | Management_   | Mainframe |                   |                |        |   |
| Ē             | rdo                | Wabl ink                                    | ng           | 192.100.0.3   | oft.com     | sales_screens | sianny    |                   |                | <br>   |   |
|               |                    |                                             |              |               |             |               |           |                   |                |        |   |
|               |                    |                                             |              |               |             |               |           |                   |                |        |   |
| <b>E</b> r    | nabled             | Visible                                     |              |               | Add         | Ed            | lit       | Duplicate         | Remove         | Export |   |
| C Er<br>Allow | nabled<br>ed users | Visible<br>s and groups for se<br>us access | elected prof | ile:          | Add         | Ēd            | lit       | <u>D</u> uplicate | <u>R</u> emove | Export |   |

• Press "Yes" on the confirmation message

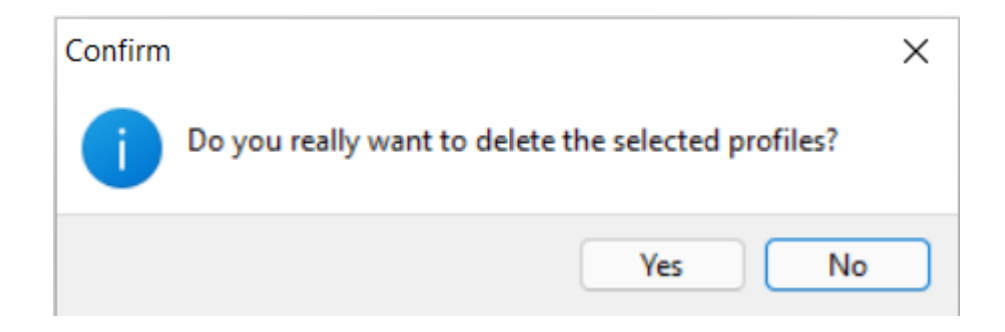

Press "Apply" to save the changes

#### **Read more:**

<u>Testing Internal Access</u>

#### **RDS Web Feed Profiles**

An RDS Web Feed profile allows you to show Microsoft RD Web Access connections as regular Thinfinity<sup>®</sup> Remote Desktop profiles:

- Creating an RDS Web Feed Profile
- Editing an RDS Web Feed Profile
- Disabling an RDS Web Feed Profile
- Removing an RDS Web Feed Profile

### **Creating an RDS Web Feed Profile**

- Go to the Thinfinity® Remote Desktop Manager's "Access Profiles" tab
- Press "Add" to create a new profile and the following window will be presented:

| Thinfinity Remote           | Desktop Server - Profiles Editor                                            | _  |             | ×    |
|-----------------------------|-----------------------------------------------------------------------------|----|-------------|------|
| Name:                       | New Profile                                                                 |    | None        |      |
| Virtual Path:               | New_Profile                                                                 |    | Hone        |      |
| Access Key:                 |                                                                             |    | New Key     |      |
| Label(s):                   | ١                                                                           | Se | elect Label |      |
|                             | Visible Default profile       RDP     RDS Web Feed                          |    |             |      |
| General Permissions         | Restrictions Access Hours                                                   |    |             |      |
| RD Web URL:<br>Credentials: | www.cybelesoft.com                                                          |    |             |      |
|                             | Ask for credentials     Use these credentials:     User name:     Password: |    |             |      |
|                             |                                                                             |    |             |      |
|                             |                                                                             | Ok | Cance       | el . |

• Read the next topic (Edit a profile) to learn how to configure this profile

## **Editing an RDS Web Feed Profile**

Configuring a profile properly will allow you to take advantage of this feature and create the access schema that suits the company's needs best.

Remember that each profile defines a single computer's desktop or application access, except for the "[any computer]" profile that gives access to all computers.

- Go to Thinfinity<sup>®</sup> Remote Desktop Manager's "Access Profiles" tab. If it is not there, read the topic <u>Access Profiles</u> first
- Press "Edit" to configure the profile
- First of all, type in a descriptive name for the profile in the "Name" field
- Select the 'RDS Web Feed' Option

| S Thinfinity Remote | e Desktop Server - Profiles Editor                                                                                                    | _ |              | × |
|---------------------|----------------------------------------------------------------------------------------------------|---|--------------|---|
| Name:               | RDS_Web_Feed                                                                                                    | ] | None         |   |
| vii udi Faut.       |                                                                                                    |   |              |   |
| Access Key:         |                                                                                                    |   | New Key      |   |
| Label(s):           | 1                                                                                                    |   | Select Label |   |
| General Permissions | Visible     Default profile       RDP     RDS Web Feed       Restrictions     Access Hours                                                                |   |              |   |
| RD Web URL:         | www.cybelesoft.com                                                                                                    |   |              |   |
| Credentials:        | <ul> <li>Use the authenticated credentials</li> <li>Ask for credentials</li> <li>Use these credentials:</li> <li>User name:</li> <li>Password:</li> </ul> |   |              |   |

- Complete the 'RD Web URL' field with the Microsoft RD Web Access URL
- Set the credentials to log into the remote machine:

| OPTION                            | DESCRIPTION                                                                                                    |
|-----------------------------------|----------------------------------------------------------------------------------------------------|
| Use the authenticated credentials | Sets a <i>Single sign-on</i> schema. The application credentials will be used to log in automatically on the remote desktop. |
| Ask for new credentials           | Prompt the user for new credentials to access the remote desktop.                                                            |
| Use these credentials             | If the credentials informed here are correct,<br>this option will connect the user<br>automatically to the remote desktop on |

Ok

Cancel

selecting the profile, or after authenticating on Thinfinity® Remote Desktop, if this is the only profile the user have

• Go to the permissions tab and set up the permission preferences as follow:

| OPTION                 | DESCRIPTION                                                                                                    |
|------------------------|----------------------------------------------------------------------------------------------------|
| Allow anonymous access | Use this option, if you want this profile to be<br>available for everyone. This means that<br>everybody accessing Thinfinity® Remote<br>Desktop will see this profile. Checking this<br>option will disable the user selection. |
| Group or users access  | To use specific users for this profile,<br>uncheck "Allow anonymous access", press<br>"Add" and choose the users and groups<br>from the local domain.<br>This means that only users that authenticate                           |
|                        | with their correct Windows username and password will be able to use this profile.(*)                                                                                                    |

(\*) Thinfinity<sup>®</sup> Remote Desktop supports a user changing the password at his next logon within the Thinfinity<sup>®</sup> Remote Desktop web interface. **Make sure to uncheck the 'Use standard browser authentication dialog' to enable this option** 

• When you are done with the previous steps, press OK

# **Disabling an RDS Web Feed Profile**

Disabling a profile will make it unavailable to all users.

If you disable a profile and later on decide to use it again, all of its settings will be kept on.

- Go to Thinfinity<sup>®</sup> Remote Desktop Manager's "Access Profile" tab. If it is not there, read the <u>Access Profiles</u> topic first
- Select the profile you want to disable
- Mark the check-box next to Enabled at the bottom left

|    | Thinf<br>Help | finity Re          | emote Desktop Server                            |                 |            |             |             |           | _              |        |   |
|----|---------------|--------------------|-------------------------------------------------|-----------------|------------|-------------|-------------|-----------|----------------|--------|---|
| ne | eral          | Broker             | Authentication Access Pro                       | files Folders P | ermissions | Protection  | Services    | License   |                |        |   |
|    |               |                    |                                                 |                 |            |             |             |           |                |        | Ξ |
| [  |               | Туре               | Name                                            | Target          | Vi         | irtual Path |             | Pool      |                |        | _ |
|    | 9             | *                  | [+]<br>Administrators Only                      | *               |            |             |             |           |                |        |   |
|    | 2             | rdp                | Localhost                                       | 127.0.0.1       | Lo         | ocalhost    | Mainframe   |           |                |        |   |
|    | Đ             | rdp                | RDSWebFeed                                      | 192,100,0,2     |            | anagement_  | nai in aine | :         |                |        |   |
|    |               |                    |                                                 |                 |            |             |             |           |                |        |   |
|    |               |                    |                                                 |                 |            |             |             |           |                |        |   |
|    | Er            | nabled             | Visible                                         |                 | Add        | Ed          | it          | Duplicate | <u>R</u> emove | Export | t |
|    | Allowe        | nabled<br>ed users | Visible<br>and groups for selected prous access | file:           | Add        | Ed          | it 🗌        | Duplicate | <u>R</u> emove | Export | t |

- Observe that the profile name will turn red
- Press "Apply" to save the changes

### **Removing an RDS Web Feed Profile**

Remember that once you remove a profile you won't be able to recover it.

- Go to Thinfinity<sup>®</sup> Remote Desktop Manager's "Access Profile" tab. If it is not there, read the topic <u>Access Profiles</u> first
- Select the profile you want to remove
- Press the "Remove" button

| 🔊 Thin | finity Re | emote Desktop S                 | Server        |                          |            |                         |           |                   | _              |        | × |
|--------|-----------|---------------------------------|---------------|--------------------------|------------|-------------------------|-----------|-------------------|----------------|--------|---|
| eneral | Broker    | Authentication                  | Access Prof   | iles Folders             | Permission | s Protection            | Services  | License           |                |        |   |
|        |           |                                 |               |                          |            |                         |           |                   |                |        | Ξ |
|        | Туре      | Name                            |               | Target                   |            | Virtual Path            |           | Pool              |                |        |   |
| Y      | *         | [+]<br>Administrators O         | nly           | *                        |            |                         |           |                   |                |        |   |
| Q<br>Q | rdp<br>vt | Localhost<br>Management Mai     | nframe        | 127.0.0.1<br>192.168.0.2 |            | Localhost<br>Management | Mainframe | •                 |                |        |   |
| Q      | rdp       | RDSWebFeed                      |               |                          |            | _                       | _         |                   |                |        |   |
| Q      | rfb       | Sales Screenshar                | ing           | 192.168.0.3              |            | Sales_Screen            | nsharing  |                   |                |        |   |
|        |           |                                 |               |                          |            |                         |           |                   |                |        |   |
| E      | nabled    | Visible                         |               |                          | Add        |                         | dit       | <u>D</u> uplicate | <u>R</u> emove | Export | : |
| Allow  | inonymo   | s and groups for s<br>us access | elected profi | le:                      |            |                         |           |                   | 73             |        |   |
|        | Show L    | og                              |               |                          |            |                         |           | Ap                | ply            | Close  |   |

• Press "Yes" on the confirmation message

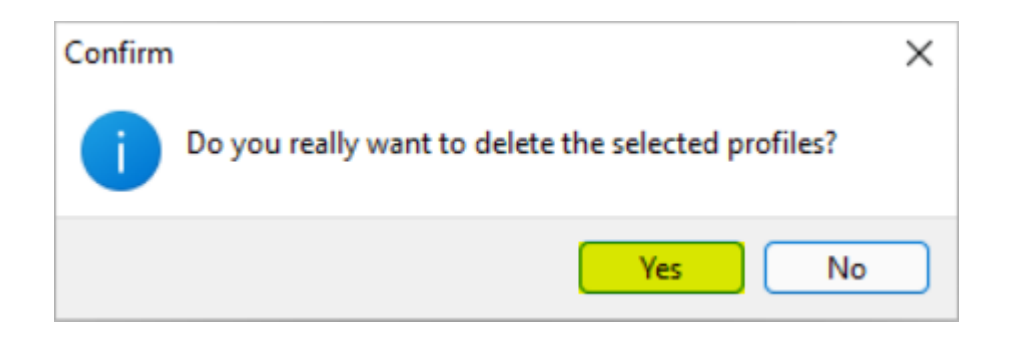

• Press "Apply" to save the changes.

### **VNC/RFB** Profile

A VNC/RFB profile is a profile that safely connects users to a screen-sharing session.

- Creating a VNC/RFB Profile
- Editing a VNC/RFB Profile
- Disabling a VNC/RFB Profile
- Removing a VNC/RFB Profile

# **Creating a VNC/RFB Profile**

- Go to the Thinfinity® Remote Desktop Manager's "Access Profiles" tab.
- Press "Add" and 'VNC/RFB' to create a new profile and the following window will be presented:

| S Thinfinity Remote | Desktop Server - Profiles   | Editor    |              | - (    |        |
|---------------------|-----------------------------|-----------|--------------|--------|--------|
| Name:               | New Profile                 |           |              |        |        |
| Virtual Path:       | New_Profile                 |           |              |        | ne     |
| Access Key:         |                             |           |              | New    | Кеу    |
| Label(s):           | 1                           |           |              | Select | Label  |
|                     | Visible 🗌 Default           | t profile |              |        |        |
| General Display Pe  | rmissions Restrictions Acce | ss Hours  | <br>         |        |        |
| Computer:           | 192.168.0.2                 |           |              |        |        |
| Port:               | 5900                        |           | Broker Pool: |        |        |
| Password:           |                             |           |              |        |        |
|                     | Enable Wake-on-LAN (Wo      | oL)       |              |        |        |
|                     |                             |           |              |        |        |
|                     |                             |           |              |        |        |
|                     |                             |           |              |        |        |
|                     |                             |           |              |        |        |
|                     |                             |           |              |        |        |
|                     |                             |           |              |        |        |
|                     |                             |           |              |        |        |
|                     |                             |           | C            | Ok     | Cancel |

• Read the next topic (Edit a profile) to learn how to configure this profile

### **Editing a VNC/RFB Profile**

Configuring a profile properly will allow you to take advantage of this feature and create the access scheme that suits better the company's needs.

Remember that each profile defines a single computer's desktop or application access, except for the "[+]" profile that gives access to all computers.

- Go to Thinfinity<sup>®</sup> Remote Desktop Manager's "Access Profiles" tab. If it is not there, read the topic Access Profiles first
- Press "Edit" to configure the profile and the following window will be presented:

| 🚯 Thinfinity Remote                                | Desktop Server - Profiles Editor        |              | —  |                 | × |
|----------------------------------------------------|-----------------------------------------|--------------|----|-----------------|---|
| Name:<br>Virtual Path:<br>Access Key:<br>Label(s): | VNC VNC VNC VNC Visible Default profile |              |    | None<br>New Key |   |
| General Display Pe                                 | missions   Restrictions   Access Hours  |              |    |                 |   |
| Computer:                                          | 192.168.0.2                             |              |    |                 |   |
| Port:                                              | 5900                                    | Broker Pool: |    |                 |   |
| Password:                                          | Enable Wake-on-LAN (WoL)                |              |    |                 |   |
|                                                    |                                         | ĺ            | Ok | Cance           |   |

• First of all, type in a descriptive name for the profile in the "Name" field

- Specify the computer this profile will connect to. Enter the internal IP or computer name on the field Computer
- Set the Port and Password to log into the remote machine:

| OPTION   | DESCRIPTION                                                                    |
|----------|--------------------------------------------------------------------------------|
| Port     | Port used by the VNC/RFB server installed on the destination machine.          |
| Password | Password configured in the VNC/RFB server installed on the destination machine |

• Go to the permissions tab and set up the permission preferences as follows:

| OPTION                 | DESCRIPTION                                                                                                    |
|------------------------|----------------------------------------------------------------------------------------------------|
| Allow anonymous access | Use this option, if you want this profile to be<br>available for everyone. This means that<br>everybody accessing Thinfinity® Remote<br>Desktop will see this profile. Checking this<br>option will disable the user selection.                                                                |
| Group or users access  | To use specific users for this profile,<br>uncheck "Allow anonymous access", press<br>"Add" and choose the users and groups<br>from the local domain.<br>This means that only users that authenticate<br>with their correct Windows username and<br>password will be able to use this profile. |

- You may want to configure other settings for the RDP connection. If so, check out the available options on <u>Display</u>, Restrictions, Access Hours
- When you are done with the previous steps, press Ok

# **Disabling a VNC/RFB Profile**

Disabling a profile will make it unavailable to all users.

If you disable a profile and later on decide to use it again, all of its settings will be kept on.

- Go to Thinfinity<sup>®</sup> Remote Desktop Manager's "Access Profile" tab. If it is not there, read the <u>Access Profiles</u> topic first
- Select the profile you want to disable
- Uncheck the box next to "Enabled"

| ی<br>مان= | Thint<br>Help | finity Re | emote Desktop S                 | Server         |             |             |                         |           |           | _      |       | Х |
|-----------|---------------|-----------|---------------------------------|----------------|-------------|-------------|-------------------------|-----------|-----------|--------|-------|---|
| Gene      | eral          | Broker    | Authentication                  | Access Profi   | es Folders  | Permissions | Protection              | Services  | License   |        |       |   |
|           |               |           |                                 |                |             |             |                         |           |           |        |       | Ξ |
|           | _             | Туре      | Name                            |                | Target      |             | Virtual Path            |           | Pool      |        |       |   |
|           | Ě             | *         | [+]<br>Administrators O         | nly            | *           |             |                         |           |           |        |       |   |
|           | Р<br>О        | rdp<br>vt | Localhost<br>Management Mai     | inframe        | 127.0.0.1   |             | Localhost<br>Management | Mainframe |           |        |       |   |
|           | Ŷ             | rfb       | Sales Screenshar                | ring           | 192.168.0.3 |             | Sales_Screen            | sharing   |           |        |       |   |
|           |               | nabled    | Visible                         | 1              |             | Add         | E                       | dit       | Duplicate | Remove | Expor | t |
|           | Allow<br>Ar   | ed users  | s and groups for s<br>us access | elected profil | e:          |             |                         |           |           |        |       |   |
| C         |               | Show L    | og                              |                |             |             |                         |           | Арр       | ly 🗌   | Close |   |

- Observe that a "forbidden" image will be shown on the profile line
- Press "Apply" to save the changes

# **Removing a VNC/RFB Profile**

Remember that once you remove a profile you won't be able to recover it.

- Go to Thinfinity<sup>®</sup> Remote Desktop Manager's "Access Profile" tab. If it is not there, read the topic <u>Access Profiles</u> first
- Select the profile you want to remove
- Press the "Remove" button

| Ø    | Thin           | finity Re | emote Desktop S                 | Server          |             |            |               |            |           | _        |       | ×  |
|------|----------------|-----------|---------------------------------|-----------------|-------------|------------|---------------|------------|-----------|----------|-------|----|
| File | Help           |           |                                 |                 |             |            |               |            |           |          |       |    |
| Gene | eral           | Broker    | Authentication                  | Access Profil   | es Folders  | Permission | s Protection  | Services   | License   |          |       |    |
|      |                |           |                                 |                 |             |            |               |            |           |          |       |    |
|      |                | Type      | Name                            |                 | Target      |            | Virtual Path  |            | Pool      |          |       |    |
|      | $\mathbf{Q}$   | *         | [+]                             |                 | *           |            |               |            |           |          |       |    |
|      |                |           | Administrators O                | nly             |             |            |               |            |           |          |       |    |
|      | Z              | rdp       | Localhost                       |                 | 127.0.0.1   |            | Localhost     |            |           |          |       |    |
|      | ř              | vt        | Management Mai                  | inframe         | 192.168.0.2 |            | Management    | _Mainframe |           |          |       |    |
|      |                | 110       | bales be certified              |                 | 19211001010 |            | Juice Jourcen |            |           |          |       |    |
|      | Fr             | nabled    | Visible                         |                 |             |            |               | £.         | Destants  | C Damage | Euro  |    |
|      | <u> </u>       | IdDieu    | VISIDIE                         |                 |             | Add        | E             | lit        | Duplicate | Remove   | Expo  | rt |
|      | Allow<br>Allow | ed users  | s and groups for s<br>us access | elected profile | e:          |            |               |            |           |          |       |    |
|      |                | Show L    | og                              |                 |             |            |               |            | Ap        | ply      | Close |    |

• Press "Yes" on the confirmation message

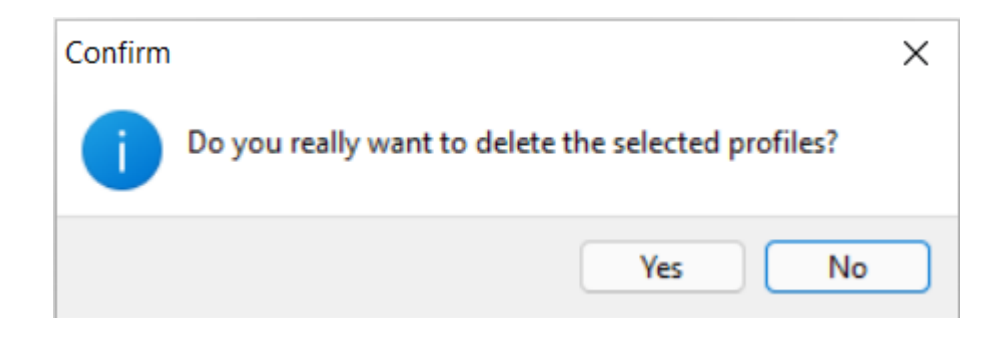

• Press "Apply" to save the changes.

### **Telnet/SSH profile**

A Telnet/SSH profile is a profile that safely connects users to a Telnet or SSH session.

- Creating a Telnet/SSH Profile
- Editing a Telnet/SSH Profile
- Disabling a Telnet/SSH Profile
- Removing a Telnet/SSH Profile

# **Creating a Telnet/SSH Profile**

- Go to the Thinfinity® Remote Desktop Manager's "Access Profiles" tab
- Press "Add" and 'Telnet/SSH' to create a new profile and the following window will be presented:

| 🚯 Thinfinity Remote D                       | Thinfinity Remote Desktop Server - Profiles Editor                                                              |              |              |  |  |  |  |  |  |  |  |
|---------------------------------------------|----------------------------------------------------------------------------------------------------|--------------|--------------|--|--|--|--|--|--|--|--|
| Name: Ne<br>Virtual Path: Ne<br>Access Key: | ew Profile<br>ew_Profile                                                                                        |              | None New Key |  |  |  |  |  |  |  |  |
| Label(s): \                                 |                                                                                                    |              | Select Label |  |  |  |  |  |  |  |  |
|                                             | Visible Default profile                                                                                         |              |              |  |  |  |  |  |  |  |  |
| General Display Option                      | ns   Permissions   Restrictions   Access Hou                                                                    | rs           |              |  |  |  |  |  |  |  |  |
| Address:                                    | 192.168.0.2                                                                                                    |              | Port: 23     |  |  |  |  |  |  |  |  |
|                                             | <ul> <li>Enable Keep Alive</li> <li>Disable Telnet Protocol Negotiation</li> <li>Disable Server Echo</li> </ul> | SSL<br>SSH   |              |  |  |  |  |  |  |  |  |
| Character Set:                              | MsDos USA                                                                                                    | $\checkmark$ |              |  |  |  |  |  |  |  |  |
| Keyboard Name:                              | [Standard]                                                                                                    | $\checkmark$ |              |  |  |  |  |  |  |  |  |
| Broker Pool:                                |                                                                                                    |              |              |  |  |  |  |  |  |  |  |
|                                             |                                                                                                    |              |              |  |  |  |  |  |  |  |  |
|                                             |                                                                                                    |              | Ok Cancel    |  |  |  |  |  |  |  |  |

• Read the next topic (Edit a profile) to learn how to configure this profile

# **Editing a Telnet/SSH Profile**

Configuring a profile properly will allow you to take advantage of this feature and create the access schema that suits the company's needs best.

Remember that each profile defines a single computer's desktop or application access, except for the "[+]" profile that gives access to all computers.

- Go to Thinfinity<sup>®</sup> Remote Desktop Manager's "Access Profiles" tab. If it is not there, read the topic Access Profiles first
- Press "Edit" to configure the profile and the following window will be presented:

| 🚯 Thinfinity Remote D                                   | esktop Server - Profiles Editor                                                                   |        | – 🗆 X                           |
|---------------------------------------------------------|---------------------------------------------------------------------------------------------------|--------|---------------------------------|
| Name: SS<br>Virtual Path: SS<br>Access Key: Label(s): \ | 5H<br>5H                                                                                          |        | None<br>New Key<br>Select Label |
| General Display Option                                  | Visible Default profile                                                                           |        |                                 |
| Address:                                                | 192. 168. 0. 2<br>Enable Keep Alive<br>Disable Telnet Protocol Negotiation<br>Disable Server Echo | SSL    | Port: 23                        |
| Character Set:                                          | MsDos USA                                                                                         | $\sim$ |                                 |
| Keyboard Name:                                          | [Standard]                                                                                        | $\sim$ |                                 |
| Broker Pool:                                            |                                                                                                   |        |                                 |
|                                                         |                                                                                                   | ~      |                                 |
|                                                         |                                                                                                   |        | Ok Cancel                       |

• First of all, type in a descriptive name for the profile in the "Name" field

- Specify the computer this profile will connect to. Enter the internal IP address or computer name on the field Computer
- Set the port to log into the remote machine:

bt - fix table below

| OPTION | DESCRIPTION                                                     |
|--------|-----------------------------------------------------------------|
| Port   | Port used by the destination server for Telnet/SSH Connections. |

• Go to the permissions tab and set up the permission preferences as follows:

| OPTION                 | DESCRIPTION                                                                                                    |
|------------------------|----------------------------------------------------------------------------------------------------|
| Allow anonymous access | Use this option, if you want this profile to be<br>available for everyone. This means that<br>everybody accessing Thinfinity® Remote<br>Desktop will see this profile. Checking this<br>option will disable the user selection. |
| Group or users access  | To use specific users for this profile,<br>uncheck "Allow anonymous access", press<br>"Add" and choose the users and groups<br>from the local domain.                                                                           |
|                        | This means that only users that authenticate<br>with their correct Windows username and<br>password will be able to use this profile.                                                                                           |

- You may want to configure other settings for the Telnet/SSH connections. If so, check out the available options on <u>Display</u>, <u>Program</u>, <u>Experience</u>, <u>Advanced</u> and <u>Printer</u>.
- When you are done with the previous steps, press OK.

# **Disabling a Telnet/SSH Profile**

Disabling a profile will make it unavailable to all users.

If you disable a profile and later on decide to use it again, all of its settings will be kept on.

- Go to Thinfinity<sup>®</sup> Remote Desktop Manager's "Access Profile" tab. If it is not there, read the <u>Access Profiles</u> topic first
- Select the profile you want to disable
- Uncheck the box next to "Enabled"

| (2) | Thin  | finity Re | emote Desktop S     | Server         |                |            |               |           |           | _      |       | × |
|-----|-------|-----------|---------------------|----------------|----------------|------------|---------------|-----------|-----------|--------|-------|---|
| Gen | eral  | Broker    | Authentication      | Access Profi   | les Folders    | Permission | Protection    | Services  | License   |        |       |   |
| Gen |       | DIORCI    | Addicitionadori     |                | Tolders        | remission  | is Protection | Services  | Election  |        |       | _ |
|     |       |           |                     |                |                |            |               |           |           |        |       |   |
|     |       | Туре      | Name                |                | Target         |            | Virtual Path  |           | Pool      |        |       |   |
|     | Q     | *         | [+]                 |                | 8              |            |               |           |           |        |       |   |
|     |       |           | Administrators Or   | nly            |                |            |               |           |           |        |       |   |
|     | X     | rdp       | Localhost           |                | 127.0.0.1      |            | Localhost     |           |           |        |       | _ |
|     | 품     | vt        | Management Mai      | nπame<br>inc   | 192, 168, 0, 2 |            | Management    | _Mainπame |           |        |       |   |
|     | Ŧ     | no        | Sales Su eerisriai  | ing            | 192,100,0,3    |            | Sales_Sureen  | isnanny   |           |        |       |   |
|     |       | nabled    | Visible             |                |                |            |               | 41        | Dualizata | Remove | Ever  |   |
|     |       |           |                     |                |                |            |               |           | Dabucate  | Genere |       |   |
|     | Allow | ed users  | s and groups for se | elected profil | e:             |            |               |           |           |        |       |   |
|     | ∠ A   | nonymo    | us access           |                |                |            |               |           |           |        |       |   |
|     |       |           |                     |                |                |            |               |           |           |        |       |   |
|     |       |           |                     |                |                |            |               |           |           |        |       |   |
|     |       |           |                     |                |                |            |               |           |           |        |       |   |
|     |       | Show L    | po                  |                |                |            |               |           | App       | lv     | Close |   |
|     |       | Shieri L  |                     |                |                |            |               |           |           |        | CIUSE |   |

- Observe that a "forbidden" image will be shown on the profile line
- Press "Apply" to save the changes

# **Removing a Telnet/SSH Profile**

Remember that once you remove a profile you won't be able to recover it.

- Go to Thinfinity<sup>®</sup> Remote Desktop Manager's "Access Profile" tab. If it is not there, read the topic <u>Access Profiles</u> first
- Select the profile you want to remove
- Press the "Remove" button

| 🚯 Thin             | ifinity Re | emote Desktop S                 | Server        |              |            |              |              |           | _      | - |        | × |
|--------------------|------------|---------------------------------|---------------|--------------|------------|--------------|--------------|-----------|--------|---|--------|---|
| General            | Broker     | Authentication                  | Access Prof   | iles Folders | Permission | s Protection | Services     | License   |        |   |        |   |
|                    |            |                                 |               |              |            |              |              |           |        |   |        | Ξ |
|                    | Туре       | Name                            |               | Target       |            | Virtual Path |              | Pool      |        |   |        |   |
| Q                  | *          | [+]                             |               | *            |            |              |              |           |        |   |        |   |
| Q                  | rdp        | Administrators O<br>Localhost   | nly           | 127.0.0.1    |            | Localhost    |              |           |        |   |        |   |
| $\bar{\mathbf{Q}}$ | vt         | Management Mai                  | nframe        | 192.168.0.2  |            | Management   | Mainframe    | 2         |        |   |        |   |
| Q                  | rfb        | Sales Screenshar                | ing           | 192.168.0.3  |            | Sales_Screen | -<br>sharing |           |        |   |        |   |
|                    | nahled     | Vicihle                         |               |              |            |              |              |           |        |   |        |   |
|                    | - CONCO    |                                 |               |              | Aad        |              |              | Duplicate | Remove |   | Export |   |
| Allow              | nonymo     | s and groups for s<br>us access | elected profi | le:          |            |              |              |           |        |   |        |   |
|                    | Show L     | og                              |               |              |            |              |              | Ар        | ply    | d | lose   |   |

• Press "Yes" on the confirmation message

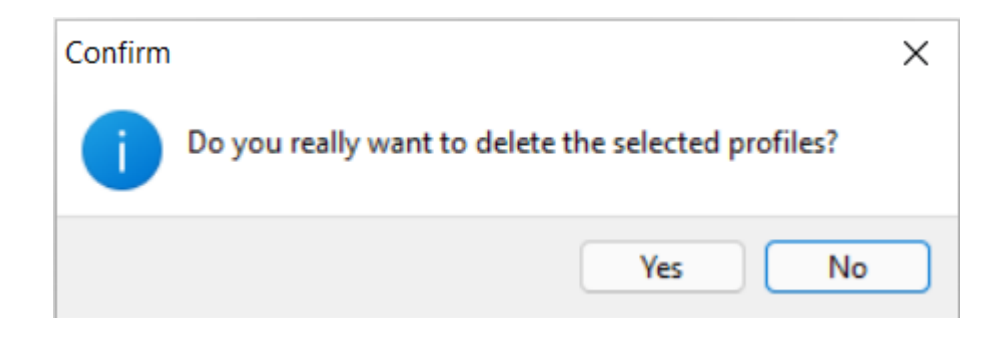

• Press "Apply" to save the changes.

# **Testing Internal Access**

Although Thinfinity<sup>®</sup> Remote Desktop requires no installation on remote desktops, you might need to enable RDP access if it is turned off.

Once the remote desktop is ready to receive RDP connections and you have set the port and authentication level in Thinfinity<sup>®</sup> Remote Desktop, you should be able to access it internally by typing into a web browser:

#### https://Internal-IP:Port 7

After accepting the certificate and informing the credentials you will see the Thinfinity® Remote Desktop main web interface:

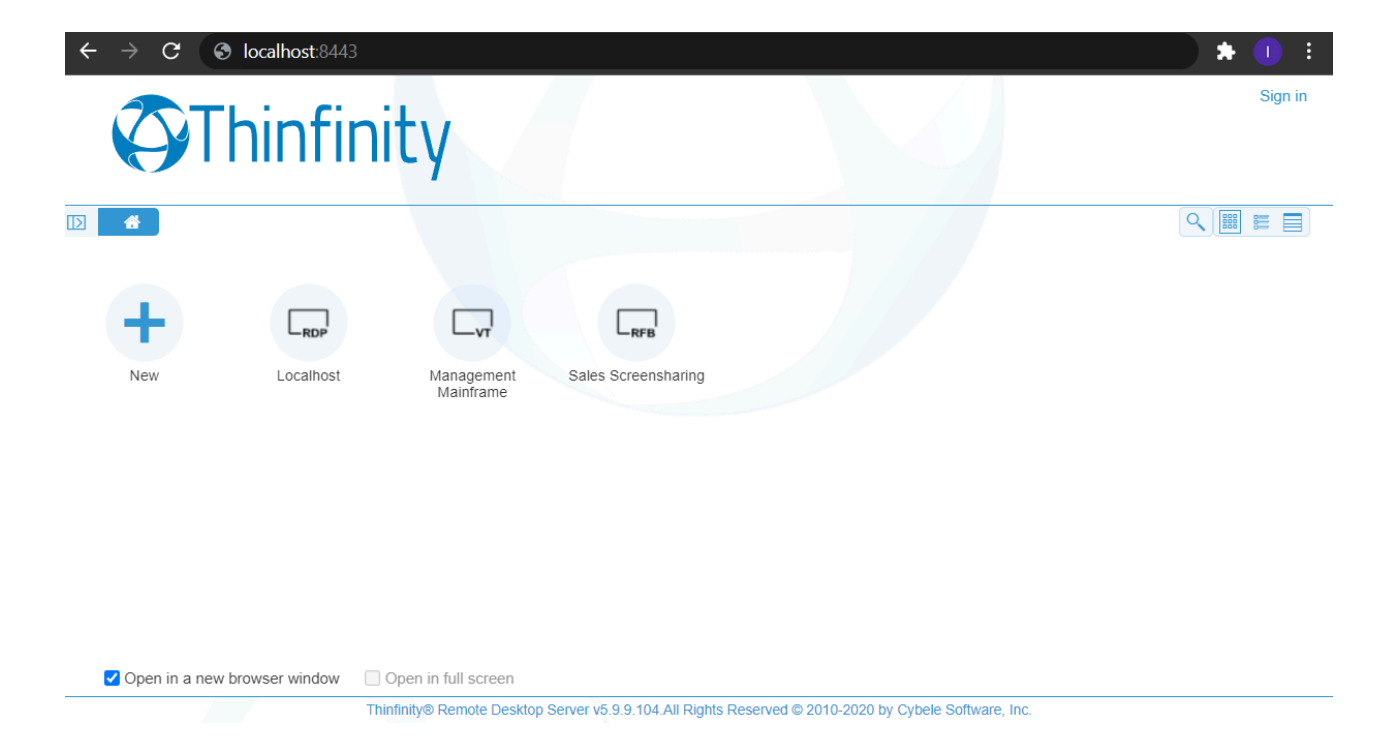

This means that Thinfinity® Remote Desktop is running and you can use it within the LAN.

### **Configuring Internet Access**

After you verified that Thinfinity<sup>®</sup> Remote Desktop is running internally, you can make it available from the internet. If you have a static IP address/domain, you might prefer providing internet access through your own external IP address.

#### Test the access

Test the internet access by typing into a browser the following URL:

https://External-IP:Port 7

or

https://Your-Domain:poPt >>

#### **Configuring the router:**

Providing access to the internet through the external IP address/domain, will require you to forward the port manually:

#### **Port Forwarding:**

- Access the router by typing into a web browser the IP address for the Default Gateway
- Authenticate with the router credentials
- Go to the port forwarding section and pick a port for internet access. It can be the same port number as the one Thinfinity<sup>®</sup> Remote Desktop is running on, or a different one
- Forward the internet port to the machine internal IP address where you have installed Thinfinity<sup>®</sup> Remote Desktop and the port where it's running
- Save the changes

If you need help configuring the router, contact us at support@cybelesoft.com 7

#### **Enabling Remote Sound**

The remote sound feature allows you to listen to the sound playing on the remote machine.

Follow the next steps to enable the remote sound on Thinfinity® Remote Desktop.

If you are using:

#### **Access Profiles:**

Enable the remote sound on Thinfinity® Remote Desktop Manager.

- Go to the Access Profiles tab
- Edit the profile where you want to enable remote sound
- Go to the tab Resources
- Check the "Enable Sound" option

| 🚯 Thinfinity Remote                                                                                                    | Desktop S              | erver - Pro          | ofiles Ed           | itor                      |         |             |              | -       |             | × |  |  |
|----------------------------------------------------------------------------------------------------|------------------------|----------------------|---------------------|---------------------------|---------|-------------|--------------|---------|-------------|---|--|--|
| Name:<br>Virtual Path:                                                                                                    | Localhost<br>Localhost |                      |                     |                           |         |             |              |         | None        |   |  |  |
| Access Key:                                                                                                    |                        |                      |                     |                           |         |             |              | New Key |             |   |  |  |
| Label(s):                                                                                                    | ١                      |                      |                     |                           |         |             |              | S       | elect Label |   |  |  |
| General Display Re                                                                                                    | Visible RDP            |                      | efault pr<br>DS Web | ofile<br>Feed<br>Advanced | Printer | Permissions | Restrictions | Acces   | s Hours     |   |  |  |
| Cipbo                                                                                                    | oard<br>mediate Disk   |                      |                     |                           |         |             |              |         |             |   |  |  |
| Disk name:                                                                                                    |                        |                      |                     |                           |         |             |              |         |             |   |  |  |
| ThinDisk<br>The following of<br>the following of<br>the following of the following of<br>the following of the following of<br>the following of the following of the following of<br>the following of the following of the following of the following of<br>the following of the following of the following | characters a           | re consider<br>: , = | ed invalio          | d:<br>file                |         |             |              |         | ~           |   |  |  |
| Enable Sound                                                                                                    | 1<br>1                 | ,,                   | added i             |                           |         |             |              |         |             |   |  |  |
| Sound quality:                                                                                                    |                        |                      |                     |                           |         |             |              |         |             |   |  |  |
| Optimum                                                                                                    |                        |                      |                     |                           |         |             |              |         | $\sim$      |   |  |  |
|                                                                                                    |                        |                      |                     |                           |         |             |              |         |             |   |  |  |
|                                                                                                    |                        |                      |                     |                           |         |             |              | Ok      | Cance       |   |  |  |

- The default sound quality is the "Optimal". You can increase the quality, by setting it up to Excellent, or make it lower, to gain performance
- On the Web Interface, connect to a remote machine using this profile and try to listen to any sound playing remotely

#### Other authentication methods (none, "+" profile):

Enable sound right before connecting on the Web Interface:

- Once on the Web Interface, open the Edit button (pen next to the Profile icon) and open the "Resources" tab
- Check the option "Enable Remote Sound"
| Display                                         | ~                                 |
|-------------------------------------------------|-----------------------------------|
| Resources                                       | ^                                 |
| Enable Clipboard                                |                                   |
| Disk name                                       | ThinDisk 🗸                        |
| Automatically download any ne<br>Enable printer | wly-added file                    |
| Set As Default Printer                          | Thinfinity Remote Desktop Printer |
| PostScript Printer Driver                       | Microsoft XPS Document Writer V4  |
| Enable Remote Sound Sound Quality               | Optimum v                         |
| Program                                         |                                   |
| Experience                                      | ~                                 |
| Back                                            | Delete                            |

- Choose the quality
- Connect and play a remote sound, so that you can enjoy it from your preferred browser

### **Mapping Remote Drives**

Thinfinity<sup>®</sup> Remote Desktop allows you to map remote drives that enable you to interchange files between the remote environment and the local one.

You can map remote drives using two different features:

- Intermediate Disks
- Shared Folders

### **Intermediate Disks**

An intermediate disk is a directory created by Thinfinity® Remote Desktop to keep files that users will exchange between the remote computer and the browser. This option is only available in RDP Profiles.

The intermediate files will be available to Thinfinity® Remote Desktop users on two places:

- On the remote connection on Windows Explorer, as a mapped drive:
- On the File Transfer Manager as a remote directory to exchange files with:

Configuring an Intermediate disk is very easy:

#### If you are using Access Profiles:

- On Thinfinity<sup>®</sup> Remote Desktop Manager, go to the Access Profiles tab
- Edit the RDP profile where you want to enable the intermediate disk
- Open the Resources tab.
- Check the option "Enable Intermediate Disk", give a name to the disk and save the changes
- When you connect using this profile, look for this drive on the remote machine on Windows Explorer

#### If you are using other authentication methods:

- On the Web Interface, click on the edit button (a pen on top of the connection icon)
- Go to the Resources tab
- Check the option "Enable Intermediate Disk" and give a name to the disk

| Display                       |                                   | $\sim$ |
|-------------------------------|-----------------------------------|--------|
| Resources                     |                                   | ^      |
| Enable Clipboard              |                                   |        |
| Enable Intermediate Disk      |                                   |        |
| Disk name                     | ThinDisk                          | ~      |
| Automatically download any ne | ewly-added file                   |        |
| Enable printer                |                                   |        |
| Set As Default Printer        |                                   |        |
| Printer Name                  | Thinfinity Remote Desktop Printer | ~      |
| PostScript Printer Driver     | Microsoft XPS Document Writer V4  | ~      |
| Enable Remote Sound           |                                   |        |
| Program                       |                                   | ~      |
| Experience                    |                                   | $\sim$ |
| Advanced                      |                                   | $\sim$ |
| Access Hours                  |                                   | $\sim$ |
| Back                          | Delete                            |        |

76

 Connect and look for the drive that was created, on the remote machine on Windows Explorer

#### Intermediate physical files location:

The location where these files are kept physically is called "<u>Temporary Folders</u>" and can be also customized on Thinfinity® Remote Desktop Manager.

Inside the temporary folders, each user has its files kept separately from the others.

The temporary folder structure for the users John (blue), Mary (gray) and Peter(green) above would look like the image below:

A user will have access to an intermediate disk, if he/she has access to any profile associated with this disk.

When a profile is set to anonymous, all users that connect through it will also have access to the disk associated with this profile.

### **Shared Folders**

The shared folders are existing local network directories that you can map as a drive on Thinfinity<sup>®</sup> Remote Desktop remote connections.

Once set, they will be accessible from every connection and by all Thinfinity® Remote Desktop users.

Follow these steps to configure a new Shared Folder:

- On Thinfinity® Remote Desktop Manager open the "Folders" tab
- Click on the "Add" button
- Inform the "Network path" to be shared
- Give a name ("Share name") to be shown on the remote mapped disks
- Press OK
- From now on, users will find this directory as a mapped drive in every Thinfinity<sup>®</sup> Remote Desktop connection, and also as a Remote location on the File Transfer Manager

As you probably have realized, you can set as many Shared folders as you want and each one of them will be mapped as a different drive on the remote connection

### **After Customization**

If you have already customized Thinfinity® Remote Desktop, check out the following sections to see how your changes will reflect on Thinfinity® Remote Desktop application:

#### **Read more:**

- Connecting to a desktop
- Connecting to an application
- Connecting from Mobile Devices
- Performing a file transfer

### **Connecting to a Desktop**

In order to connect to a remote desktop using Thinfinity® Remote Desktop, open a browser and type the Thinfinity® Remote Desktop URL, which is composed by https://ServerIP:Port 7

- You will be asked for the application login (user and password). This step may be skipped for some <u>access security level</u> configuration: if you have the authentication set to **none**, or the <u>Allow anonymous access</u> option enabled in all the access profiles, the application will take you directly to the next step
- You will be presented with the following screen:

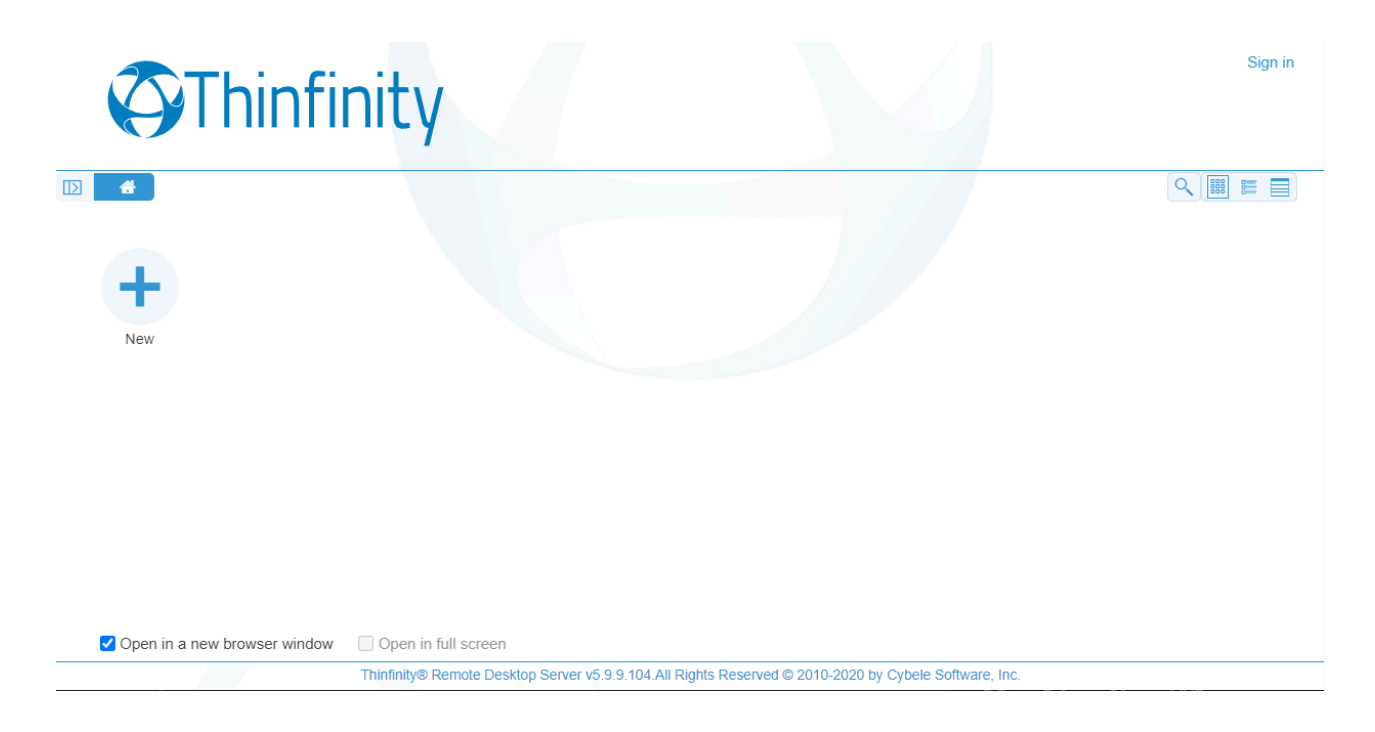

The "+" option represents the Any Computer profile: it enables the user to select the type of connection, the remote computer's IP address and credentials, and configure the connection.

What you see depends on what is available for the authenticated user: When the Any Computer profile is the only one available, you will see that screen. If the Any Computer profile is not available, but you have access to other profiles, you will see the access profiles screen. If the authenticated user has access to both the Any Computer profile and other(s) profile(s), you will see an arrow to the right side of the screen. Use it to switch between the Any Computer profile and the other(s).

- Check the "Open in a new browser window" option, if you want the connection to be open on a new tab.
- Connecting to an Access Profile:
  - 1- Click on the profile you want to connect to

2- You won't be allowed to change the computer's IP or the RDP options at this moment, because these are already set for each profile

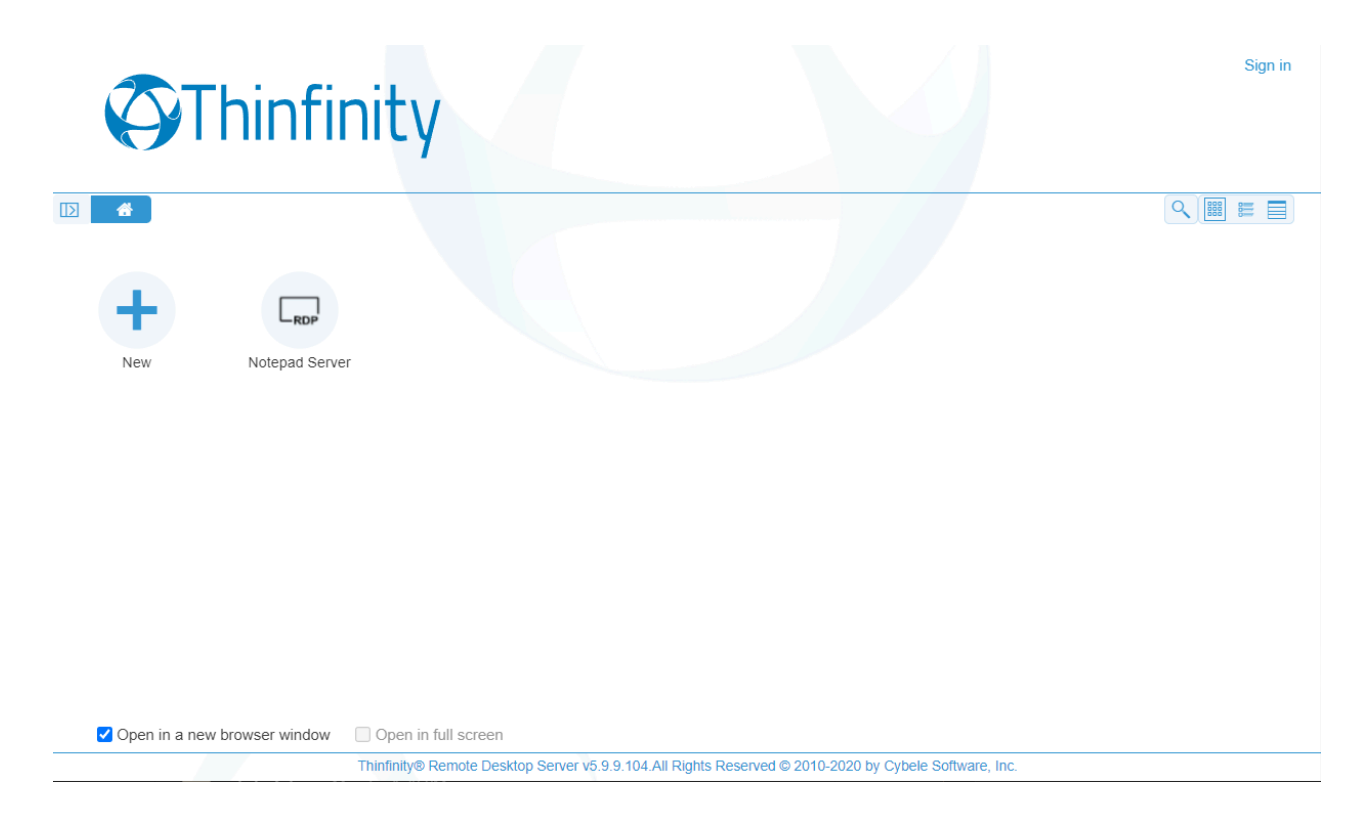

• Connecting to Any Computer:

1- If you are in the access profiles page, click on the arrow to the left of the screen to go back to the Any Computer profile

2- Enter the internal IP address/host name for the computer you want to access and press connect

3- Optionally you can specify the Username and Password so that it will be auto completed in the remote computer's dialog and stored by the browser for future access 4- You can also change the RDP options by pressing the plus [+] sign in order to show the settings tabbed interface.

Read more about each option on the Web Interface Settings section.

### **Connecting to an Application**

Sometimes you will need to access a remote desktop to connect to a single application. If you are an administrator you might also want to provide access to an application and not to the desktop.

This feature will be only available when you connect to remote desktops running on Windows Server versions.

#### Configuring a profile to connect to an application

• Go to the Profiles Editor 'Program' tab

| Thinfinity Remote  | Desktop Server - Profiles Editor                                                                                                    | _         |             | Х |
|--------------------|----------------------------------------------------------------------------------------------------|-----------|-------------|---|
| Name:              | Localhost                                                                                                    | ]         | None        |   |
| vir tadi r dui.    |                                                                                                    |           |             |   |
| Access Key:        |                                                                                                    |           | New Key     |   |
| Label(s):          | l de la constante de la constante de | S         | elect Label |   |
| General Display Re | Visible Default profile          RDP       RDS Web Feed         ources       Program       Experience       Advanced       Printer       Permissions       Restriction                                                                                                    | ns Access | Hours       |   |
| On Connec          | tion: Do Nothing $\checkmark$                                                                                                    |           |             |   |
|                    |                                                                                                    |           |             |   |
|                    |                                                                                                    |           |             |   |
|                    |                                                                                                    | Ok        | Cancel      |   |

 Set the 'On Connection' field to 'Start a Program' and then specify the path and the executable file to initialize the desired program. For more information regarding these options, read the <u>'Program' tab</u> topic

#### **Connecting to an application using the Any Computer profile**

- Log in to Thinfinity® Remote Desktop
- Press the 'Edit' button (a pen above the connection icon) to show the settings tabs:

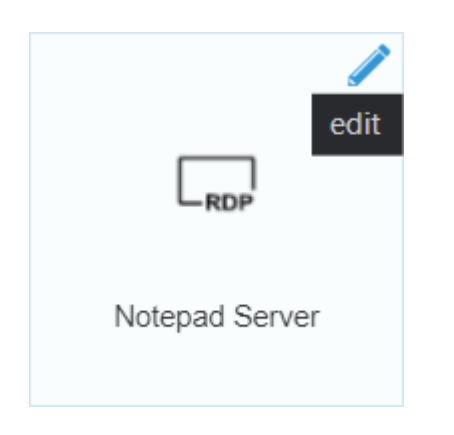

- Go to the 'Program' tab
- Set the 'On Connection' field to 'Start a Program' and then specify the path and the executable file to initialize the desired program. For more information regarding these options, read the <u>'Program' tab</u> topic

| General                       |                        | $\sim$       |
|-------------------------------|------------------------|--------------|
| Display                       |                        | $\sim$       |
| Resources                     |                        | $\sim$       |
| Program                       |                        | ^            |
| On Connection                 | Start a Program        | ~            |
| Program path and file name    | C:\Windows\notepad.exe |              |
| Arguments                     |                        |              |
| Start in the following folder | C:\Windows             |              |
|                               |                        |              |
| Experience                    |                        | $\checkmark$ |
| Advanced                      |                        | $\sim$       |
| Access Hours                  |                        | $\sim$       |
| Permissions                   |                        | ~            |
|                               |                        |              |

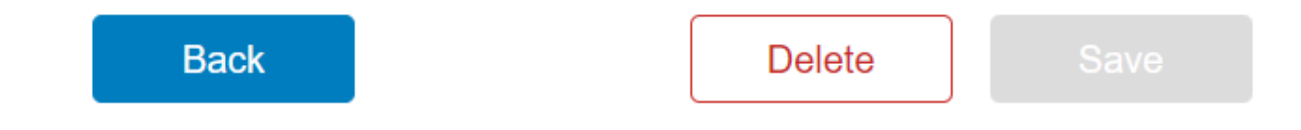

• Set up the other tabs options, if desired

Press 'Connect'

### **Performing a File Transfer**

Once a connection is established you have the possibility to perform File Transfers operations between the remote machine and the local computer:

- Click on the connection middle top arrow, and the toolbar will be presented
- Click on the "File Manager" option, located inside the File Transfer toolbar option. If the button is not available ask the system administrator to set you the permissions for it

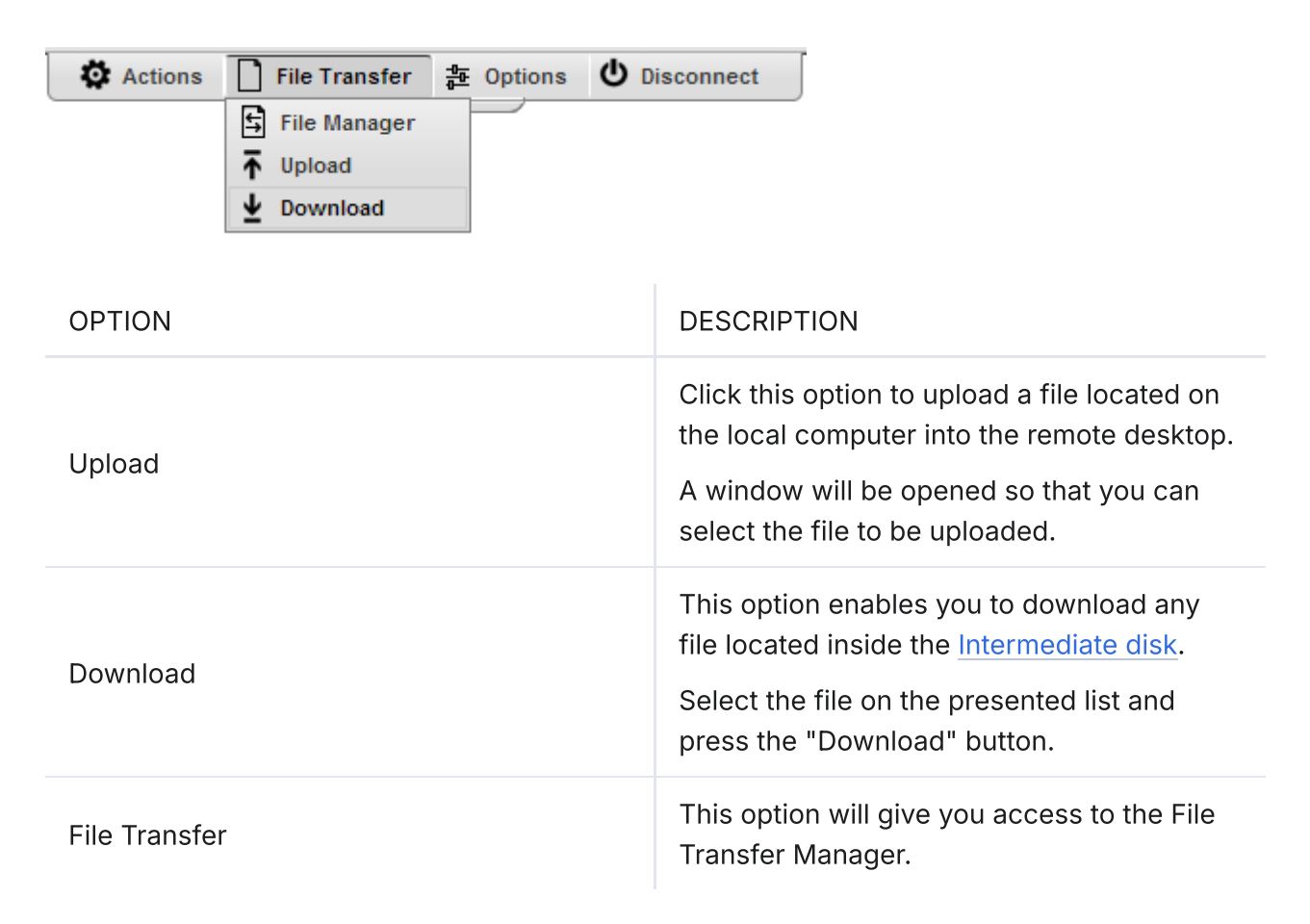

• This is the screen where you can manage files and also transfer them:

| Folders O Up | 0 🗗 🛛              | 0 0 %                  | 00                    |                |          |                |        |
|--------------|--------------------|------------------------|-----------------------|----------------|----------|----------------|--------|
| https://     | t:8443/505BAD883ED | Name                   |                       | Size           | Туре     | Date Modified  |        |
| ThinDisk     |                    | Thinfinity_Remote_D    | esktop_Server_Se      | 86.61 MB       | File MSI | 08.05.20 20:53 |        |
|              |                    | Thinfinity_VirtualUI_V | /2.5_Setup_x64.m      | 179.74 MB      | File MSI | 08.05.20 15:46 |        |
|              |                    |                        |                       |                |          |                |        |
|              |                    |                        |                       |                |          |                |        |
|              |                    |                        |                       |                |          |                |        |
|              |                    |                        |                       |                |          |                |        |
|              |                    |                        |                       |                |          |                |        |
|              |                    |                        |                       |                |          |                |        |
|              |                    |                        |                       |                |          |                |        |
|              |                    |                        |                       |                |          |                |        |
|              |                    |                        |                       |                |          |                |        |
|              |                    |                        |                       |                |          |                |        |
|              |                    |                        |                       |                |          |                |        |
|              |                    |                        |                       |                |          |                |        |
|              |                    | To upload drag and dro | op files here or into | folder structu | ure.     |                | Browse |
| •            | •                  |                        |                       |                |          |                |        |
| File         | Destination Pro    | ogress Status          | Uploaded Fil          | e Size         | Speed    | Left Elapsed   |        |
|              |                    |                        |                       |                |          |                |        |
|              |                    |                        |                       |                |          |                |        |
|              |                    |                        |                       |                |          |                |        |
|              |                    |                        |                       |                |          |                |        |

 Observe that the "<u>Shared Folders</u>" and the "<u>Intermediate disk</u>" are the only remote directories available to exchange files with. If you need to <u>download or</u> <u>upload remote files</u> from the file manager, you should always move them first into these directories (they are going to be mapped drives also), and after that transfer to the desired location.

### Navigating

On the upper part of the screen you will see your remote files and folders. Browse to the remote location by double clicking on the folders on the right, or expanding the tree structure on the left.

In order to upload files, drag them from your local PC and paste them into the remote view area, or press the 'Browse' button.

The lower part of the screen shows the status of the files to be transferred.

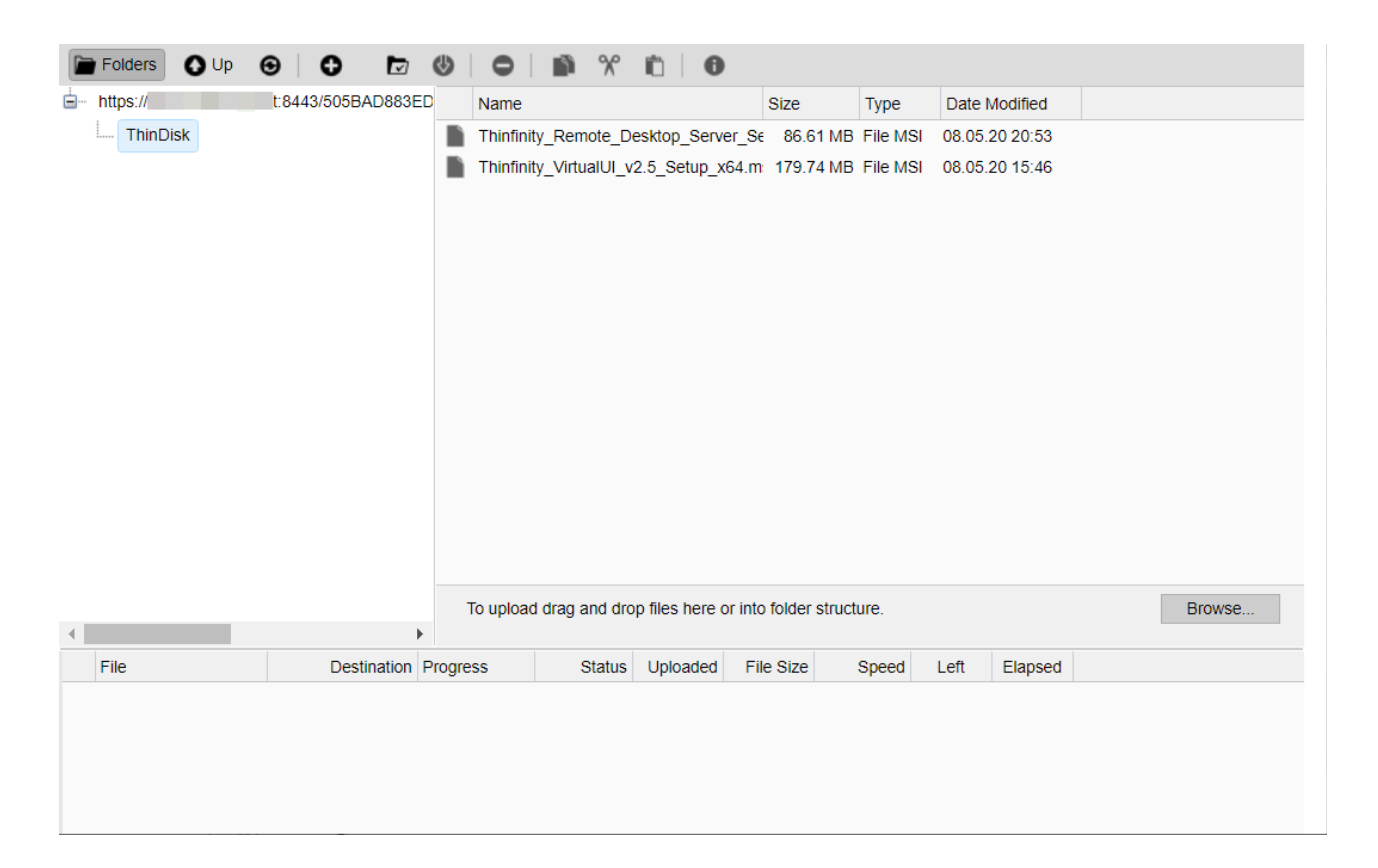

### **File Options**

Right click on a remote file to access these options:

|   | Update File | l |
|---|-------------|---|
|   | Download    | l |
|   | Сору        | l |
|   | Cut         | l |
|   | Rename      | l |
|   | Delete      |   |
| _ | Properties  | l |

Find the behaviour for each one of these options below:

| OPTION            | DESCRIPTION                                                                                                 |
|-------------------|----------------------------------------------------------------------------------------------------|
| Update File       | Choose this option to replace the selected remote file with a local file.                                   |
| Open/Download     | Choose this option to open or download the selected file.                                                   |
| Custom Properties | Choose this option to see the remote file's properties.                                                     |
| Сору              | Choose this option to copy the file into the remote clipboard. You can paste it into another remote folder. |
| Cut               | Choose this option to cut the file into the remote clipboard. You can paste it into another remote folder.  |
| Rename            | Choose this option to change the name for the remote file.                                                  |
| Delete            | Choose this option to delete the selected file.                                                             |

### **Remote Folder Area Options**

Right click on the blank remote folder area any time to access the following options:

| New Folder    |   |
|---------------|---|
| Upload Files  |   |
| Upload Folder |   |
| View          | • |
| Paste         |   |
| Refresh       |   |

Find the behaviour for each one of these options below:

| OPTION         | DESCRIPTION                                                                                                    |
|----------------|----------------------------------------------------------------------------------------------------|
| New Folder     | Choose this option to create a new folder in the remote location.                                                                                                    |
| Upload File(s) | Choose this option to upload one or more files to the remote location.                                                                                                    |
| Paste          | Choose this option to paste a remote file<br>that is in the clipboard into the remote<br>location. It will be enabled only after you<br>have copied a file into the clipboard. |
| Refresh        | Choose this option to refresh the view of the remote folder.                                                                                                    |

### **Downloading and Uploading files**

#### **Downloading remote files:**

- Connect to the remote machine
- Open Windows Explorer on the remote machine and copy the remote files to be downloaded into a "Shared Folder" or an "Intermediate Disk"
- Open the "File Transfer" Manager from the upper connection toolbar
- Download the remote file to any local directory of your preference

#### **Uploading local files:**

- Connect to the remote machine
- Open the "File Transfer" Manager from the upper connection toolbar
- Upload the file you want to transfer to the remote machine into a "<u>Shared</u> <u>Folder</u>" or an "<u>Intermediate Disk</u>"
- Go back to the connection screen and open Windows Explorer on the remote machine
- Copy the file from the "<u>Shared Folder</u>" or "<u>Intermediate Disk</u>" drive into the remote directory of your preference

### **Supported RDP Shortcut Keys**

The supported shortcut keys in Thinfinity<sup>®</sup> Remote Desktop are the same as in regular RDP. Here is a list of the shortcut keys:

**ALT+PAGE UP:** Switches between programs from left to right.

**ALT+PAGE DOWN:** Switches between programs from right to left.

**ALT+INSERT:** Cycles through the programs using the order in which they were started.

ALT+HOME: Displays the Start menu.

**CTRL+ALT+BREAK:** Switches the client between full-screen mode and window mode.

CTRL+ALT+END: Brings up the Windows Security dialog box.

ALT+DELETE: Displays the Windows menu.

**CTRL+ALT+MINUS SIGN (-):** Places a snapshot of the active window, within the client, on the Remote Desktop Session Host (RD Session Host) server clipboard (provides the same functionality as pressing ALT+PRINT SCREEN on the local computer)

**CTRL+ALT+PLUS SIGN (+):** Places a snapshot of the entire client windows area on the RD Session Host server clipboard (provides the same functionality as pressing PRINT SCREEN on the local computer)

## **Advanced Settings Section**

### New in v6.0

In this guide, you can find all the new features that come with Thinfinity<sup>®</sup> Remote Desktop 6.0 and how they work:

- Bidirectional Audio Redirection
- USB Redirection
- <u>Remote Active Directory</u>
- Secondary Broker Pool
- H264 Support
- Web Profile Manager
- WebBridge Direct File Transfer

### **Bidirectional Audio Redirection**

Use your local microphone in the remote RDP session through the browser.

By default, the microphone redirection will enabled.

To enable sound redirection, you would need to open the Thinfinity® Remote Desktop Manager, go to the Access Profile of your connection, then go to the Resources tab and finally check the Enable Sound option:

| Thinfinity Remote Desktop Server - Profiles Editor                                                                                         | _        |             | ×  |
|----------------------------------------------------------------------------------------------------|----------|-------------|----|
| Name: New Profile                                                                                                    |          | None        |    |
| Virtual Path: New_Profile                                                                                                    |          |             |    |
| Access Key:                                                                                                    |          | New Key     |    |
| Label(s): \                                                                                                    | 5        | elect Label |    |
| Visible  Visible  Default profile  RDP  RDS Web Feed  General Display Resources Program Experience Advanced Printer Permissions Restrictio | ns Acces | s Hours     |    |
| <ul> <li>✓ Enable Clipboard</li> <li>✓ Enable Intermediate Disk</li> </ul>                                                                 |          |             |    |
| Disk name:                                                                                                    |          |             |    |
| ThinDisk The following characters are considered invalid: <, >, ", /,   , :, =                                                             |          | ~           |    |
| Automatically download any newly-added file                                                                                                |          |             |    |
| C Enable Sound                                                                                                    |          |             |    |
| Sound quality:                                                                                                    |          |             |    |
| Optimum                                                                                                    |          | $\sim$      |    |
|                                                                                                    |          |             |    |
|                                                                                                    |          |             |    |
|                                                                                                    |          |             |    |
|                                                                                                    |          |             |    |
|                                                                                                    | Ok       | Cance       | el |

(i) When you have the microphone redirection enabled, you would need to allow access to said microphone on your browser as well:

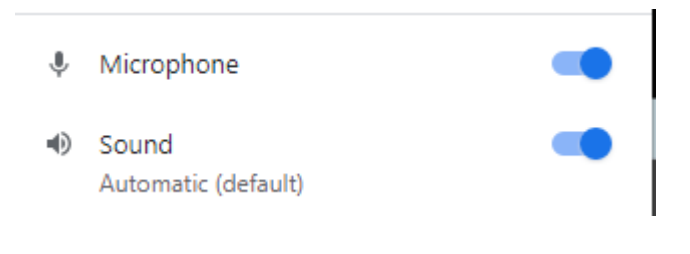

You can copy the file 'web.settings.js' to "C:\ProgramData\Cybele Software\Thinfinity\Remote Desktop Server\DB". This way, your settings won't be lost when upgrading Thinfinity Remote Desktop in the future.

### **Remote Active Directory**

Authentication Against a Remote Active Directory services

Thinfinity® Remote AD will allow the same access security all around, allowing the client to manage users and groups in their own environment.

Thinfinity® Remote AD will connect to the client's Active Directory through a restricted user account. It will query only for the information needed to manage the login and end-user's permissions to access the remote apps.

Thinfinity<sup>®</sup> will validate end-users against their own AD and will map with a user account on the app-side AD to create the remote windows session.

Validation and encrypted data will be all still handled by the client's AD and according to their environment's policies. The primary broker exchanges information with the Remote AD service on-demand as shown in the following flow:

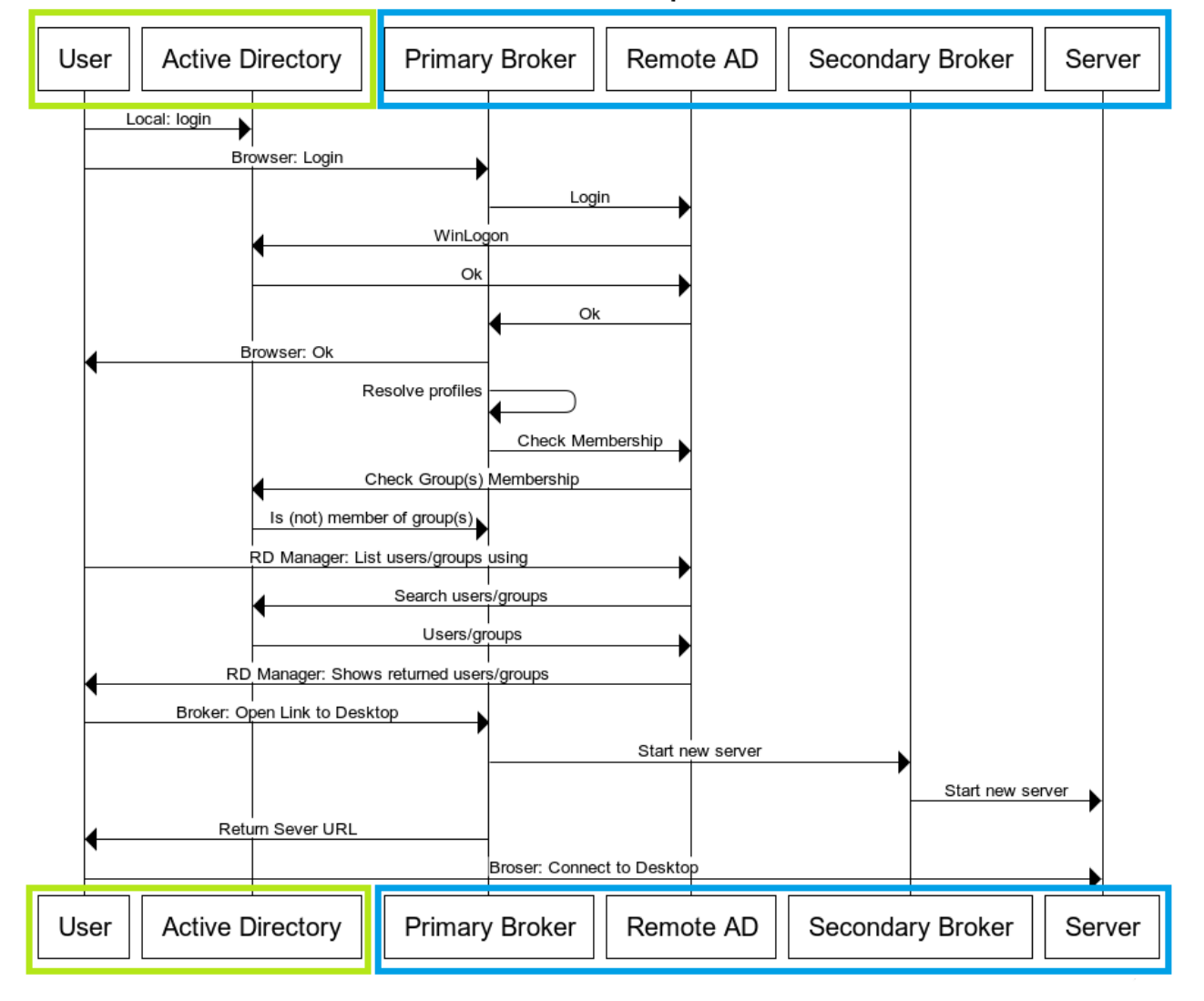

#### **Remote AD call sequences**

#### Login process:

Thinfinity<sup>®</sup> landing page requests your user's login credentials and validates them against the clients' AD. If validated correctly, the end-user will access the Thinfinity<sup>®</sup> main page, which will allow them to select the app they need to run. By using this method of authentication we can guarantee transparency for your users as well as a secure access method in line with your current security policies.

#### Validating user permissions:

Each app or desktop link to be presented to the end-user must be validated against the AD according to the configured permissions of the profile. Thinfinity® will validate the current logged on user against the users and groups associated to the profile. To do this it will query remotely to the clients' AD to verify membership. Only true or false is returned on the query, thus no information can be cached.

#### **Configuring Thinfinity® permissions:**

Thinfinity<sup>®</sup> needs to access the remote AD to list users and groups (only IDs) to associate them to each profile that requires access permissions. Only IDs are retrieved and restricted to the groups that the Thinfinity<sup>®</sup> Remote AD Service is allowed to based on the Windows Service user account configured.

# How to install and configure RemoteAD

The setup is very simple. All you need to do is install the AD Service to a server joined to the AD you wish to integrate and point this to your Thinfinity® Remote Desktop. Follow the steps below to install it and configure both parts:

- Run the setup on the server you wish to integrate its AD with.
- On the first screen press 'Next'

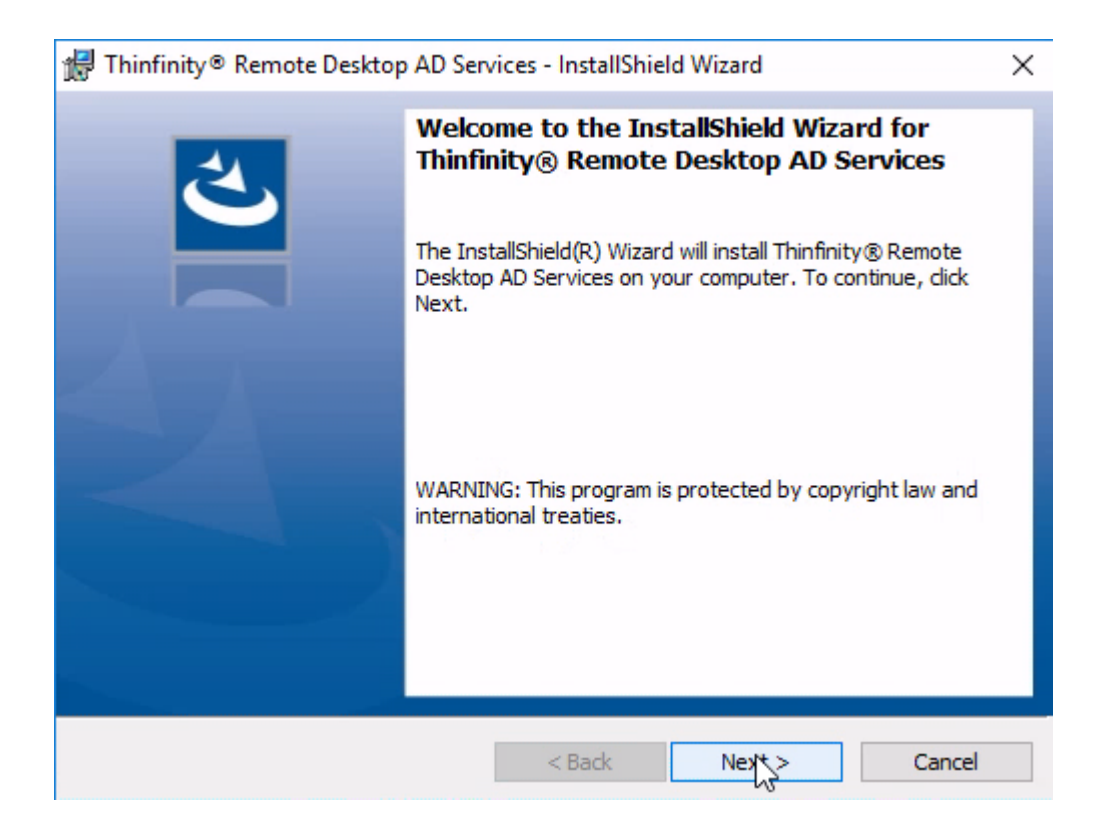

Accept the license agreement and hit 'Next'.

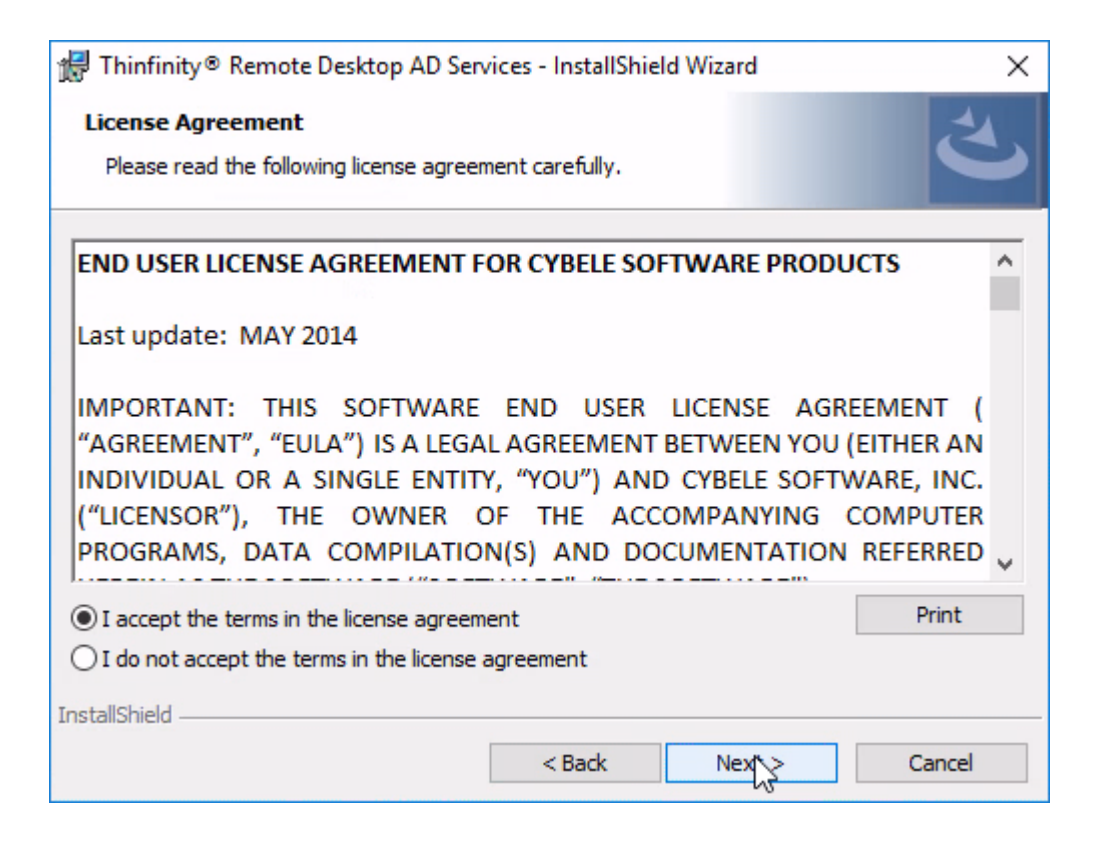

• If you wish to change the installation directory, you may do so by clicking 'Change...', if not, just press 'Next'.

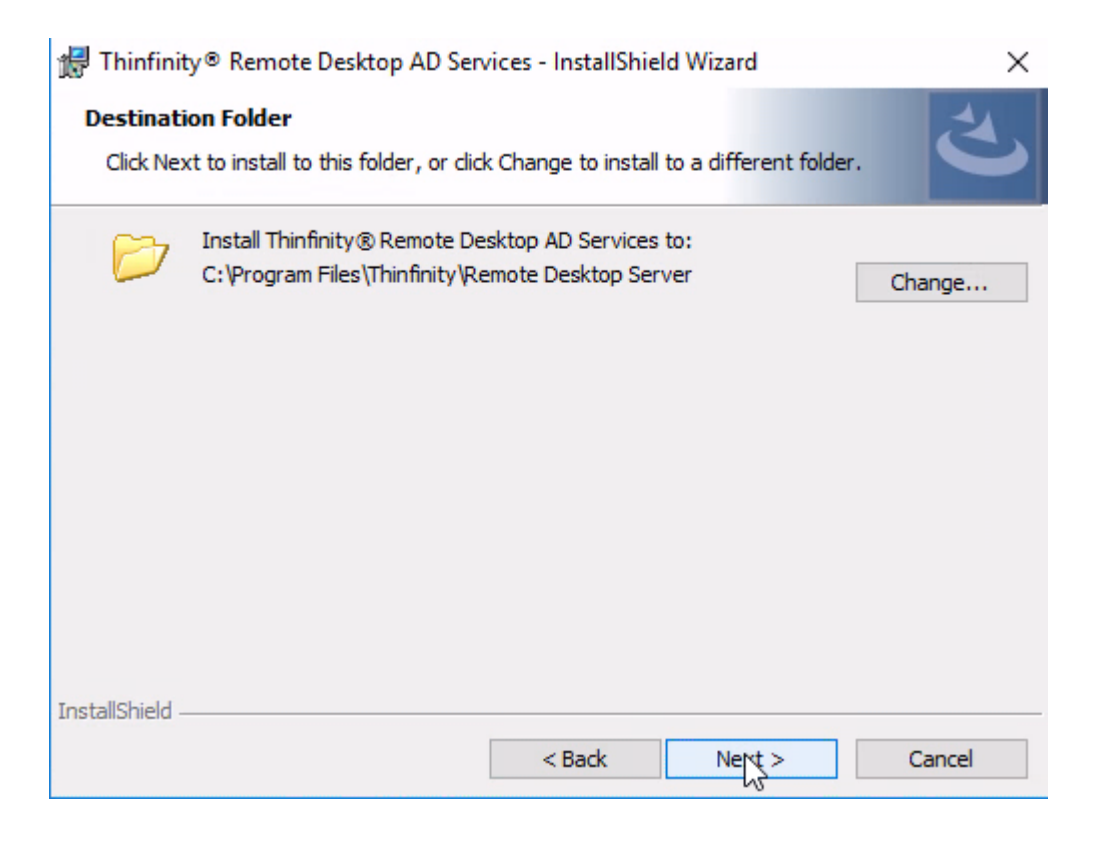

Press 'Install'

| 🖟 Thinfinity® Remote Desktop AD Services - InstallShield Wizard 🛛 🗙                                                |
|----------------------------------------------------------------------------------------------------|
| Ready to Install the Program     Image: Constallation installation.                                                |
| Click Install to begin the installation.                                                                           |
| If you want to review or change any of your installation settings, click Back. Click Cancel to<br>exit the wizard. |
|                                                                                                    |
|                                                                                                    |
|                                                                                                    |
|                                                                                                    |
|                                                                                                    |
|                                                                                                    |
| InstallShield                                                                                                    |
| < Back Install Cancel                                                                                              |

• After the installation is done, press 'Finish'

| 🖟 Thinfinity® Remote Desktop | AD Services - InstallShield Wizard X                                                                                            |
|------------------------------|----------------------------------------------------------------------------------------------------|
| ی                            | InstallShield Wizard Completed                                                                                                  |
|                              | The InstallShield Wizard has successfully installed Thinfinity®<br>Remote Desktop AD Services. Click Finish to exit the wizard. |
|                              |                                                                                                    |
|                              |                                                                                                    |
|                              | < Back Fintsh Cancel                                                                                                    |

To run the manager of Thinfinity® Remote Desktop AD Services you will need to start a command line as admin, then navigate to "C:\ProgramData\Cybele Software\Thinfinity\Remote Desktop Server\DB" and run call the exe with the argument below:

#### Thinfinity.RemoteDesktop.RemoteAD.exe /manage

#### You should see the screen below:

| Thinfinity Remote Desktop File Help General | - Remote Active Directory Service        | _   |       | ×  |
|---------------------------------------------|------------------------------------------|-----|-------|----|
|                                             | Contemporarie Desktop                    |     |       |    |
| Network ID<br>Gateway list:                 |                                          |     |       |    |
| URL                                         | Enter your Network ID × Network ID: test |     |       |    |
|                                             |                                          |     |       |    |
|                                             |                                          | Add | Remov | ve |
| Show Log                                    | Apply                                    |     | Close |    |

In here, you need to configure the 'Network ID', this must match with the Network ID you have configured in your Thinfinity® Remote Desktop Gateway(s) and Broker(s).

Then, click on 'Add' and enter your Gateway's public URL:

| 🐼 Thinfinity Remote Desktop - Remote Active Directory Service | -   |       | $\times$ |
|---------------------------------------------------------------|-----|-------|----------|
| File Help                                                     |     |       |          |
| General                                                       |     |       |          |
| Network ID                                                    |     |       |          |
| Gateway list:                                                 |     |       |          |
| URL<br>http://                                                |     |       |          |
|                                                               |     |       |          |
|                                                               | Add | Remov | /e       |
| Show Log Apply                                                |     | Close |          |

Once you finish installing Thinfinity<sup>®</sup> Remote Desktop AD Services, there are a few settings we have to update back on the Broker server.

On each one of them, you will have to enable this service by editing "C:\ProgramData\Cybele Software\Thinfinity\Remote Desktop Server\DB\Thinfinity.RemoteDesktop.Server.ini". In here, you will need to enable the DirectoryServices under the 'General' tab:

| [General]              |
|------------------------|
| DirectoryServices=true |

Bear in mind that the 'General' flag most surely exists already. Just add the "DirectoryServices=true" in here.

Now you must go to "C:\ProgramData\Cybele Software\Thinfinity\Remote Desktop Server\DB\" and create a JSON called "directory.services.json". You will have to edit this and add:

| ξ                                                                     |
|-----------------------------------------------------------------------|
| "Services":[                                                          |
| {"id":"cybelesoft","name":"Cybele                                     |
| D","filter":"cybelesoft\\\\.+","url":"/ds@cybelesoft/dirsvc/api/v1/"} |
|                                                                       |
| 3                                                                     |

#### **Description:**

ID: Reference ID to identify the AD Mapping

**Name:** A descriptive name to identify the mapping in Thinfinity<sup>®</sup> Remote Desktop's manager.

**Filter:** You must enter the domain name as the user would type it in. You can add a wild card expression as above (.+) so it will map any username under this domain. Keep in mind, you will have to add 4 backslashes "\\\\" after the domain name.

| cation        |      |  | ٩ |
|---------------|------|--|---|
| Cybelesoft AD |      |  |   |
|               |      |  |   |
| Jser/Group    | Name |  |   |
| ⊿ 🥵           |      |  |   |
|               |      |  |   |
|               |      |  |   |
|               |      |  |   |
|               |      |  |   |
|               |      |  |   |
|               |      |  |   |
|               |      |  |   |

**URL (registration parameter)**: You have to enter the domain name URL under the following format "\_\_ds@[domain]\_\_".

Keep in mind that you will have to create a separate mapping (ID) for each Remote AD you wish to join to Thinfinity<sup>®</sup> Remote Desktop, separated by a comma (,).

### **Active Directory credentials mapping**

End-users will use their local Active Directory credentials in order to login into Thinfinity<sup>®</sup>. When the end-user requires access to the remote application, an RDS session will be created using mapped credentials belonging to the remote Active Directory.

Thinfinity<sup>®</sup> will provide an automatic, parameterized procedure to create and map credentials, avoiding the need to do this manually:

- Every time the connection is required, Thinfinity<sup>®</sup> will check if the mapped remote credentials exist; If they do not, new credentials will be created on the remote Active Directory and associated with the local UserID
- New credentials will be created based on a parametrized formula, calculating the associated UserID and a secure predictable password
- Mapped credentials are calculated every time, and therefore there is no need to restart any services in order for changes to apply
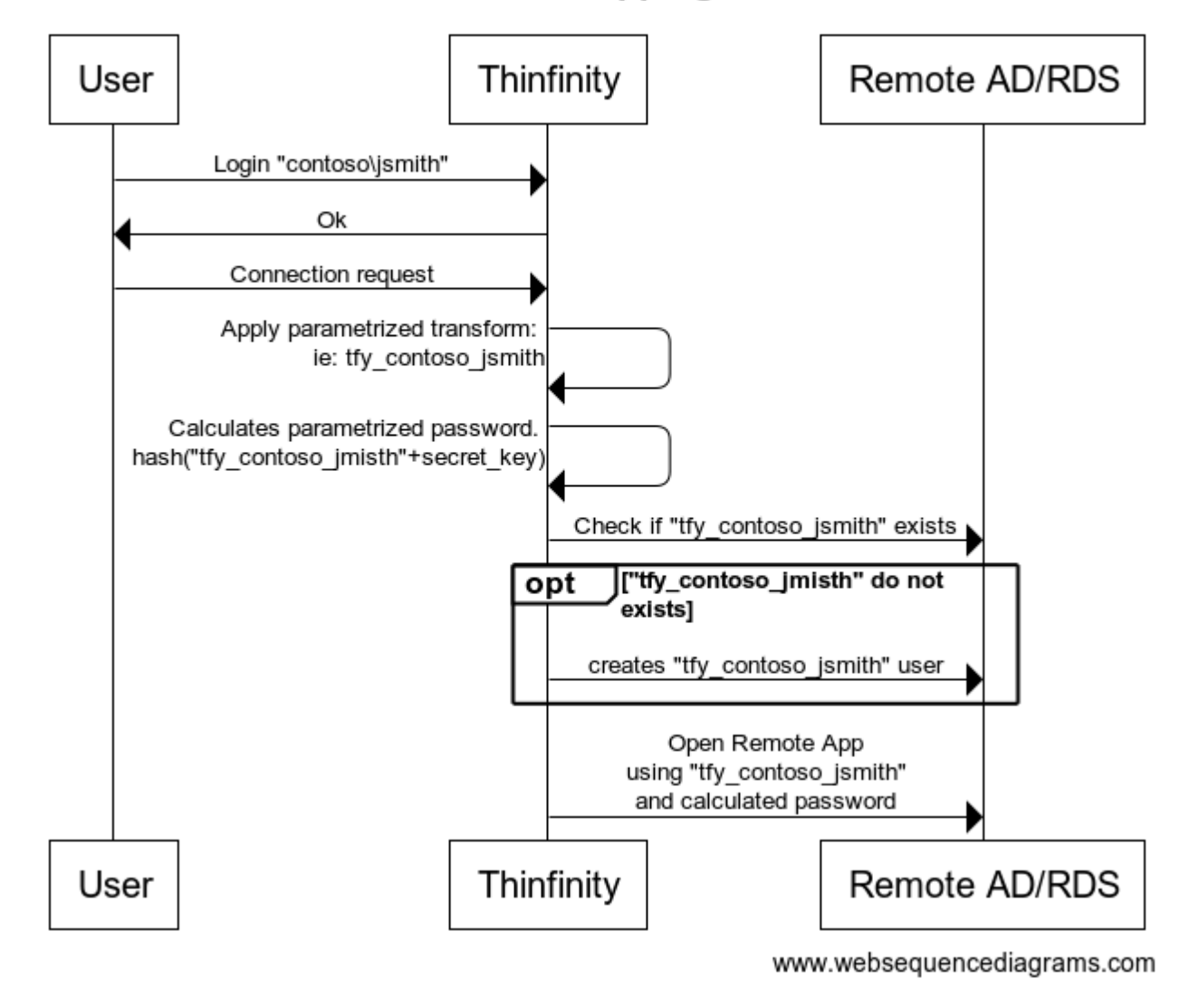

### Credential mappings flow

## **Secondary Broker Pool**

Thinfinity® Remote Desktop Secondary Brokers allow you to distribute the workload across Pools of VMs or bare-metal PCs/Servers, either RDP sessions, RFB/VNC, or SSH/Telnet.

Some of the benefits of load balancing:

- Install on remote sites
- No need to open incoming ports
- Avoids overload by distributing the connections among different servers
- More reliability
- Ideal for Cloud deployments

# Architecture

Below you'll find some examples of which deployments benefit from using Secondary Brokers:

### Application 'A' Pool and Application 'B' Pool

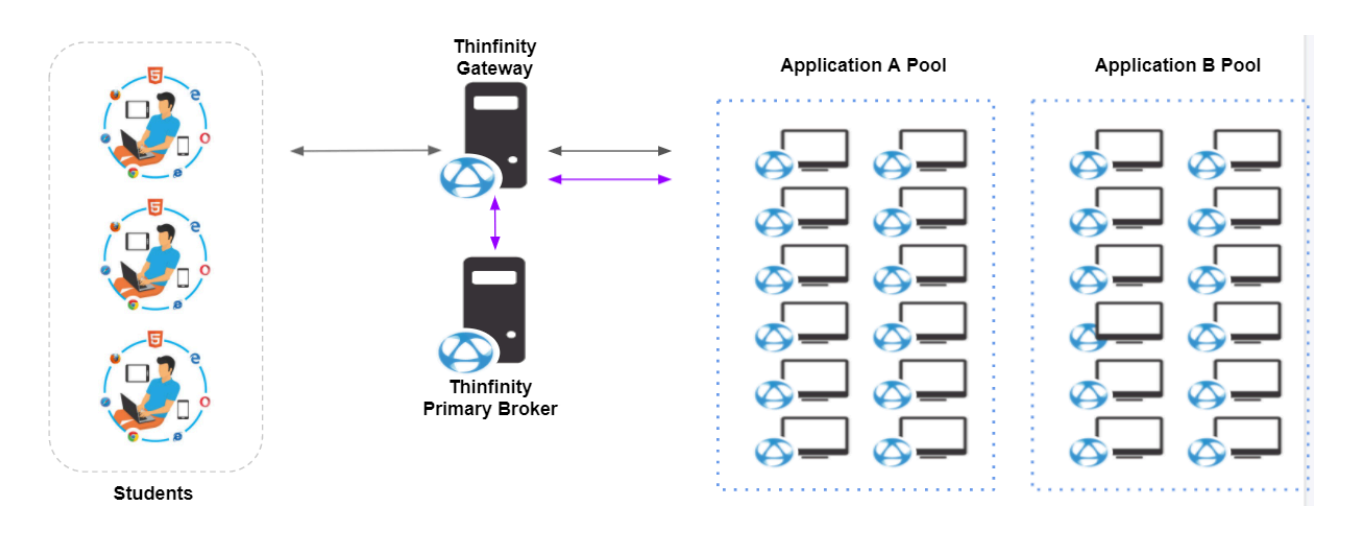

### 'Classroom' Example

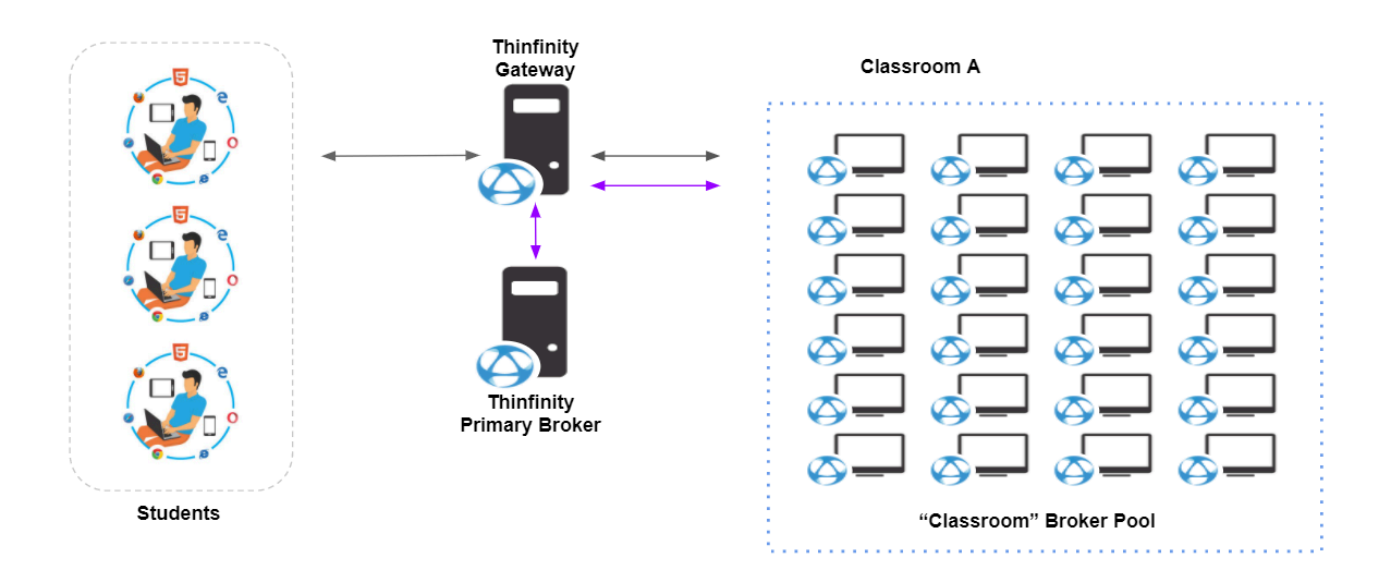

#### Load balancing with Secondary brokers (Cloud)

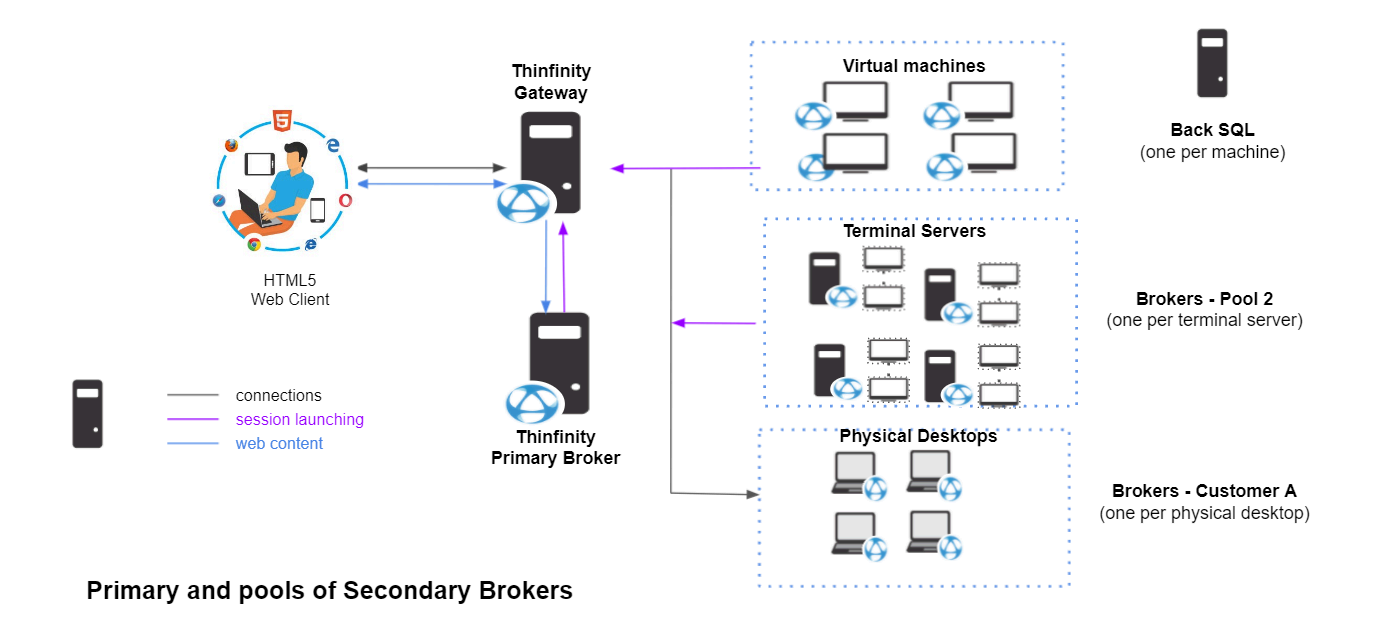

# How To Install a Secondary Broker

The secondary broker is triggered by a registry key. You will have to install the broker services first and then edit a registry key to change it's behavior. Below you will find a step by step on how to configure this:

• Execute Thinfinity® Remote Desktop's Installer. Accept the License Agreement, then click on Next

| I Thinfinity® Remote Desktop Server - InstallShield Wizard X |                                                                                                    |   |  |  |  |  |  |
|--------------------------------------------------------------|----------------------------------------------------------------------------------------------------|---|--|--|--|--|--|
| 2                                                            | Welcome to the InstallShield Wizard for<br>Thinfinity® Remote Desktop Server                                             | ٦ |  |  |  |  |  |
|                                                              | The InstallShield(R) Wizard will install Thinfinity® Remote<br>Desktop Server on your computer. To continue, click Next. |   |  |  |  |  |  |
|                                                              | WARNING: This program is protected by copyright law and international treaties.                                          |   |  |  |  |  |  |
|                                                              | < Back Next > Cancel                                                                                                    |   |  |  |  |  |  |

• Select the "Broker and HTML5 Services" option and click on Next

| Thinfinity® Remote Desktop Server - InstallShield Wizard |                             |        |  |  |  |  |  |
|----------------------------------------------------------|-----------------------------|--------|--|--|--|--|--|
| Choose your installation type                            |                             | 3      |  |  |  |  |  |
| ◯ All components                                         |                             |        |  |  |  |  |  |
| Installs all the available compo                         | pnents.                     |        |  |  |  |  |  |
| Broker and HTML5 Services                                |                             |        |  |  |  |  |  |
| Installs the Broker service and                          | all web services and files. |        |  |  |  |  |  |
| O Reverse Gateway Only                                   |                             |        |  |  |  |  |  |
| Installs the Reverse Gateway                             | only.                       |        |  |  |  |  |  |
|                                                          |                             |        |  |  |  |  |  |
| nstallShield                                             |                             |        |  |  |  |  |  |
|                                                          | < Back Next >               | Cancel |  |  |  |  |  |

• Select the Installation destination folder and click on Next

| 👘 Thinfinit            | ty® Remote Desktop Server - InstallShield Wizard                                                     | ×      |
|------------------------|----------------------------------------------------------------------------------------------------|--------|
| Destinati<br>Click Nex | <b>ion Folder</b><br>xt to install to this folder, or click Change to install to a different folder. | と      |
| Þ                      | Install Thinfinity® Remote Desktop Server to:<br>C:\Program Files\Thinfinity\Remote Desktop Server   | hange  |
|                        |                                                                                                    |        |
|                        |                                                                                                    |        |
|                        |                                                                                                    |        |
| InstallShield -        |                                                                                                    |        |
|                        | < Back Next >                                                                                        | Cancel |

• Now, click on "Install" to install the Thinfinity® Remote Desktop components

| 🖟 Thinfinity® Remote Desktop Server - Insta                        | IShield Wizard        |                      | ×       |
|--------------------------------------------------------------------|-----------------------|----------------------|---------|
| Ready to Install the Program                                       |                       |                      | 4.      |
| The wizard is ready to begin installation.                         |                       |                      |         |
| Click Install to begin the installation.                           |                       |                      |         |
| If you want to review or change any of your in<br>exit the wizard. | nstallation settings, | dick Back. Click Can | icel to |
|                                                                    |                       |                      |         |
|                                                                    |                       |                      |         |
|                                                                    |                       |                      |         |
|                                                                    |                       |                      |         |
|                                                                    |                       |                      |         |
| InstallShield                                                      |                       |                      |         |
|                                                                    | < Back Ir             | nstall C             | ancel   |

### How to Enable Secondary Broker Option

- Open the registry (run: regedit) and search the following directory: Computer\HKEY\_LOCAL\_MACHINE\SOFTWARE\Cybele Software\Thinfinity\Remote Desktop Server
- Double click on BrokerRole and replace the value primary for secondary

| 📑 Regis   | try E | ditor                                                |     |                                                                                                    | _    |     | ×         |
|-----------|-------|------------------------------------------------------|-----|----------------------------------------------------------------------------------------------------|------|-----|-----------|
| File Edit | v     | iew Favorites Help                                   |     |                                                                                                    |      |     |           |
| Compute   | r∖HK  | EY_LOCAL_MACHINE\SOFTWARE\Cybele Software\Thinfinity | /\R | emote Desktop Server                                                                                                    |      |     |           |
| ~         | S     | OFTWARE /                                            | ^   | Name Ty                                                                                                    | pe   | Dat | a         |
|           | 2     | Adobe                                                |     | ab (Default)                                                                                                    | G_SZ | (va | lue not s |
|           | 2     | Avast Software                                       |     | Director Relevant Relevant Re | G_SZ | pri | mary      |
|           | 2     | Classes                                              |     | ab ConfigPath RE                                                                                                    | G_SZ | C:\ | Program   |
|           | 5     | Common Desktop Agent                                 |     | ab) PoolName RE                                                                                                    | G_SZ | Po  | olName    |
|           |       | CVSM                                                 |     |                                                                                                    |      |     |           |
|           | × [   | Cybele Software                                      |     |                                                                                                    |      |     |           |
|           | >     | Licensing                                            |     |                                                                                                    |      |     |           |
|           | >     | Setups                                               |     |                                                                                                    |      |     |           |
|           | ~     | hintinity                                            |     |                                                                                                    |      |     |           |
|           |       |                                                      |     |                                                                                                    |      |     |           |
|           |       | VirtualUI                                            |     |                                                                                                    |      |     |           |
|           |       | DefaultUserEnvironment                               |     |                                                                                                    |      |     |           |
|           | >     | Dolby                                                |     |                                                                                                    |      |     |           |
|           | >     | dotnet                                               |     |                                                                                                    |      |     |           |
|           | -     | DTS                                                  |     |                                                                                                    |      |     |           |
|           | 2     | FileZilla 3                                          |     |                                                                                                    |      |     |           |
|           | 2     | FSLOGIX                                              |     |                                                                                                    |      |     |           |
|           | 5     | Hewlett-Packard                                      |     |                                                                                                    |      |     |           |
|           | 5     | HP                                                   |     |                                                                                                    |      |     |           |
|           | >     | IM Providers                                         |     |                                                                                                    |      |     |           |
|           |       | Intel                                                | ×   | C                                                                                                    |      |     | >         |

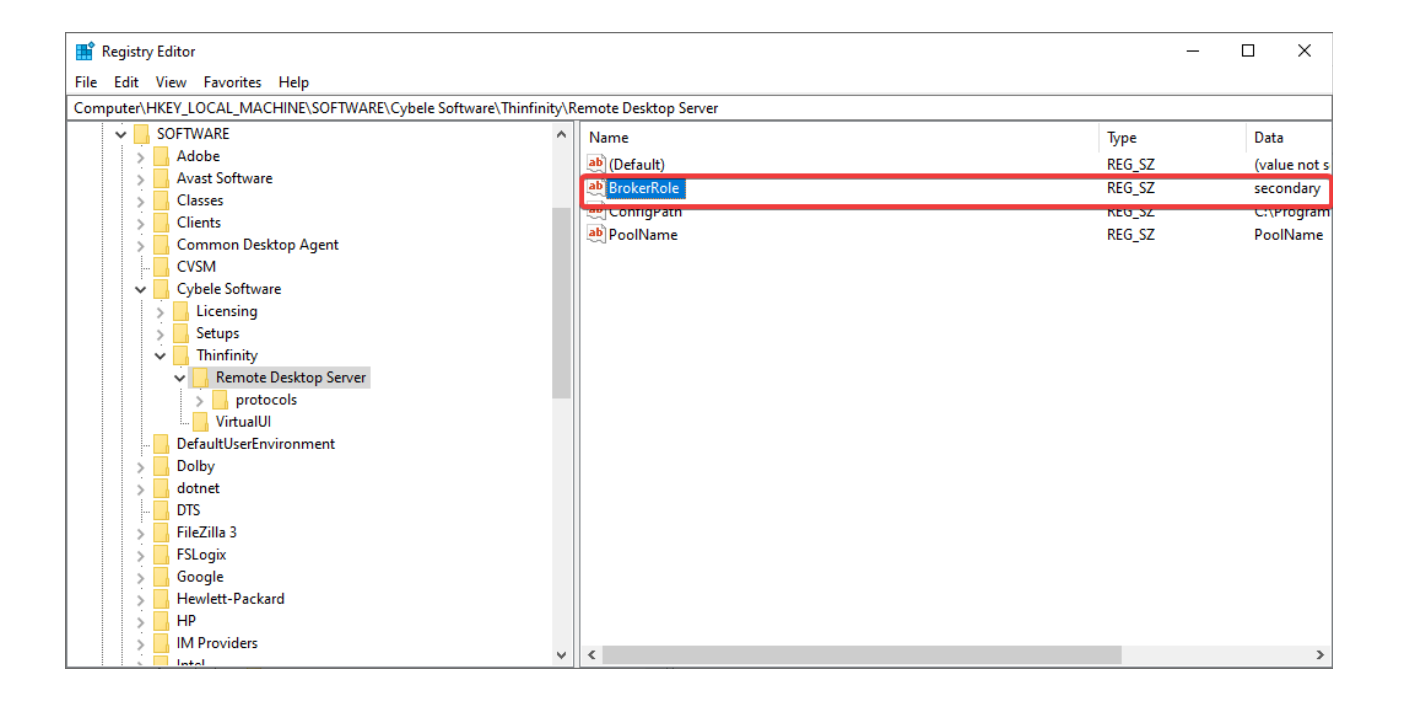

### Configuring Pool, NetworkID, and Gateway

 Open the Thinfinity® Remote Desktop (Start>Thinfinity>Thinfinity Remote Desktop Server), and configure the required parameters, Pool, NetworkID, and Gateway URL

| 🐼 Thinfinity Remote Desktop Server                                                                                                    |     | _     |       | × |
|----------------------------------------------------------------------------------------------------|-----|-------|-------|---|
| File Help                                                                                                    |     |       |       |   |
| General                                                                                                    |     |       |       |   |
|                                                                                                    |     |       |       |   |
| Content Content Conten | р   |       |       |   |
| Secondary broker                                                                                                    |     |       |       | - |
| Pool: ExamplePool                                                                                                    |     |       |       |   |
| Gateways                                                                                                    |     |       |       | - |
| Network ID: ExampleID                                                                                                    |     |       |       |   |
| Gateway List: https://gatewayurl/                                                                                                    |     |       |       |   |
|                                                                                                    |     |       |       |   |
|                                                                                                    |     |       |       |   |
| Ad                                                                                                    | d   | Remov | /e    |   |
|                                                                                                    |     |       |       |   |
|                                                                                                    |     |       |       |   |
|                                                                                                    |     |       |       |   |
|                                                                                                    |     |       |       |   |
|                                                                                                    |     |       |       |   |
|                                                                                                    |     |       |       |   |
| Show Log Ap                                                                                                    | ply |       | Close |   |

Pool: Use this parameter to specify the pool the secondary broker will use

**Network ID:** Use this parameter to specify the Network environment that the secondary broker will use

**Gateway List:** Input the URL of the Thinfinity<sup>®</sup> Remote Desktop Gateway. Click on "Add" and complete the URL information. Always specify the security protocol (HTTP/ HTTPS) and the connection port.

(e.g. https://My\_Gateway\_DNS:443 7)

Finally, click on Apply to save the changes.

# How To Add a Pool in the Primary Broker

Firstly open the Primer Broker Server Manager.

In the 'Broker' you will find a box called 'Secondary Brokers'. Click 'Add':

| 🚯 Thinfinity Remo | ote Desktop S | erver           |         |              |            |          |         |     | _    |       | × |
|-------------------|---------------|-----------------|---------|--------------|------------|----------|---------|-----|------|-------|---|
| <u>File H</u> elp |               |                 |         | <b>-</b> · · |            |          |         |     |      |       |   |
| General broker AL | uthentication | Access Profiles | Folders | Permissions  | Protection | Services | License |     |      |       |   |
| Primary brok      | er            |                 |         |              |            |          |         |     |      |       | - |
| Users Limit       | t: 10000      | 🛉 per broker    |         |              |            |          |         |     |      |       |   |
| Secondary b       | rokers        |                 |         |              |            |          |         |     |      |       | _ |
| Pool Lis          | t: Name       |                 |         | Users Limit  | Load-Bala  | ancing   | Default |     |      |       |   |
|                   |               |                 |         |              |            |          |         |     |      |       |   |
|                   |               |                 |         |              |            |          |         |     |      |       |   |
|                   |               |                 |         |              |            |          |         | dd  | Remo | ve    |   |
| Gateways –        |               |                 |         |              |            |          |         | •0  |      |       | - |
| Network II        | D: Test       |                 |         |              |            |          |         |     |      |       |   |
| Gateway Lis       | t: http://mag | grathea/        |         |              |            |          |         |     |      |       |   |
|                   |               |                 |         |              |            |          |         |     |      |       |   |
|                   |               |                 |         |              |            |          | ł       | ٨dd | Remo | ove   |   |
|                   |               |                 |         |              |            |          |         |     |      |       |   |
|                   |               |                 |         |              |            |          |         |     |      |       |   |
|                   |               |                 |         |              |            |          |         |     |      |       |   |
|                   |               |                 |         |              |            |          |         |     |      |       |   |
| Show <u>L</u> og  |               |                 |         |              |            |          | Ap      | ply |      | Close |   |

**General tab:** 

| econdary Broker Pool                                                                                                    |
|----------------------------------------------------------------------------------------------------|
| General Folders                                                                                                    |
|                                                                                                    |
| Pool name:                                                                                                    |
| Users limit: 10000 per broker Default pool                                                                                                    |
| Load-balancing method                                                                                                    |
| Breadth-First Opepth-First                                                                                                    |
| Breadth-first Load Balancing allows you to evenly distribute user sessions across the session hosts in a broker pool. Depth-first load balancing allows you to saturate a session host with user sessions in a broker pool. |
|                                                                                                    |
|                                                                                                    |
|                                                                                                    |
|                                                                                                    |
|                                                                                                    |
|                                                                                                    |
|                                                                                                    |
|                                                                                                    |
| Ok Cancel                                                                                                    |

Pool name: Add the name of the pool name you assigned to your secondary broker

**Users limit**: You can assign the maximum amount of users that will be able to to connect to this pool

**Breadth-First**: Will evenly distribute the user sessions across the session hosts in a broker pool

Depth-First: Will saturate a session host with a user session in a broker pool

Folders tab:

| Secondary Broker   | Pool                 |                      |                      |            | x      |
|--------------------|----------------------|----------------------|----------------------|------------|--------|
| General Folders    |                      |                      |                      |            |        |
| -Temporary Fr      | olders               |                      |                      |            |        |
| Root Path:         |                      |                      |                      |            |        |
| C:\Users\P         | ublic\Documents\Cvb  | ele Software\Thinfin | itv\Remote Desktop S | erver\     |        |
| Contraction of the | <u> </u>             |                      |                      |            |        |
| Credentials        | for network shares o | nıy:                 |                      |            |        |
| Use                | er name:             |                      |                      | Test       |        |
| P                  | assword:             |                      |                      |            |        |
| Shared Folde       | rs                   |                      |                      |            |        |
| Share Nar          | ne                   | Network Path         |                      | User name  |        |
|                    |                      |                      |                      |            |        |
|                    |                      |                      |                      |            |        |
|                    |                      |                      |                      |            |        |
|                    |                      |                      |                      |            |        |
|                    |                      |                      |                      |            |        |
| 4                  |                      |                      |                      |            |        |
| ×                  |                      |                      |                      |            | >      |
|                    |                      |                      | Add                  | Edit Remov | e      |
|                    |                      |                      |                      |            |        |
|                    |                      |                      |                      |            |        |
|                    |                      |                      |                      | Ok         | Cancel |

**Root Path**: Select the directory where the 'intermediate disk' (ThinDisk) will be stored

**Credentials for network shares only**: If you configured a UNC path as the root folder, enter a set of credentials that has access to this path

**Shared Folders**: Create a shared folder in which all your users will be able to interact with

## H264 Support

For GPU applications and video rendering

### H264 Thinfinity® Technology

In order to stream video and other graphic intensive file structures over the internet, you have to compress it using a technology called Codecs. A codec makes use of an encoder that converts a video or large file into a compressed format as well as a decoder that decompresses it at the other end. Most computer users are familiar with a ZIP file that is used to email large files. There are codecs used for still images such as JPEG or PNG and audio codecs such as MP3. Without codecs, it would take a lot longer for users to download files of all types.

In order to deliver a virtual desktop or application experience to remote users, you have to use codecs as well. The remote display protocol either utilizes a bitmapbased codec such as a bitmap image file (BMP) or a video-based codec such as H.264 which is an industry standard for video compression. Most remote access technologies use only Bitmap codecs. While these codecs are ideal for basic user experiences involving text and static content, they are insufficient when it comes to streaming video or GPU-intensive applications. This is why most remote access solutions cannot meet the expectations of users today that are accustomed to HD-like experiences.

Thinfinity<sup>®</sup> makes use of JPG, PNG and, H.264 codecs. In most cases, the common remote display protocols are utilized, but H.264 is automatically enabled when needed in order to deliver high-quality video at very low data rates. In fact, Thinfinity<sup>®</sup> is one of the only remote access solutions that offers native H.264 capability. And while we may be one of the only ones in the industry with these capabilities, there is no client or proprietary software to install on client machines as users only need an HTML5 web browser to obtain a local-like HD experience.

# How to Enable "H264" on your Access Profile

Enabling H264 support for one of your Access Profiles is very simple.

Just open Thinfinity<sup>®</sup> Remote Desktop Manager and edit the profile you wish to enable this feature on.

Go to the "Experience" tab and mark the checkbox "H264":

| 🐼 Thinfinity Remote    | Thinfinity Remote Desktop Server - Profiles Editor                                                                                                    |          |             |  |  |  |  |  |
|------------------------|----------------------------------------------------------------------------------------------------|----------|-------------|--|--|--|--|--|
| Name:<br>Virtual Path: | New Profile                                                                                                    |          | None        |  |  |  |  |  |
| Access Key:            |                                                                                                    |          | New Key     |  |  |  |  |  |
| Label(s):              | λ                                                                                                    | S        | elect Label |  |  |  |  |  |
| General Display Re     | Visible   Default profile     O RDP   RDS Web Feed     sources   Program     Experience   Advanced     Printer   Permissions                                                 | s Access | Hours       |  |  |  |  |  |
| Brows                  | er:<br>Smart sizing                                                                                                    |          |             |  |  |  |  |  |
| Inp                    | Multitouch redirection                                                                                                    |          |             |  |  |  |  |  |
| Graph                  | ics:<br>Remote FX I H264<br>Desktop background<br>Visual styles<br>Menu and window animation<br>Font smoothing<br>Show window contents while dragging<br>Desktop Composition |          |             |  |  |  |  |  |
|                        |                                                                                                    | Ok       | Cance       |  |  |  |  |  |

(i) Keep in mind, H264 takes advantage of your GPU, hence, this server must have an

H264 compatible graphic card installed

For more details on how to enable H264 on the remote desktop, please jump to the next section "Preparing the Remote Desktop".

# Preparing the Remote Desktop for "H264" support

To enable H264 on the remote desktop you will have to enable 3 policies in the "Group Policy Editor".

First, run "gpedit.msc" to access Windows Group Policy Editor:

| 回 Run                                                                                                    |                          | × |  |  |  |  |  |  |
|----------------------------------------------------------------------------------------------------|--------------------------|---|--|--|--|--|--|--|
| Type the name of a program, folder, document, or<br>Internet resource, and Windows will open it for you. |                          |   |  |  |  |  |  |  |
| <u>O</u> pen:                                                                                            | gpedit.msc               | ~ |  |  |  |  |  |  |
|                                                                                                    | OK Cancel <u>B</u> rowse |   |  |  |  |  |  |  |

In Windows Registry Editor, navigate to "Computer Configuration > Administrative Templates > Windows Components > Remote Desktop Services > Remote Desktop Session Host > Remote Session Environment"

Here you will have to enable the following policies:

- Prioritize H.264/AVC 444 graphic mode for Remote Desktop Connections
- Configure H.264/AVC hardware encoding for Remote Desktop Connections
- Use hardware graphics adapters for all remote desktop sessions

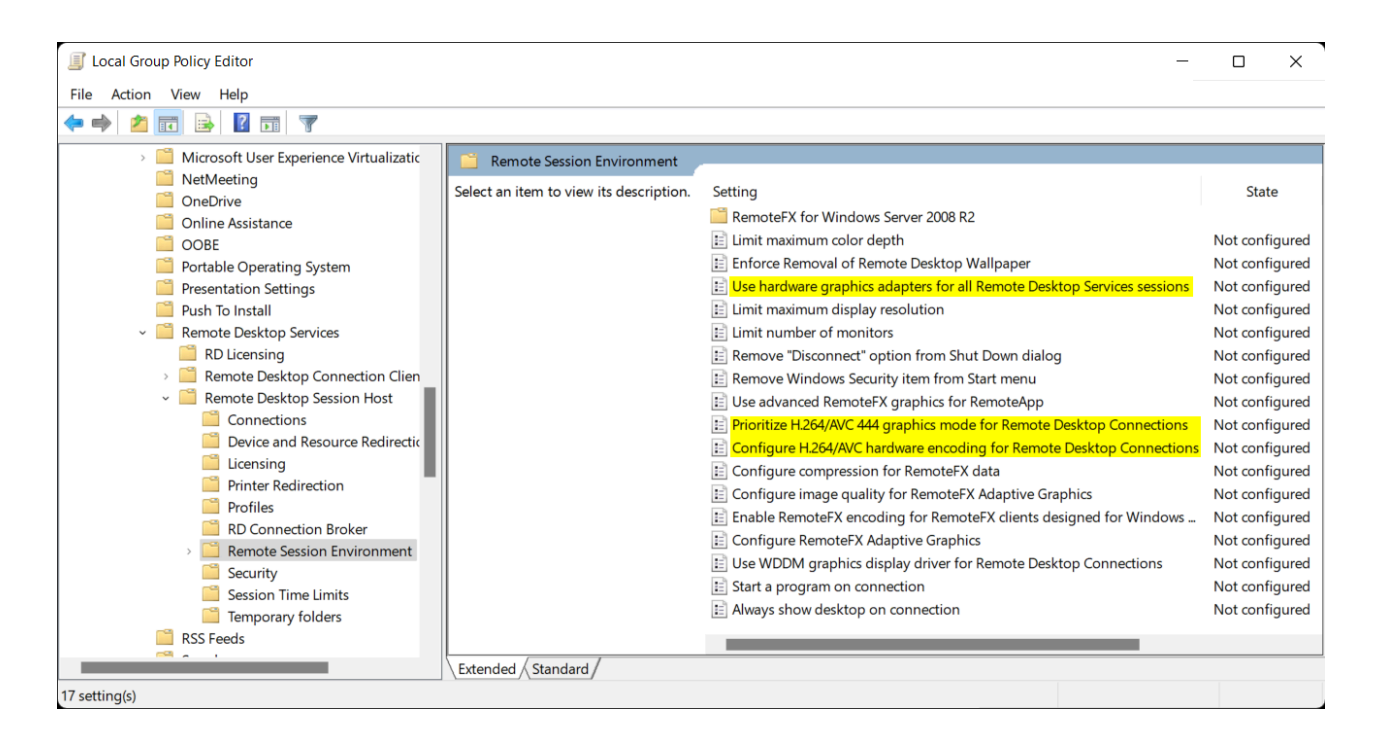

Once you have enabled these policies, open a "Command Line" as administrator and run the command "gpupdate /force" to update your group policies:

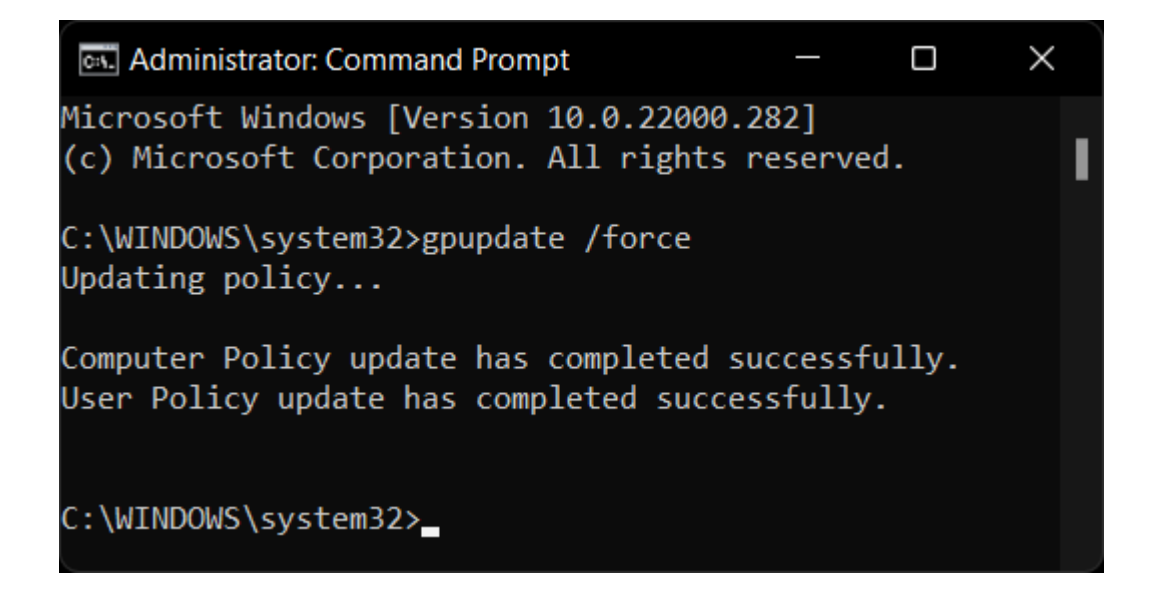

## **Web Profile Manager**

With the 6.0 version of Thinfinity<sup>®</sup> Remote Desktop, you will find a completely revamped Web Profile Manager, in which you'll be able to configure all aspects of your Access Profiles from within the browser itself.

In here, you'll find the steps to create a new connection:

 By default, the option to create new connections on the Thinfinity<sup>®</sup> landing page, is enabled and visible. This is seen as a "[+]" on the Thinfinity<sup>®</sup> Remote Desktop Manager, on the Access Profiles tab, like so:

| 🚯 Thi           | infinity R          | emote Desktop Serve     | r                      |                                  |              |          |           | _      |        | × |
|-----------------|---------------------|-------------------------|------------------------|----------------------------------|--------------|----------|-----------|--------|--------|---|
| <u>File H</u> e | lp                  |                         |                        |                                  |              |          |           |        |        |   |
| Genera          | Broker              | Authentication Acc      | ess Profiles F         | olders Permission                | Protection   | Services | License   |        |        |   |
|                 |                     |                         |                        |                                  |              |          |           |        |        | Ξ |
|                 | Туре                | Name                    | Targe                  | t                                | Virtual Path |          | Pool      |        |        |   |
| G               | ) *                 | [+]                     | *                      |                                  |              |          |           |        |        |   |
|                 | rdp<br>rdp          | Thinfinity Remote Des   | kto https<br>kto https | ://thinfinity-rd<br>://www.cybel |              |          |           |        |        |   |
|                 | Enabled             | Visible                 |                        | Ad                               |              | dit      | Duplicate | Remove | Export | t |
| Allo            | wed user<br>Anonymo | s and groups for select | ed profile:            |                                  |              |          |           |        |        |   |
|                 | Show [              | _og                     |                        |                                  |              |          | Apr       | bly    | Close  |   |

 With the New button activated, you will be able to see if on the Thinfinity® Remote Desktop landing page:

|                                                  |                   | ninfinity                          |                                      |  | Sign in |
|--------------------------------------------------|-------------------|------------------------------------|--------------------------------------|--|---------|
| New Thinfinity Remote Desktop Guide Website      | ₽ <b>*</b>        | Thinfinity Remote Desktop<br>Guide | Thinfinity Remote Desktop<br>Website |  |         |
| Open in a new browser window Open in full screen | Open in a new bro | owser window 🗌 Open in fi          | II screen                            |  |         |

 After clicking on the New button, you'll see the revamped New Access window that allows you to choose from all the Access types of profiles that Thinfinity<sup>®</sup> has to offer. Those being Remote Desktop, VNC/RFB, a Terminal connection and Web Link. You also have the Label feature that allows you to create subfolders to better organize your Thinfinity<sup>®</sup> landing page

| This wizard will hel | p you create a new access profile. Please select the want to create a profile for. |   |
|----------------------|------------------------------------------------------------------------------------|---|
| -RDP                 | -RDP -RDP                                                                          |   |
| Access type:         | Remote Desktop                                                                     | ~ |
|                      | Remote Desktop                                                                     |   |
|                      | Terminal                                                                           |   |
|                      | Label                                                                              |   |
|                      |                                                                                    |   |
|                      |                                                                                    |   |

Another feature new to the Thinfinity<sup>®</sup> Remote Desktop 6.0 is the ability to edit existing profiles in all aspects, same as on the client application. To be able to modify an existing connection, you would only need to click on the Edit button in the form of a pen, above the profile icon:

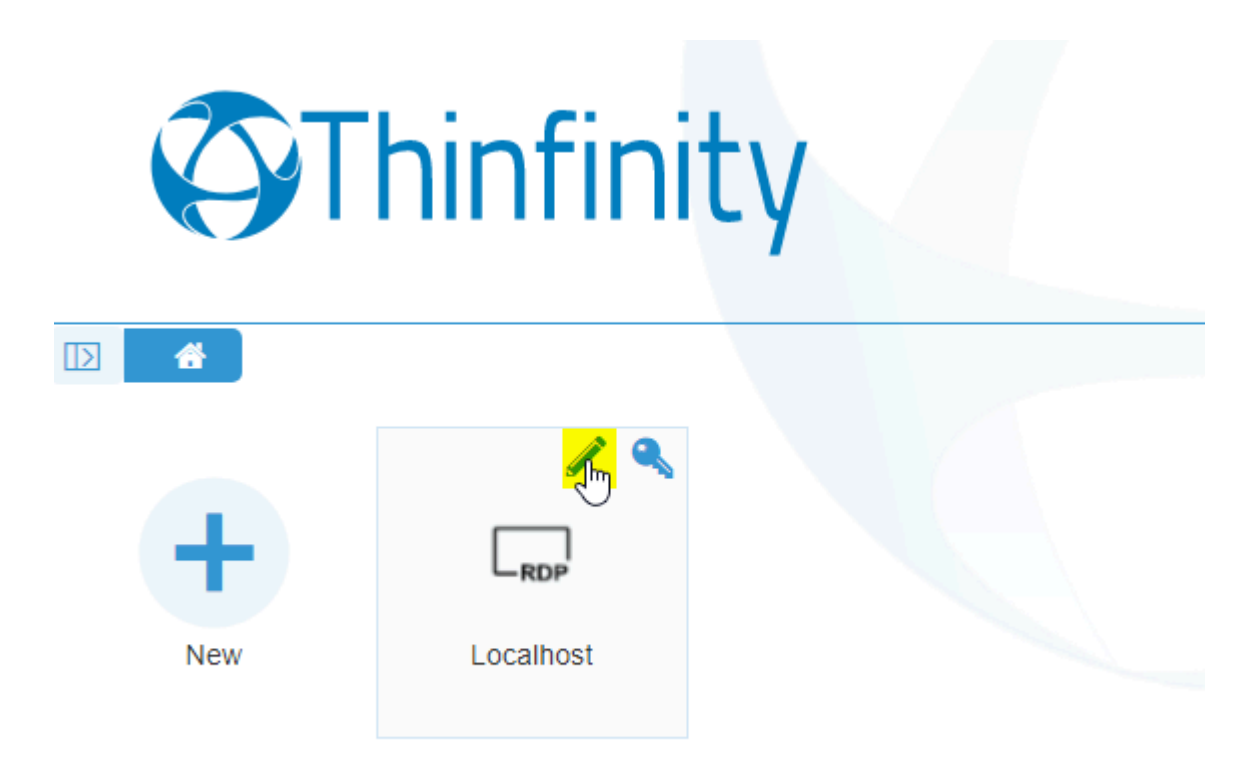

And lastly, you can also modify the credentials used for existing creations by clicking on the key icon above the profile icon:

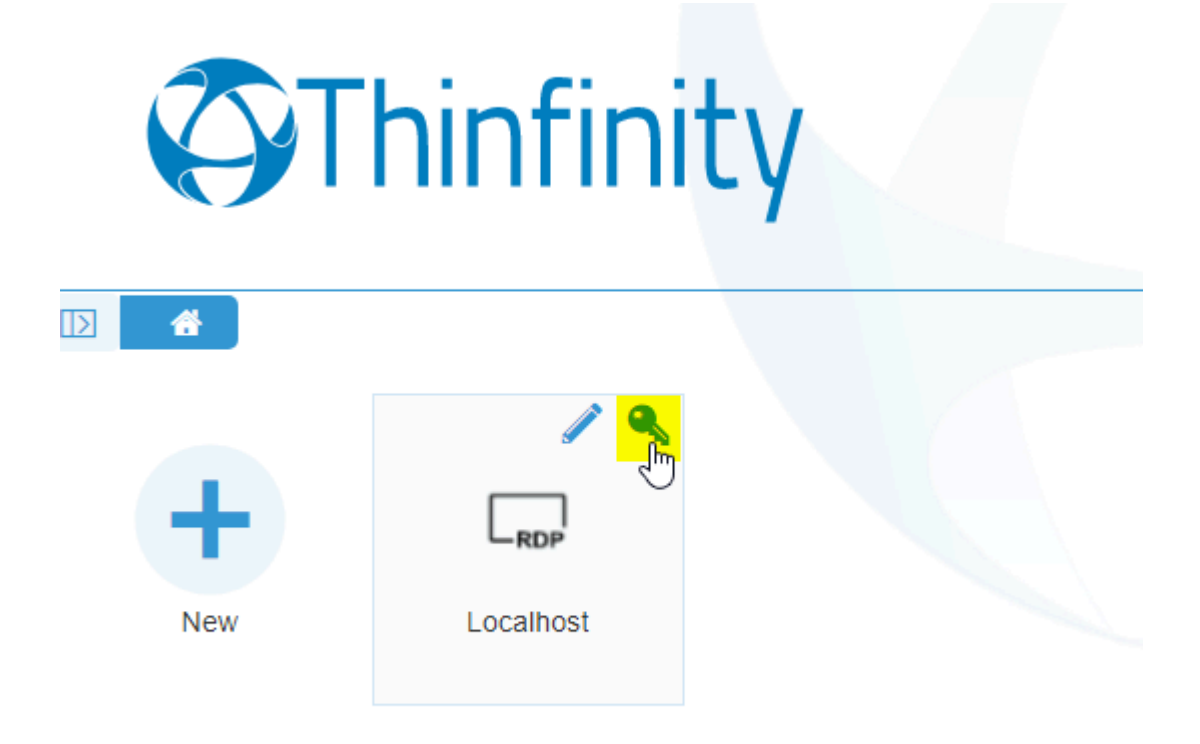

|                                | it.                                    | Edit Credentials |           |      |
|--------------------------------|----------------------------------------|------------------|-----------|------|
|                                | lity                                   | Connection Name: | Localhost |      |
|                                |                                        | Username:        | Username  |      |
|                                |                                        | Password:        | Password  |      |
|                                |                                        |                  |           |      |
| New Localhost                  |                                        |                  |           |      |
|                                |                                        |                  |           |      |
|                                |                                        |                  |           |      |
|                                |                                        |                  |           |      |
|                                |                                        |                  |           |      |
|                                |                                        |                  |           |      |
|                                |                                        |                  |           |      |
|                                |                                        |                  |           |      |
|                                |                                        | Back             |           | Save |
| ✓ Open in a new browser window | Open in full screen                    | Dack             |           |      |
|                                | initially a Remote Desktop Server V5.9 |                  |           |      |

For more information on how to set up each connection, and how to edit existing profiles, continue reading from these links:

- <u>Remote Desktop</u>
- <u>VNC/RFB</u>
- <u>Terminal Connection</u>
- Web Link
- Labels
- Edit Web Profiles

## **Remote Desktop**

In order to create a Remote Desktop connection via the Thinfinity® Remote Desktop landing page, follow these steps:

• Click on New, then make sure the Remote Desktop option is selected on Access type:

| This wizard will     | help you create a new   | access profile. Plea | ase select the |
|----------------------|-------------------------|----------------------|----------------|
| type of access y     | ou want to create a pro | ofile for.           |                |
| Access type:         | Remote Desk             | ttop                 | ~              |
| Make this profile av | ailable to other users  |                      |                |
|                      |                         |                      |                |
|                      |                         |                      |                |

• Then specify either the Address or the Remote ID of the RDP connection you wish to set up:

| 0.1 |     |
|-----|-----|
|     |     |
|     |     |
|     |     |
|     |     |
|     |     |
|     |     |
| 0   | 0.1 |

• Next, select the Authentication Mode you wish to have for this RDP connection:

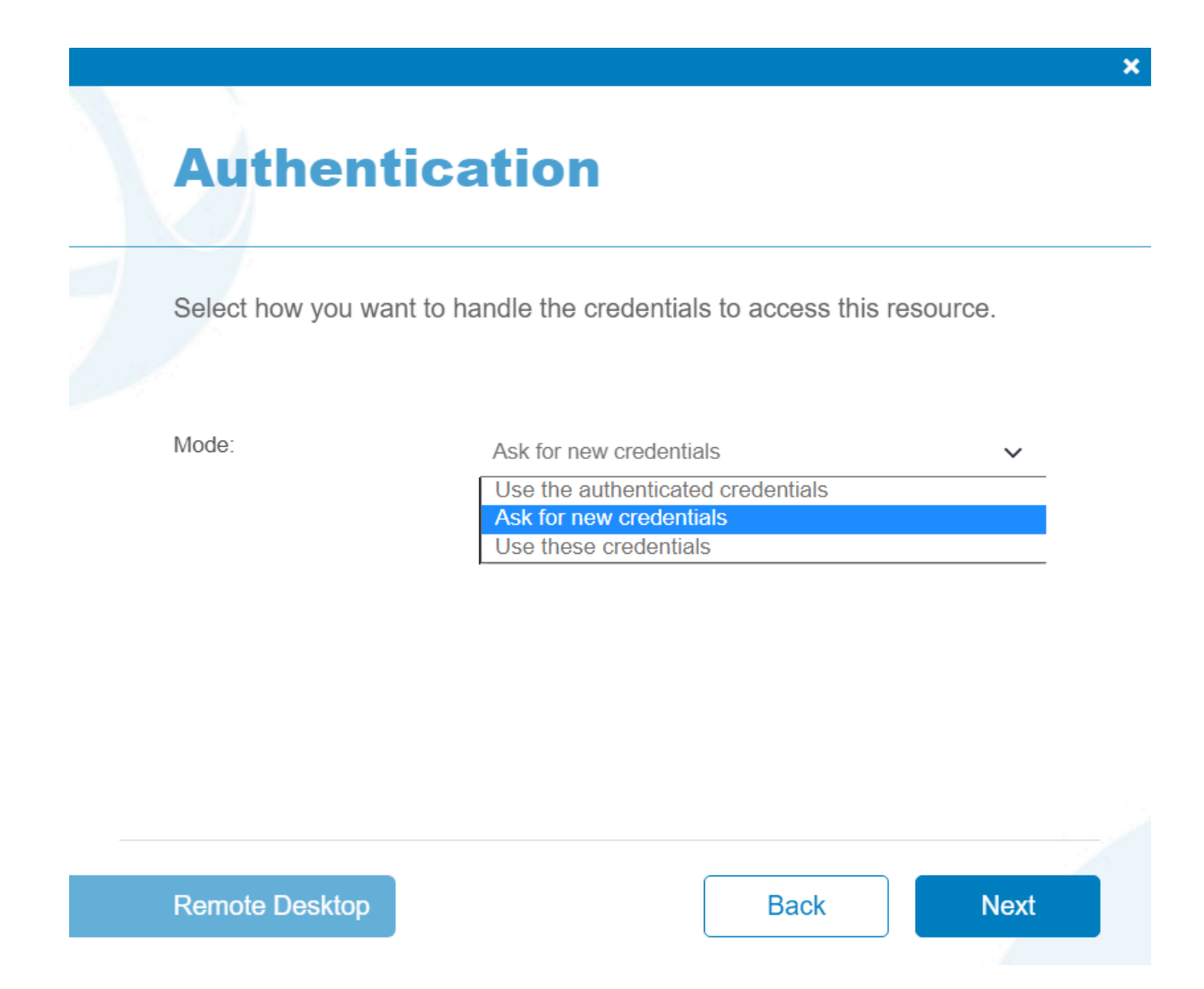

• Enter a name for the RDP connection:

| D | rofil | o N | am | Δ |
|---|-------|-----|----|---|
|   |       |     |    |   |

Enter a name for this new profile. This will be used as a friendly name for this connection.

Name

Localhost

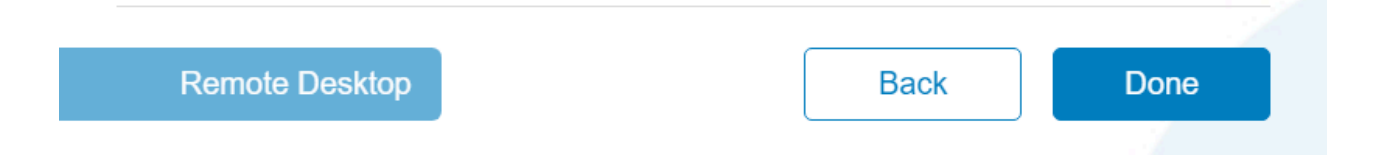

• And lastly, click Commit to finish setting up the RDP connection:

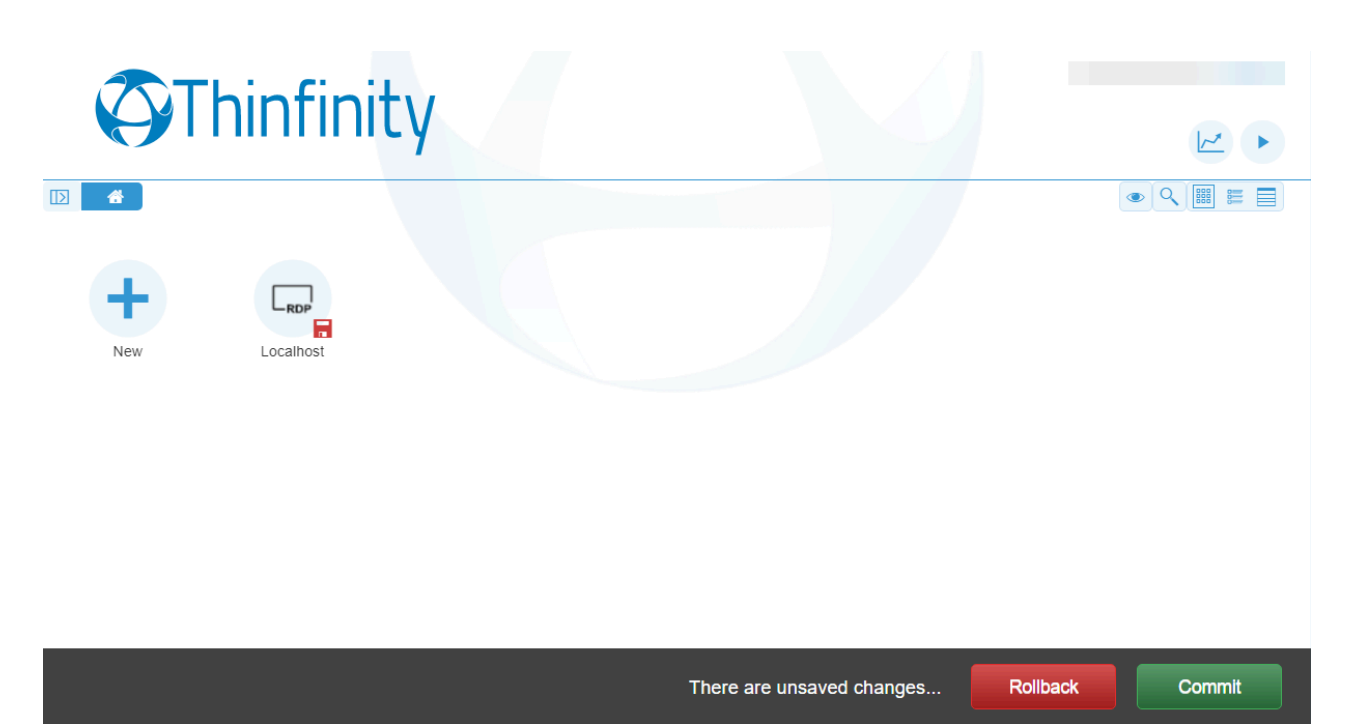

×

## **VNC/RFB**

In order to create a VNC/RFB connection via the Thinfinity® Remote Desktop landing page, follow these steps:

• Click on New, then make sure the VNC/RFB option is selected on Access type

| This wizard will     | help you create a new access pro  | file. Please select the |
|----------------------|-----------------------------------|-------------------------|
| type of access y     | you want to create a profile for. |                         |
| Access type:         | VNC/RFB                           | ~                       |
| Make this profile av | vailable to other users           |                         |
|                      |                                   |                         |
|                      |                                   |                         |

• Then specify the Address and the Port of the VNC/RFB connection you wish to set up

| Please specify the | e remote address. |      |
|--------------------|-------------------|------|
|                    |                   |      |
| Address            | 127.0.0.1         |      |
| Port:              |                   | 5900 |
|                    |                   |      |
|                    |                   |      |
|                    |                   |      |
|                    |                   |      |
|                    |                   |      |

• Specify the password for the VNC/RFB connection

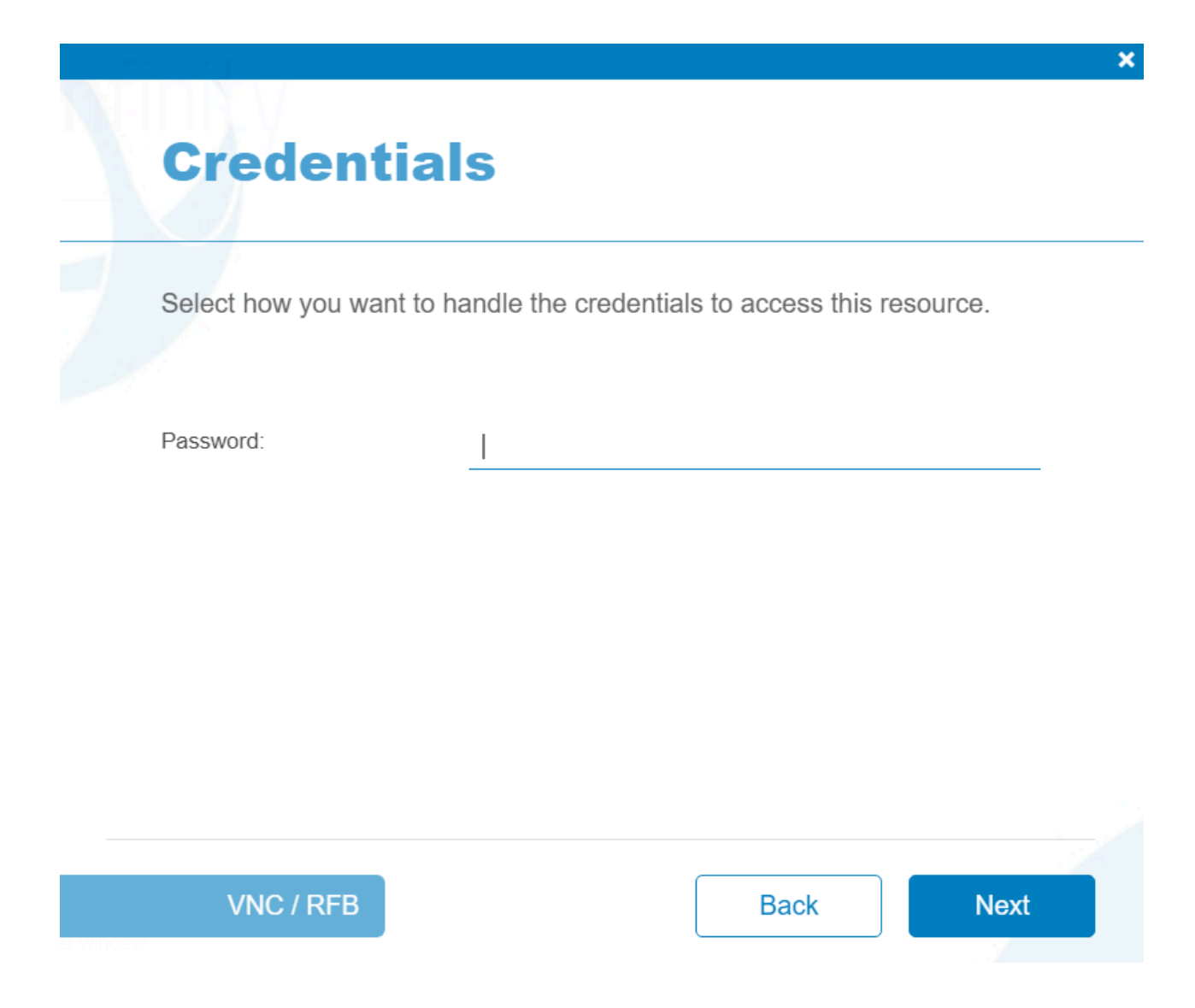

• Enter a name for the VNC/RFB connection

| PROTI | en | 2 |
|-------|----|---|
|       |    |   |

Enter a name for this new profile. This will be used as a friendly name for this connection.

Name

Localhost

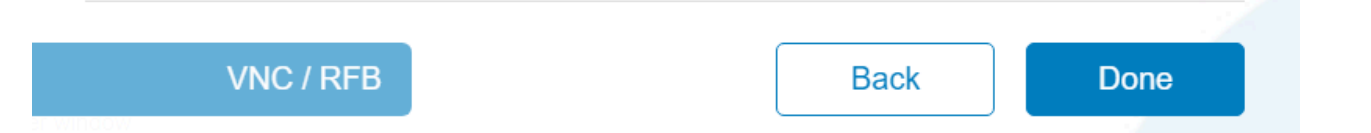

• And lastly, click Commit to finish setting up the VNC/RFB connection

×

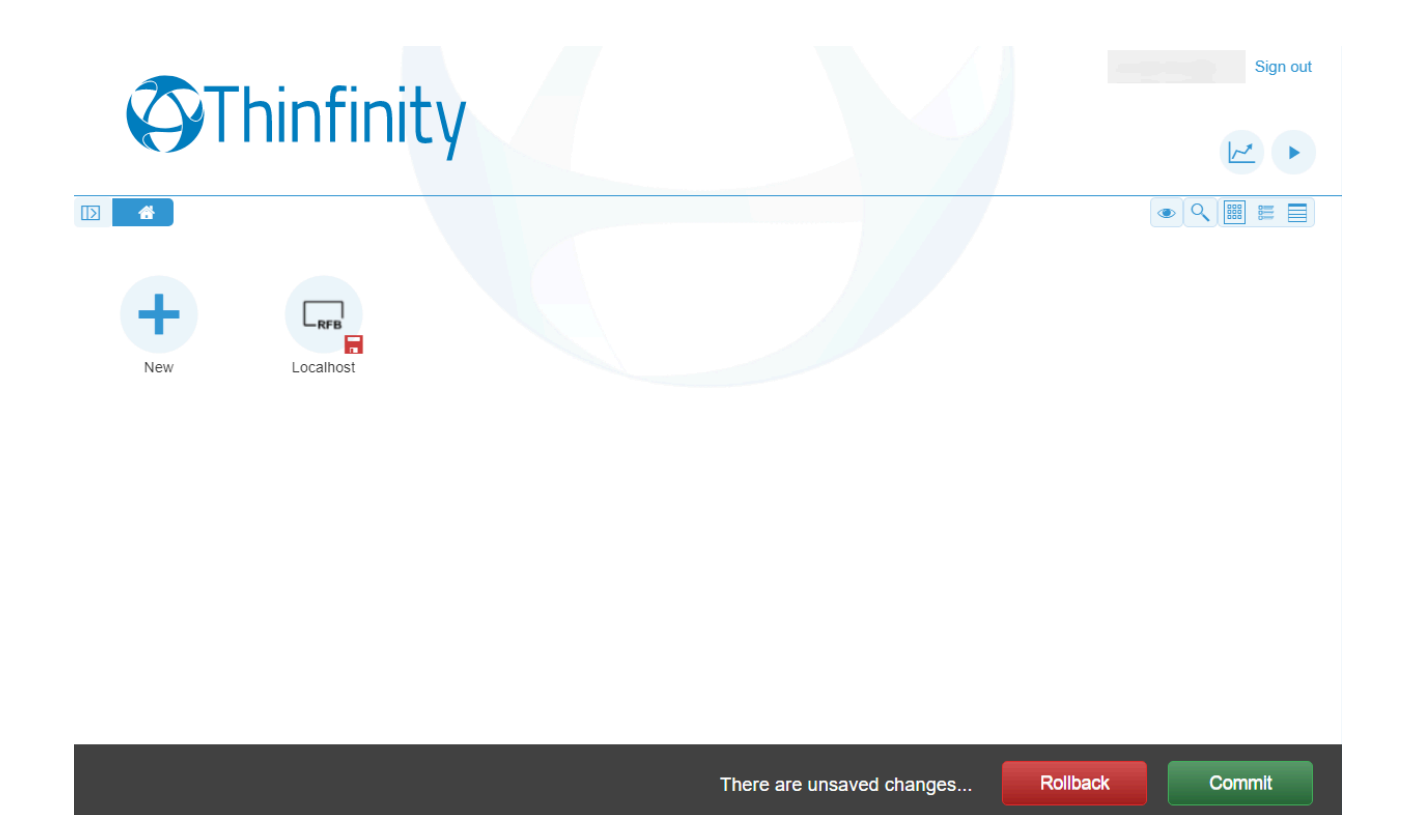

7ç

# **Terminal Connection**

In order to create a Terminal connection via the Thinfinity® Remote Desktop landing page, follow these steps:

• Click on New, then make sure the Terminal option is selected on Access type

| This wizard will type of access y | help you create a new access pr<br>you want to create a profile for. | rofile. Please select the |
|-----------------------------------|----------------------------------------------------------------------|---------------------------|
| Access type:                      | Terminal                                                             | ~                         |
| Make this profile av              | vailable to other users                                              |                           |
|                                   |                                                                      |                           |

• Specify the address of the Terminal connection you wish to set up

| Please specify the host address. |           |           |
|----------------------------------|-----------|-----------|
|                                  |           |           |
| Address:                         | 127.0.0.1 |           |
| Port:                            |           | 23 defaul |
| SSH                              |           | C         |
|                                  |           |           |
|                                  |           |           |
|                                  |           |           |

• Select the type of Terminal connection

| Please specify the tern | ninal type and display characteristic | S. |
|-------------------------|---------------------------------------|----|
| Terminal Type:          | ANSI                                  | ~  |
| Screen Size:            | 24 rows x 80 cols                     | ~  |
| Auto Wrap               |                                       |    |
| Send CRLF instead of CR |                                       |    |
|                         |                                       |    |

• If you selected an SSH connection, specify its authentication credentials. For any other type of connections, you can skip this step

| Select how you want to ha        | andle the credentials to a | access this resource | Э. |
|----------------------------------|----------------------------|----------------------|----|
| Password Authentication          |                            |                      |    |
| Username:                        |                            |                      |    |
| Password:                        |                            |                      |    |
| Private Key File for Authenticat | tion                       | (                    |    |
|                                  |                            |                      |    |

• Give a name to the Terminal connection

~
| Ston | 2.       | Drofil |   |
|------|----------|--------|---|
| Step | <b>J</b> | FIUI   | E |

Enter a name for this new profile. This will be used as a friendly name for this connection.

Name

Localhost

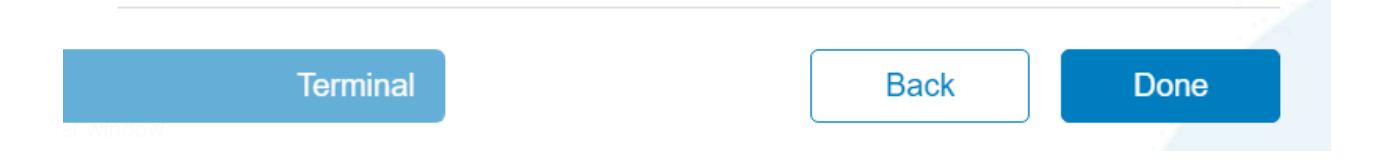

• Commit the changes to finish setting up your Terminal connection

×

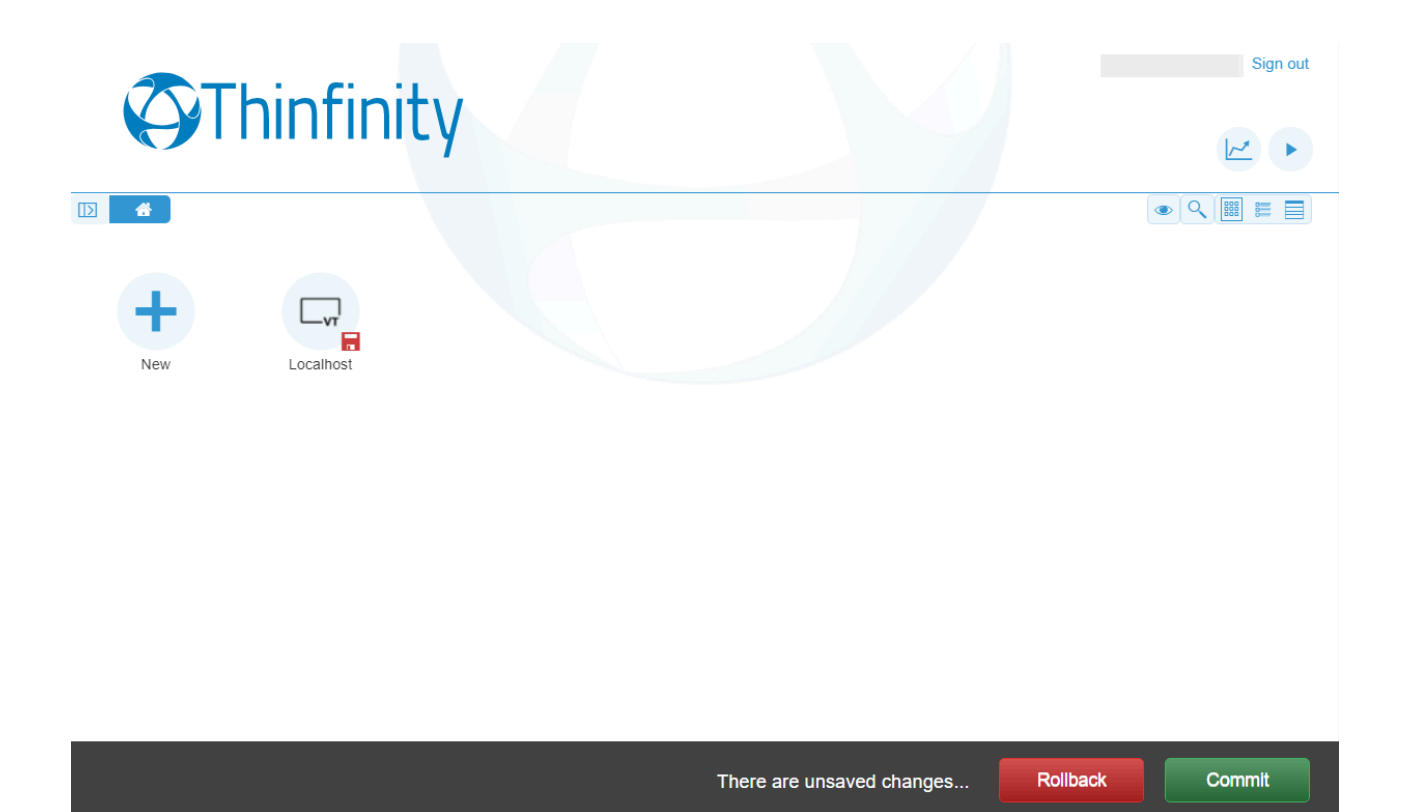

## Web Link

In order to create a Web Link connection via the Thinfinity® Remote Desktop landing page, follow these steps:

• Click on New, then select Web Link as an Access Type

| This wizard will type of access y | help you create a new access pro<br>ou want to create a profile for. | ofile. Please select the |
|-----------------------------------|----------------------------------------------------------------------|--------------------------|
| Access type:                      | Web Link                                                             | ~                        |
| Make this profile av              | ailable to other users                                               |                          |
|                                   |                                                                      |                          |

• Enter the URL you wish to connect to via Web Link

| Type in the URL of | the resource you want provide access to. |  |
|--------------------|------------------------------------------|--|
| URL                | www.google.com                           |  |
|                    |                                          |  |
|                    |                                          |  |
|                    |                                          |  |

• Enter a name to easily recognize the Web Link connection

| Enter a name for | or the new profile. This will | be used as a frien | dly name for |
|------------------|-------------------------------|--------------------|--------------|
| this connection. |                               |                    |              |
| Name             | Google                        |                    |              |
|                  |                               |                    |              |
|                  |                               |                    |              |
|                  |                               |                    |              |
|                  |                               |                    |              |

• Click on Commit to finish setting up a Web Link connection

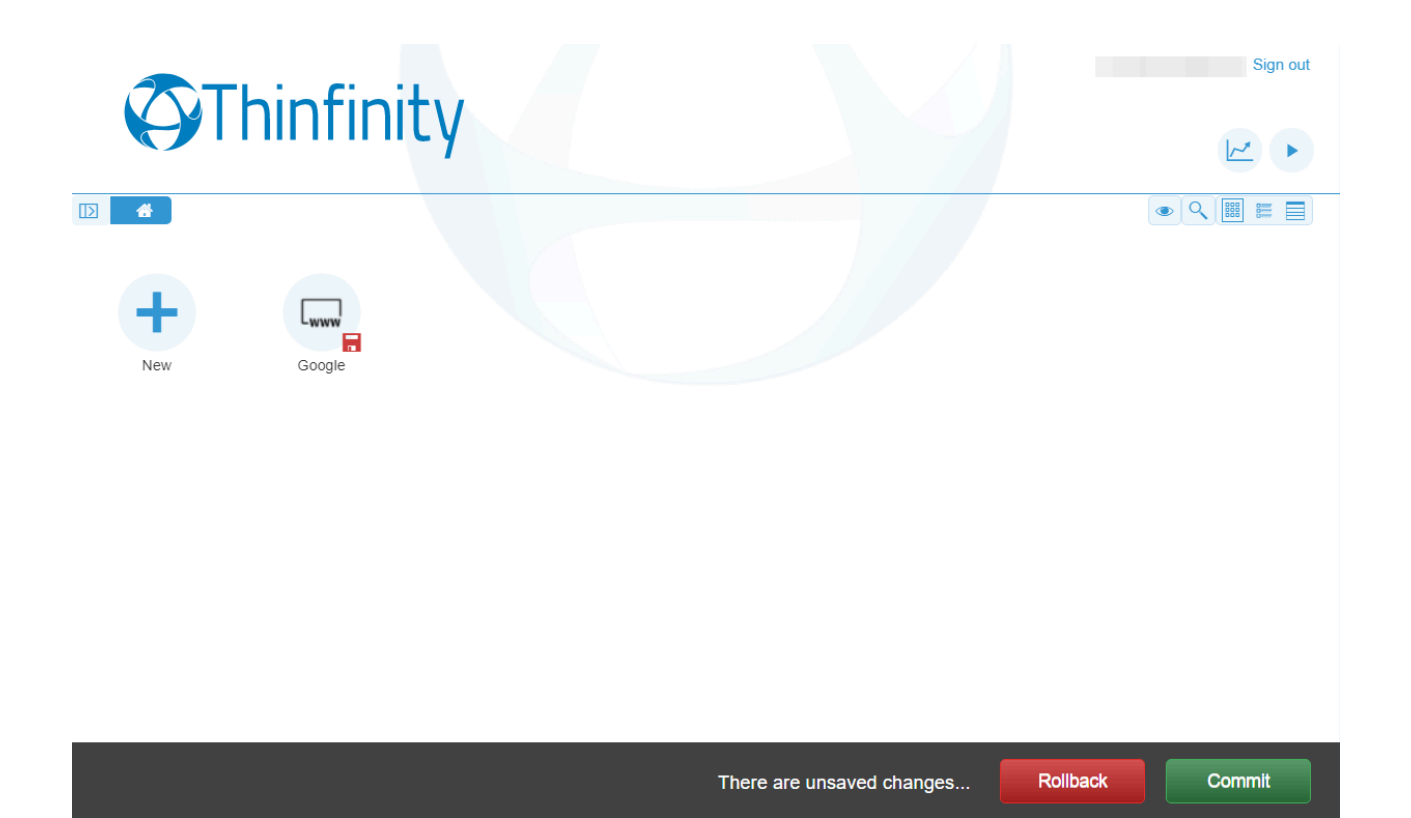

## Labels

The Labels feature permits you to organize the Access Profiles of your Thinfinity® Remote Desktop landing page into subfolders for ease of access.

In order to create a Label, please follow these steps:

• Select Label as an Access Type

| This wizard w<br>type of acces | vill help you create a nev<br>s you want to create a p | v access profile. Plea<br>rofile for. | ase select the |
|--------------------------------|--------------------------------------------------------|---------------------------------------|----------------|
| Access type:                   | Label                                                  |                                       | ~              |
| Make this profile              | e available to other users                             |                                       |                |
|                                |                                                        |                                       |                |

• Enter a name for said Label

| Label              |                               |      |
|--------------------|-------------------------------|------|
| Please specify the | name and color for the label. |      |
| Name               | Localhost                     |      |
| Color:             |                               |      |
|                    |                               |      |
|                    |                               |      |
|                    |                               |      |
| Label              | Back                          | Done |

• Edit an existing Profile by clicking on the pen right above it, and click on Select on the Labels section to point to the Label you've just created

|                         | General         | ^                       |
|-------------------------|-----------------|-------------------------|
|                         | Address ~       | 127.0.0.1               |
|                         | Connection Name | Localhost               |
|                         | Virtual Path    | Localhost               |
| +                       | Labels          | I Select                |
| New Localhost Localhost | Connection Icon | New Label               |
|                         | Enabled         |                         |
|                         | Visible         |                         |
|                         |                 | User Credentials        |
|                         | Credentials     | Ask for new credentials |
|                         | Back            | Delete                  |

• Commit the changes made to finish setting up the new Label

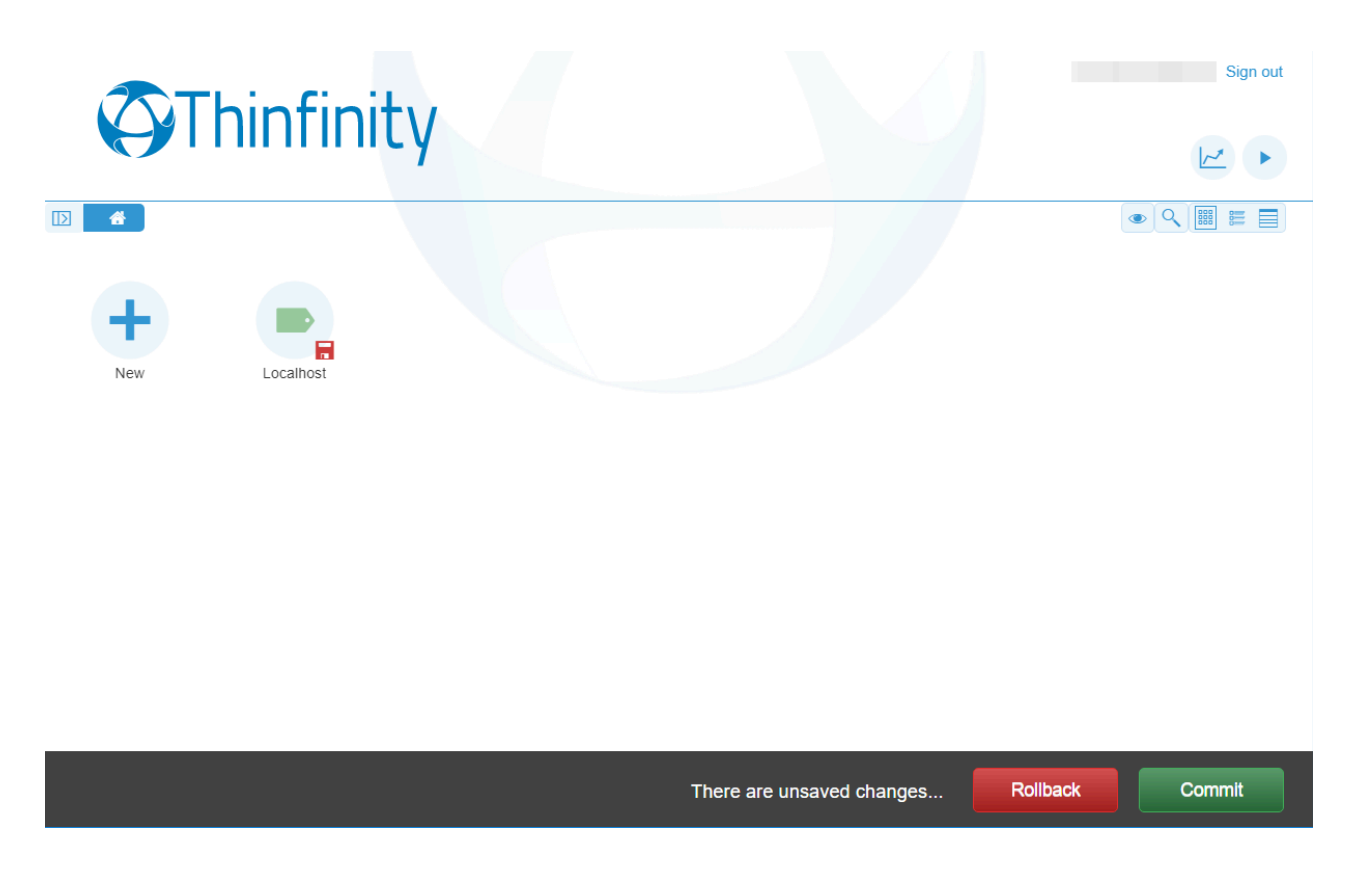

## **Edit Web Profiles**

With Thinfinity<sup>®</sup> Remote Desktop 6.0 you are able to edit existing Profiles, same as you would on our desktop client, entirely on the web.

In order to access them, you would need to click on the Edit button above the Profile (in the form of a pen)

You'll find all the configurations listed here:

- General
- **Display**
- <u>Resources</u>
- Program
- Experience
- Advanced
- Access Hours
- Permissions

## General

In here, you are able to edit the address of the Access Profile, its name, virtual path, and you can choose to categorize it on a Label, as well as customize the icon, and enter credentials to log in.

The Enabled button lets you decide wether the existing connection is active or not, whereas the Visible button lets you decide wether you wish for this connection to be accessible by users who aren't the administrator.

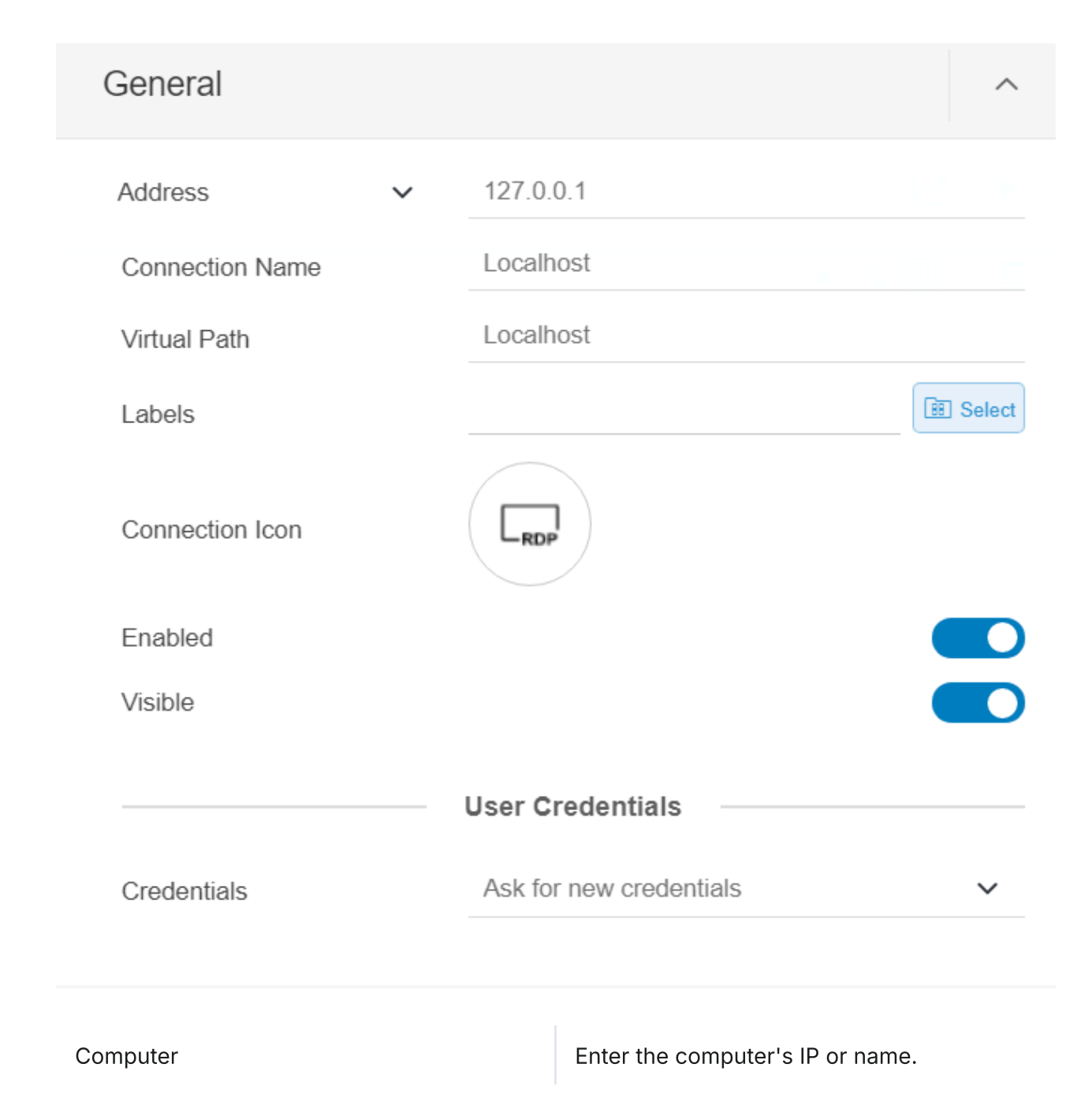

| User Name | Enter the user name to authenticate against<br>the remote computer. You will need to enter<br>the password afterwards, but the browser<br>can store the user name for the next time<br>you connect. |
|-----------|----------------------------------------------------------------------------------------------------|
|           | Enter the password to authenticate against                                                                                                    |

# Display

The Display section allows you to set up the color depth of the connection, ranging from 16bit to 32bit. It also lets you adjust the resolution of the session to fit to the browser window, fit to screen, or specify the resolution. You can also change the quality of the image, ideal for low bandwidth scenarios, and whether to let Thinfinity® adjust the screen when the browser window is resized or not.

| Display                      |                       | ^ |
|------------------------------|-----------------------|---|
| Color Depth                  | True Color (24bit)    | ~ |
| Resolution                   | Fit to browser window | ~ |
| Image Quality                | Optimum               | ~ |
| Update session resolution of | on resize             |   |

| Color Depth   | Choose the color depth for the remote computer view.                                                                                                    |
|---------------|----------------------------------------------------------------------------------------------------|
| Resolution    | Choose from the available list of resolutions<br>including "Fit to browser window" and "Fit<br>to screen", ideal for hiding the browser and<br>working on a full screen mode.                                                        |
|               | The connection image quality is a lot related with the application performance (higher quality=lower performance).                                                                                                    |
| Image Quality | The default Image quality is Optimal,<br>because it presents the best cost benefit<br>between quality and performance cost. If<br>you need to have more quality or better<br>performance, take a look on the other<br>options below: |

Highest - Works only with PNG images and has no compression (0% compression)

Optimal - Combines PNG and JPEG images (20% compression).

Good - Works only with JPEG images (40% compression)

Factor - Marke only with IDFG images (50%

### Resources

The Resources section lets you configure features like clipboard, a virtual disk for file transfer operations, printer and remote sound.

| Resources                                                                                           |                                   |                                                                              | ^                    |
|----------------------------------------------------------------------------------------------------|-----------------------------------|------------------------------------------------------------------------------|----------------------|
| Enable Clipboard<br>Enable Intermediate Disk                                                        |                                   |                                                                              |                      |
| Disk name                                                                                           | ThinDi                            | sk                                                                           | ~                    |
| Automatically download any newly-added file                                                         |                                   |                                                                              |                      |
| Enable printer                                                                                      |                                   |                                                                              |                      |
| Set As Default Printer                                                                              |                                   |                                                                              |                      |
| Printer Name                                                                                        | Thinfinity Remote Desktop Printer |                                                                              | ~                    |
| PostScript Printer Driver                                                                           | Microsoft XPS Document Writer V4  |                                                                              | ~                    |
| Enable Remote Sound                                                                                 |                                   | (                                                                            |                      |
|                                                                                                    |                                   |                                                                              |                      |
| Enable Clipboard                                                                                    |                                   | Mark this option to enable the clipbo<br>the remote connection.              | oard on              |
| Enable Intermediate Disk<br>Check this option to have an intermediate Disk<br>through this profile. |                                   | ediate<br>reated                                                             |                      |
| Disk name                                                                                           |                                   | This is the name to identify the inter<br>disk among the other remote deskto | mediate<br>op disks. |
| Enable a Remote Printer                                                                             |                                   | Uncheck this option to disable Thin<br>PDF printer.                          | finity®              |

| Printer name              | Specify the printer name that you want to be shown on the remote machine's printer list.                                                                                                    |
|---------------------------|----------------------------------------------------------------------------------------------------|
|                           | This is the driver to be used by Thinfinity® in order to print the remote documents.                                                                                                    |
|                           | The " <i>HP Color Laser Jet 2800 Series PS</i> "<br>driver is compatible with 2008 Windows<br>versions.                                                                                                    |
|                           | The " <i>HP Color LaserJet 8500 PS</i> " driver is compatible with 2003 Windows versions.                                                                                                    |
| PostScript printer driver | The " <i>Microsoft XPS Document Writer V4</i> "<br>driver is compatible with Windows Server<br>2012 and Windows 8.                                                                                                    |
|                           | Despite the fact this field is a drop-down<br>menu, you can still type in any other driver<br>that is not listed on the menu. So, if you are<br>not using 2003 or 2008 Windows versions,<br>look for a driver that is already installed on<br>the OS and inform this driver name in this<br>field. |
| Set as default printer    | Mark this option to make Thinfinity® printer the remote machine default printer.                                                                                                    |
| Enable Sound              | Check this option to enable the remote<br>sound to be reproduced within the browser.<br>The remote sound only works with Firefox<br>and Chrome web browsers.                                                                                                    |
| Cound quality             | Determines what quality Thinfinity® will use                                                                                                    |

## Program

The Program tab allows you to set up an app to start on the foreground of your connection, while the rest of the operating system is loaded in the background.

You have two options to achieve this, Start a Program, which loads the selected application without any additional features, ideal for Windows 10 users.

Or you can Execute it as a RemoteApp, for Windows Server users only. This creates an interface that lets you use more than one app instance at a time, while the rest of the server is hidden in the background.

| Program                       |                 | ^ |
|-------------------------------|-----------------|---|
| On Connection                 | Start a Program | ~ |
| Program path and file name    |                 |   |
| Arguments                     |                 |   |
| Start in the following folder |                 |   |

For more information in how to set up a RemoteApp, please check the following guide:

https://www.cybelesoft.com/blog/publish-windows-application-to-the-web/ 7

## **Experience**

The Experience section has graphics features that you can choose from like RemoteFX, H264 support, whether to have a desktop background visible or not, among other features.

| Experience                          | ^                                                                                                    |
|-------------------------------------|----------------------------------------------------------------------------------------------------|
| Gra                                 | aphics                                                                                                    |
| RemoteFX                            |                                                                                                    |
| H264                                |                                                                                                    |
| Desktop Background                  |                                                                                                    |
| Visual Styles                       |                                                                                                    |
| Menu and Window Animation           |                                                                                                    |
| Font Smoothing                      |                                                                                                    |
| Show window contents while dragging |                                                                                                    |
| Desktop Composition                 |                                                                                                    |
| Misce                               | llaneous                                                                                                    |
| Smart Sizing                        |                                                                                                    |
| Multitouch Redirection              |                                                                                                    |
| Smart Sizing                        | Check this option to scale the connection<br>image. The maximum size of the connection<br>will be the original desktop size. |

| Multitouch redirection             | Check this option to enable Multitouch<br>Redirection.<br>Read more about <u>Multitouch Redirection</u> 7.                                                            |
|------------------------------------|----------------------------------------------------------------------------------------------------|
| RemoteFX                           | Check this option to enable RemoteFX.<br>Read More about <u>Remote FX</u> <b>7</b> . This option<br>affects other settings.                                           |
| Desktop Background                 | Check this option to show the desktop background.                                                                                                    |
| Visual Styles                      | Check this option to show Windows Visual<br>Styles: the appearence of common controls,<br>colors, borders, and themes.                                                |
| Menu and Windows Animation         | Check this option to show menu and<br>Windows animation when you scroll or<br>expand a drop down menu.                                                                |
| Font Smoothing                     | Check this option to allow "Clear Type", a font smoothing option added to Windows Server 2008.                                                                        |
| Show Window Content While Dragging | Check this option to show the contents of<br>the window while being dragged. Otherwise<br>a transparent border is dragged.                                            |
| Desktop Composition                | Check this option to configure the DWM to<br>redirected the desktop drawing to off-<br>screen surfaces in video memory.<br>Also, the desktop will present many visual |

## **Advanced**

The Advanced tab has features like switching TLS version, enabling session recording, change touch from mobile devices from absolute to relative, switching from connecting to distinct sessions to just the console session, among others.

| Advanced                   |           | ^  |
|----------------------------|-----------|----|
| Unicode Keyboard           |           |    |
| Connect to console sessi   | on        |    |
| Disable NLA Login          |           |    |
| TLS version                | TLS v1.0  | ~  |
| WebSocket Compression      | 1         |    |
| Record remote desktop s    |           |    |
| Touch to relative mouse r  | novements |    |
| Touch to hold delay (Milli | seconds)  | 75 |
| Minimum drag distance (    | Pixels)   | 32 |

| Unicode Keyboard           | Uncheck this option to connect to Unix computers through xRDP.                                                                                    |
|----------------------------|----------------------------------------------------------------------------------------------------|
| Connect to console session | Check this option to connect to the console<br>session. This requires confirmation from the<br>logged on user and log out the current<br>session. |
| Websocket compression      | Check this option to enable the<br>compression for the exchanged WebSocket<br>data and have the application performance<br>improved.              |

Relative mouse movement

The relative mouse movement is a mouse behavior encountered in touch screen mobile devices, in which the screen cursor moves relatively to the touch.

Uncheck this option to have a mouse behavior similar to the real desktop mouse in which the cursor will be always

## **Access Hours**

The Access Hours feature lets you choose a schedule for when your users are able to connect to this profile. You can choose the exact days and hours, and even specific dates. That way, the user won't be able to see the connection during offhours.

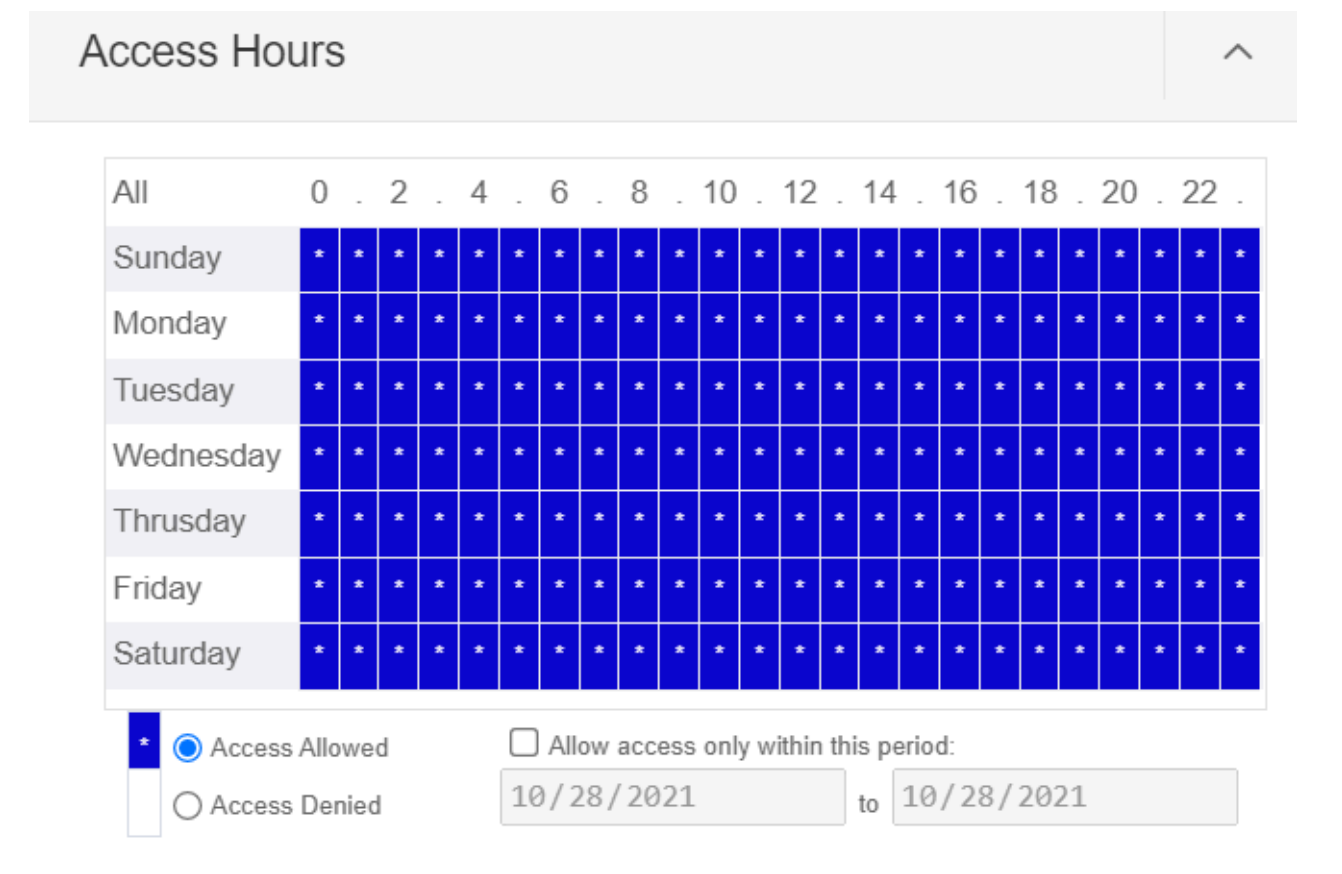

For more information in how to set up Access Hours, please check the following guide:

https://www.cybelesoft.com/blog/limit-period-access-thinfinity-remote-desktop/ 7

## **Permissions**

The Permissions tab lets you choose whether the Access Profile is able to be seen by anyone, or a specific user, or group of users.

| Name                   | Actions |
|------------------------|---------|
| Group or usernames:    | + Add   |
| Users                  |         |
| Allow anonymous access | C       |
| ermissions             |         |

For more information in how to set up Permissions, please check the following guide:

https://www.cybelesoft.com/blog/use-permissions-restrict-available-resourcesper-user/ 7

# WebBridge - Direct File Transfer

## How to install Thinfinity® WebBridge

You'll find the steps to install Thinfinity® WebBridge below:

- First-off, download Thinfinity® Remote Desktop WebBridge to the server and run the setup "Thinfinity\_RDTools\_v5.0\_Setup\_x64.exe".
  - (i) Bear in mind, Thinfinity® Remote Desktop WebBridge has to be installed on the Remote Desktop machine you wish to upload/download files to/from. The client computer does not require to install any plug-in or add-on.
- In the first screen, press 'Next'

| Hard Thinfinity® RDTools - InstallShield Wizard X X |                                                                                                    |  |  |
|-----------------------------------------------------|----------------------------------------------------------------------------------------------------|--|--|
| <u>ح</u>                                            | Welcome to the InstallShield Wizard for<br>Thinfinity® RDTools                                                       |  |  |
|                                                     | The InstallShield(R) Wizard will allow you to modify, repair, or remove Thinfinity® RDTools. To continue, dick Next. |  |  |
|                                                     |                                                                                                    |  |  |
|                                                     |                                                                                                    |  |  |
|                                                     |                                                                                                    |  |  |
|                                                     |                                                                                                    |  |  |
|                                                     | < Back Next > Cancel                                                                                                 |  |  |

• Accept the License Agreement and press 'Next'

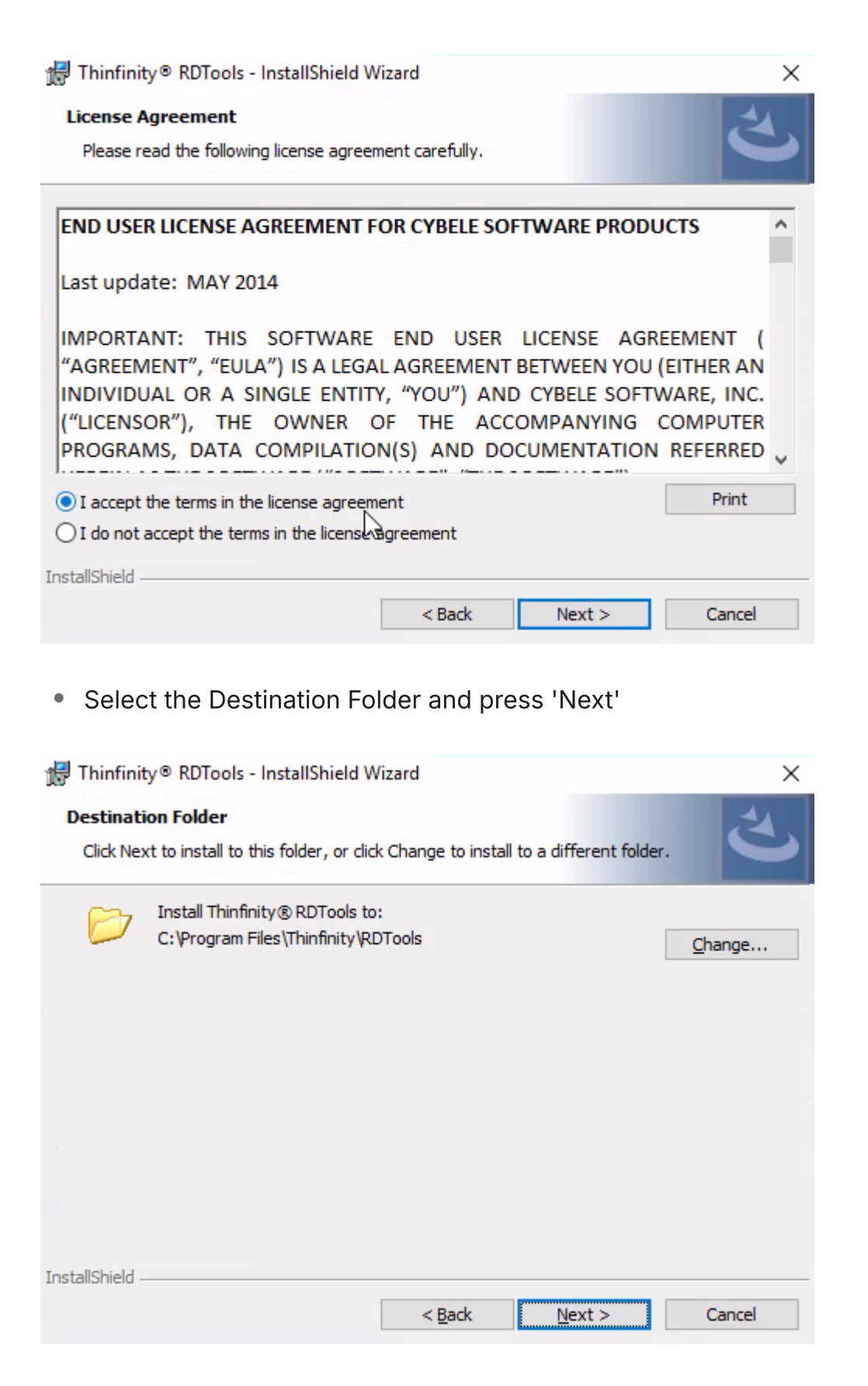

• Click 'Install' :

| 🖟 Thinfinity® RDTools - InstallShield Wizard                                                          | $\times$  |
|----------------------------------------------------------------------------------------------------|-----------|
| Ready to Install the Program                                                                          |           |
| The wizard is ready to begin installation.                                                            | 5         |
| Click Install to begin the installation.                                                              |           |
| If you want to review or change any of your installation settings, click Back. Click exit the wizard. | Cancel to |
|                                                                                                    |           |
|                                                                                                    |           |
|                                                                                                    |           |
|                                                                                                    |           |
|                                                                                                    |           |
|                                                                                                    |           |
| InstallShield <u>Sack Install</u>                                                                     | Cancel    |

• After the installation completes, press 'Finish'

| 🚼 Thinfinity® RDTools - InstallShield Wizard 🛛 🕹 |                                                                                                    |  |  |
|--------------------------------------------------|----------------------------------------------------------------------------------------------------|--|--|
|                                                  | InstallShield Wizard Completed<br>The InstallShield Wizard has successfully installed Thinfinity®<br>RDTools. Click Finish to exit the wizard. |  |  |
|                                                  | < Back Finish Cancel                                                                                                    |  |  |

Now you should be ready to connect to this server and use the WebBridge drive. To find more details on how to use WebBridge, please navigate to the next section "User Experience".

## WebBridge: User Experience

Transferring files from your local PC to your remote desktop session has never been easier.

#### How to upload files:

There are 2 different ways you can upload a file to your remote desktop session:

• You can drag and drop files directly into the browser where the remote desktop session is running.

After you drag a file into the browser, you will be prompted to save the file:

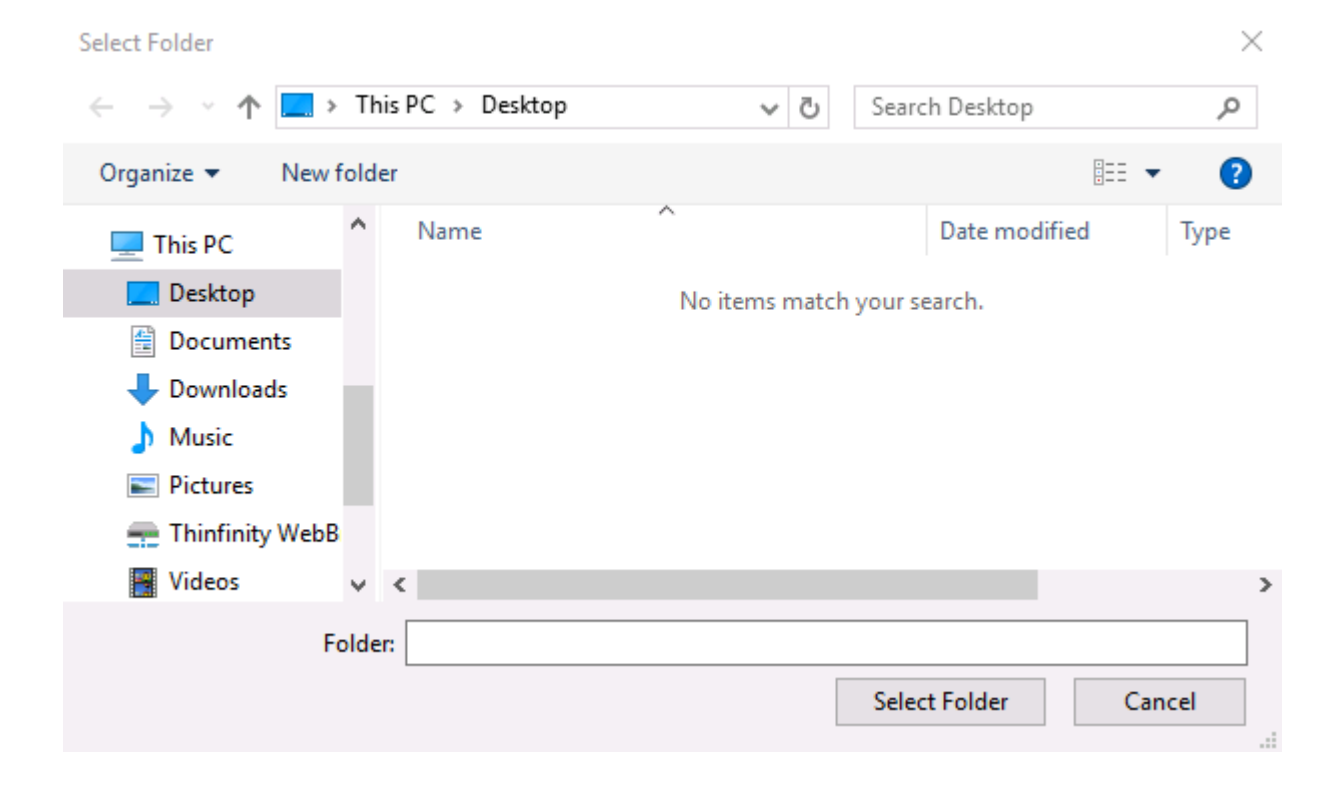

Here you can select any folder you have permissions to in the remote desktop.

• Go to the "Thinfinity® WebBridge" drive and double click "Upload Here":

| Select Folder                                                                        |                                  | ×                               |
|--------------------------------------------------------------------------------------|----------------------------------|---------------------------------|
| $\leftrightarrow$ $\rightarrow$ $\checkmark$ $\uparrow$ $\blacksquare$ $\rightarrow$ | This PC > Thinfinity WebBridge > | ✓ ♂ Search Thinfinity WebBridge |
| Organize 👻 New fo                                                                    | lder                             | III 🔹 🔹                         |
| 💻 This PC                                                                            | Name Item type                   |                                 |
| 📃 Desktop                                                                            | Lupload Here File folder         |                                 |
| 🔮 Documents                                                                          | 6                                |                                 |
| 🖶 Downloads                                                                          |                                  |                                 |
| 👌 Music                                                                              |                                  |                                 |
| Pictures                                                                             |                                  |                                 |
| 📻 Thinfinity WebB                                                                    |                                  |                                 |
| Videos                                                                               |                                  |                                 |
| 🏪 Local Disk (C:)                                                                    |                                  |                                 |
| 👝 Data (D:)                                                                          |                                  |                                 |
| 💣 Network                                                                            |                                  |                                 |
| Fol                                                                                  | der: Upload Here                 |                                 |
|                                                                                      | L                                | Select Folder Cancel            |

This will open your local "File Open" dialog, where you can select a file and upload to the "Thinfinity® WebBridge" drive.

#### How to Download files:

To download files, there are also 2 different methods:

- You can drag and drop files into the "Thinfinity® WebBridge" drive. This will save the file in the WebBridge drive and will automatically download from your browser.
- Right click any file in the remote desktop session, and select "Send to Browser" to automatically download:

|    | <b>Open</b><br>Print       |
|----|----------------------------|
|    | Edit                       |
| 2  | Edit with Notepad++        |
| ÷  | Scan with Windows Defender |
|    | Open with >                |
| \$ | Send to Browser            |
|    | Share with >               |
|    | Restore previous versions  |
|    | Send to >                  |
|    | Cut                        |
|    | Сору                       |
|    | Create shortcut            |
|    | Delete                     |
|    | Rename                     |
|    | Properties                 |

Right Click menu options

(i) If you are working on a file that is stored in the "Thinfinity® WebBridge" drive and you update it, WebBridge will detect these changes and download the file again so you don't lose any of your information.

## **Thinfinity® Remote Desktop Manager**

#### **Thinfinity® Remote Desktop Manager**

The Thinfinity® Remote Desktop Manager is a tool for administrators to set up general settings.

You can manage users, profiles, RDP preferences and settings related to the Thinfinity® Remote Desktop service.

To access the Thinfinity® Remote Desktop manager go over the Start Menu options and look for the "*Thinfinity RDP Manager*" item.

The Thinfinity<sup>®</sup> Remote Desktop Manager interface is composed of the following tabs:

- Gateways
- <u>Security</u>
- <u>Access Profiles</u>
- Folders
- Permissions
- <u>SSO</u>
- Scaling and Load Balancing

The Thinfinity® Remote Desktop Manager main menu consists of two sub-menus:

#### The File Menu:

| Language 🔷 🔪 | ~ | English               |            |
|--------------|---|-----------------------|------------|
| Show Log     |   | German                |            |
| Apply        |   | Spanish               |            |
|              |   | French                |            |
| Close        |   | Italian               |            |
|              |   | Japanese              |            |
|              |   | Korean                |            |
|              |   | Portuguese            |            |
|              |   | Swedish               |            |
|              |   | Chinese               |            |
|              |   | Customize Translation | Ctrl+Alt+T |

The File Menu is composed by the following options:

| Option   | Description                                                             |  |  |  |  |
|----------|-------------------------------------------------------------------------|--|--|--|--|
|          | Allows you to choose different languages for the application.           |  |  |  |  |
| Language | Click on the Language that you want the application to work with.       |  |  |  |  |
|          | English is the default language.                                        |  |  |  |  |
| Show Log |                                                                         |  |  |  |  |
| Apply    | Click to save any change done on the system Settings.                   |  |  |  |  |
| Close    | Click on this option to exit the Thinfinity®<br>Remote Desktop Manager. |  |  |  |  |

#### The Help Menu:

Help F1 About

The Help Menu is composed by the following options:

| Option | Description                                                 |
|--------|-------------------------------------------------------------|
| About  | Click here to see the application version and build number. |

## General

In the Thinfinity<sup>®</sup> Remote Desktop manager's 'General' tab you will find the following options:

| 🚯 Thir    | nfinity Re                                                                                    | mote Desktop S                                          | Server                        |                      |           |                  |                                         |                     |                  | _                  |                   | $\times$ |
|-----------|-----------------------------------------------------------------------------------------------|---------------------------------------------------------|-------------------------------|----------------------|-----------|------------------|-----------------------------------------|---------------------|------------------|--------------------|-------------------|----------|
| File Help | 0                                                                                             |                                                         |                               |                      |           |                  |                                         |                     |                  |                    |                   |          |
| General   | General Broker Authentication Access Profiles Folders Permissions Protection Services License |                                                         |                               |                      |           |                  |                                         |                     |                  |                    |                   |          |
| Bind      | ings                                                                                          |                                                         |                               |                      |           |                  |                                         |                     |                  |                    |                   |          |
|           | Type<br>HTTP                                                                                  | Host Name<br>*<br>e external access<br>ve Server respon | in Windows Firev<br>se header | Port<br>8443<br>wall | IP Addres | Add              | Certificate                             | Redirect            | Remove           | Brov<br>Network I  | NSE D             |          |
|           | Show Lo                                                                                       | pg                                                      |                               |                      |           |                  |                                         |                     | Apply            |                    | Close             |          |
| OPT       | ION                                                                                           |                                                         |                               |                      |           | DE               | SCRIPTION                               | J                   |                  |                    |                   |          |
| Bind      | ings                                                                                          |                                                         |                               |                      |           | A I<br>co<br>res | ist of the g<br>nnect to in<br>sources. | ateway'<br>order to | s ports<br>acces | that a<br>s this s | user c<br>server' | an<br>s  |
| Add       |                                                                                               |                                                         |                               |                      |           | Ad               | ld a new bir                            | nding to            | the Ga           | teway              | Bindir            | igs.     |
| Edit      |                                                                                               |                                                         |                               |                      |           | Ed               | it the selec                            | ted bind            | ding             |                    |                   |          |
| Rem       | ove                                                                                           |                                                         |                               |                      |           | Re               | move a bin                              | ding fro            | om the E         | Binding            | js list.          |          |

| Browse                                     | Navigates to the selected binding.                                                                                                    |  |  |  |  |
|--------------------------------------------|----------------------------------------------------------------------------------------------------|--|--|--|--|
| Enable external access in Windows Firewall | Adds the currently configured bindings on<br>the Windows Firewall exception list. This is<br>mandatory for certain Windows Firewall<br>configurations.                                  |  |  |  |  |
| Network ID                                 | The network ID identifies this installation.<br>Thinfinity Remote Desktop servers that<br>want to share their resources through one<br>or more Gateways must match their<br>Network ID. |  |  |  |  |
|                                            | Press this button to see and/or change the<br>Network ID. The default value is a random<br>string but you can change it to something<br>more descriptive                                |  |  |  |  |

Always remember to press 'Apply' in order to save the changes.

## **Broker**

In the 'Broker' tab of the Thinfinity® Remote Desktop manager you will find the following options:

| 🚯 Thinfinity Remo             | te Desktop   | Server          |         |             |            |           |                 | -       |         | $\times$ |
|-------------------------------|--------------|-----------------|---------|-------------|------------|-----------|-----------------|---------|---------|----------|
| File Help                     |              |                 |         |             |            |           |                 |         |         |          |
| General Broker Au             | thentication | Access Profiles | Folders | Permissions | Protection | Services  | License         |         |         |          |
| Primary broke<br>Users Limit: | r<br>10000   | ▲ per broker    |         |             |            |           |                 |         |         |          |
|                               |              |                 |         |             |            |           |                 |         |         |          |
| Secondary br                  | okers        |                 |         |             |            |           |                 |         |         |          |
| Pool List                     | : Name       |                 |         | Users Limit | Load-Ba    | lancing   | Default         |         |         |          |
|                               |              |                 |         |             |            |           |                 |         |         |          |
|                               |              |                 |         |             |            |           | Add             | Remo    | ve      |          |
| Gateways —                    |              |                 |         |             |            |           |                 |         |         |          |
| Network ID                    | GW-1210-     | 8271-3291       |         |             |            |           |                 |         |         |          |
| Gateway List                  | :            |                 |         |             |            |           |                 |         |         |          |
|                               |              |                 |         |             |            |           |                 |         |         |          |
|                               |              |                 |         |             |            |           |                 |         | _       |          |
|                               |              |                 |         |             |            |           | Add             | Remo    | ve      |          |
|                               |              |                 |         |             |            |           |                 |         |         |          |
|                               |              |                 |         |             |            |           |                 |         |         |          |
|                               |              |                 |         |             |            |           |                 |         |         |          |
|                               |              |                 |         |             |            |           |                 |         |         |          |
|                               |              |                 |         |             |            |           |                 |         |         |          |
| Show Log                      |              |                 |         |             |            |           | Apply           |         | Close   |          |
|                               |              |                 |         |             |            |           |                 |         |         |          |
|                               |              |                 |         |             |            |           |                 |         |         |          |
| OPTION                        |              |                 |         |             | DESCR      | IPTION    |                 |         |         |          |
|                               |              |                 |         |             | Sets a 1   | Thinfini  | ty Remote Des   | sktop S | Server  | as       |
| Dele                          |              |                 |         |             | a Prima    | ry or S   | econdary Brok   | ker (   |         |          |
| Role                          |              |                 |         |             | "Secon     | dary Br   | okers are only  | / used  | in Loa  | d        |
|                               |              |                 |         |             | Balanci    | ng envi   | ronments")      |         |         |          |
|                               |              |                 |         |             | Sets the   | e limit o | f users that ca | an con  | nect to | C        |
| Users Limits                  |              |                 |         |             | this Thi   | nfinity   | Remote Deskt    | op Ser  | ver     |          |
|                               |              |                 |         |             | instanc    | e.        |                 |         |         |          |
| Network ID | Sets the Network ID for this Thinfinity Remote Desktop Server instance.                  |
|------------|------------------------------------------------------------------------------------------|
| Add        | Adds a new entry to the Gateway List.<br>("Only used in Load Balancing<br>environments") |
| Remove     | Removes an entry in the Gateway List.<br>("Only used in Load Balancing                   |

## **Authentication**

In the Thinfinity® Remote Desktop Server manager "Authentication" tab you will find the following options:

| Help                                        |                                           |                   |         |             |                                                                                       |                                                                                           |                                                                                               |                                                                  |                                  | _                                                            |                |
|---------------------------------------------|-------------------------------------------|-------------------|---------|-------------|---------------------------------------------------------------------------------------|-------------------------------------------------------------------------------------------|-----------------------------------------------------------------------------------------------|------------------------------------------------------------------|----------------------------------|--------------------------------------------------------------|----------------|
| neral Broker                                | Authentication                            | Access Profiles   | Folders | Permissions | Protection                                                                            | Services                                                                                  | License                                                                                       |                                                                  |                                  |                                                              |                |
| Methods Ma                                  | appings   2FA                             |                   |         |             |                                                                                       |                                                                                           |                                                                                               |                                                                  |                                  |                                                              |                |
| Authenticatio                               | on Methods:                               |                   |         |             |                                                                                       |                                                                                           |                                                                                               |                                                                  |                                  |                                                              |                |
| Name                                        |                                           |                   |         | Туре        |                                                                                       | 2FA                                                                                       |                                                                                               |                                                                  |                                  |                                                              |                |
| Windows                                     | s Logon                                   |                   |         | Built-in    |                                                                                       |                                                                                           |                                                                                               |                                                                  |                                  |                                                              |                |
|                                             |                                           |                   |         |             |                                                                                       |                                                                                           |                                                                                               |                                                                  |                                  |                                                              |                |
|                                             |                                           |                   |         |             |                                                                                       |                                                                                           |                                                                                               |                                                                  |                                  |                                                              |                |
|                                             |                                           |                   |         |             |                                                                                       |                                                                                           |                                                                                               |                                                                  |                                  |                                                              |                |
|                                             |                                           |                   |         |             |                                                                                       |                                                                                           |                                                                                               |                                                                  |                                  |                                                              |                |
|                                             |                                           |                   |         |             |                                                                                       |                                                                                           |                                                                                               |                                                                  |                                  |                                                              |                |
|                                             |                                           |                   |         |             |                                                                                       |                                                                                           |                                                                                               |                                                                  |                                  |                                                              |                |
|                                             |                                           |                   |         |             |                                                                                       |                                                                                           |                                                                                               |                                                                  |                                  |                                                              |                |
|                                             |                                           |                   |         |             |                                                                                       |                                                                                           |                                                                                               |                                                                  |                                  |                                                              |                |
|                                             |                                           |                   |         |             |                                                                                       |                                                                                           |                                                                                               |                                                                  |                                  |                                                              |                |
|                                             |                                           |                   |         |             |                                                                                       |                                                                                           |                                                                                               |                                                                  |                                  |                                                              |                |
|                                             |                                           |                   |         |             |                                                                                       |                                                                                           |                                                                                               |                                                                  |                                  |                                                              |                |
|                                             |                                           |                   |         |             |                                                                                       |                                                                                           |                                                                                               |                                                                  |                                  |                                                              |                |
|                                             |                                           |                   |         |             |                                                                                       |                                                                                           | Add                                                                                           | E                                                                | dit                              | Remov                                                        | /e             |
|                                             |                                           |                   |         |             |                                                                                       |                                                                                           | Add                                                                                           | E                                                                | dit                              | Remov                                                        | /e             |
| Allow anor                                  | nymous access                             |                   |         |             |                                                                                       |                                                                                           | Add                                                                                           | E                                                                | dit                              | Remov                                                        | /e             |
| ✓ Allow anor Use stand                      | nymous access<br>ard browser authe        | entication dialog |         |             |                                                                                       |                                                                                           | Add                                                                                           | E                                                                | dit                              | Remov                                                        | /e             |
| ✓ Allow anor Use stand Show I               | nymous access<br>ard browser authe        | entication dialog |         |             |                                                                                       |                                                                                           | Add                                                                                           | E                                                                | dit                              | Remov                                                        | /e             |
| ✓ Allow anor<br>Use stand<br>Show L         | nymous access<br>ard browser authe<br>.og | entication dialog |         |             |                                                                                       |                                                                                           | Add                                                                                           | E                                                                | idit                             | Remov                                                        | /e             |
| Allow anor<br>Use stand<br>Show L           | nymous access<br>ard browser authe<br>.og | entication dialog |         |             |                                                                                       |                                                                                           | Add                                                                                           | e e e e e e e e e e e e e e e e e e e                            | idit                             | Remov                                                        | /e             |
| Allow anor<br>Use stand<br>Show L           | nymous access<br>ard browser authe        | entication dialog |         |             | DESCRI                                                                                | PTION                                                                                     | Add                                                                                           | ply                                                              | idit                             | Close                                                        | /e             |
| Allow anor<br>Use stand<br>Show L           | nymous access<br>ard browser autho<br>.og | entication dialog |         |             | DESCRI                                                                                | PTION                                                                                     | Add<br>Ar                                                                                     | ply                                                              |                                  | Close                                                        | /e             |
| Allow anor<br>Use stand<br>Show L           | nymous access<br>ard browser authe<br>.og | entication dialog |         |             | DESCRI<br>Defines                                                                     | PTION                                                                                     | Add<br>Ar<br>thentica                                                                         | ply                                                              | nethoc                           | Close<br>Close                                               | ve             |
| Allow anor<br>Use stand<br>Show L<br>OPTION | nymous access<br>ard browser authe<br>.og | entication dialog |         |             | DESCRI<br>Defines<br>for logg                                                         | PTION<br>the aut                                                                          | Add<br>Ar<br>thentica<br>o Thinfi                                                             | ply<br>tion n<br>nity Re                                         | dit<br>nethoc<br>emote           | Close<br>ds allov<br>Deskto                                  | ve             |
| Allow anor<br>Use stand<br>Show L<br>OPTION | nymous access<br>ard browser autho<br>.og | entication dialog |         |             | DESCRI<br>Defines<br>for logg<br>By defa                                              | PTION<br>the aut<br>ing in to<br>ult, Wir                                                 | Add<br>Ar<br>thentica<br>to Thinfi<br>ndows L                                                 | ply<br>tion n<br>nity Re<br>ogon                                 | nethoc<br>emote<br>(Activ        | Close<br>Close                                               | ve             |
| Allow anor<br>Use stand<br>Show L<br>OPTION | nymous access<br>ard browser authe<br>.og | entication dialog |         |             | DESCRI<br>Defines<br>for logg<br>By defa<br>Director                                  | PTION<br>the aut<br>ing in to<br>ult, Wir<br>ry) is er                                    | Add<br>Ar<br>thentica<br>to Thinfi<br>ndows L<br>nabled.                                      | nity Ro                                                          | dit<br>nethoc<br>emote<br>(Activ | Close<br>ds allov<br>Deskte                                  | ve             |
| Allow anor<br>Use stand<br>Show L           | hymous access<br>ard browser authe<br>.og | entication dialog |         |             | DESCRI<br>Defines<br>for logg<br>By defa<br>Director                                  | PTION<br>the aut<br>ing in to<br>ult, Wir<br>ry) is er                                    | Add<br>Ar<br>thentica<br>o Thinfi<br>ndows L<br>nabled.                                       | ply<br>ation n<br>nity Re<br>ogon                                | dit<br>nethoo<br>emote<br>(Activ | Close<br>ds allov<br>Deskto<br>e                             | ve             |
| Allow anor<br>Use stand<br>Show L           | nymous access<br>ard browser authe<br>.og | entication dialog |         |             | DESCRI<br>Defines<br>for logg<br>By defa<br>Director<br>Check t<br>browse             | PTION<br>the aut<br>ing in to<br>ult, Wir<br>ry) is er                                    | Add<br>Ar<br>thentica<br>to Thinfi<br>ndows L<br>nabled.                                      | ply<br>ation n<br>nity Re<br>ogon<br>se the                      | nethoc<br>emote<br>(Activ        | Close<br>Close<br>ds allov<br>Deskto<br>e<br>ard<br>ead of   | veo            |
| Allow anor<br>Use stand<br>Show L           | nymous access<br>ard browser authe<br>.og | entication dialog |         |             | DESCRI<br>Defines<br>for logg<br>By defa<br>Director<br>Check t<br>browse<br>Thinfini | PTION<br>the aut<br>ing in to<br>ult, Wir<br>ry) is er<br>his opti<br>r auther<br>ty Remo | Add<br>Ar<br>thentica<br>to Thinfi<br>ndows L<br>nabled.<br>fon to us<br>ntication<br>ote Des | ply<br>ation n<br>nity Re<br>ogon<br>se the<br>n dialc<br>ktop v | dit<br>nethoc<br>emote<br>(Activ | Close<br>ds allov<br>Deskte<br>e<br>ard<br>ead of<br>gin. Th | ve<br>op<br>th |

|                        | "Authentication" is set to "Access Profiles".<br>Check it to use the standard browser<br>authentication dialog. |
|------------------------|----------------------------------------------------------------------------------------------------|
| Allow anonymous access | Enables or disables anonymous access to the Thinfinity Remote Desktop's index page                              |

Always remember to press "Apply" in order to save the changes.

In a multi-application Single-Sign-On environment users log in once into one application and gain access to all the other applications without being prompted to log in again for each of them.

Choose between OAuth/2, RADIUS, DUO or SAML using the "Add" button on the Authentication tab.

#### Read more:

- More information about Single Sign On
- · OAuth/2
- <u>RADIUS</u>
- <u>DUO</u>
- <u>SAML</u>
- $\cdot \underline{\mathsf{TOTP}}$

## OAuth/2

Thinfinity® Remote Desktop authentication can be integrated with Google OAuth 2.0 or a custom OAuth 2.0 server. Version 4.0 has added support for OpenID Protocol as well.

Enable OAuth/2 and complete your client ID and secret in <u>The 'Methods' tab</u>. Click on 'Add', choose the authentication method you desire to configure any other kind of authentication server. Finally, map the external users to Windows users in <u>The</u> <u>'Mapping' tab</u>.

**Note**: Only when the "Only use external authentication" option in <u>the</u> <u>"Authentication" tab</u> is checked and OAuth 2 is the only <u>SSO</u> method enabled in <u>the</u> <u>"SSO" tab</u>, a connection to the Thinfinity Remote Desktop landing page or <u>virtual</u> <u>path</u> will be redirected to the OAuth 2 authentication and then return to the landing page or virtual path.

#### Read more:

- More information on OAuth/2 authentication
- <u>The 'Basic' tab</u>
- <u>The 'Server' tab</u>
- The 'Mappings' tab

#### **Methods**

In the 'OAuth/2' - 'Methods' section of the Thinfinity® Remote Desktop manager , you will find the following options:

| Thinf                              |                                        |                                        |                   |         |             |                                                                       |                                                                |                                                                                  |                                                           |                                |         |
|------------------------------------|----------------------------------------|----------------------------------------|-------------------|---------|-------------|-----------------------------------------------------------------------|----------------------------------------------------------------|----------------------------------------------------------------------------------|-----------------------------------------------------------|--------------------------------|---------|
| neral                              | Broker                                 | Authentication                         | Access Profiles   | Folders | Permissions | Protection                                                            | Services                                                       | License                                                                          |                                                           |                                |         |
| Metho                              | ds Map                                 | pings 2FA                              |                   |         |             |                                                                       |                                                                |                                                                                  |                                                           |                                |         |
| Authe                              | entication                             | n Methods:                             |                   |         |             |                                                                       |                                                                |                                                                                  |                                                           |                                |         |
| Name                               | e                                      |                                        |                   |         | Type        |                                                                       | 2FA                                                            |                                                                                  |                                                           |                                |         |
| w 🔊                                | -<br>/indows l                         | Logon                                  |                   |         | Built-in    |                                                                       | 2.11                                                           |                                                                                  |                                                           |                                |         |
| G                                  | oogle                                  |                                        |                   |         | OAuth       |                                                                       |                                                                |                                                                                  |                                                           |                                |         |
| 🔄 Li                               | nkedIn                                 |                                        |                   |         | OAuth       |                                                                       |                                                                |                                                                                  |                                                           |                                |         |
| Fi Da                              | acebook                                |                                        |                   |         | OAuth       |                                                                       |                                                                |                                                                                  |                                                           |                                |         |
|                                    | zure                                   |                                        |                   |         | OAuth       |                                                                       |                                                                |                                                                                  |                                                           |                                |         |
| Fr                                 | orgeRod                                | k                                      |                   |         | OAuth       |                                                                       |                                                                |                                                                                  |                                                           |                                |         |
| 0 🖸                                | kta                                    |                                        |                   |         | OAuth       |                                                                       |                                                                |                                                                                  |                                                           |                                |         |
|                                    |                                        |                                        |                   |         |             |                                                                       |                                                                |                                                                                  |                                                           |                                |         |
|                                    |                                        |                                        |                   |         |             |                                                                       |                                                                |                                                                                  |                                                           |                                |         |
|                                    |                                        |                                        |                   |         |             |                                                                       |                                                                |                                                                                  |                                                           |                                |         |
|                                    |                                        |                                        |                   |         |             |                                                                       |                                                                |                                                                                  |                                                           |                                |         |
|                                    |                                        |                                        |                   |         |             |                                                                       |                                                                |                                                                                  |                                                           |                                |         |
|                                    |                                        |                                        |                   |         |             |                                                                       |                                                                |                                                                                  |                                                           |                                |         |
|                                    |                                        |                                        |                   |         |             |                                                                       |                                                                |                                                                                  |                                                           |                                |         |
|                                    |                                        |                                        |                   |         |             |                                                                       |                                                                |                                                                                  |                                                           |                                |         |
|                                    |                                        |                                        |                   |         |             |                                                                       |                                                                |                                                                                  |                                                           |                                |         |
|                                    |                                        |                                        |                   |         |             |                                                                       |                                                                |                                                                                  |                                                           |                                |         |
|                                    |                                        |                                        |                   |         |             |                                                                       |                                                                | Add                                                                              | Edi+                                                      | Parra                          |         |
|                                    |                                        |                                        |                   |         |             |                                                                       |                                                                | Add                                                                              | Edit                                                      | Remo                           | Ve      |
|                                    |                                        |                                        |                   |         |             |                                                                       |                                                                | Add                                                                              | Edit                                                      | Remo                           | Ve      |
| Allo                               | ow anony                               | /mous access                           |                   |         |             |                                                                       |                                                                | Add                                                                              | Edit                                                      | Remo                           | ove     |
| Allo                               | ow anony                               | /mous access                           | entication dialog |         |             |                                                                       |                                                                | Add                                                                              | Edit                                                      | Remo                           | ove     |
| Allo                               | ow anony                               | mous access                            | entication dialog |         |             |                                                                       |                                                                | Add                                                                              | Edit                                                      | Remo                           | Ve      |
| Allo                               | ow anony<br>e standar<br>Show Lo       | mous access<br>rd browser authe        | entication dialog |         |             |                                                                       |                                                                | Add                                                                              | Edit                                                      | Remo                           | ove     |
| Allo                               | ow anony<br>e standar<br>Show Lo       | ymous access<br>rd browser autho       | entication dialog |         |             |                                                                       |                                                                | Add Apply                                                                        | Edit                                                      | Close                          | ove     |
| Allo                               | ow anony<br>e standar<br>Show Lo       | mous access<br>rd browser autho<br>ng  | entication dialog |         |             |                                                                       |                                                                | Add Apply                                                                        | Edit                                                      | Close                          | uve     |
| Allo                               | ow anony<br>e standar<br>Show Lo<br>ON | mous access<br>rd browser authe        | entication dialog |         |             | DESCRI                                                                | PTION                                                          | Add                                                                              | Edit                                                      | Close                          | vve     |
| Alla<br>Use                        | ow anony<br>e standar<br>Show Lo<br>ON | /mous access<br>rd browser authe       | entication dialog |         |             | DESCRI                                                                | PTION                                                          | Add Apply                                                                        | Edit                                                      | Close                          | ove     |
| Allo                               | ow anony<br>e standar<br>Show Lo<br>ON | mous access<br>rd browser autho<br>yg  | entication dialog |         |             | DESCRI<br>Add an                                                      | PTION<br>OAuth :                                               | Add Apply                                                                        | Edit                                                      | Close<br>US Serve              | er, o   |
| Allo<br>Use                        | ow anony<br>e standar<br>Show Lo<br>ON | mous access<br>rd browser autho<br>ng  | entication dialog |         |             | DESCRI<br>Add an<br>chose a                                           | PTION<br>OAuth 2<br>a specif                                   | Add Apply<br>2.0 serve<br>ic .dll, as                                            | Edit<br>r, a Radiu<br>an authe                            | Close<br>Close                 | er, o   |
|                                    | ow anony<br>e standar<br>Show Lo       | /mous access<br>rd browser authe       | entication dialog |         |             | DESCRI<br>Add an<br>chose a<br>method                                 | PTION<br>OAuth 2<br>a specif                                   | Add<br>Apply<br>2.0 serve<br>ic .dll, as                                         | Edit<br>r, a Radiu<br>an authe                            | Close<br>Us serve              | er, con |
| Allo<br>Use                        | ow anony<br>e standar<br>Show Lo       | ymous access<br>rd browser autho<br>yg | entication dialog |         |             | DESCRI<br>Add an<br>chose a<br>method                                 | PTION<br>OAuth :<br>a specif                                   | Add Apply<br>2.0 serve<br>ic .dll, as                                            | Edit<br>r, a Radiu<br>an authe                            | Close<br>Us serve              | er, c   |
| Allo<br>Use                        | ow anony<br>e standar<br>Show Lo       | mous access<br>rd browser authe        | entication dialog |         |             | DESCRI<br>Add an<br>chose a<br>method<br>Edit an                      | PTION<br>OAuth 2<br>a specif<br>OAuth 2                        | Add<br>Apply<br>2.0 serve<br>ic .dll, as<br>2.0 , Radi                           | Edit<br>r, a Radiu<br>an authe                            | Close<br>Us serve              | er, c   |
| Allo<br>Use                        | ow anony<br>e standar<br>Show Lo       | /mous access<br>rd browser authe       | entication dialog |         |             | DESCRI<br>Add an<br>chose a<br>method<br>Edit an<br>authent           | PTION<br>OAuth 2<br>a specif<br>OAuth 2<br>ication             | Add<br>Apply<br>2.0 serve<br>ic .dll, as<br>2.0 , Radii<br>method.               | Edit<br>r, a Radiu<br>an authe<br>us, or .dl              | Close<br>Us serve              | er, c   |
| )PTI                               | ow anony<br>e standar<br>Show Lo       | mous access<br>rd browser autho<br>ng  | entication dialog |         |             | DESCRI<br>Add an<br>chose a<br>method<br>Edit an<br>authent           | PTION<br>OAuth :<br>a specif<br>OAuth 2<br>ication             | Add<br>Apply<br>2.0 serve<br>ic .dll, as<br>2.0 , Radii<br>method.               | Edit<br>r, a Radiu<br>an authe<br>us, or .dl              | Close<br>Us serve              | er, c   |
| )PTIC                              | ow anony<br>e standar<br>Show Lo       | mous access<br>rd browser autho<br>ng  | entication dialog |         |             | DESCRI<br>Add an<br>chose a<br>method<br>Edit an<br>authent<br>Remove | PTION<br>OAuth 2<br>a specif<br>OAuth 2<br>ication             | Add<br>Apply<br>2.0 serve<br>ic .dll, as<br>2.0 , Radii<br>method.<br>ecified au | Edit<br>r, a Radiu<br>an authe<br>us, or .dl              | Close<br>Us serve              | er, c   |
| Allo<br>DPTIC<br>.dd<br>dit<br>emc | ow anony<br>e standar<br>Show Lo<br>ON | ymous access<br>rd browser autho<br>yg | entication dialog |         |             | DESCRI<br>Add an<br>chose a<br>method<br>Edit an<br>authent<br>Remove | PTION<br>OAuth 2<br>a specif<br>OAuth 2<br>ication<br>e the sp | Add Apply<br>2.0 serve<br>ic .dll, as<br>2.0 , Radii<br>method.<br>ecified au    | Edit<br>r, a Radiu<br>an authe<br>us, or .dl<br>uthentica | Close<br>us serve<br>enticatio | er, o   |

Allow anonymous access

Allows bypassing the login page without the need to authenticate with a valid user.

Built-in configurations for OAuth 2.0:

- Google
- LinkedIn
- Facebook
- Dropbox
- Azure
- ForgeRock
- Okta

Always remember to press "Apply" in order to save the changes.

#### **Read more:**

- <u>The 'Settings' tab</u>
- The 'Mapping' tab

## **Settings**

In the 'OAuth/2' - 'Settings' section of the Thinfinity® Remote Desktop manager 'Authentication' tab, you will find the following options:

| Authentication Metho         | d Settings |        | ×      |
|------------------------------|------------|--------|--------|
| Name: OAut                   | h          |        |        |
| Virtual Path: OAut           | h          |        |        |
| 2FA Method: (non             | e)         | $\sim$ |        |
| General Server               |            |        |        |
| Client ID:<br>Client Secret: |            |        |        |
|                              |            | Ok     | Cancel |

#### General tab

| OPTION        | DESCRIPTION                                                                                                    |
|---------------|----------------------------------------------------------------------------------------------------|
|               | This client ID identifies Thinfinity Remote Desktop in the OAuth Server.                                                              |
| Client ID     | If you are using Google OAuth, it's the<br>Google Client ID generated while<br>configuring the Google account integration.            |
|               | This client secret identifies Thinfinity<br>Remote Desktop in the OAuth Server.                                                       |
| Client Secret | If you are using Google OAuth, it's the<br><u>Google Client Secret</u> generated while<br>configuring google the account integration. |

| Force approval prompt<br>(Google connection only) | If this option is marked, the user will be<br>always prompted to approve the account<br>integrations, when logging into the<br>application. This option applies only to<br>Google SSO Integration.                                                                          |
|---------------------------------------------------|----------------------------------------------------------------------------------------------------|
| Server tab                                        |                                                                                                    |
|                                                   | Choose which kind of OAuth/2 Server you will be configuring.                                                                                                    |
| Server Kind                                       | Select 'GOOGLE' to use Google OAuth 2.0<br>authentication, or CUSTOM to enter the<br>parameters of another OAuth 2.0 server.                                                                                                    |
| Authorization URL                                 | This is the OAuth 2.0 server address where<br>Thinfinity Remote Desktop validates the<br>corresponding OAuth 2.0 user. This address<br>is used in combination with the values<br>specified in the 'Other Keys' field.                                                       |
|                                                   | Complete other keys and their values<br>following the query format specified. They<br>will be sent to the authorization URL.                                                                                                    |
| Parameters (key1=value1&key2=value2&)             | Most of the times, the OAuth 2.0 servers<br>require a scope that tells what user<br>information Thinfinity Remote Desktop<br>needs access to in order to perform the<br>user validation. The information specified<br>here will be returned in the profile<br>consultation. |
| Token Validation Server URL                       | This is the server where the validation code<br>is exchanged for the token that provides<br>access to the user information. The client ID<br>and client secret specified in the 'Basic' tab<br>are sent here.                                                               |
| Profile information server URL                    | The token received in the Token Validation<br>Server URL is passed onto the Information<br>Server, where the user information is<br>requested. The answer to this request is a<br>JSON object with the user information. This<br>user information is then parsed using the  |

|                                       | key specified in the 'Login username value  |
|---------------------------------------|---------------------------------------------|
|                                       | At HERey Buctile' field ify the name of the |
|                                       | value returned by the Profile Information   |
| Login username value in returned JSON | Server in the JSON object that represents   |
|                                       | the user's login username. This value will  |
|                                       | be used for mapping in the 'Mapping' tab.   |

### Mappings

In the 'OAuth/2' - 'Mappings' section of the Thinfinity® Remote Desktop manager's 'Authentication' tab, you will link your OAuth/2 users to Active Directory users or groups. In this way, you tell Thinfinity® Remote Desktop that users that authenticate with certain OAuth/2 user are to be shown certain profiles, the profiles that are available for the Active Directory user(s)/group(s) you selected to link them with. That is, to complete this process you have to link the Active Directory user(s)/group in this tab to the Active Directory user(s)/group of the profile you want to enable for a certain OAuth/2 user.

The 'Mappings' tab can be organized in two different ways. By pressing the 'Switch base' button, you select whether you prefer to see a list of Remote Usernames above, that you will map with the Associated User(s)/Group(s) Access below, or a list of Associated User(s)/Group(s) Access that you will map with the Remote Username list below. This doesn't change the way it works, only the way it is shown. You might want to think that a certain remote username has several Active Directory groups it's associated with and thus choose to see the remote users above, or you might prefer to see, for example, a list of Active Directory users and link each of them with several remote users. You can try, and even go back and forth as you add users and decide which way works best for you. Switching the base doesn't change the users and their mapping.

| 🚯 Thinfi | inity Rer                                    | note Desktop S                    | erver            |         |             |         | _     | _           | × |
|----------|----------------------------------------------|-----------------------------------|------------------|---------|-------------|---------|-------|-------------|---|
| General  | Broker                                       | Authentication                    | Access Profiles  | Folders | Permissions | License |       |             |   |
| Meth     | ods Mar                                      | pings                             |                  |         |             |         |       |             |   |
| Auth     | entication<br>[*]:fvega<br>[*]:*<br>[*]:*@cy | n ID Mask<br>a@*<br>/belesoft.com |                  |         |             |         |       | Switch base | 2 |
| E Ass    | nabled<br>ociated F                          | Permissions Cree                  | dentials         |         | Import      | Export  | Add   | Remov       | e |
|          |                                              |                                   |                  |         |             |         | Add   | Remove      |   |
| L All    | ow anon<br>e standa                          | ymous access<br>rd browser authe  | ntication dialog |         |             |         |       |             |   |
| s        | how Log                                      |                                   |                  |         |             |         | Apply | Close       |   |

| OPTION      | DESCRIPTION                                                                                                    |
|-------------|----------------------------------------------------------------------------------------------------|
| Switch Base | Press to change the order in which the<br>'Authentication ID Mask and the 'Associated<br>Permissions' boxes will be shown. This<br>doesn't affect the configuration, only the<br>view.                                                                                                    |
|             | List of the remote users.<br>Add: Add a new remote user (SSO). If the<br>'Authentication ID Mask' box is above the<br>the Associated Permissions box, you will<br>then need to select it and add an<br>Associated Permission to it. Otherwise, if<br>the 'Authentication ID Mask' box is below<br>the 'Associated Permissions' box, the |

|                        | remote user added will be mapped with the Active Directory User selected in the box above.                                                                                                    |
|------------------------|----------------------------------------------------------------------------------------------------|
| Authentication ID Mask | Remove: Select a user and click on the<br>'Remove' button to take out this remote user<br>from the <u>SSO authentication control</u> , when<br>the 'Authentication ID Mask' box is above<br>the Associated User/Group Access box.<br>This will also remove the mappings. If the<br>'Authentication ID Mask' box is below the<br>'Associated Permissions' box, you will<br>instead remove the user from the mapping<br>with the Active Directory user/group<br>selected above. |
|                        | Enabled: Select an user on the list and<br>uncheck the 'Enabled' field if you want to<br>disable the access of this specific remote<br>user.                                                                                                    |
|                        | List of Active Directory Users and Groups.                                                                                                    |
| Associated Permissions | Add: If the 'Associated Permissions' box is<br>above, adds a user to later on select and<br>associate with a remote user. If the<br>Associated Permissions box is below the<br>'Authentication ID Mask' box, maps this<br>user to the selected remote user above.                                                                                                    |
|                        | Remove: If the 'Associated Permissions' box<br>is above, it deletes this user and their<br>mappings from the mapping tab. If the<br>'Associated Permissions' box is below the<br>'Authentication ID Mask' box, it<br>disassociates this Active Directory user<br>from the remote user selected above.                                                                                                    |

In the credentials tab, you will find the following options :

| Associated Permissions | Credentials |      |        |
|------------------------|-------------|------|--------|
| Username:              |             |      |        |
| Password:              |             |      | *****  |
|                        |             | Test | Remove |

| OPTION   | DESCRIPTION                                                                                                    |
|----------|----------------------------------------------------------------------------------------------------|
| Username | Stores a valid Windows Username.<br>Used when using an External Authentication<br>and profiles with "Use the Authenticated<br>Credentials" option.               |
| Password | Stores a valid Windows Username's<br>password.<br>Used when using an External Authentication<br>and profiles with "Use the Authenticated<br>Credentials" option. |
| Test     | Verifies the stored credentials.                                                                                                    |
| Remove   | Removes the stored credentials.                                                                                                    |

Always remember to press "Apply" in order to save the changes.

# **Configure OAuth with Okta**

How to set up multifactor authentication to your environment or virtualized application.

In this quick tutorial, we will show how to properly configure Okta OAuth 2.0 for Thinfinity<sup>®</sup> Remote Desktop:

• Navigate to your Okta space, go to the Applications tab, and create a new application using the "Create New App" button:

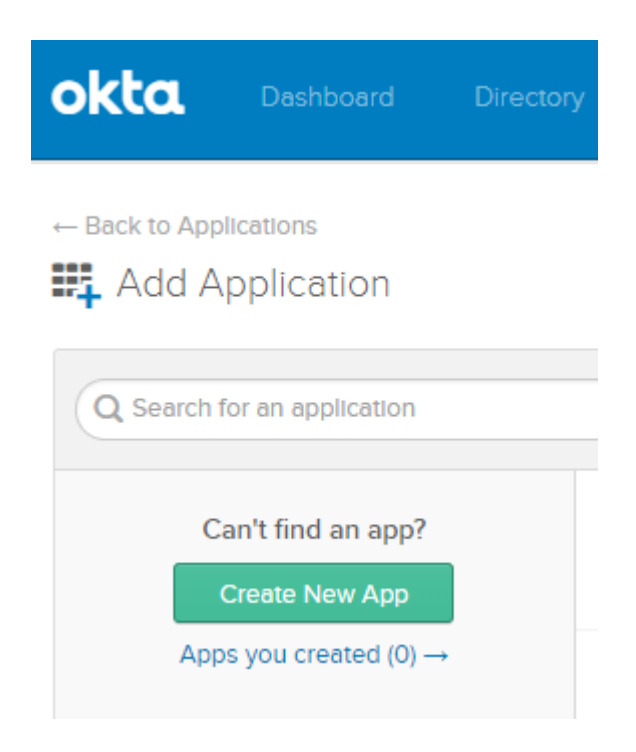

• Select OpenID Connect as the Authentication Method:

| Create a New Application Integration |                                                                                                    | × |
|--------------------------------------|----------------------------------------------------------------------------------------------------|---|
| Platform                             | Web                                                                                                    |   |
| Sign on method                       | O Secure Web Authentication (SWA)<br>Uses credentials to sign in. This integration works with most apps.                                          |   |
|                                      | <ul> <li>SAML 2.0</li> <li>Uses the SAML protocol to log users into the app. This is a better option than SWA, if the app supports it.</li> </ul> |   |
|                                      | OpenID Connect Uses the OpenID Connect protocol to log users into an app you've built.                                                            |   |
|                                      | Create                                                                                                    | 4 |

- Give the application a name, and type in the URL you use to reach Thinfinity<sup>®</sup>. Then press "Save":
  - 🕰 Create OpenID Connect Integration

| Application name              | Thinfinity Login      |              |
|-------------------------------|-----------------------|--------------|
| Application logo (Optional) 📀 |                       | Browse files |
| CONFIGURE OPENID CONNECT      |                       |              |
|                               |                       |              |
| .ogin redirect URIs 💿         | https://MyWebsite.com |              |

- You should be redirected to the Application Settings. In here, press the "General" button, and edit the "Login information".
- Configure the "Initiate login URI" field, by adding the Thinfinity® website address and "/Okta" at the end of the URL:

| LOGIN                  |                            |   |
|------------------------|----------------------------|---|
| Login redirect URIs 👩  | https://MyWebsite.com      | × |
|                        | + Add URI                  |   |
| Logout redirect URIs 💿 | + Add URI                  |   |
| Login initiated by     | App Only 🔻                 |   |
| Initiate login URI     | https://MyWebsite.com\Okta |   |

• Copy and paste both Client ID and Client Secret for future references:

| Client Credentials |                                                                                                    | Edit                           |
|--------------------|----------------------------------------------------------------------------------------------------|--------------------------------|
| Client ID          | 0oa243zhoFVbu8SH4356                                                                                        |                                |
| Client socrat      | Public Identifier for the client that is required for all                                                   | OAuth flows.                   |
| Client secret      | Secret used by the client to exchange an authorize                                                          | Code for a                     |
|                    | token. This must be kept confidential! Do not includ<br>cannot keep it secret, such as those running on a c | de it in apps which<br>client. |

• Click on the "Assignments" tab and add your users to the Application:

| Assign 🔻 | Convert Assignments | Q Search             | Groups 🔻 |
|----------|---------------------|----------------------|----------|
| FILTERS  | Priority            | Assignment           |          |
| People   |                     |                      |          |
| Groups   |                     |                      |          |
|          |                     | 01101110             |          |
|          |                     | 01101111             |          |
|          |                     | 01101.01             |          |
|          |                     | 01101110<br>01100111 |          |
|          |                     | No groups found      |          |
|          |                     |                      |          |

• Now , open either the Thinfinity<sup>®</sup> Remote Desktop manager and navigate to the "Authentication" tab. Click on OAuth 2.0 and choose "Other":

| 🚷 Thinfinity® Remote Desktop Server Manager                                                                                                    |                                                                                                    | ×      |
|----------------------------------------------------------------------------------------------------|----------------------------------------------------------------------------------------------------|--------|
| File Help   General Gateways   Security Access Profiles   Folders Permissions     Methods Mappings     Authentication Methods:     Name   Vindows Logon   DU0   Google   SAML   Facebook   LinkedIn   Dropbox   Azure   ForgeRock | Authentication License<br>Type<br>Built-in<br>DUO<br>OAuth<br>SAML<br>OAuth<br>OAuth<br>OAuth<br>OAuth<br>OAuth<br>OAuth |        |
| Constant of the standard browser authentication dialog                                                                                                    | OAuth<br>Add Edit<br>Radius<br>DUO<br>SAML<br>OAuth 2.0 >                                                                | Remove |

• Enter your Client ID and Client Secret:

| Authentication Me | thod Settings | × |
|-------------------|---------------|---|
|                   | au t          |   |
| Name:             | OAuth         |   |
| Virtual Path:     | OAuth         |   |
| General Server    |               |   |
| Server            |               |   |
|                   |               |   |
| Client ID:        |               |   |
| Client Secret:    |               |   |
|                   |               |   |
|                   |               |   |
|                   |               |   |
|                   |               |   |
|                   |               |   |
|                   |               |   |
|                   |               |   |
|                   |               |   |
|                   |               |   |
|                   |               |   |
|                   |               |   |
|                   |               |   |
|                   |               |   |
|                   |               |   |
|                   |               |   |
|                   |               |   |
|                   |               |   |
|                   |               |   |
|                   | Ok Cancel     |   |
|                   |               |   |

• Click on the "Server" tab and add the following parameters:

Authorization URL: https://[MyOktaSpace].okta.com/oauth2/v1/authorize

Parameters: scope=openid+profile&state=okta

Token Validation Server URL: https://[MyOktaSpace].okta.com/oauth2/v1/token

Profile Information Server URL: https://[MyOktaSpace].okta.com/oauth2/v1/userinfo

Login username value in returned Json: preferred\_username

You'll also need to change the name of the Authentication Method to "Okta" ( Or to the URL you configure in the Initiate Login URI )

| hentication N | lethod Settings           |                    |    |        |
|---------------|---------------------------|--------------------|----|--------|
| Name:         | Okta                      |                    |    |        |
| Virtual Path: | Okta                      |                    |    |        |
| General Serv  | er                        |                    |    |        |
| Authorizatio  | on URL                    |                    |    |        |
| https://[M    | /OktaSpace].okta.com/o    | auth2/v1/authorize |    |        |
| Authorizatio  | on parameters             |                    |    |        |
| scope=ope     | nid+profile&state=okta    |                    |    |        |
| Token Valid   | ation Server URL          |                    |    |        |
| https://[M    | /OktaSpace].okta.com/o    | auth2/v1/token     |    |        |
| Token Valid   | ation extra parameters    |                    |    |        |
| https://[M    | /OktaSpace].okta.com/o    | auth2/v1/userinfo  |    |        |
| User infor    | mation                    |                    |    |        |
|               | from URL                  | ◯ Get from Toker   | 1  |        |
| Prof          | ile information server UR | L                  |    |        |
|               |                           |                    |    | ]      |
| 0             | dd default parameters     |                    |    |        |
| <u> </u>      | dd custom parameters:     |                    |    |        |
|               |                           |                    |    | ]      |
|               | end Basic Authentication  | n header           |    |        |
| Login us      | ername value in returne   | d JSON             |    |        |
| preferr       | ed_username               |                    |    |        |
|               |                           |                    |    |        |
|               |                           |                    |    |        |
|               |                           |                    | Ok | Cancel |

Press "OK" after you finish configuring the Authentication Method

- Click on the "Mappings" tab and then press "Add" under the Authentication ID Mask.
- Add the email address of the Okta user you want to validate and press "Ok".

• Then, under the "Associated Permissions" field, press on the "Add" button and search for the Active Directory User:

| 😵 Thinfinity® Remote Desktop Server Manager                                  |         |             | × |
|------------------------------------------------------------------------------|---------|-------------|---|
| File Help                                                                    |         |             |   |
| General Gateways Security Access Profiles Folders Permissions Authentication | License |             |   |
| Methods Mappings                                                             |         |             |   |
| Authentication ID Mask                                                       |         | Switch base |   |
| [*]:fvega@cybelesoft.com                                                     |         |             |   |
|                                                                              |         |             |   |
|                                                                              |         |             |   |
|                                                                              |         |             |   |
|                                                                              |         |             |   |
|                                                                              |         |             |   |
| Enabled                                                                      | Add     | Remove      |   |
| Associated Permissions                                                       |         |             |   |
|                                                                              |         |             |   |
|                                                                              |         |             |   |
|                                                                              | Add     | Remove      |   |
| Allow anonymous access                                                       |         |             |   |
| Use standard browser authentication dialog                                   |         |             |   |
|                                                                              | Apply   | Close       |   |

After you add the appropriate mappings, click on the "Apply" button.

• Navigate to the Thinfinity<sup>®</sup> landing page, and you should see the "Login With Okta" option listed as an Authentication Method:

Sign in or select an option

| Login with Okta |    | Username    |
|-----------------|----|-------------|
|                 | or | Password    |
|                 |    | →   Sign in |
|                 |    |             |

# **Configure OAuth with AuthO**

This tutorial will show you how to enable 2FA using Auth0 with Thinfinity® Remote Desktop.

Auth0 Guardian mobile application is required for 2FA.

• Create a new application on Auth0's administrator site, and chose "Single Page Web Application":

|                                                                             | Create Ap                                                                    | plication                                                  |                                                                         |
|-----------------------------------------------------------------------------|------------------------------------------------------------------------------|------------------------------------------------------------|-------------------------------------------------------------------------|
| ne                                                                          |                                                                              |                                                            |                                                                         |
| MyThinfinityOAuth                                                           |                                                                              |                                                            |                                                                         |
| can change the applicatio                                                   | n name later in the application setti                                        | ings.                                                      |                                                                         |
| oose an application type                                                    | 3                                                                            |                                                            |                                                                         |
|                                                                             |                                                                              | •                                                          | •                                                                       |
| Native                                                                      | Single Page Web                                                              | Regular Web                                                | Machine to                                                              |
|                                                                             | Applications                                                                 | Applications                                               | Machine                                                                 |
| Mobile or Deckton                                                           |                                                                              |                                                            |                                                                         |
| Mobile or Desktop,<br>apps that run natively                                | A JavaScript front-end                                                       | Traditional web app                                        | Applications                                                            |
| Mobile or Desktop,<br>apps that run natively<br>in a device.                | A JavaScript front-end app that uses an API.                                 | Traditional web app (with refresh).                        | Applications<br>CLI, Daemons or                                         |
| Mobile or Desktop,<br>apps that run natively<br>in a device.<br>ed: iOS SDK | A JavaScript front-end<br>app that uses an API.                              | Traditional web app<br>(with refresh).                     | Applications<br>CLI, Daemons or<br>Services running on                  |
| Mobile or Desktop,<br>apps that run natively<br>in a device.<br>eg: iOS SDK | A JavaScript front-end<br>app that uses an API.<br>eg: AngularJS +<br>NodeJS | Traditional web app<br>(with refresh).<br>eg: Java ASP.NET | Applications<br>CLI, Daemons or<br>Services running on<br>your backend. |

CREATE

• Copy your Client ID and Client Secret:

| Name          | MyThinfinityOAuth                        | ٥ |   |
|---------------|------------------------------------------|---|---|
| Domain        | cybelesoft.auth0.com                     | ٥ |   |
| Client ID     | IHxg45cuPs                               | Ū |   |
| Client Secret | ***********                              | ٥ | e |
|               | Reveal client secret.                    |   |   |
|               | The Client Secret is not base64 encoded. |   |   |

• In the "Allowed Callback URL", you need to add the URL that you are going to use to authenticate, and the VirtualPath of the Authentication Method (OAuth by default)

| Allowed Callback URLs | https://MyThinfinityWebsite/oauth                                                                                                    |
|-----------------------|----------------------------------------------------------------------------------------------------|
|                       | After the user authenticates we will only call back to any of these URLs.                                                                                                    |
|                       | You can specify multiple valid URLs by comma-separating them<br>(typically to handle different environments like QA or testing). Make<br>sure to specify the protocol, <a href="http://">http://</a> or <a href="https://">http://</a> , otherwise the<br>callback may fail in some cases |
|                       | canbuck may fail in some cases.                                                                                                    |

• To enable 2FA , click on the "Multifactor Auth" and enable "Push Notifications":

| ⑦ Dashboard            | Multifactor Auth With Guardian                                                                                                   |  |  |  |  |
|------------------------|----------------------------------------------------------------------------------------------------|--|--|--|--|
| Applications           |                                                                                                    |  |  |  |  |
| APIs                   |                                                                                                    |  |  |  |  |
| SSO Integrations       | Use of this feature requires the purchase of an addon to your Auth0 subscription. Please contact us with any questions.          |  |  |  |  |
| ∞o Connections         |                                                                                                    |  |  |  |  |
| 风 Users                | Adds an additional factor to conventional logins to prevent unauthorized access. Use Push Notifications, SMS or both. Learn more |  |  |  |  |
| ⊃¢ Rules               |                                                                                                    |  |  |  |  |
| d <sup>a</sup> ₀ Hooks |                                                                                                    |  |  |  |  |
| Hultifactor Auth       | Push Notifications                                                                                                    |  |  |  |  |
| OB Hosted Pages        |                                                                                                    |  |  |  |  |
| 🗹 Emails               | AuthOrales supports Google Authenticator and Duo. If you use any of these, click here to configure them                          |  |  |  |  |
| E Logs                 | Auto also supports doogle Autoenticator and buo, il you use any of these, click here to conlighte them.                          |  |  |  |  |

 Open the Thinfinity<sup>®</sup> Remote Desktop manager, navigate to the authentication tab, press "Add" → "OAuth2.0" → "Other":

| e Help<br>eneral Sessions Applications Folders Authentication Liv          | enses                                                                                                    |  |
|----------------------------------------------------------------------------|----------------------------------------------------------------------------------------------------|--|
| Methods Mappings                                                           |                                                                                                    |  |
| Authentication Methods:                                                    |                                                                                                    |  |
| Name                                                                       | Type<br>Built-in                                                                                                    |  |
|                                                                            |                                                                                                    |  |
| ✓ Allow anonymous access Use standard browser authentication dialog        | Add Edit Remove<br>Radius<br>DUO<br>SAMI                                                                                        |  |
| Allow anonymous access Use standard browser authentication dialog Show Log | Add     Edit     Remove       Radius     DUO     SAML       OAuth 2.0     Google       External DLL     Facebook       LinkedIn |  |
| Allow anonymous access Use standard browser authentication dialog Show Log | Add Edit Remove<br>Radius<br>DUO<br>SAML<br>OAuth 2.0 > Google<br>External DLL<br>LinkedIn<br>Dropbox<br>Azure<br>ForgeRock     |  |

• Add the following information:

| Authentication Me | ethod Settings                   | × |  |  |  |  |
|-------------------|----------------------------------|---|--|--|--|--|
|                   | Autho Cauth                      |   |  |  |  |  |
| Name:             | Name: Auth0_OAuth                |   |  |  |  |  |
| Virtual Path:     | Auth0_OAuth                      |   |  |  |  |  |
| General Server    | •                                |   |  |  |  |  |
| Authorization     | URL                              |   |  |  |  |  |
| https://[MyD      | omain].auth0.com/authorize       |   |  |  |  |  |
| Authorization     | parameters                       |   |  |  |  |  |
| scope=openi       | id +email                        |   |  |  |  |  |
| Token Validat     | ion Server URL                   |   |  |  |  |  |
| https://[MyD      | omain].auth0.com/oauth/token     |   |  |  |  |  |
| Token Validat     | ion extra parameters             |   |  |  |  |  |
|                   |                                  |   |  |  |  |  |
| User inform       | ation                            |   |  |  |  |  |
| • Get fro         | om URL O Get from Token          |   |  |  |  |  |
| Profile           | information server URL           |   |  |  |  |  |
| https:            | ://[MyDomain].auth0.com/userinfo |   |  |  |  |  |
|                   |                                  |   |  |  |  |  |
|                   | d default parameters             |   |  |  |  |  |
|                   | d custom parameters:             |   |  |  |  |  |
|                   |                                  |   |  |  |  |  |
| Ser               | Send Basic Authentication header |   |  |  |  |  |
| Login use         | rname value in returned JSON     |   |  |  |  |  |
| email             | email                            |   |  |  |  |  |
|                   |                                  |   |  |  |  |  |
|                   |                                  |   |  |  |  |  |
|                   | Ok Cance                         | 1 |  |  |  |  |
|                   | OK Curre                         |   |  |  |  |  |

This information can be verified in the "Endpoints" tab under Advanced Settings in the Application you created on Auth0's interface:

| Advanced Settings         |                                             |                        |           |  |  |  |
|---------------------------|---------------------------------------------|------------------------|-----------|--|--|--|
| Application Metadata Mobi | le Settings OAuth Grant Types WS-Fo         | ederation Certificates | Endpoints |  |  |  |
| OAuth                     |                                             |                        |           |  |  |  |
| OAuth Authorization URL   | https://cybelesoft.auth0.com/authorize      | ٥                      |           |  |  |  |
| OAuth Token URL           | https://cybelesoft.auth0.com/oauth/token    | ٥                      |           |  |  |  |
| OAuth User Info URL       | https://cybelesoft.auth0.com/userinfo       | ٥                      |           |  |  |  |
| OpenID Configuration      | https://cybelesoft.auth0.com/.well-known/or | ٥                      |           |  |  |  |
| JSON Web Key Set          | https://cybelesoft.auth0.com/.well-known/jw | Ø                      |           |  |  |  |

Click on "OK" after you entered the information.

 Click on the "Mappings" tab and then press "Add" under the Authentication ID Mask:

| Server Manager                                                | ×           |
|---------------------------------------------------------------|-------------|
| File Help                                                     |             |
| General Sessions Applications Folders Authentication Licenses |             |
| Methods Mappings                                              |             |
| Authentication ID Mask                                        | Switch base |
| 2 [*]:fvega@cybelesoft.com                                    |             |
|                                                               |             |
|                                                               |             |
|                                                               |             |
|                                                               |             |
|                                                               |             |
|                                                               |             |
|                                                               |             |
| ✓ Enabled Add                                                 | Remove      |
| Associated Permissions                                        |             |
|                                                               |             |
|                                                               |             |
|                                                               |             |
| Add                                                           | Remove      |
|                                                               |             |
| Use standard browser authentication dialog                    |             |
|                                                               |             |
| Show Log Apply                                                | Close       |
|                                                               | 0.000       |

- Add the email address of the Auth0 user you want to validate and press "Ok"
- Then, under the "Associated Permissions" field, press on the "Add" button and search for the Active Directory User
- After you add the appropriate mappings, click on the "Apply" button.
- Navigate to the Thinfinity® Remote Desktop landing page, and you should see the "Login With OAuth" option listed as an Authentication Method:

Sign in or select an option

| Login with OAuth |    | Username    |
|------------------|----|-------------|
|                  | or | Password    |
|                  |    | →   Sign in |
|                  |    |             |

## RADIUS

Thinfinity<sup>®</sup> Remote Desktop's authentication can be integrated with a RADIUS account. On the links below you will find the information to set up Thinfinity<sup>®</sup> Remote Desktop to work with it.

#### Read more:

- More information on RADIUS authentication
- <u>The 'Basic' tab</u>
- The 'Mappings' tab

### **Settings**

In the 'RADIUS' - 'Basic' section of the Thinfinity® Remote Desktop manager's 'Authentication' tab, you will find the following options:

| Authentication Method S      | Settings  | ×                  |
|------------------------------|-----------|--------------------|
| Name: Radiu                  | S         |                    |
| Server                       |           |                    |
| Server IP:<br>Shared Secret: | 127.0.0.1 | Port: 1812         |
| Authentication Type:         | PAP ~     |                    |
|                              |           | Test Configuration |
|                              |           | Ok Cancel          |

| OPTION              | DESCRIPTION                                                                                      |
|---------------------|--------------------------------------------------------------------------------------------------|
| Server IP           | Enter the RADIUS Server IP                                                                       |
| Port                | Enter the RADIUS Port                                                                            |
| Shared Secret       | Enter the RADIUS Shared Secret                                                                   |
| Authentication Type | Choose your authentication type. The 'EAP' option stands for all the EAP authentication methods. |
| Test Configuration  | Press this button to communicate with RADIUS and test the information entered in                 |

the above fields to see if it is correct.

### **Mappings for SSO**

In the 'RADIUS' - 'Mapping' section of the Thinfinity® Remote Desktop manager's 'SSO' tab, you will link your RADIUS users to Active Directory users or groups. In this way, you tell Thinfinity® Remote Desktop that users that authenticate with certain RADIUS users are to be shown certain profiles, the profiles that are available for the Active Directory user(s)/group(s) you selected to link them with. To complete this process you have to link the Active Directory user(s)/group in this tab to the Active Directory user(s)/group of the profile you want to enable for a certain RADIUS user.

The 'Mappings' tab can be shown in two different ways to ease your mapping process. By pressing the 'Switch base' button, you select whether you prefer to see a list of Remote Usernames above, that you will map with the Associated User(s)/Group(s) Access below, or a list of Associated User(s)/Group(s) Access that you will map with the Remote Username list below. This doesn't change the way it works, only the way it is shown. You might want to think that a certain remote username has several Active Directory groups it's associated with and thus choose to see the remote users above, or you might prefer to see, for example, a list of Active Directory users and link each of them with several. You can try, and even go back and forth as you add users and decide which way works best for you. Switching the base doesn't change the users and their mapping.

| 🚯 Thinf                                    | inity Rer                                                                                                    | note Desktop S  | erver           |         |             |         |       | _ |        | × |
|--------------------------------------------|----------------------------------------------------------------------------------------------------|-----------------|-----------------|---------|-------------|---------|-------|---|--------|---|
| File Help<br>General                       | Broker                                                                                                    | Authentication  | Access Profiles | Folders | Permissions | License |       |   |        |   |
| Math                                       | ode Mar                                                                                                    |                 |                 |         |             |         |       |   |        |   |
| Meth                                       | oos Map                                                                                                    | pings           |                 |         |             |         |       |   |        |   |
| Auth                                       | Authentication ID Mask Switch base                                                                                                    |                 |                 |         |             |         |       |   |        |   |
| P<br>P                                     | Image: Second Displayer         Image: Second Displayer         Image: Second Displayer |                 |                 |         |             |         |       |   |        |   |
| E                                          | nabled                                                                                                    |                 |                 |         | Import      | Export  | Add   |   | Remove |   |
| Ass                                        | ociated P                                                                                                    | ermissions Cree | dentials        |         |             |         |       |   |        |   |
|                                            |                                                                                                    |                 |                 |         |             |         |       |   |        |   |
|                                            |                                                                                                    |                 |                 |         |             |         |       |   |        |   |
|                                            |                                                                                                    |                 |                 |         |             |         | Add   |   | Remove |   |
|                                            |                                                                                                    |                 |                 |         |             |         |       |   |        | _ |
|                                            | Allow anonymous access                                                                                                    |                 |                 |         |             |         |       |   |        |   |
| Use standard browser authentication dialog |                                                                                                    |                 |                 |         |             |         |       |   |        |   |
| S                                          | how Log                                                                                                    |                 |                 |         |             |         | Apply |   | Close  |   |

| OPTION      | DESCRIPTION                                                                                                    |
|-------------|----------------------------------------------------------------------------------------------------|
| Switch Base | Press to change the order in which the<br>'Authentication ID Mask and the 'Associated<br>Permissions' boxes will be shown. This<br>doesn't affect the configuration, only the<br>view.                                                                                                    |
|             | List of the remote users.<br>Add: Add a new remote user ( <u>SSO</u> ). If the<br>'Authentication ID Mask' box is above the<br>the Associated Permissions box, you will<br>then need to select it and add an<br>Associated Permission to it. Otherwise, if<br>the 'Authentication ID Mask' box is below<br>the 'Associated Permissions' box, the |

|                        | remote user added will be mapped with the Active Directory User selected in the box above.                                                                                                    |
|------------------------|----------------------------------------------------------------------------------------------------|
| Authentication ID Mask | Remove: Select a user and click on the<br>'Remove' button to take out this remote user<br>from the <u>SSO authentication control</u> , when<br>the 'Authentication ID Mask' box is above<br>the Associated User/Group Access box.<br>This will also remove the mappings. If the<br>'Authentication ID Mask' box is below the<br>'Associated Permissions' box, you will<br>instead remove the user from the mapping<br>with the Active Directory user/group<br>selected above. |
|                        | Enabled: Select an user on the list and<br>uncheck the 'Enabled' field if you want to<br>disable the access of this specific remote<br>user.                                                                                                    |
| Associated Permissions | List of Active Directory Users and Groups.                                                                                                    |
|                        | Add: If the 'Associated Permissions' box is<br>above, adds a user to later on select and<br>associate with a remote user. If the<br>Associated Permissions box is below the<br>'Authentication ID Mask' box, maps this<br>user to the selected remote user above.                                                                                                    |
|                        | Remove: If the 'Associated Permissions' box<br>is above, it deletes this user and their<br>mappings from the mapping tab. If the<br>'Associated Permissions' box is below the<br>'Authentication ID Mask' box, it<br>disassociates this Active Directory user<br>from the remote user selected above.                                                                                                    |

In the credentials tab, you will find the following options:

| Associated Permissions | Credentials |      |        |
|------------------------|-------------|------|--------|
| Username:              |             |      |        |
| Password:              |             |      | *****  |
|                        |             | Test | Remove |
| OPTION   | DESCRIPTION                                                                                                    |
|----------|----------------------------------------------------------------------------------------------------|
| Username | Stores a valid Windows Username.<br>Used when using an External Authentication<br>and profiles with "Use the Authenticated<br>Credentials" option.               |
| Password | Stores a valid Windows Username's<br>password.<br>Used when using an External Authentication<br>and profiles with "Use the Authenticated<br>Credentials" option. |
| Test     | Verifies the stored credentials.                                                                                                    |
| Remove   | Removes the stored credentials.                                                                                                    |

Always remember to press "Apply" in order to save the changes.

# TOTP (Time-based One-time Password)

Thinfinity® Remote Desktop's authentication can be integrated with a TOTP (Timebased One-time Password) app. On the link below, you will find the information to set up Thinfinity® Remote Desktop to work with it:

#### **TOTP Settings**

# **TOTP Settings**

In the '2FA' section of the Thinfinity<sup>®</sup> Remote Desktop manager's 'Authentication' tab, you will find the following options:

| Thinfi  | nity Ren  | note Desktop S                   | erver            |         |             |             |          | _       |       | ×  |
|---------|-----------|----------------------------------|------------------|---------|-------------|-------------|----------|---------|-------|----|
| General | Broker    | Authentication                   | Access Profiles  | Folders | Permissions | Protection  | Services | License |       |    |
| Meth    | ods   Map | ppings 2FA                       |                  |         |             |             |          |         |       |    |
| Seco    | nd Factor | r Methods:                       |                  |         |             |             |          |         |       | _  |
| Nam     | e         |                                  |                  |         |             |             |          |         |       |    |
|         |           |                                  |                  |         | [           | Add<br>TOTP | E        | dit     | Remov | /e |
|         |           |                                  |                  |         |             | DUO         |          |         |       |    |
| ⊡ Us    | e standa  | ymous access<br>rd browser authe | ntication dialog |         |             |             |          |         |       |    |
|         | Show      | Log                              |                  |         |             | Å           | pply     |         | Close |    |

| OPTION                          | DESCRIPTION                                                                    |
|---------------------------------|--------------------------------------------------------------------------------|
| lssuer                          | Enter the name you want the TOTP method to have on your TOTP application.      |
| Google Authenticator Compatible | Enable this option for making the TOTP method Google Authenticator compatible. |

| TOTP - Settings ×                 |                    |               |        |  |
|-----------------------------------|--------------------|---------------|--------|--|
| Issuer: Thinfinity Remote Desktop |                    |               |        |  |
| G                                 | oogle Authenticato | or compatible |        |  |
| Digits:                           | 6 digits           | $\sim$        |        |  |
| Algorithm:                        | SHA-1              | $\sim$        |        |  |
| Precision:                        | 30 seconds         | $\sim$        |        |  |
|                                   |                    |               |        |  |
|                                   | Reset 2FA k        | ey for user   |        |  |
|                                   |                    |               |        |  |
|                                   |                    | Ok            | Cancel |  |

| OPTION                          | DESCRIPTION                                                                    |
|---------------------------------|--------------------------------------------------------------------------------|
| lssuer                          | Enter the name you want the TOTP method to have on your TOTP application.      |
| Google Authenticator Compatible | Enable this option for making the TOTP method Google Authenticator compatible. |
| Digits                          | Choose the amount of digits you want the TOTP to accept.                       |
| Algorithm                       | Choose the algorithm to be used by the TOTP method                             |
| Precision                       | Choose the amount of seconds for the TOTP token to be valid.                   |
| Reset 2FA key for user          | Reset the Two Factor Authentication method for a specific user.                |

| Reset Two-Factor User | ×                                                                                                    |
|-----------------------|----------------------------------------------------------------------------------------------------|
| Reset Two-Factor User |                                                                                                    |
|                       | DK Cancel                                                                                                    |
| OPTION                | DESCRIPTION                                                                                                    |
| Reset Two-Factor User | Enter the user you want to release the device registered to it's name, so it can be re-registered on a different device. |

## **Access Profiles**

You will find the following options in the "Access Profiles" tab:

| 🚯 Thinfi     | nity Remote De        | esktop Server    |              |             |              |             |         | _         |               | × |
|--------------|-----------------------|------------------|--------------|-------------|--------------|-------------|---------|-----------|---------------|---|
| File Help    | A , the set is a line | Access Profiles  | Calana       | Faldana     | Demaissiene  | Destantion  | Linnan  |           |               |   |
| General      | Authentication        | Access Profiles  | Gateways     | Folders     | Permissions  | Protection  | License |           |               |   |
| Profile      | e list:               |                  |              |             |              |             |         |           |               |   |
| Nam          | e                     |                  |              | Туре        | Target       |             |         |           |               |   |
|              | [+]                   |                  |              | any         | *            |             |         |           |               |   |
|              | Administrator         | s Only           |              |             |              |             |         |           |               |   |
|              | Localhost             |                  |              | rdp         | 127.0.0.1    |             |         |           |               |   |
|              | Management            | Mainframe        |              | vt          | 192.168.0.   | 2           |         |           |               |   |
| $\checkmark$ | Sales Screens         | haring           |              | rfb         | 192.168.0.   | 3           |         |           |               |   |
|              |                       |                  |              |             |              |             |         |           |               |   |
| E            | xport                 |                  |              |             | Ad           | ld E        | dit [   | ouplicate | <u>R</u> emov | e |
| Datab        | base path: C:\        | ProgramData \Cyt | oele Softwar | e\Thinfinit | y\Remote Des | ktop Server | /DB/    |           |               |   |
| Sł           | now Log               |                  |              |             |              |             | Apply   |           | Close         |   |

In the Thinfinity® Remote Desktop Server manager "Access Profile" tab you will find the following options:

| OPTION       | DESCRIPTION                                                                                                    |
|--------------|----------------------------------------------------------------------------------------------------|
| Profile List | This list shows the available profiles. You can enable or disable them by checking the box to the left of the name. |

| Add                                           | Press this button to add a new profile. You can add an <u>RDP Profile</u> , or a <u>Weblink Profile</u> .                                                                               |
|-----------------------------------------------|----------------------------------------------------------------------------------------------------|
| Edit                                          | Select a profile and press this button to edit<br>it. Depending on the profile, you will be<br>directed to the <u>RDP Profile editor</u> , or the<br><u>Weblink Profile editor</u> .    |
| Remove                                        | Select a profile and press this button to remove it.                                                                                                    |
| Allowed users and groups for selected profile | See here the allowed users or group(s) of<br>users for the selected profile. If you want to<br>change the user(s), edit the profile.                                                    |
| Database path                                 | When the application is set to work with<br>Load Balancing, you can set a common<br>database path to all Thinfinity® Remote<br>Desktop Server Brokers by informing it on<br>this field. |

Always remember to press "Apply" in order to save the changes.

#### **Read More**:

- RDP Profile Editor
- Web Link Profile Editor
- RD Web Access Editor

## **RDP Profile Editor**

The Profile Editor is the tool to create, configure and edit Thinfinity® Remote Desktop Server Access Profiles.

The first thing you have to consider is if you want to create an RDP Profile, a Web Link profile or an RD Web Access Profile.

These options are represented by the 'RDP Profile'/'Web Link'/'RD Web Access' radio button.

- **An RDP Profile**: is a Thinfinity<sup>®</sup> Remote Desktop Server connection to a machine or an application.

- A Web Link profile: is a link to an external Restrictions

#### Access Hours

website of your choice, which will be presented along with the profiles to the user. Read More.

- **An RD Web Access**: is an administrator profile to populate Microsoft RD Web Access remote apps and desktops links in the user view. <u>Read More</u>.

This sections explains the RDP Profile Editor, so if you are here and you want to create a Weblink profile, check the 'Web Link' radio button and read about the <u>Web</u> <u>Link Profile Editor</u> and if you want to create an RD Web Access profile, check the 'RD Web Access' option and read about the <u>RD Web Access Editor</u>.

This is the RDP Profile Editor General tab view:

| 🚯 Thinfinity® Rem  | ote Desktop Server - Profiles Editor                                                                          | —          |               | × |
|--------------------|----------------------------------------------------------------------------------------------------|------------|---------------|---|
| Name:              | New RDP Profile                                                                                               |            |               |   |
| Virtual Path:      | New_RDP_Profile                                                                                               |            |               |   |
| Access Key:        | LTSFAENHVqVSiuwsunLgttPbHrAuJwklW@bZx4-0eRJ\$zEWV                                                             |            | New Key       |   |
| Icon:              | None  RDP Profile  Web Link  RD Web Access                                                                    |            |               |   |
| General Display Re | sources   Program   Experience   Advanced   Printer   Permissions                                             |            |               |   |
| Computer:          | 127.0.0.1 Connect to a Hyper-V Virtual Machine Connect to a Virtual Desktop on an RDS Collection              |            |               |   |
| Credentials:       | Use the authenticated credentials     Ask for new credentials     Use these credentials: User name: Password: |            |               |   |
|                    |                                                                                                    | O <u>k</u> | <u>C</u> ance | I |

These are the profile properties you can edit:

| OPTION       | DESCRIPTION                                                                                                    |
|--------------|----------------------------------------------------------------------------------------------------|
| Name         | Use this field to change the profile name.<br>The profile name is shown to users to<br>identify the connection.                                                                                                    |
| Virtual Path | The Virtual Path will create a unique URL<br>address for this connection. The complete<br>path will consist of:<br>http(s)://ThinfinityRDPDomain:port/VirtualP<br>ath/. The users can then create a web<br>shortcut to this connection in particular and<br>bypass the Thinfinity® Remote Desktop<br>Server web interface. |

| Access Key                               | Used in combination with Thinfinity®<br>Remote Desktop Server SDK to access this<br>profile.                                                                                                    |
|------------------------------------------|----------------------------------------------------------------------------------------------------|
| New Key                                  | Change the Access Key to disable access through the current key and provide access through a new one.                                                                                                    |
| Icon                                     | Click on the Icon gray box to load an icon<br>image for the profile. This image will be<br>shown with the profile name to the<br>authenticated user in the web interface.                                                                                                    |
| Web link /<br>RDP Profile/ RD Web Access | Select the 'RDP Profile' option to have a<br>regular profile that connects to a remote<br>machine or application through RDP. Select<br>the 'Web Link' option to make this profile a<br>link to an external web site (read about the<br><u>Weblink Profile Editor</u> ). Select the 'RD Web<br>Access' option to pull the RD Web Access<br>Windows connections into the web |

The properties located inside the tabs will be described throughout the next subtopics.

### General

| General Display R | esources   Program   Experience   Advanced   Printer   Permissions                                                     |
|-------------------|----------------------------------------------------------------------------------------------------|
|                   |                                                                                                    |
| Computer:         | 127.0.0.1                                                                                                    |
|                   | Connect to a Hyper-V Virtual Machine                                                                                   |
| Credentials:      | <ul> <li>Use the authenticated credentials</li> <li>Ask for new credentials</li> <li>Use these credentials:</li> </ul> |
|                   | User name: Password:                                                                                                   |
|                   |                                                                                                    |

In the Thinfinity® Remote Desktop Server profiles editor "General" tab you will find these following options:

| OPTION                                               | DESCRIPTION                                                                                                    |
|------------------------------------------------------|----------------------------------------------------------------------------------------------------|
| Computer                                             | Specify the computer that this profile will connect to. Enter the internal IP or computer name.                                                                                                    |
| Connect to a Hyper-V Virtual Machine                 | Check this option if you want to connect to<br>a Hyper-V Virtual Machine through its<br>machine ID or GUID. Learn in details how to<br>set up a Hyper-V profile.<br>If you are able to connect to the Virtual<br>Machine through its IP address or computer<br>name, you can use a regular profile set up,<br>and this option might not be necessary. |
| Connect to a Virtual Desktop on an RDS<br>Collection | Check this option if you want to connect to<br>a Virtual Machine located within an RDS<br>Collection. Learn in details how to set up a<br><u>RDS Collection profile</u> .                                                                                                    |

### Credentials

Choose the credentials for logging into the specified computer:

|                                      | Use the same credentials entered in the browser for Thinfinity® Remote Desktop Server (specified in the "Permissions" tab).                                                                                                    |
|--------------------------------------|----------------------------------------------------------------------------------------------------|
| Use the authenticated<br>credentials | Note: If the credentials are correct for the<br>remote computer, this option will connect<br>the user automatically when selecting the<br>profile, or after authenticating for<br>Thinfinity® Remote Desktop Server if this is<br>the only profile for their credentials. |
| Ask for new credentials              | Prompt the user for new credentials to access the computer.                                                                                                    |
|                                      | Complete the credentials used to access the computer.                                                                                                    |
| Use these<br>credentials             | Note: If the credentials are correct for the<br>remote computer, this option will connect<br>the user automatically when selecting the<br>profile, or after authenticating for<br>Thinfinity® Remote Desktop Server if this is<br>the only profile for their credentials. |

See also, the credentials behavior when using the One-Time-URL.

# **Setting up a Hyper-V Profile**

When you can't access your Hyper-V Virtual Machine through a direct IP address or computer name, or you want to protect this virtual machine location, you can use the Hyper-V GUID to locate the virtual machine inside a Hyper-V Server.

Follow the next steps and learn how to configure a Hyper-V profile:

- 1. Add a new profile.
- 2. On the profile Computer field, inform the Hyper-V Server name or IP address.

| 🚯 Thinfinity® Rem  | ote Desktop Server - Profiles Editor - 🗆 🗙               |
|--------------------|----------------------------------------------------------|
| Name:              | New RDP Profile                                          |
| Virtual Path:      | New_RDP_Profile                                          |
| Access Key:        | LrTseBG4Id5Y4mX1Yc@3r7aEL-QfkKuwV0k-fd5A5pKfCj-q New Key |
| Icon:              | RDP Profile O Web Link O RD Web Access                   |
| General Display Re | sources Program Experience Advanced Printer Permissions  |
| Computer           | 102.169.0.9                                              |
| Computer:          | Connect to a Hyper-V Virtual Machine                     |
|                    | Connect to a Virtual Desktop on an RDS Collection        |
| Credentials:       | Use the authenticated credentials                        |
|                    | O Ask for new credentials                                |
|                    | ○ Use these credentials:                                 |
|                    | User name:                                               |
|                    | Password:                                                |
|                    |                                                          |
|                    | Virtual machine id:                                      |
| Virtual machine:   | 123CFF37-752D-45C6-828C-43100FE0D90F Browse              |
|                    |                                                          |
|                    | O <u>k</u> <u>C</u> ancel                                |

3. Check the option "Connect to a Hyper-V" Virtual Machine.

4. Complete the 'Credentials', necessary to authenticate against the Hyper-V Virtual Machine.

5. If you know the Virtual Machine ID (GUID), you can inform it on the field "Virtual machine id" and skip step 6.

6. If you don't know the Virtual Machine GUID, click on the "Browse" button and a search dialog will be presented:

6a. Click on the Connect button and the list of virtual machines located on the Informed Hyper-V Server will be presented.

| elect Hyper-V Virtual Machine |                                      |
|-------------------------------|--------------------------------------|
| Hyper-v Server: 192.108.0.8   |                                      |
| Use these credentials:        |                                      |
| User name:                    |                                      |
| Password:                     | Connect                              |
| -Virtual Machines             |                                      |
| Name                          | VMID                                 |
| RDCLIENT-VM0                  | 15FD9DA6-D7D8-4F44-ADF5-CDE2C8A06A30 |
| Win8ProJap                    | 18B6D1F1-EF02-46D7-A3A1-DFE6720CB20E |
| Ubuntu 12.10                  | 1EF81846-A151-4E9E-90D7-133E1D7FD617 |
| SHAREPOINT_ON_W7              | 1F26F3CC-C502-4904-BA14-A90AFE10ED13 |
| Win7U                         | 2065EF07-1115-4644-9F0E-A7D9DB453481 |
| Win7 with VS2012              | 3045CFD0-2384-49BC-8DA3-D3BE1E221DE2 |
| RDCLIENT-VM1                  | 36743BF7-1E30-4808-AD71-56BD922998A8 |
| W2012STD                      | 6B659572-C7C2-4AF4-8725-46E6762B6F61 |
| RD Collection Client          | 95E07E78-D90C-4FCC-BFF5-18535AF58883 |
| •                             | •                                    |
|                               |                                      |
|                               | Ok Cancel                            |
|                               |                                      |

6b. If the Hyper-V Server requires authentication you can enter the credentials on the "Use these credentials" box, and the press Connect.

6c. Once the Collection is selected you can double-click on it or click on the OK button.

6d. The virtual machine GUID will be set on the correspondent field.

7. The other profile settings should be configured like any regular profile (<u>Display</u>, <u>Resources</u>, <u>Program</u>, <u>Experience</u>, <u>Advanced</u>, <u>Printer</u> and <u>Permissions</u>).

8. Once you are done configuring the profile, press 'OK' and then 'Apply'.

# **Setting up an RDS Collection Profile**

When you need to connect to an RDS Collection Virtual machine (pooled or personal), you should set this option.

Follow the next steps and learn how to configure an RDS Collection profile:

1. Add a new profile.

2. On the profile Computer, inform the RDS server name or IP address.

| 👔 Thinfinity® Rem  | ote Desktop Server - Profiles Editor -                            | _     |                | × |
|--------------------|-------------------------------------------------------------------|-------|----------------|---|
| Name:              | My RDS Collection VM Profile                                      |       |                |   |
| Virtual Path:      | My_RDS_Collection_VM_Profile                                      |       |                |   |
| Access Key:        | xU3VePa3ykrZ8rnxURdLq1rlELoPI9ZPPjK0WMA4k7g8Rrys                  | N     | ew Key         |   |
| Icon:              | RDP Profile      Web Link      RD Web Access                      |       |                |   |
| General Display Re | sources   Program   Experience   Advanced   Printer   Permissions |       |                |   |
| Computer:          | RDS_Server_Address                                                |       |                |   |
| Credentials:       | Connect to a virtual besitop on an Ros collection                 |       |                |   |
| RDS Collection:    | TSV URL:<br>TSV://VMResource.1.RD_Collection-Sa                   | Brows | e              |   |
|                    | Ok                                                                |       | <u>C</u> ancel |   |

- 3. Check the option "Connect to a Virtual Desktop on an RDS Collection".
- 4. Complete the 'Credentials' fields to authenticate against the virtual machine.

5. If you know the URL to the Terminal Service VM Host Agent (the URL follows this format *tsv://VMResource.1.RD\_Collection\_Sa*), you can inform it on the 'TSV URL' field and skip the next step.

6. If you don't know the TSV URL, click on the 'Browse' button and the following search dialog will be presented:

| Select RDS Collection                                                                                          | X         |
|----------------------------------------------------------------------------------------------------|-----------|
| Connection Broker Server: 192.168.0.8                                                                          |           |
| <ul> <li>Use a Personal Virtual Desktop Collection</li> <li>Use a Pooled Virtual Desktop Collection</li> </ul> |           |
| Use these credentials:                                                                                         |           |
| User name:                                                                                                    |           |
| Password:                                                                                                    | Connect   |
| RDS Collections                                                                                                |           |
| Farm Name                                                                                                    |           |
| RD_Collection_Sa                                                                                               |           |
|                                                                                                    |           |
|                                                                                                    |           |
|                                                                                                    |           |
|                                                                                                    |           |
|                                                                                                    |           |
|                                                                                                    | Ok Cancel |
|                                                                                                    |           |

6a. Select whether you want to search for Personal or Pooled Virtual Desktop Collections.

6b. Click on the Connect button. If necessary, inform the credentials to authenticate against the RDS Server.

6c. The Collections found on the server will be presented on the bottom list. Select the one you want to create a profile for.

6d. Once the Collection is selected you can double-click on it or click on the OK button.

6e. The TSV URL will be set on the correspondent field.

7. The other profile settings should be configured like any regular profile (<u>Display</u>, <u>Resources</u>, <u>Program</u>, <u>Experience</u>, <u>Advanced</u>, <u>Printer</u> and <u>Permissions</u>).

8. Once you are done configuring the profile, press the OK button and then Apply the changes.

# Display

| General Display Resources Program Experience Advanced Printer Permissions |  |
|---------------------------------------------------------------------------|--|
|                                                                           |  |
|                                                                           |  |
| Color Depth: True color (16bit)                                           |  |
|                                                                           |  |
| Resolution: Fit to browser window                                         |  |
| Image Quality: Optimum                                                    |  |
|                                                                           |  |
|                                                                           |  |
|                                                                           |  |
|                                                                           |  |

In the Thinfinity® Remote Desktop Server profiles editor "Display" tab you will find the following options:

| OPTION        | DESCRIPTION                                                                                                    |
|---------------|----------------------------------------------------------------------------------------------------|
| Color Depth   | Choose the color depth for the remote<br>computer view. If Remote FX is enabled, the<br>color depth will be set to 32bit regardless of<br>what is stated in this field. Read more about<br>the conditions under which <u>Remote FX</u> will<br>be enabled.                                                                                                    |
| Resolution    | Choose from the available list of resolutions<br>including "Fit to browser window" and "Fit<br>to screen", ideal for hiding the browser and<br>working on a full screen mode.                                                                                                    |
| Image Quality | The connection image quality is very related<br>with the application performance (higher<br>quality=lower performance).<br>The default Image quality is Optimum,<br>because it presents the best cost benefit<br>relationship between quality and<br>performance. If you need to have more<br>quality or better performance, take a look at<br>the other options below:<br>Highest - Uses PNG images only (0%<br>compression) |

Optimum - Combines PNG and JPEG images (20% compression).

Good - Uses JPEG images only (40% compression)

Fastest - Uses JPEG images only (50% compression).

### Resources

| General Display Resour | ces Program | Experience | Advanced | Printer | Permissions |  |
|------------------------|-------------|------------|----------|---------|-------------|--|
|------------------------|-------------|------------|----------|---------|-------------|--|

| Enable Intermediate Disk                                                 |   |
|--------------------------------------------------------------------------|---|
| Disk name:                                                               |   |
| ThinDisk                                                                 | - |
| The following characters are considered invalid:<br><, >, ", /,   , :, = |   |
| Automatically download any newly-added file                              |   |
| Enable Sound                                                             |   |
| Sound quality:                                                           |   |

In the Thinfinity® Remote Desktop Server profiles editor "Resources" tab you will find the following options:

| OPTION                                         | DESCRIPTION                                                                                                    |
|------------------------------------------------|----------------------------------------------------------------------------------------------------|
| Enable Clipboard                               | Check this option to enable the clipboard on the remote connection.                                                                                                    |
| Enable Intermediate<br>Disk                    | Check this option to have an intermediate<br>disk available on the connections created<br>through this profile.                                                                                                    |
| Disk name                                      | This is the name to identify the intermediate disk among the other remote desktop disks.                                                                                                    |
| Automatically download any newly-added<br>file | If set to true, Thinfinity® Remote Desktop<br>Server will automatically download any file<br>saved or copied in the Intermediate disk<br>direction. Files with the format *.tmp y ~\$*.*<br>are excluded by default. Exclude different<br>files from this download by configuring the<br>ini file (see below). |
| Enable Sound                                   | Check this option to enable the remote<br>sound to be reproduced within the browser.<br>The remote sound works only with Firefox<br>and Chrome web browsers.                                                                                                    |

Sound quality

Determines the quality that Thinfinity® Remote Desktop Server will use to reproduce the remote sound. The highest the quality, the most resources will be

The Thinfinity.RemoteDesktop.Server.ini configuration file location depends on the Windows version Thinfinity® Remote Desktop Server is running at:

C:\ProgramData\Cybele Software\Thinfinity\Remote Desktop Server\Thinfinity.RemoteDesktop.Server.ini

or

C:\Documents and Settings\All Users\Application Data\Cybele Software\Thinfinity\Remote Desktop Server\Thinfinity.RemoteDesktop.Server.ini (older Windows versions)

Inside the ini file, create an [AutoDownload] section and use the 'Exclusion' key with the values that you want to exclude using Glob Expression Syntax (standard DOS mode), separated by the "|" char. You can also use the regular expression notation to indicate which files to exclude, except for the single pipe character, which is reserved for Thinfinity® Remote Desktop Server to notice separation between exclusion rules. Use the double pipe character, instead, within the regex for the "or" operator.

Take a look at the following example. Notice the use of ":" at the beginning of the jpg exclusion rule and the double pipe to note that files starting with the letter a or the letter b will be excluded.

```
[AutoDownload]
Exclusion=*.tmp|~$*.*|:^.*\.jpg$|^[a||b].*$
```

### Program

| General   Display   Re: | sources Program Experience Advance | d   Printer   Permissions |
|-------------------------|------------------------------------|---------------------------|
|                         |                                    |                           |
| On Connection:          | Do Nothing                         | ~                         |
|                         |                                    |                           |
|                         |                                    |                           |

In this tab you can configure the connection to open a specific application. The "Do nothing" option is selected by default. This option will show the whole remote desktop.

#### Start a Program option:

If you want to set a specific application to start with the connection, select the "Start a Program" option.

Once you close the program, the remote session will get disconnected.

This feature is only available within Windows Server versions.

| eneral   Display   Resources   Program   Experience   Advanced   Printer   Permissions |  |  |
|----------------------------------------------------------------------------------------|--|--|
|                                                                                        |  |  |
| On Connection: Start a Program 🗸                                                       |  |  |
| Program path and file name:                                                            |  |  |
| notepad                                                                                |  |  |
| Arguments:                                                                             |  |  |
|                                                                                        |  |  |
| Start in the following folder:                                                         |  |  |
|                                                                                        |  |  |
| Available only within Windows Server versions.                                         |  |  |

When the "Start a Program" option is selected, you will be presented with the following options:

| OPTION                        | DESCRIPTION                                                                                                    |
|-------------------------------|----------------------------------------------------------------------------------------------------|
| Program path and file name    | Specify the complete path to give access<br>the application you want to start with the<br>connection. Right after the path you should<br>also inform the application arguments, if<br>they exist. |
| Arguments                     | Applications arguments.                                                                                                    |
| Start in the following folder | Inform a context directory for the program set on the field "Program path and file name".                                                                                                    |

#### Launch RemoteApp:

The RemoteApp is a Terminal Services feature that allows Windows®-based application publishing. You can connect to an application using RemoteApp through Thinfinity® Remote Desktop Server, by selecting the "Launch RemoteApp" on the Program tab.

This feature is only available within Windows Server versions.

| eneral   Display   Resources   Program   Experience   Advanced   Printer   Permissions |
|----------------------------------------------------------------------------------------|
|                                                                                        |
| On Connection: Execute as RemoteApp                                                    |
|                                                                                        |
| Program path and file name:                                                            |
| Argumente                                                                              |
| Alguments.                                                                             |
| Start in the following folder:                                                         |
|                                                                                        |
| Available only within Windows Server versions.                                         |
| Show Windows Login and Logout Screen                                                   |
|                                                                                        |
|                                                                                        |
|                                                                                        |

When the "Execute as RemoteApp" option is selected, you will be presented with the following options:

| OPTION                               | DESCRIPTION                                                                                                    |
|--------------------------------------|----------------------------------------------------------------------------------------------------|
| Program path and file name           | Application published name or the direct path to the application file.                                                                                                    |
| Arguments                            | Applications arguments.                                                                                                    |
| Start in the following folder        | Specify a context directory for the program set on the field "Program or file"                                                                                                    |
| Show Windows Login and Logout Screen | Toggles the visibility of the Windows login<br>and logout screens, which are shown during<br>connection to a desktop or a remote<br>application and show, for example, the<br>username that's being logging in or out. |

## Experience

| General Display Reso | urces Program | Experience | Advanced | Printer | Permissions |  |
|----------------------|---------------|------------|----------|---------|-------------|--|
|----------------------|---------------|------------|----------|---------|-------------|--|

| Browser:  | Smart sizing                        |
|-----------|-------------------------------------|
| Input:    | Multitouch redirection              |
| Graphics: | RemoteFX                            |
|           | Desktop background                  |
|           | Visual styles                       |
|           | Menu and window animation           |
|           | Font smoothing                      |
|           | Show window contents while dragging |
|           | Desktop Composition                 |
|           |                                     |

In the Thinfinity® Remote Desktop Server profiles editor 'Program' tab you will find the following options:

| OPTION                     | DESCRIPTION                                                                                                    |
|----------------------------|----------------------------------------------------------------------------------------------------|
| Smart Sizing               | Check this option to scale the connection<br>image. The maximum size of the connection<br>will be the original desktop size. |
| RemoteFX                   | Check this option to enable RemoteFX.<br>Read More about <u>Remote FX</u> . This option<br>affects other settings.           |
| Desktop Background         | Check this option to show the desktop background.                                                                            |
| Visual Styles              | Check this option to show Windows Visual<br>Styles: the appearence of common controls,<br>colors, bordes, and themes.        |
| Menu and Windows Animation | Check this option to show menu and<br>windows animation when you scroll or<br>expand a drop down menu.                       |
| Font Smoothing             | Check this option to allow "Clear Type", a font smoothing option added to Windows                                            |

|                                    | Server 2008.                                                                                                    |
|------------------------------------|----------------------------------------------------------------------------------------------------|
| Show Window Content While Dragging | Check this option to show the contents of<br>the window while being dragged. Otherwise<br>a transparent border is dragged.                                                        |
| Desktop Composition                | Check this option to configure the DWM to<br>redirected the desktop drawing to off-<br>screen surfaces in video memory.<br>Also, the desktop will present many visual<br>effects. |

All of these options enhance the look of the remote desktop and use more bandwidth.

### **Advanced**

| General Display Resources | Program Experience                                                                                                    | Advanced P                    | rinter Permissio | ons |  |
|---------------------------|----------------------------------------------------------------------------------------------------|-------------------------------|------------------|-----|--|
| Keyboard layout: Sp       | Unicode keyboard<br>Danish<br>Connect to console sessi<br>Disable NLA login<br>Websocket compression<br>Record remote desktop s | on<br>ession                  | Ŧ                |     |  |
| Touch Behavior:           | ☑ Drag to relative mou<br>Touch to hold delay:<br>Minimum drag distance:                                                        | ise movemen<br>75 ਵਿ<br>32 ਵਿ | milliseconds     |     |  |

In the Thinfinity<sup>®</sup> Remote Desktop Server profiles editor "Advanced" tab will find the following options:

| OPTION                     | DESCRIPTION                                                                                                    |
|----------------------------|----------------------------------------------------------------------------------------------------|
| Unicode Keyboard           | Uncheck this option to connect to Unix computers through xRDP.                                                                                   |
| Keyboard Layout            | Choose the keyboard layout for the remote computer.                                                                                              |
| Connect to console session | Check this option to connect to the console<br>session. This require confirmation from the<br>logged on user and log out the current<br>session. |
| Disable NLA login          | Check this to skip NLA as the default login<br>and have the authentication done by an<br>alternative method.                                     |
| Websocket compression      | Check this option to enable the<br>compression for the exchanged Websocket<br>data and have the application performance<br>improved.             |

|                                 | It only works in browsers which have the websockets compression implemented and                                                                                                  |
|---------------------------------|----------------------------------------------------------------------------------------------------|
| Record Remote Desktop Session   | enabled.<br>Enable to record the remote desktop<br>session when connecting to this profile.<br>Read more about the <u>Save Session</u> feature.                                  |
| Drag to relative mouse movement | The relative mouse movement is a mouse<br>behaviour encountered in touch screen<br>mobile devices, in which the screen cursor<br>moves relatively to the touch when<br>dragging. |
|                                 | Uncheck this option to have a mouse<br>behaviour similar to the real desktop mouse<br>in which the cursor will be always<br>positioned under the touch.                          |
| Touch to hold delay             | Specify time in miliseconds that you need to hold a touch until you can drag.                                                                                                    |
| Minimum drag distance           | Specify maximum distance in pixels that<br>you can move the finger and have it be<br>considered a touch instead of a drag<br>movement.                                           |

### **Printer**

General Display Resources Program Experience Advanced Printer Permissions

| Thinkin Hame,                    | - |
|----------------------------------|---|
| PostScript printer driver:       |   |
| HP Color LaserJet 2800 Series PS | • |
| ✓ Det as deradit printer         |   |
|                                  |   |

On this tab you can configure the Thinfinity® Remote Desktop Server PDF Printer.

These are the options you will find in the Thinfinity® Remote Desktop Server profiles editor "Printer" tab:

| OPTION                    | DESCRIPTION                                                                                                    |
|---------------------------|----------------------------------------------------------------------------------------------------|
| Enable a Remote Printer   | Uncheck this option to disable Thinfinity®<br>Remote Desktop Server PDF printer.                                 |
| Printer name              | Specify the printer name that you want to be shown on the remote machine's printer list.                         |
|                           | This is the driver to be used by Thinfinity®<br>Remote Desktop Server in order to print the<br>remote documents. |
|                           | The " <i>HP Color Laser Jet 2800 Series PS</i> "<br>driver is compatible with 2008 Windows<br>versions.          |
|                           | The " <i>HP Color LaserJet 8500 PS</i> " driver is compatible with 2003 Windows versions.                        |
| PostScript printer driver |                                                                                                    |

|                        | The " <i>Microsoft XPS Document Writer V4</i> "<br>driver is compatible with Windows Server<br>2012 and Windows 8.                                                                                                    |
|------------------------|----------------------------------------------------------------------------------------------------|
|                        | Despite the fact this field is a drop-down<br>menu, you can still type in any other driver<br>that is not listed on the menu. So, if you are<br>not using 2003 or 2008 Windows versions,<br>look for a driver that is already installed on<br>the OS and inform this driver name in this |
| Set as default printer | <b>Melocial and an and an and an order number number</b><br><b>Melok</b> this option to make Thinfinity® Remote<br>Desktop Server printer the remote machine<br>default printer.                                                                                                    |

Add

Remove

| Permissions                                                               |
|---------------------------------------------------------------------------|
| General Display Resources Program Experience Advanced Printer Permissions |
| Allow anonymous access                                                    |
| Group or user names:                                                      |
|                                                                           |
|                                                                           |
|                                                                           |
|                                                                           |
|                                                                           |
|                                                                           |
|                                                                           |
|                                                                           |

Select the users that will access this profile. If you don't select any users, this profile will not be accessed.

These are the options you will find in the Thinfinity® Remote Desktop Server profiles editor 'Permissions' tab:

| OPTION                 | DESCRIPTION                                                                                                    |
|------------------------|----------------------------------------------------------------------------------------------------|
| Allow anonymous access | Check this option to make this profile<br>available without any authentication. Use<br>this option, if you want this profile to be<br>available for everyone. This means that<br>everybody accessing Thinfinity® Remote<br>Desktop Server will see this profile.<br>Checking this option will disable the Add<br>and Remove buttons. |
| Add                    | Press 'Add' to access the Windows dialog for selecting Active Directory users.                                                                                                    |
| Remove                 | Press 'Remove' to remove a user for this profile.                                                                                                    |

If you want a user or a user group to access more than one computer, you need to create more profiles and then add this user to each profile.

The authenticated user will be able to choose which one of the available profiles to connect.

#### Read more:

• Web Link Profile Editor

## **Restrictions**

In the Thinfinity Remote Desktop Server Profile Editor 'Restrictions' tab, you can white list or black list the IP addresses which are allowed to connect to the configured application.

| General   Display   Resources   Program   Experience   Advance                     | ed Printer Permissions Restrictions Access Hours                                   |
|------------------------------------------------------------------------------------|------------------------------------------------------------------------------------|
| No restrictions     Allow only from these IPs     Block connections from these IPs |                                                                                    |
| If the list is empty, all IP addresses will be authorized                          | Add Remove                                                                         |
| OPTION                                                                             | DESCRIPTION                                                                        |
| No restrictions                                                                    | No restriction over which IP Addresses will be able to connect to the application. |
| Allow only from these IPs                                                          | Allow connections from the listed IP Addresses.                                    |
| Block connections from these IPs                                                   | Block connections from the listed IP Addresses.                                    |
| Add                                                                                | Add an IP Address to the list                                                      |
| Remove                                                                             | Remove an IP Address from the list                                                 |

# **Access Hours**

### **Access Hours**

In the Thinfinity Remote Desktop Server Profile Editor 'Access Hours' tab, you can define the day and time your application will be available to your users.

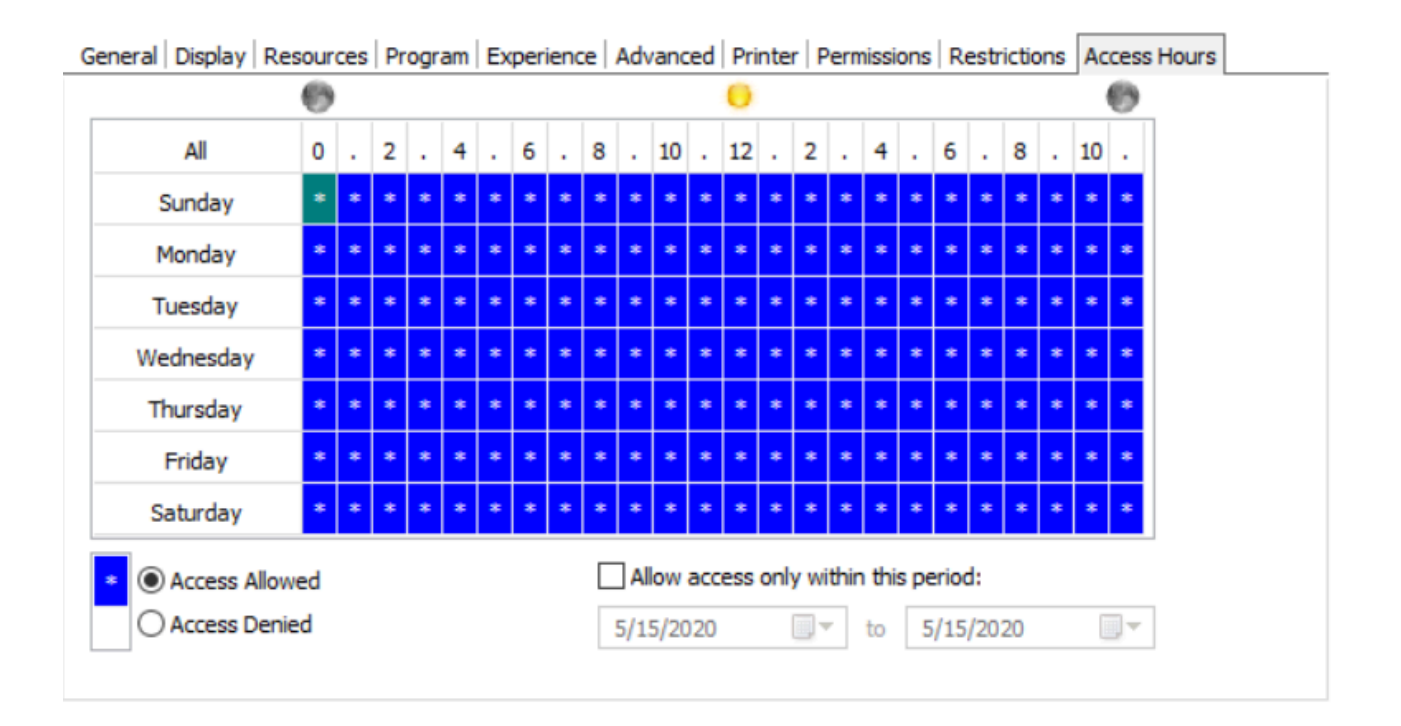

| OPTION                               | DESCRIPTION                                                    |
|--------------------------------------|----------------------------------------------------------------|
| Access Permitted                     | Define which day and hour the application will be available.   |
| Access Denied                        | Define which day and hour the application will be disabled.    |
| Allow Access only within this period | Define which days the application will be disabled or enabled. |

# **Authentication methods**

In the Thinfinity Remote Desktop Server Profile Editor 'Authentication Methods' tab, you can define which application will be available after authenticating to Thinfinity.

The Authentication Methods available in the list are those configured in the 'Authentication' tab of the Thinfinity Remote Desktop Server Manager.

| 🐼 Thinfinity® Remo                                   | ote Desktop Sen               | ver - Profiles Editor                                   |            |                  | _       |                | × |
|------------------------------------------------------|-------------------------------|---------------------------------------------------------|------------|------------------|---------|----------------|---|
| Name:                                                | Notepad Server                |                                                         |            |                  |         |                |   |
| Virtual Path:                                        | Virtual Path: Notepad_Server  |                                                         |            |                  |         |                |   |
| Access Key:                                          | dFVhpJyo1zIjNt                | QJHWr4Dwyyz-jv5G2X                                      |            |                  |         | New Key        |   |
| Label(s):                                            | ١                             |                                                         |            |                  |         | Select Labe    | 1 |
| Resources Program                                    | Visible<br>RDP  Experience Ad | Default profile ORDS Web Feed vanced   Printer   Permis | ○ Web Link | ons Access Hours | Authent | ication Method |   |
| ○ No restricti<br>④ Only users<br>Name<br>Windows Lo | ions<br>authenticated wi      | th these methods:                                       |            | Type<br>Built-in |         |                | ] |
|                                                      | Jun                           |                                                         |            | Dunc in          |         |                | 2 |
|                                                      |                               |                                                         |            |                  | Ok      | Cancel         |   |

| OPTION          | DESCRIPTION                                                                    |
|-----------------|--------------------------------------------------------------------------------|
| No restrictions | No restriction on the authentication method used.                              |
|                 | Only the users authenticated with the selected methods will be able to see and |
Only users authenticated with these

connect to the configured application.

# **Web Link Profile Editor**

The Web Link Profile Editor is the tool to create, configure and edit Thinfinity® Remote Desktop Server Web Links.

The first thing you have to consider is if you want to create an RDP Profile, a Web Link profile or an RD Web Access Profile.

These options are represented by the 'RDP Profile'/'Web Link'/'RD Web Access' radio button.

- **An RDP Profile**: is a Thinfinity<sup>®</sup> Remote Desktop Server connection to a machine or an application. <u>Read More</u>.

- **A Web Link profile**: is a link to an external website of your choice, which will be presented along with the profiles to the user.

- **An RD Web Access**: is an administrator profile to populate Microsoft RD Web Access remote apps and desktops links in the user view. <u>Read More</u>.

This sections explains the Web Link Profile Editor, so if you are here and you want to create an RDP Profile, check the 'RDP Profile' radio button and read about the <u>RDP Profile Editor</u> and if you want to create an RD Web Access profile, check the 'RD Web Access' option and read about the <u>RD Web Access Editor</u>.

| 🚯 Thinfinity® Rem   | ote Desktop Server - Profiles Editor              | —               |                | × |  |  |  |
|---------------------|---------------------------------------------------|-----------------|----------------|---|--|--|--|
| Name:               | New RDP Profile                                   |                 |                |   |  |  |  |
| Virtual Path:       | New_RDP_Profile                                   | New_RDP_Profile |                |   |  |  |  |
| Access Key:         | COa4VNx8KiKNGAeRy\$ISK9nhKw-yt8BbNkRlQjHuwqJw9g@K |                 | New Key        |   |  |  |  |
| Icon:               | ○ RDP Profile                                     |                 |                |   |  |  |  |
| Web Link Permission | s                                                 |                 |                |   |  |  |  |
| Web URL             |                                                   | (               | Get Icon       |   |  |  |  |
|                     |                                                   |                 |                |   |  |  |  |
|                     |                                                   |                 |                |   |  |  |  |
|                     |                                                   |                 |                |   |  |  |  |
|                     |                                                   |                 |                |   |  |  |  |
|                     |                                                   |                 |                |   |  |  |  |
|                     |                                                   | 0 <u>k</u>      | <u>C</u> ancel |   |  |  |  |

### These are the profile properties you can edit:

| OPTION       | DESCRIPTION                                                                                           |
|--------------|----------------------------------------------------------------------------------------------------|
| Name         | Use this field to change the profile name.                                                            |
| Virtual Path | This field is not applicable for Web Link profiles.                                                   |
| Access Key   | Used in combination with Thinfinity®<br>Remote Desktop Server SDK to access this<br>profile.          |
| New Key      | Change the Access Key to disable access through the current key and provide access through a new one. |

| lcon                                     | Click on the Icon gray box to load an image<br>to be associated with the profile. The image<br>will be presented along with the profile<br>name on the web interface profiles<br>selection.                                                                                                    |
|------------------------------------------|----------------------------------------------------------------------------------------------------|
| Web link /<br>RDP Profile/ RD Web Access | Select the 'RDP Profile' option to have a<br>regular profile that connects to a remote<br>machine or application through RDP (read<br>about the <u>RDP Profile Editor</u> ). Select the<br>'Web Link' option to make this profile a link<br>to an external web site. Select the 'RD Web<br>Access' option to pull the RD Web Access<br>Windows connections into the web |

The properties located inside the tabs will be described throughout the next subtopics.

## Web Link

| Web Link Permission | ns                        |
|---------------------|---------------------------|
| Web URL             | http://www.cybelesoft.com |
|                     | Get Icon                  |

In the Thinfinity® Remote Desktop Server Web Link Profile Editor "Web Link" tab you will find the following options:

| OPTION   | DESCRIPTION                                                                                                    |
|----------|----------------------------------------------------------------------------------------------------|
| Web URL  | Enter here the URL of the web page you want this profile to link to.                                                                                                    |
| Get Icon | Press this button to get the web page icon<br>directly from the URL entered in the 'Web<br>URL' field. This icon will replace the Icon set<br>in the 'Icon' option above. To change it<br>back, press on the icon. <u>Read more</u> . |

## **Permissions**

Select the users that will be allowed to access this profile. If you don't select any users, this profile will not be accessed.

| $General \mid Display \mid Resources \mid Program \mid Experience \mid Advanced \mid Printer$ | Permissions |
|-----------------------------------------------------------------------------------------------|-------------|
|                                                                                               |             |
| Allow anonymous access                                                                        |             |
| Group or user names:                                                                          |             |
|                                                                                               |             |
|                                                                                               |             |
|                                                                                               |             |
|                                                                                               |             |
|                                                                                               |             |
|                                                                                               |             |
|                                                                                               |             |
|                                                                                               |             |
|                                                                                               |             |
|                                                                                               | Add Demous  |
|                                                                                               | Au Reillove |

These are the options you will find on the Thinfinity® Remote Desktop Server's profiles editor 'Permissions' tab:

| OPTION                 | DESCRIPTION                                                                                                    |  |  |
|------------------------|----------------------------------------------------------------------------------------------------|--|--|
| Allow anonymous access | Check this option to make this profile<br>available without any authentication. Use<br>this option if you want this profile to be<br>available for everyone. This means that<br>everybody accessing Thinfinity® Remote<br>Desktop Server will see this profile.<br>Checking this option will disable the 'Add'<br>and 'Remove' buttons. |  |  |
| Add                    | Press 'Add' to access the Windows dialog for selecting Active Directory users.                                                                                                    |  |  |
| Remove                 | Press 'Remove' to remove a user for this profile.                                                                                                    |  |  |

If you want a user or a user group to access more than one computer, you need to create more profiles and then add this user to each profile.

The authenticated user will be able to from the available profiles.

## **RD Web Access Editor**

The RD Web Access Editor is the tool to create, configure and edit Thinfinity® Remote Desktop Server RD Web Access.

The first thing you have to consider is if you want to create an RDP Profile, a Web Link profile or an RD Web Access Profile.

These options are represented by the 'RDP Profile'/'Web Link'/'RD Web Access' radio button.

- **An RDP Profile**: is a Thinfinity<sup>®</sup> Remote Desktop Server connection to a machine or an application. <u>Read More</u>.

- **A Web Link profile**: is a link to an external website of your choice, which will be presented along with the profiles to the user. <u>Read More</u>.

- **An RD Web Access**: is an administrator profile to populate Microsoft RD Web Access remote apps and desktops links in the user view.

This sections explains the RD Web Access Editor, so if you are here and you want to create an RDP Profile, check the 'RDP Profile' radio button and read about the <u>RDP</u> <u>Profile Editor</u> and if you want to create a Weblink profile, check the 'Web Link' radio button and read about the <u>Web Link Profile Editor</u>.

| 🚯 Thinfinity® Rem   | ote Desktop Server - Profiles Editor —                                                    | - |                | × |
|---------------------|-------------------------------------------------------------------------------------------|---|----------------|---|
| Name:               | RDWebAccessServer                                                                         |   |                |   |
| Virtual Path:       | RDWebAccessServer                                                                         |   |                |   |
| Access Key:         | COa4VNx8KiKNGAeRy\$ISK9nhKw-yt8BbNkRlQjHuwqJw9g@K                                         |   | New Key        |   |
| Icon:               | ○ RDP Profile ○ Web Link                                                                  |   |                |   |
| General Permissions |                                                                                           |   |                |   |
| RD Web URL:         |                                                                                           |   |                |   |
| Credentials:        | Use the authenticated credentials     Use these credentials:     User name:     Password: |   |                |   |
|                     |                                                                                           |   |                |   |
|                     | O <u>k</u>                                                                                |   | <u>C</u> ancel |   |

These are the profile properties you can edit:

| Option       | Description                                                                                                    |
|--------------|----------------------------------------------------------------------------------------------------|
| Name         | Use this field to change the profile name.                                                                                                    |
| Virtual Path | The Virtual Path will create a unique URL<br>address for this connection. The complete<br>path will consist of:<br>http(s)://ThinfinityRDPDomain:port/VirtualP<br>ath/. The users can then create a web<br>shortcut to this connection in particular and<br>bypass the Thinfinity® Remote Desktop<br>Server web interface. |
| Access Key   | Used in combination with Thinfinity®<br>Remote Desktop Server SDK to access this<br>profile.                                                                                                    |

| New Key                                  | Change the Access Key to disable access<br>through the current key and provide access<br>through a new one.                                                                                                    |
|------------------------------------------|----------------------------------------------------------------------------------------------------|
| lcon                                     | Click on the Icon gray box to load an image<br>to be associated with the profile. The image<br>will be presented along with the profile<br>name on the web interface profiles<br>selection.                                                                                                    |
| Web link /<br>RDP Profile/ RD Web Access | Select the 'RDP Profile' option to have a regular profile that connects to a remote machine or application through RDP (read about the <u>RDP Profile Editor</u> ). Select the 'Web Link' option to make this profile a link to an external web site (read about the <u>Weblink Profile Editor</u> ). Select the 'RD Web Access' option to pull the RD Web Access Windows connections into the web interface. |

The properties located inside the tabs will be described throughout the next subtopics.

## General

In the Thinfinity® Remote Desktop Server RD Web Access Editor 'General' tab you will find the following options:

| General Permission | s                                              |                                                                                       |                             |
|--------------------|------------------------------------------------|---------------------------------------------------------------------------------------|-----------------------------|
| RD Web URL:        |                                                |                                                                                       |                             |
| Credentials:       | <ul> <li>● Use th</li> <li>○ Use th</li> </ul> | authenticated credentials<br>e credentials:                                           |                             |
|                    | User name:<br>Password:                        |                                                                                       |                             |
| OPTION             |                                                | DESCRIPTION                                                                           |                             |
| RD Web URL         |                                                | Enter here the Microsoft R<br>URL. Typically, it follows th<br>https://Serverlp/rdweb | D Web Access<br>nis format: |
| Credentials        |                                                | Specify the RD Web Acces                                                              | s credentials.              |

## **Permissions**

### Permissions

Select the users that will access the connections in this computer's RD Web Access. If you don't select any users, those connections will not be accessed.

| Genera | al   Display | Resources   | Program | Experience | Advanced | Printer | Permissions |     |        |  |
|--------|--------------|-------------|---------|------------|----------|---------|-------------|-----|--------|--|
|        |              |             |         |            |          |         |             |     |        |  |
|        | Allow and    | onymous acc | ess     |            |          |         |             |     |        |  |
| G      | roup or use  | er names:   |         |            |          |         |             |     |        |  |
| Γ      |              |             |         |            |          |         |             |     |        |  |
|        |              |             |         |            |          |         |             |     |        |  |
|        |              |             |         |            |          |         |             |     |        |  |
|        |              |             |         |            |          |         |             |     |        |  |
|        |              |             |         |            |          |         |             |     |        |  |
|        |              |             |         |            |          |         |             |     |        |  |
|        |              |             |         |            |          |         |             |     |        |  |
|        |              |             |         |            |          |         |             |     |        |  |
|        |              |             |         |            |          |         |             |     |        |  |
| L      |              |             |         |            |          |         |             |     |        |  |
|        |              |             |         |            |          |         |             | Add | Remove |  |

These are the options you will find in the Thinfinity® Remote Desktop Server RD Web Access editor 'Permissions' tab:

| OPTION                 | DESCRIPTION                                                                                                    |
|------------------------|----------------------------------------------------------------------------------------------------|
| Allow anonymous access | Check this option to make the RD Web<br>Access connections available without any<br>authentication. Use this option if you want<br>the RD Web Access connections to be<br>available for everyone. This means that<br>everybody accessing Thinfinity® Remote<br>Desktop Server will see those connections.<br>Checking this option will disable the Add<br>and Remove buttons. |
| Add                    | Press "Add" to access the Windows dialog for selecting Active Directory users.                                                                                                    |

Remove

Press "Remove" to remove a user for this

# **VNC / RFB Profile Editor**

## **VNC / RFB Profile Editor**

The Profile Editor is the tool to create, configure and edit Thinfinity® Remote Desktop Server Access Profiles.

This sections explains the VNC / RFB Profile Editor.

This is the VNC / RFB Profile Editor General tab view:

| Thinfinity® Remo                                                         | 🚯 Thinfinity® Remote Desktop Server - Profiles Editor 🛛 — 🗆 🗙                                                                                                    |                                 |  |
|--------------------------------------------------------------------------|----------------------------------------------------------------------------------------------------|---------------------------------|--|
| Name:<br>Virtual Path:<br>Access Key:<br>Label(s):<br>General Display Pe | New Profile          New_Profile         gqduBcrg0kS0NWzqgh\$QBw1JfnUtwQRw         \         Visible       Default profile         rmissions       Restrictions         Access Hours | None<br>New Key<br>Select Label |  |
|                                                                          |                                                                                                    |                                 |  |
| Computer:                                                                |                                                                                                    |                                 |  |
| Port:                                                                    | 5900                                                                                                    |                                 |  |
| Password:                                                                |                                                                                                    |                                 |  |
|                                                                          |                                                                                                    |                                 |  |
|                                                                          |                                                                                                    |                                 |  |
|                                                                          |                                                                                                    |                                 |  |
|                                                                          |                                                                                                    |                                 |  |
|                                                                          | Ok                                                                                                    | Cancel                          |  |

These are the profile properties you can edit:

| OPTION   | DESCRIPTION                                                                                                    |
|----------|----------------------------------------------------------------------------------------------------|
| Computer | Use this field to change the profile name.<br>The profile name is shown to users to<br>identify the connection. |
| Port     | Port used by the VNC/RFB server installed on the destination machine.                                           |
| Password | Password configured in the VNC/RFB server installed on the destination machine                                  |

The properties located inside the tabs will be described throughout the next subtopics.

# **Display**

| General Display Permissions Restrictions Access Hours |                         |        |        |  |  |
|-------------------------------------------------------|-------------------------|--------|--------|--|--|
|                                                       |                         |        |        |  |  |
| Color Depth:                                          | True Color              | ~      |        |  |  |
| Encoding:                                             | ZRLE                    | ~      |        |  |  |
| Custom Compression Level:                             | 6                       | $\sim$ |        |  |  |
| Jpeg Compression Level:                               | 6                       | $\sim$ |        |  |  |
|                                                       | Allow CopyRect encoding |        |        |  |  |
|                                                       | Show wallpaper          |        |        |  |  |
|                                                       | Smart scaling           |        |        |  |  |
|                                                       |                         | Ok     | Cancel |  |  |

In the Thinfinity® Remote Desktop Server profiles editor "Display" tab you will find the following options:

| OPTION                   | DESCRIPTION                                                                                                    |
|--------------------------|----------------------------------------------------------------------------------------------------|
| Color Depth              | Choose the color depth for the remote computer view.                                                                                                    |
| Encoding                 | Choose from the available list of resolutions<br>including "Fit to browser window" and "Fit<br>to screen", ideal for hiding the browser and<br>working on a full screen mode. |
| Custom Compression Level | Sets the level of image compression.                                                                                                    |
| Jpeg Compression Level   | Sets the level of JPEG compression.                                                                                                    |
| Allow CopyRect encoding  | Useful when moving windows in the remote session.                                                                                                    |
| Show Wallpaper           | Display the remote session wallpaper.                                                                                                    |
| Smart Scaling            | Enables Smart Scaling.                                                                                                    |

### bt - ask Hernan can these links be removed

### **Read More**:

- · <u>Resources</u>
- · <u>Program</u>
- $\cdot \underline{\text{Experience}}$
- · <u>Advanced</u>
- · <u>Printer</u>
- · Permissions

Add

Remove

| Permi           | ssions            |                  |                 |             |  |
|-----------------|-------------------|------------------|-----------------|-------------|--|
| General Display | Resources Program | Experience   Adv | anced Printer P | 'ermissions |  |
| Allow and       | nymous access     |                  |                 |             |  |
| Group or us     | r names:          |                  |                 |             |  |
|                 |                   |                  |                 |             |  |
|                 |                   |                  |                 |             |  |
|                 |                   |                  |                 |             |  |
|                 |                   |                  |                 |             |  |
|                 |                   |                  |                 |             |  |
|                 |                   |                  |                 |             |  |
|                 |                   |                  |                 |             |  |
|                 |                   |                  |                 |             |  |

Select the users that will access this profile. If you don't select any users, this profile will not be accessed.

These are the options you will find in the Thinfinity® Remote Desktop Server profiles editor 'Permissions' tab:

| OPTION                 | DESCRIPTION                                                                                                    |
|------------------------|----------------------------------------------------------------------------------------------------|
| Allow anonymous access | Check this option to make this profile<br>available without any authentication. Use<br>this option, if you want this profile to be<br>available for everyone. This means that<br>everybody accessing Thinfinity® Remote<br>Desktop Server will see this profile.<br>Checking this option will disable the Add<br>and Remove buttons. |
| Add                    | Press 'Add' to access the Windows dialog for selecting Active Directory users.                                                                                                    |
| Remove                 | Press 'Remove' to remove a user for this profile.                                                                                                    |

If you want a user or a user group to access more than one computer, you need to create more profiles and then add this user to each profile.

The authenticated user will be able to choose which one of the available profiles to connect.

#### Read more:

• Web Link Profile Editor

| Restrictions                                                                            |              |              |   |
|-----------------------------------------------------------------------------------------|--------------|--------------|---|
| General   Display   Resources   Program   Experience   Advanced   Printer   Permissions | Restrictions | Access Hours |   |
| No restrictions                                                                         |              |              |   |
| ○ Allow only from these IPs                                                             |              |              |   |
| Block connections from these IPs                                                        |              |              |   |
|                                                                                         |              |              |   |
| If the list is empty, all IP addresses will be authorized                               | Add          | Remove       | : |

In the Thinfinity Remote Desktop Server Profile Editor 'Restrictions' tab, you can white list or black list the IP addresses which are allowed to connect to the configured application.

| OPTION                           | DESCRIPTION                                                                        |
|----------------------------------|------------------------------------------------------------------------------------|
| No restrictions                  | No restriction over which IP Addresses will be able to connect to the application. |
| Allow only from these IPs        | Allow connections from the listed IP Addresses.                                    |
| Block connections from these IPs | Block connections from the listed IP Addresses.                                    |
| Add                              | Add an IP Address to the list                                                      |
| Remove                           | Remove an IP Address from the list                                                 |

# bt - Ask Hernan - The links below are pointing to sections in RDP Profile Editor subsections

#### Read more:

- <u>Display</u>
- · <u>Resources</u>
- · <u>Program</u>
- · <u>Experience</u>
- · <u>Advanced</u>
- · Printer
- · Permissions

## **Access Hours**

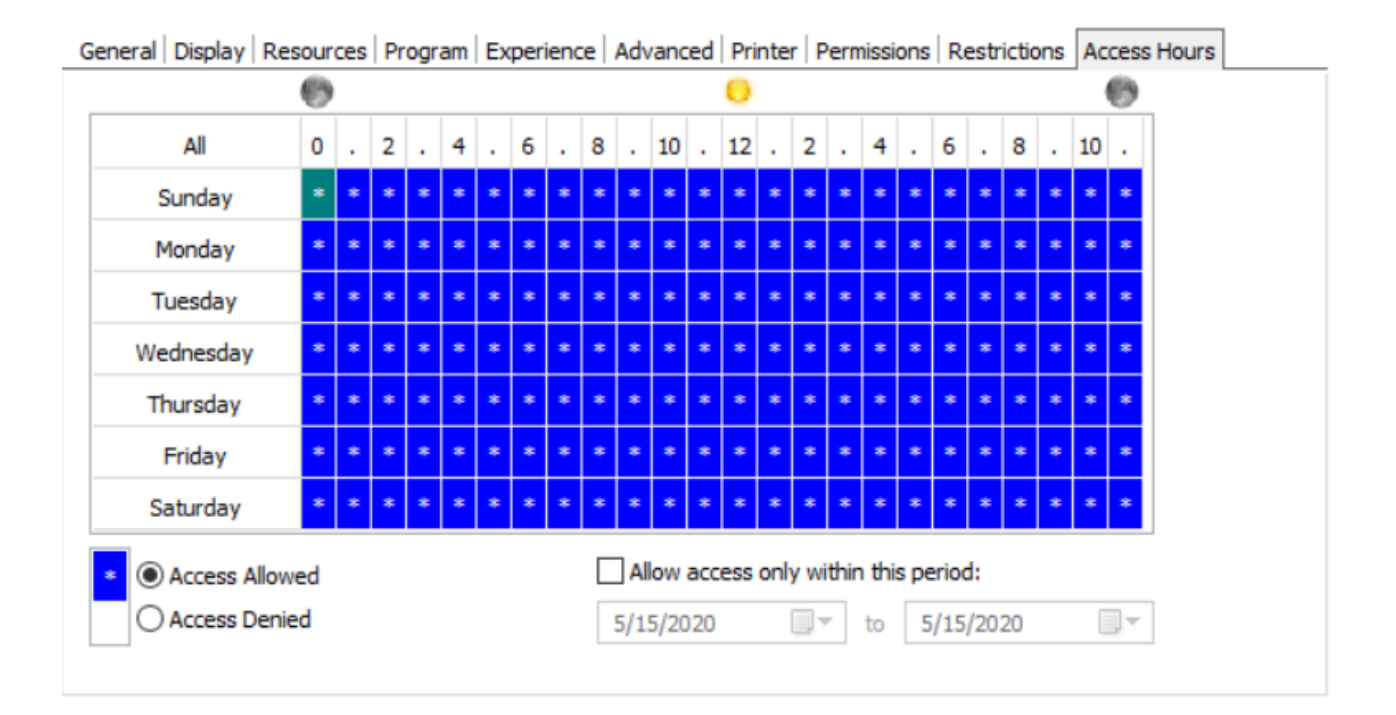

In the Thinfinity Remote Desktop Server Profile Editor 'Access Hours' tab, you can define the day and time your application will be available to your users.

| OPTION                               | DESCRIPTION                                                    |
|--------------------------------------|----------------------------------------------------------------|
| Access Permitted                     | Define which day and hour the application will be available.   |
| Access Denied                        | Define which day and hour the application will be disabled.    |
| Allow Access only within this period | Define which days the application will be disabled or enabled. |

bt - Ask Hernan - The links below are pointing to sections in RDP Profile Editor subsections

### Read more:

<u>Display</u>

· <u>Resources</u>

- · <u>Program</u>
- · <u>Experience</u>
- · <u>Advanced</u>
- · <u>Printer</u>
- · <u>Permissions</u>

# **Authentication methods**

In the Thinfinity Remote Desktop Server Profile Editor 'Authentication Methods' tab, you can define which application will be available after authenticating to Thinfinity.

The Authentication Methods available in the list are those configured in the 'Authentication' tab of the Thinfinity Remote Desktop Server Manager.

| 🚯 Thinfinity® Remo                                   | ote Desktop Serv          | ver - Profiles Editor |            |                  | _       |               | ×  |
|------------------------------------------------------|---------------------------|-----------------------|------------|------------------|---------|---------------|----|
| Name:                                                | Notepad Server            |                       |            |                  |         |               |    |
| Virtual Path:                                        | Notepad_Server            |                       |            |                  |         |               |    |
| Access Key:                                          | dFVhpJyo1zIjNt(           | QJHWr4Dwyyz-jv5G2X    |            |                  |         | New Key       |    |
| Label(s):                                            | ١                         |                       |            |                  |         | Select Labe   | 9  |
| Perources Program                                    | Visible<br>RDP            | Default profile       | O Web Link | Access Hourse    | Authent | ication Matho | 4  |
| O No restricti<br>O Only users<br>Name<br>Windows Lo | ions<br>authenticated wit | th these methods:     |            | Type<br>Built-in |         |               | 27 |
|                                                      |                           |                       |            |                  | Ok      | Cancel        |    |

| OPTION          | DESCRIPTION                                                                    |
|-----------------|--------------------------------------------------------------------------------|
| No restrictions | No restriction on the authentication method used.                              |
|                 | Only the users authenticated with the selected methods will be able to see and |

Only users authenticated with these

connect to the configured application.

# bt - Ask Hernan - The links below are pointing to sections in RDP Profile Editor subsections

Read more:

- <u>Display</u>
- · <u>Resources</u>
- · <u>Program</u>
- · Experience
- · Advanced
- · Printer
- · Permissions

# **Telnet / SSH Profile Editor**

The Profile Editor is the tool to create, configure and edit Thinfinity® Remote Desktop Server Access Profiles.

This sections explains the Telnet / SSH Profile Editor.

This is the Telnet / SSH Profile Editor General tab view:

| 🚯 Thinfinity® Remote Desktop Server - Profiles Editor 🛛 — 🗆 🗙 |                                                                                                    |       |                                 |  |  |  |
|---------------------------------------------------------------|----------------------------------------------------------------------------------------------------|-------|---------------------------------|--|--|--|
| Name:<br>Virtual Path:<br>Access Key:<br>Label(s):            | Management Mainframe<br>Management_Mainframe<br>be 1h90DR0z0mN2aFg0QLYGbzGaaK\$kb3<br>\<br>Visible Default profile |       | None<br>New Key<br>Select Label |  |  |  |
| General Display Op<br>Address:<br>Character set               | tions Permissions Restrictions Access Hours                                                                        | Port: | 23                              |  |  |  |
|                                                               |                                                                                                    | Ok    | Cancel                          |  |  |  |

These are the profile properties you can edit:

OPTION

DESCRIPTION

| Address                             | Specify the URL/resource you want to connect to.                                        |
|-------------------------------------|-----------------------------------------------------------------------------------------|
| Enable Keep alive                   | Enables keep-alive mechanism, needed for some Telnet servers to prevent disconnections. |
| Disable Telnet Protocol Negotiation | Check this option if you want to omit the protocol negotiation when connecting.         |
| Disable Server Echo                 | Check this option if you don't want the server to echo every character it receives.     |
| SSL                                 | Enables the SSL (Secure Sockets Layer) protocol for the host.                           |
| SSH                                 | Enables the SSH protocol for the host.                                                  |
| Character Set Translation           | Select the character set that better suits                                              |

The properties located inside the tabs will be described throughout the next subtopics.

# **Display**

| General | Display   | Options     | Permissions | Restriction | s Access Hours    |             |
|---------|-----------|-------------|-------------|-------------|-------------------|-------------|
| Ter     | minal     |             |             |             |                   |             |
| т       | ype:      | ANSI        |             | ~           | DEC Answerback:   |             |
| s       | tring:    | ANSI        |             |             |                   | ]           |
|         |           | 🗹 Au        | tomatic     | [           | Use Computer Name |             |
| 6       | Auto w    | rap         |             |             |                   |             |
| Sa      | een Size  |             |             |             |                   | Scrolling   |
|         | 24 rows x | c 80 cols   |             | $\sim$      |                   | Smooth      |
|         | Custon    | n<br>Rows:  | 24          | ▲<br>▼      |                   | Jump        |
|         |           | Cols:       | 80          | ▲<br>▼      |                   | Jump speed: |
| [       | Fixed (   | Column Siz  | e           |             |                   | 2           |
|         | Scr       | ollback lin | es: 1,000   | ▲<br>▼      |                   |             |
|         |           |             |             |             |                   |             |

In the Thinfinity® Remote Desktop Server profiles editor "Display" tab you will find the following options:

| OPTION            | DESCRIPTION                                                                                                    |
|-------------------|----------------------------------------------------------------------------------------------------|
| Type / String     | Specify the type of terminal to emulate,<br>which is not necessarily the same that is<br>informed to the server. To inform the server<br>a different type of terminal than the one<br>emulated, use the 'String' field. To<br>automatically detect the type of terminal,<br>check the 'Automatic' option. |
| DEC Answerback    | Here you can specify the DEC 'Transmit answerback message' control character.                                                                                                    |
| Use Computer Name | Check this box to assign the computer's name to the DEC Answerback field.                                                                                                    |
| Auto Wrap         | Check this option if you want the text lines to be wrapped when the terminal is resized.                                                                                                    |
|                   | Select any size from the options available in the drop-down list.                                                                                                    |

| Screen Size       | Custom                                                                                                    |
|-------------------|----------------------------------------------------------------------------------------------------|
|                   | Check this option and type in specific numbers.                                                                                                    |
| Rows/Cols         | Specify the number of rows and columns to<br>de displayed. Choose from the options<br>provided or check the 'Custom' option and<br>type in the numbers. |
| Fixed Column Size | Check this option to display a horizontal scrollbar instead of resizing the font.                                                                       |
| Scrollback Lines  | Specify the number of rows to keep in the buffer so they can be scrolled with the vertical scrollbar.                                                   |
| Scrolling         | Smooth<br>Sets a moderated jump speed.<br>Jump<br>Allows to specify the speed of the jumps<br>scrolled.                                                 |

## SSL

| Genera | al SSL Display                                   | Options Permis                                            | sions Restrictions | Access Hours                                 |                            |           |   |
|--------|--------------------------------------------------|-----------------------------------------------------------|--------------------|----------------------------------------------|----------------------------|-----------|---|
|        | SI Method                                        |                                                           |                    |                                              |                            |           | _ |
|        | ) SSL 2/3                                        | O SSL 2.0                                                 | O SSL 3.0          | () TLS 1.0                                   | ◯ TLS 1.1                  | ◯ TLS 1.2 |   |
|        | Server Certificate                               | e                                                         |                    |                                              |                            |           |   |
| [      | Accept expire<br>Accept invalid<br>Accept any in | ed certificates<br>I CA certificates<br>valid certificate |                    | cept certificates no<br>cept self signed cer | ot yet valid<br>rtificates |           |   |
|        |                                                  |                                                           |                    |                                              |                            |           |   |
|        |                                                  |                                                           |                    |                                              |                            |           |   |
|        |                                                  |                                                           |                    |                                              |                            |           |   |
|        |                                                  |                                                           |                    |                                              |                            |           |   |

In the Thinfinity® Remote Desktop Server profiles editor "SSL" tab you will find the following options:

| OPTION             | DESCRIPTION                                                                                                    |
|--------------------|----------------------------------------------------------------------------------------------------|
| SSL Method         | Available methods: SSL 2/3, SSL 2.0, SSL 3.0, TLS 1.x.                                                                     |
| Server Certificate | Specify what policy should the software adopt when dealing with certificates that do not meet certain security conditions. |

## SSH

| Protocol Version                 | Security                                                                                                    |
|----------------------------------|----------------------------------------------------------------------------------------------------|
| ⊖ SSH 1 Only                     | Key Exchange                                                                                                    |
| Enable Compression               | curve25519-sha256,ecdh-sha2-nistp521,ecdh-<br>sha2-nistp384,ecdh-sha2-nistp256,diffie-<br>hellman-group-exchange-sha256,diffie-hellman-<br>group-exchange-sha1,diffie-hellman-group14- |
| Use Only Password Authentication | Host Key                                                                                                    |
| Username:                        | ssh-rsa,ecdsa                                                                                                    |
| Password:                        | Encryption                                                                                                    |
|                                  | aes256-ctr,aes192-ctr,aes128-ctr,blowfish-<br>cbc,aes256-cbc,aes192-cbc,aes128-cbc,cast128<br>-chc_3des-chc                                                                            |
|                                  | Data Integrity                                                                                                    |
|                                  | hmac-sha2-256,hmac-sha2-512,hmac-sha1                                                                                                    |

In the Thinfinity® Remote Desktop Server profiles editor "SSH" tab you will find the following options:

| OPTION                           | DESCRIPTION                                            |
|----------------------------------|--------------------------------------------------------|
| Protocol Version                 | Available versions: SSH 1 Only, SSH 2.                 |
| Enable Compression               | Enables compression for the SSH protocol.              |
| Use Only Password Authentication | Check this option set specific credentials.            |
| Username                         | Username with access to the host via the SSH protocol. |
| Password                         | Password for the specified username.                   |

## **Options**

| Local echo           | 🗹 Auto rep | eat     | ✓ Break enabled |  |
|----------------------|------------|---------|-----------------|--|
| Receive Replacements |            |         |                 |  |
| CR is:               | CR         | OLF     | () CR/LF        |  |
| LF is:               |            | €LF     | () CR/LF        |  |
| Send Replacements    |            |         |                 |  |
| Enter sends:         |            |         | ж/LF            |  |
| Backspace sends:     | ◯ Delete   | $\odot$ | Backspace       |  |
| Cursor keys:         | Normal     | 0       | Application     |  |
| Keypad:              | Numeric    | 0       | Application     |  |

In the Thinfinity<sup>®</sup> Remote Desktop Server profiles editor "Options" tab you will find the following options:

| OPTION                | DESCRIPTION                                                                          |
|-----------------------|--------------------------------------------------------------------------------------|
| Local Echo            | Allows local echoing of the characters when the server doesn't return echoes.        |
| Auto Repeat           | Enables the auto repeat feature for the keyboard.                                    |
| Break Enabled         | Enable to use the 'Break' command.                                                   |
| CR/LF is              | Desired behaviour for the 'Carriage Return'<br>(CR) and 'Line Feed' (LF) commands.   |
| Enter/Backspace Sends | Desired behaviour for the 'Enter' and 'Backspace' keys.                              |
| Cursor/Keypad Keys    | How the cursor and keypad keys are interpreted.                                      |
| Line Mode             | Indicate when LineMode will be activated from the options available in the combobox. |

Add

Remove

|   | Permissions                                                                             |   |
|---|-----------------------------------------------------------------------------------------|---|
| , | General   Display   Resources   Program   Experience   Advanced   Printer   Permissions | _ |
|   | Allow anonymous access<br>Group or user names:                                          |   |
|   |                                                                                         |   |
|   |                                                                                         |   |
|   |                                                                                         |   |
|   |                                                                                         |   |

Select the users that will access this profile. If you don't select any users, this profile will not be accessed.

These are the options you will find in the Thinfinity® Remote Desktop Server profiles editor 'Permissions' tab:

| OPTION                 | DESCRIPTION                                                                                                    |
|------------------------|----------------------------------------------------------------------------------------------------|
| Allow anonymous access | Check this option to make this profile<br>available without any authentication. Use<br>this option, if you want this profile to be<br>available for everyone. This means that<br>everybody accessing Thinfinity® Remote<br>Desktop Server will see this profile.<br>Checking this option will disable the Add<br>and Remove buttons. |
| Add                    | Press 'Add' to access the Windows dialog for selecting Active Directory users.                                                                                                    |
| Remove                 | Press 'Remove' to remove a user for this profile.                                                                                                    |

If you want a user or a user group to access more than one computer, you need to create more profiles and then add this user to each profile.

The authenticated user will be able to choose which one of the available profiles to connect.

#### Read more:

• Web Link Profile Editor

## **Authentication methods**

| 🚯 Thinfinity® Remo                                                                                                    | ote Desktop Server - Profiles Editor |                  | _  |             | ×  |  |
|----------------------------------------------------------------------------------------------------|--------------------------------------|------------------|----|-------------|----|--|
| Name:<br>Virtual Path:                                                                                                    | Notepad Server                       |                  |    |             |    |  |
| Access Key:                                                                                                    | dFVhpJyo1zIjNtQJHWr4Dwyyz-jv5G2X     |                  |    | New Key     |    |  |
| Label(s):                                                                                                    | 1                                    |                  |    | Select Labe | el |  |
| Visible Default profile<br>RDP ORDS Web Feed OWeb Link<br>Resources Program Experience Advanced Printer Permissions Restrictions Access Hours Authentication Method |                                      |                  |    |             |    |  |
| <ul> <li>No restrictions</li> <li>Only users authenticated with these methods:</li> </ul>                                                                           |                                      |                  |    |             |    |  |
| Name                                                                                                    | gon                                  | Type<br>Built-in |    |             |    |  |
|                                                                                                    |                                      |                  |    |             | 2  |  |
|                                                                                                    |                                      |                  | Ok | Cance       |    |  |

In the Thinfinity Remote Desktop Server Profile Editor 'Authentication Methods' tab, you can define which application will be available after authenticating to Thinfinity.

The Authentication Methods available in the list are those configured in the 'Authentication' tab of the Thinfinity Remote Desktop Server Manager.

| OPTION          | DESCRIPTION                                                                    |
|-----------------|--------------------------------------------------------------------------------|
| No restrictions | No restriction on the authentication method used.                              |
|                 | Only the users authenticated with the selected methods will be able to see and |
Only users authenticated with these

connect to the configured application.

## **Access Hours**

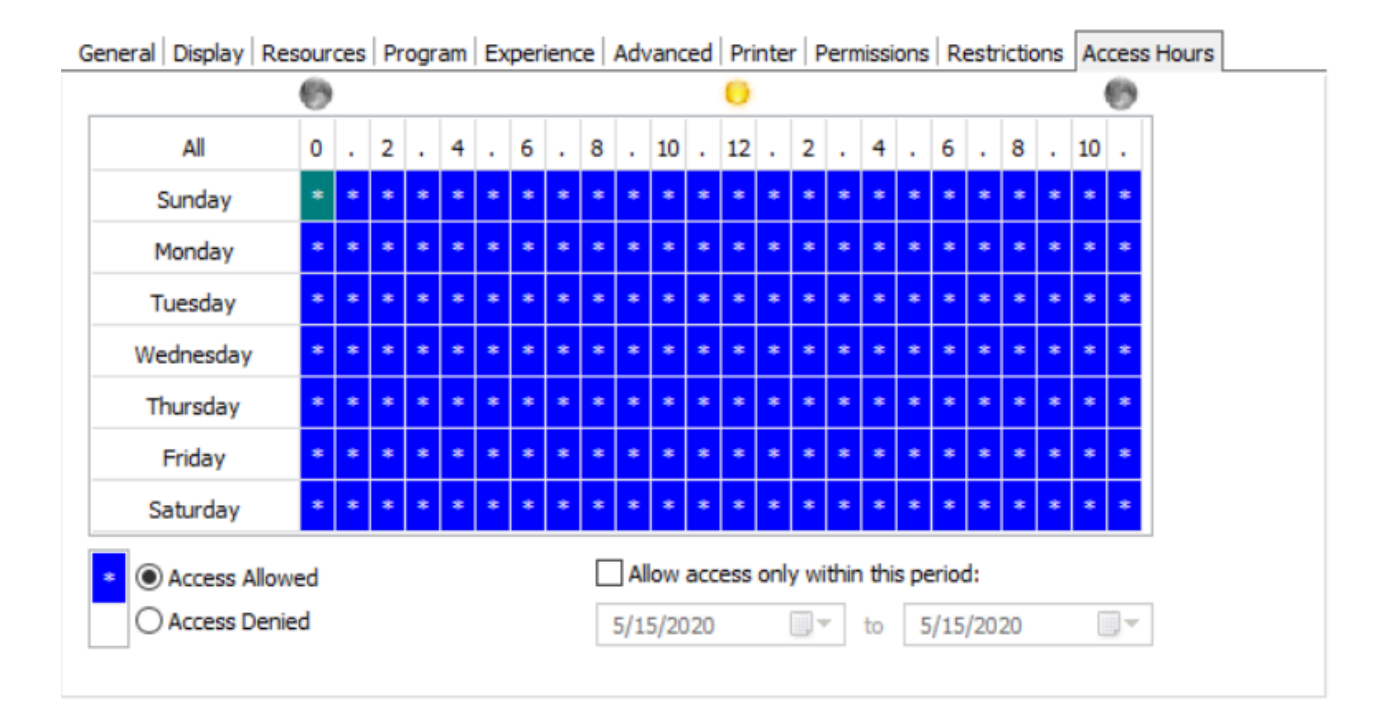

In the Thinfinity Remote Desktop Server Profile Editor 'Access Hours' tab, you can define the day and time your application will be available to your users.

| OPTION                               | DESCRIPTION                                                    |
|--------------------------------------|----------------------------------------------------------------|
| Access Permitted                     | Define which day and hour the application will be available.   |
| Access Denied                        | Define which day and hour the application will be disabled.    |
| Allow Access only within this period | Define which days the application will be disabled or enabled. |

| Restrictions                                                                            |              |              |   |
|-----------------------------------------------------------------------------------------|--------------|--------------|---|
| General   Display   Resources   Program   Experience   Advanced   Printer   Permissions | Restrictions | Access Hours |   |
| No restrictions     Allow only from these IPs                                           |              |              |   |
| Block connections from these IPs                                                        |              |              |   |
|                                                                                         |              |              |   |
|                                                                                         |              |              |   |
|                                                                                         |              |              |   |
|                                                                                         |              |              |   |
|                                                                                         |              |              |   |
| If the list is empty, all IP addresses will be authorized                               | Add          | Remove       | : |

In the Thinfinity Remote Desktop Server Profile Editor 'Restrictions' tab, you can white list or black list the IP addresses which are allowed to connect to the configured application.

| OPTION                           | DESCRIPTION                                                                        |
|----------------------------------|------------------------------------------------------------------------------------|
| No restrictions                  | No restriction over which IP Addresses will be able to connect to the application. |
| Allow only from these IPs        | Allow connections from the listed IP Addresses.                                    |
| Block connections from these IPs | Block connections from the listed IP<br>Addresses.                                 |
| Add                              | Add an IP Address to the list                                                      |
| Remove                           | Remove an IP Address from the list                                                 |

## **Folders**

Thinfinity® Remote Desktop Server manager 'Folders' tab you will find the following options:

| 🚯 Thinfi<br>File Help     | inity Re                                                                            | mote Desktop S                                                           | erver           |             |              |                   |     | _   |       | × |
|---------------------------|-------------------------------------------------------------------------------------|--------------------------------------------------------------------------|-----------------|-------------|--------------|-------------------|-----|-----|-------|---|
| General                   | Broker                                                                              | Authentication                                                           | Access Profiles | Folders     | Permissions  | License           |     |     |       |   |
| Ten<br>Ri<br>C<br>U<br>Pa | nporary  <br>oot Path<br>C: \Users<br>redential<br>ser name<br>assword<br>ared Fold | Folders<br>:-<br>!Public\Documents<br>ls for network sha<br>e:<br>:<br>: | Cybele Software | :\Thinfinit | y\Remote Des | ktop Serv<br>Test | er\ |     |       |   |
|                           | Share N                                                                             | ame<br>etwork user                                                       | Network Path    |             |              |                   | Add | Ren | nove  |   |
| S                         | how Log                                                                             |                                                                          |                 |             |              |                   | Арр | ly  | Close |   |

| OPTION            | DESCRIPTION                                                     |
|-------------------|-----------------------------------------------------------------|
|                   | The temporary folders are used to keep temporary files such as: |
|                   | - Printed documents                                             |
|                   | - Files uploaded from the remote machine                        |
| Temporary Folders | - Files copied into the mapped intermediate disks               |

| (root path)                         | The default root path location is shown on<br>the image above. You may need to modify<br>the temporary folders to another disk<br>location in case you have intensive files<br>exchange or also, if users start using the<br>intermediate disks as their personal storage<br>folder. |
|-------------------------------------|----------------------------------------------------------------------------------------------------|
| Credentials for network shares only | The Windows credentials you want to use<br>when authenticating to the network<br>temporary folder.<br>You can check those credentials with the<br>"Test" button.                                                                                                    |
| Shared Folders                      | A Shared Folder is a directory that will be<br>set as one mapped disk inside the remote<br>desktop connection. They are accessible by<br>all Thinfinity® Remote Desktop Server<br>users/profiles as a disk in the remote<br>connection and also as a File Transfer<br>location.      |
|                                     | Add: Click on the 'Add' button and inform<br>the directory to be shared, in order to create<br>a new shared folder.                                                                                                    |
|                                     | Remove: Select an existing folder and click on the 'Remove' button.                                                                                                    |
| Network User                        | Sets a valid Windows Active Directory user for accessing the "Shared folders" being published.                                                                                                    |

Always remember to press 'Apply' in order to save the changes.

## **Permissions**

| 🚯 Thinfi<br>File Heln | inity Rer | note Desktop S                          | erver            |         |             |         |         | -       |     |        | × |
|-----------------------|-----------|-----------------------------------------|------------------|---------|-------------|---------|---------|---------|-----|--------|---|
| General               | Broker    | Authentication                          | Access Profiles  | Folders | Permissions | License |         |         |     |        |   |
| Users                 | s and gro | ups:                                    |                  |         |             |         |         |         |     |        |   |
| EC                    | 2AMAZ-0   | 197FR 1\testuser                        |                  |         |             |         |         |         |     |        |   |
|                       |           |                                         |                  |         |             |         |         | Add     |     | Remove |   |
| Per                   | missions  |                                         |                  |         |             |         |         |         |     |        |   |
|                       | User ac   | ccess to Analytics<br>an play saved ses | sions:           |         |             | 0       | Own     | 0       | Any |        |   |
| Cor                   | nnection  | Settings                                |                  |         |             |         |         |         |     |        |   |
|                       | Expan     | d toolbar on Start                      |                  |         |             |         | Share s | essions |     |        |   |
|                       | Show F    | File Transfer (if av                    | vailable)        |         |             |         | Enable  | Send Ke | ys  |        |   |
| С                     | onfigure  | Analytics S                             | aved sessions de | eanup   |             |         |         |         |     |        |   |
| S                     | how Log   |                                         |                  |         |             |         |         | Apply   |     | Close  |   |

In the Thinfinity® Remote Desktop Server manager 'Permissions' tab you will find the following options:

| OPTION           | DESCRIPTION                                                                             |
|------------------|-----------------------------------------------------------------------------------------|
| Users and Groups | List with the users and groups to grant permissions to.                                 |
| Add              | Adds a new Active Directory user or group into the Permissions list.                    |
| Remove           | Select a listed user/group and click on the 'Remove' button to take all of its previous |

|                                   | permissions and remove it from the list.                                                                                                    |
|-----------------------------------|----------------------------------------------------------------------------------------------------|
| User access to Analytics          | Select a user from the list and check this option to give him/her access to the <u>Analytics</u> feature.                                                                                               |
| User can play saved sessions      | Check this option to enable users to see<br>remote sessions that have been recorded.<br>Read more about <u>Saved Sessions</u> .                                                                         |
| Own / Any                         | If the 'User can play saved sessions' option<br>is checked, choose to allow the use to see<br>any recorded sessions or only those<br>recorded by themselves. Read more about<br><u>Saved Sessions</u> . |
| Expand toolbar on Start           | Through this option you can configure<br>whether the <u>connection toolbar</u> should start<br>expanded or closed for the selected user on<br>the list.                                                 |
| Show File Transfer (if available) | If you check this option the selected user will have access to the <u>File Transfer</u> feature (downloads and uploads).                                                                                |
| Share Sessions                    | This checkbox allows you to grant the selected user permission to use the <u>Share</u> <u>Session</u> feature.                                                                                          |
| Enable Send Keys                  | Uncheck to remove the Send Keys options from the Thinfinity® Remote Desktop Server toolbar.                                                                                                    |
| Configure Analytics               | Press this button to access the Analytics Database Options.                                                                                                    |
| Saved session cleanup             | Sets up a self-cleaning process for the stored <u>Saved Sessions</u> .                                                                                                    |

Access this options dialog by pressing the 'Configure Analytics' button.

Always remember to press 'Apply' in order to save the changes.

## **External DLL Authentication Method Settings**

| Authentication Me | thod Settings       |        | ×      |
|-------------------|---------------------|--------|--------|
|                   |                     |        |        |
| Name:             | External            |        |        |
|                   |                     |        |        |
|                   |                     |        |        |
|                   |                     |        |        |
| External Auther   | itication Provider: |        |        |
|                   |                     |        |        |
|                   |                     |        |        |
|                   |                     |        |        |
|                   |                     |        |        |
|                   |                     |        |        |
|                   |                     |        |        |
|                   |                     |        |        |
|                   |                     |        |        |
|                   |                     |        |        |
|                   |                     |        |        |
|                   |                     |        |        |
|                   |                     |        |        |
|                   |                     |        |        |
|                   |                     | <br>Ok | Cancel |

When you use your own customized external DLL as an authentication method, you only need to set the DLL.

OPTION

DESCRIPTION

| Name | Choose a name to identify this authentication method. |
|------|-------------------------------------------------------|
|      |                                                       |

# **Duo Authentication Method Settings**

### **Duo Authentication Method Settings**

When you use Duo as an authentication method, you need to set some parameters.

| Authentication Method S | Settings                                   | × |
|-------------------------|--------------------------------------------|---|
| Name: DUO               |                                            |   |
| General                 |                                            |   |
| Integration Key:        |                                            |   |
| Secret Key:             |                                            |   |
| API Hostname:           |                                            |   |
| AKey:                   | noeyb-Mhok9CfE1JD2\$kQ\$mdC0VJLpIP0an71LRI |   |
|                         | Ok Cancel                                  |   |

OPTION

DESCRIPTION

| Integration Key | Enter your authentication provider<br>Integration Key, generated while configuring<br>your account integration. |
|-----------------|----------------------------------------------------------------------------------------------------|
| Secret Key      | Your authentication provider's Secret Key generated while configuring your account integration.                 |
| API Hostname    | Your authentication provider's API<br>Hostname generated while configuring your<br>account integration.         |

In the following topic we'll cover how to properly configure DUO as an authentication method using Thinfinity Remote Desktop Server :

• How to configure DUO

# How to configure DUO

To configure DUO's Two-Factor authentication, please follow these steps :

On DUO's Web Interface :

1) Navigate to the Applications tab on Duo's administrator website :

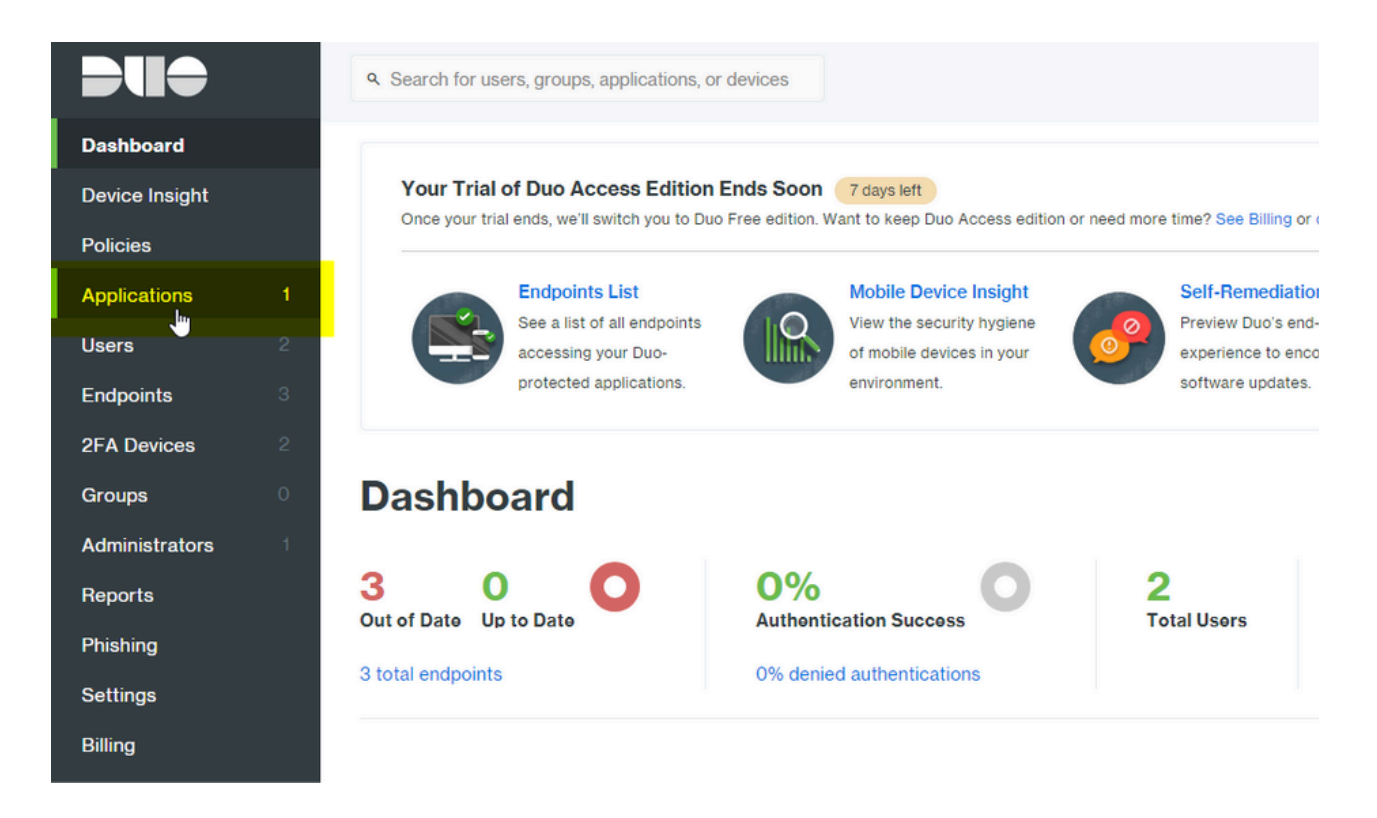

#### 2) Click on "Protect an Application" :

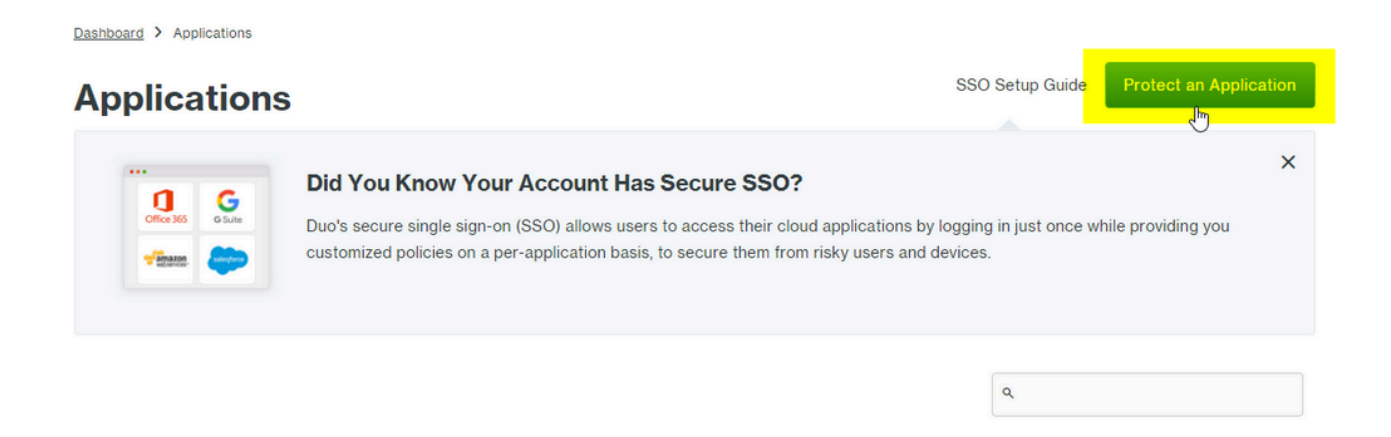

3) Create a new "Web SDK" application and click on "Protect this Application" :

| Dashboard > Ap | plications > Protect an Application |                          |                          |  |
|----------------|-------------------------------------|--------------------------|--------------------------|--|
| Protec         | t an Application                    |                          |                          |  |
| web sdk        |                                     |                          |                          |  |
|                |                                     |                          |                          |  |
|                | Web SDK                             | Protect this Application | Read the documentation ☐ |  |

4) Copy the Integration Key, Secret Key, and API Hostname :

### Web SDK 1

See the Duo Web SDK Documentation I to integrate Duo into your custom web application.

### Details

| Integration key | WWHEZXD                                                   |
|-----------------|-----------------------------------------------------------|
| Secret key      | Click to view.                                            |
|                 | Don't write down your secret key or share it with anyone. |
| API hostname    | .duosecurity.com                                          |

5) Now open the Thinfinity Remote Desktop Server Manager, navigate to the "Authentication" tab , click on "Add" and "DUO" :

| <u>а</u> т                     | hinfinity®                   | Rer           | note Desktop Se                | rver Man | ager                |             |                      | ×              |
|--------------------------------|------------------------------|---------------|--------------------------------|----------|---------------------|-------------|----------------------|----------------|
| <u>F</u> ile <u>H</u><br>Gatew | <u>t</u> elp<br>vays Secu    | irity         | Access Profiles                | Folders  | Permissions         | Authentical | ion                  |                |
| Me                             | ethods Ma                    | ppin          | gs                             |          |                     |             |                      |                |
| A                              | uthenticatio                 | n Me          | ethods:                        |          |                     |             |                      |                |
|                                | lame<br>] Windows<br>] Azure | s Log         | jon                            |          |                     |             | Type<br>Built<br>OAu | e<br>-in<br>th |
|                                |                              |               |                                |          | Add                 | Edit        | Br                   | emove          |
| _                              |                              |               |                                | <b>.</b> | Radius              | L UN        |                      |                |
|                                | Allow anor                   | nymo<br>ard h | us access<br>rowser authentica | tion     | DUO                 |             |                      |                |
|                                | Dee vierfe                   |               |                                |          | <u>O</u> Abith 2.0  | >           |                      |                |
|                                |                              |               |                                |          | <u>E</u> xternal DL | L           | <u>C</u>             | ose            |

6) Copy the Integration Key, Secret Key, and API Hostname provided by DUO , then click "OK" and "Apply" :

| Name: DUO     General     Integration Key:   Secret Key:   API Hostname: |
|--------------------------------------------------------------------------|
| General Integration Key: Secret Key: API Hostname:                       |
| Integration Key:                                                         |
|                                                                          |
|                                                                          |

7) Navigate to the Thinfinity login page , select "Use DUO" as a method of authentication, and enter valid credentials :

| Username          |   |
|-------------------|---|
| Password          |   |
| Use DUO           | • |
| Use Windows Logon |   |
| Use DUO           |   |

8) Now , you will be given the change to authenticate using a valid DUO authentication method :

|                               | Choose an authentication metho | d                |
|-------------------------------|--------------------------------|------------------|
| <b>~</b>                      | Duo Push Recommended           | Send Me a Push   |
| CYBELE<br>software            | ි Call Me                      | Call Me          |
| What is this? C<br>Need help? | Passcode                       | Enter a Passcode |
| Powered by Duo Security       |                                |                  |
|                               |                                |                  |
|                               |                                |                  |

Once you validate your account , you will be redirected to the index page with the Duo user validated.

# SAML Authentication Method Settings

When you use SAML as an authentication method, you need to set some parameters.

| uthentication Method Settings |                             | × |
|-------------------------------|-----------------------------|---|
|                               |                             |   |
| Name: SAML                    |                             |   |
| General                       |                             |   |
|                               |                             |   |
|                               |                             |   |
|                               |                             |   |
| Service Identifier:           |                             |   |
| Service Certificate File:     |                             |   |
| Service Certificate Password: |                             |   |
| Identification Entity ID:     |                             |   |
|                               | Sign Authentication Request |   |
| Single Sign-On Service URL:   |                             |   |
| Sian-Out URL:                 |                             |   |
| Partner Certificate File:     |                             |   |
|                               |                             |   |
|                               |                             |   |
|                               |                             |   |
|                               |                             |   |
|                               |                             |   |
|                               |                             |   |
|                               |                             |   |
|                               |                             |   |
|                               | Ok Cancel                   |   |

In the following topic we'll cover how to properly configure SAML with Okta as an authentication method using Thinfinity Remote Desktop Server :

Configure SAML with Okta

# **Configure SAML with Okta**

In this quick tutorial, we will show how to properly configure Okta SAML for Thinfinity Remote Desktop Server.

1) Navigate to your Okta space, go to the Applications tab, and create a new application using the "Create New App" button :

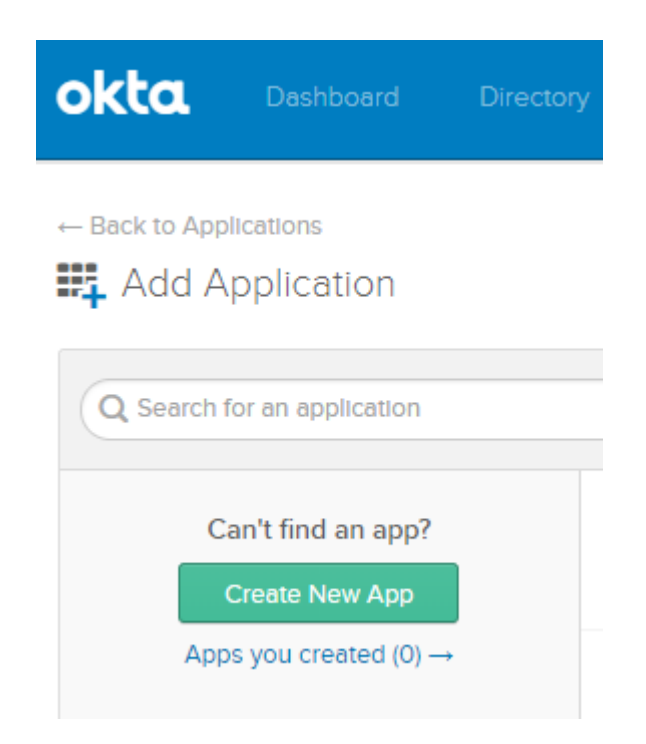

2) Chose "SAML 2.0" as the Authentication Method.

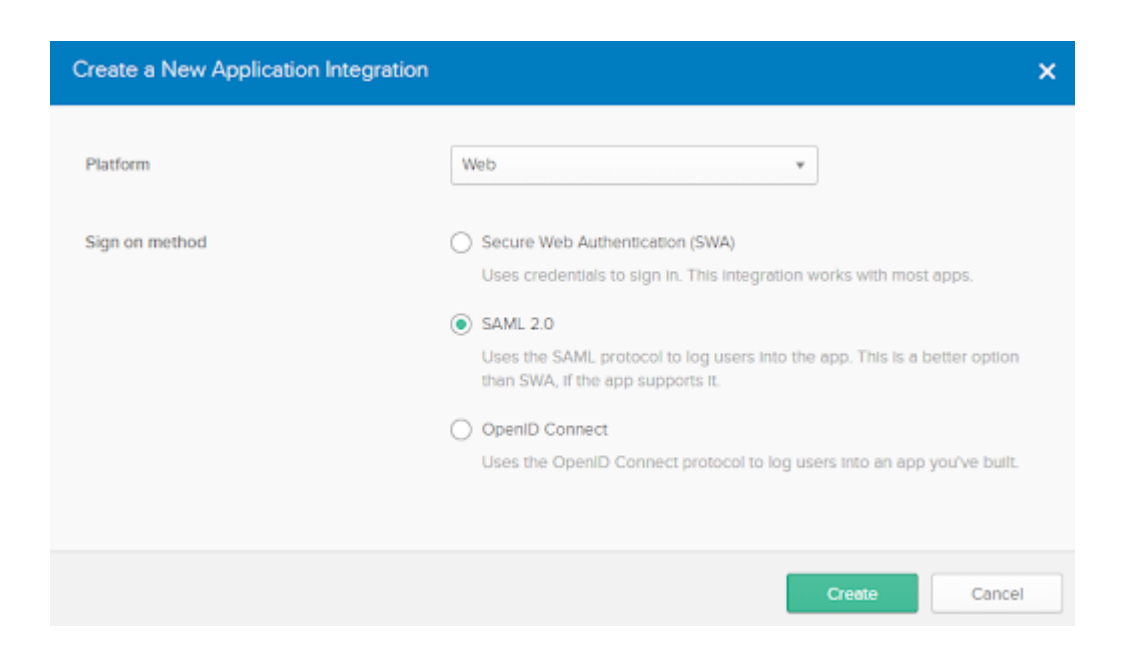

3) Assign a name to the application.

| App name              | Thinfinity SAML                            |              |
|-----------------------|--------------------------------------------|--------------|
| App logo (optional) 🔘 | Ô                                          |              |
|                       |                                            | Browse.      |
|                       | Upload Logo                                |              |
| App visibility        | Do not display application icon to users   |              |
|                       | Do not display application icon in the Okt | a Mobile app |

4) Configure the "Single sign-on URL" and "Audience URI" .

| A SAML Settings               |                                                            |
|-------------------------------|------------------------------------------------------------|
| GENERAL                       |                                                            |
| Single sign on URL 👔          | https://[MyThinfinityWebSite]/SAMLAssertionConsumerService |
|                               | Use this for Recipient URL and Destination URL             |
|                               | Allow this app to request other SSO URLs                   |
| Audience URI (SP Entity ID) 👔 | https://[MyThInfinityWebSite]                              |
| Default RelayState 💿          |                                                            |
|                               | If no value is set, a blank RelayState is sent             |
| Name ID format 👔              | Unspecified •                                              |
| Application username 👔        | Okta username 🔹                                            |
|                               | Show Advanced Settings                                     |

The "Single Sign-on URL" address should be the following : https://[MyThinfinityWebSite]/SAMLAssertionConsumerService The Audience URI should be the URI used to connect to Thinfinity : https://[MyThinfinityWebSite]/

5) Choose the Feeback options that applies to your application :

| Are you a customer or partner? | I'm an Okta customer adding an internal app                                |
|--------------------------------|----------------------------------------------------------------------------|
|                                | $\bigcirc\ $ I'm a software vendor. I'd like to integrate my app with Okta |
| The optional questions below   | w assist Okta Support in understanding your app integration.               |
| App type 🕐                     | This is an internal app that we have created                               |

6) Now that the application is created, it should redirect you to the "Settings" window. Click on "View Setup Instructions" for further information :

| Settings                                                                                                    |
|----------------------------------------------------------------------------------------------------|
| SIGN ON METHODS<br>The sign-on method determines how a user signs into and manages their credentials for an application. Some sign-<br>on methods require additional configuration in the 3rd party application.                |
| SAML 2.0  Default Relay State                                                                                                    |
| <ul> <li>SAML 2.0 is not configured until you complete the setup instructions.</li> <li>View Setup Instructions</li> <li>Identity Provider metadata is available if this application supports dynamic configuration.</li> </ul> |

In here you will get the "Identity Provider Single Sign-on URL", the Identity Provider Issuer, and the Certificate provided by Okta.

| The | following is needed to configure Thinfinity SAML  |  |
|-----|---------------------------------------------------|--|
| 0   | Identity Provider Single Sign-On URL:             |  |
|     | https://cybelesoftokta.com/app//sso/saml          |  |
| 0   | Identity Provider Issuer:                         |  |
|     | http://www.okta.com/exk                           |  |
| 0   | X.509 Certificate:                                |  |
|     | TRp9mdgFVAAfUl_JwGPBUgOVLbCXe30+dth5NkmuEyxrDKg== |  |
|     | 4                                                 |  |
|     | Download certificate                              |  |

7) Now, open the Thinfinity Remote Desktop Server Manager or Thinfinity VirtualUI Server manager, navigate to the "Authentication" tab, press the "Add" option and click on "SAML" :

| Server Ma     | anager              |               |             |                |          |                   |      | ×      |
|---------------|---------------------|---------------|-------------|----------------|----------|-------------------|------|--------|
| File Help     | )                   |               |             |                |          |                   |      |        |
| General       | Sessions            | Applications  | Folders     | Authentication | Licenses |                   |      |        |
| Meth          | ods Mappi           | ngs           |             |                |          |                   |      |        |
| Auth          | entication M        | lethods:      |             |                |          |                   |      |        |
| Nan           | ne                  |               |             |                |          | Туре              |      |        |
|               | Windows Lo          | igon          |             |                |          | Built-in          |      |        |
| <u></u> [] [] | 000                 |               |             |                |          | DUO               |      |        |
|               | SAML                |               |             |                |          | SAML              |      |        |
|               | ioogle              |               |             |                |          | 0Auth<br>Built in |      |        |
|               | 1adius<br>1kta Saml |               |             |                |          | SAMI              |      |        |
|               | JK(a Jaini          |               |             |                |          | JAME              |      |        |
|               |                     |               |             |                |          |                   |      |        |
|               |                     |               |             |                |          |                   |      |        |
|               |                     |               |             |                |          |                   |      |        |
|               |                     |               |             |                |          |                   |      |        |
|               |                     |               |             |                |          |                   |      |        |
|               |                     |               |             |                |          |                   |      |        |
|               |                     |               |             |                |          |                   |      |        |
|               |                     |               |             |                |          |                   |      |        |
|               |                     |               |             |                |          | Add               | Edit | Remove |
|               |                     |               |             |                |          | DUO               |      | 1      |
|               | ow anonym           | ous access    |             |                |          | SAML .            |      |        |
| U:            | e standard:         | browser authe | ntication ( | dialog         |          |                   | x .  |        |
|               |                     |               |             |                |          | OAuth 2.          | .0 > |        |
| S             | now Loa             |               |             |                |          | External I        | DLL  | Close  |
|               |                     |               |             |                |          |                   |      |        |

8) In here, you will have to add the different values provided by Okta in order to enable SAML :

```
Service Identifier = Audience URI (SP Entity ID)
Service Certificate File = Your certificate's file.
Service Certificate Password = Your certificate's password.
Identificacion Entity ID = Identity Provider Issuer
Single Sign-On Service URL = Identity Provider Single Sign-On URL
Sign-Out URL = This value is optional.
Partner Certificate File = X.509 Certificate provided by Okta.
```

Below you'll find an example on how it should look like :

| uthentication Method Settings |                             |                        | × |
|-------------------------------|-----------------------------|------------------------|---|
| Name: Okta Saml               |                             |                        |   |
| General                       |                             |                        |   |
|                               |                             |                        |   |
| Service Identifier:           | https://MyWebsite.com:[Thin | finityPort]            |   |
| Service Certificate File:     | C:\Temp\sp.pfx              |                        |   |
| Service Certificate Password: | •••••                       |                        |   |
|                               | Lu. 11                      |                        |   |
| Identification Entity ID:     | http://www.okta.com/exk246  | - *                    |   |
| Single Sign On Service UDL    | bttps://                    | st                     |   |
| Single Sign-On Service URL:   | nttps:// okta.              | com/app/cybelesoftorg6 |   |
| Darther Certificate File:     | C:\temp\okta.cert           |                        |   |
| Paraler Ceruitate File.       | c. (temp lottal.cert        |                        |   |
|                               |                             |                        |   |
|                               |                             |                        |   |
|                               |                             |                        |   |
|                               |                             |                        |   |
|                               |                             |                        |   |
|                               |                             |                        |   |
|                               |                             |                        |   |
|                               |                             | Ok Cancel              |   |

After you finish adding all those values, press "Ok".

10 ) Click on the "Mappings" tab and then press "Add" under the Authentication ID Mask.

| 🚯 Thinf           | finity® Rer              | mote Desl   | top Server Man     | ager    |             |                |         |             | × |
|-------------------|--------------------------|-------------|--------------------|---------|-------------|----------------|---------|-------------|---|
| File Help         |                          |             |                    |         |             |                |         |             |   |
| General           | Gateways                 | Security    | Access Profiles    | Folders | Permissions | Authentication | License |             |   |
| Metho             | ds Mappin                | gs          |                    |         |             |                |         |             |   |
| Authe             | ntication ID             | Mask        |                    |         |             |                |         | Switch base | ] |
| <mark>// (</mark> | * <mark>]:fvega@c</mark> | ybelesoft.c | om                 |         |             |                |         |             |   |
| 🗹 En              | nabled                   |             |                    |         |             |                | Add     | Remove      | ] |
| Assoc             | iated Permi              | ssions      |                    |         |             |                |         |             |   |
| 80                | CYBELESO                 | FT\fvega    |                    |         |             |                |         |             |   |
|                   |                          |             |                    |         |             |                | Add     | Remove      |   |
| 🗌 Allo            | w anonymo                | us access   |                    |         |             |                |         |             |   |
| 🗌 Use             | e standard b             | prowser au  | hentication dialog |         |             |                |         |             |   |
|                   |                          |             |                    |         |             |                | Apply   | Close       |   |

Add the email address of the Okta user you want to validate and press "Ok".

| Server Manager                                                        | ×  |
|-----------------------------------------------------------------------|----|
| File Help                                                             |    |
| General Sessions Applications Folders Authentication Licenses         |    |
| Methods Mappings                                                      |    |
| Authentication ID Mask Switch bas                                     | e  |
| 2 [*]:fvega@cybelesoft.com                                            |    |
|                                                                       |    |
|                                                                       |    |
|                                                                       |    |
|                                                                       |    |
|                                                                       |    |
|                                                                       |    |
| Enabled Add Remo                                                      | ve |
| Associated Permissions                                                |    |
|                                                                       |    |
|                                                                       |    |
|                                                                       |    |
| Add Remo                                                              | ve |
|                                                                       |    |
| Allow anonymous access                                                |    |
| Allow anonymous access Use standard browser authentication dialog     |    |
| Allow anonymous access     Use standard browser authentication dialog |    |

Then, under the "Associated Permissions" field, press on the "Add" button and search for the Active Directory User

After you add the appropriate mappings, click on the "Apply" button.

11) Navigate to the Thinfinity's landing page, and you should see the "Login With SAML" option listed as an Authentication Method.

#### Sign in or select an option

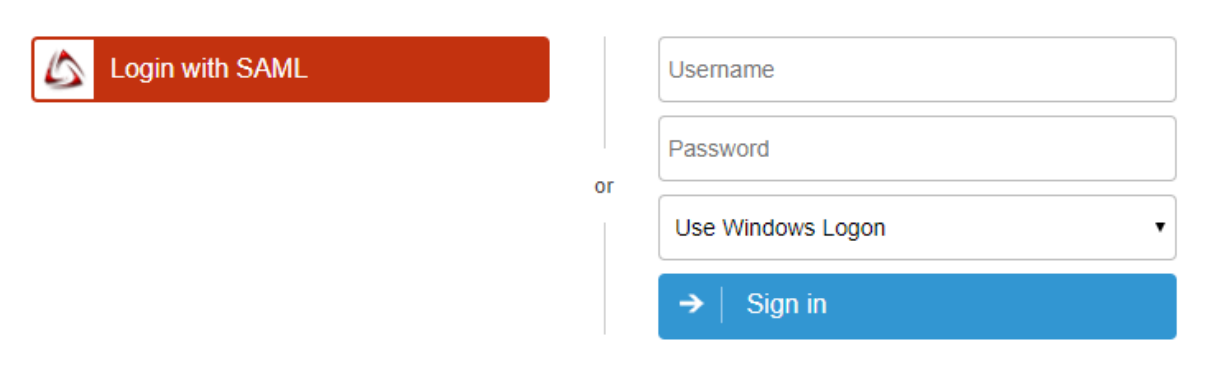

# **Configure SAML with Centrify**

On the Centrify's Admin Portal.

1) Click on "Apps"  $\rightarrow$  "Web Apps" :

### 6 Centrify

| 4   | Dashboards    | Web Aı     | ops            |                                 |                                                                           |
|-----|---------------|------------|----------------|---------------------------------|---------------------------------------------------------------------------|
| × 🚓 | Core Services | Search All |                | 0                               | Add Web Apps                                                              |
|     | Users         |            |                |                                 |                                                                           |
|     | Roles         |            | Name           | Туре                            | Description                                                               |
|     | Policies      |            | OpenID Connect | Web - OpenID Connect + Provisio | This template enables you to provide single sign-on to a web applicatio   |
|     | Requests      |            | SAML           | Web - SAML                      | This template enables you to provide single sign-on to a web applicatio   |
|     |               | ි ගි       | User Portal    | Web - Portal                    | The User Portal is your interface to the Centrify Identity Platform. From |
|     | Apps          |            |                |                                 |                                                                           |
|     | Web Apps      |            |                |                                 |                                                                           |
|     | Mobile Apps   |            |                |                                 |                                                                           |
| 5   | Endpoints     |            |                |                                 |                                                                           |
| 不   | Downloads     |            |                |                                 |                                                                           |
| > 🌣 | Settings      |            |                |                                 |                                                                           |

2) Click on "Custom" and next to SAML, press "Add"

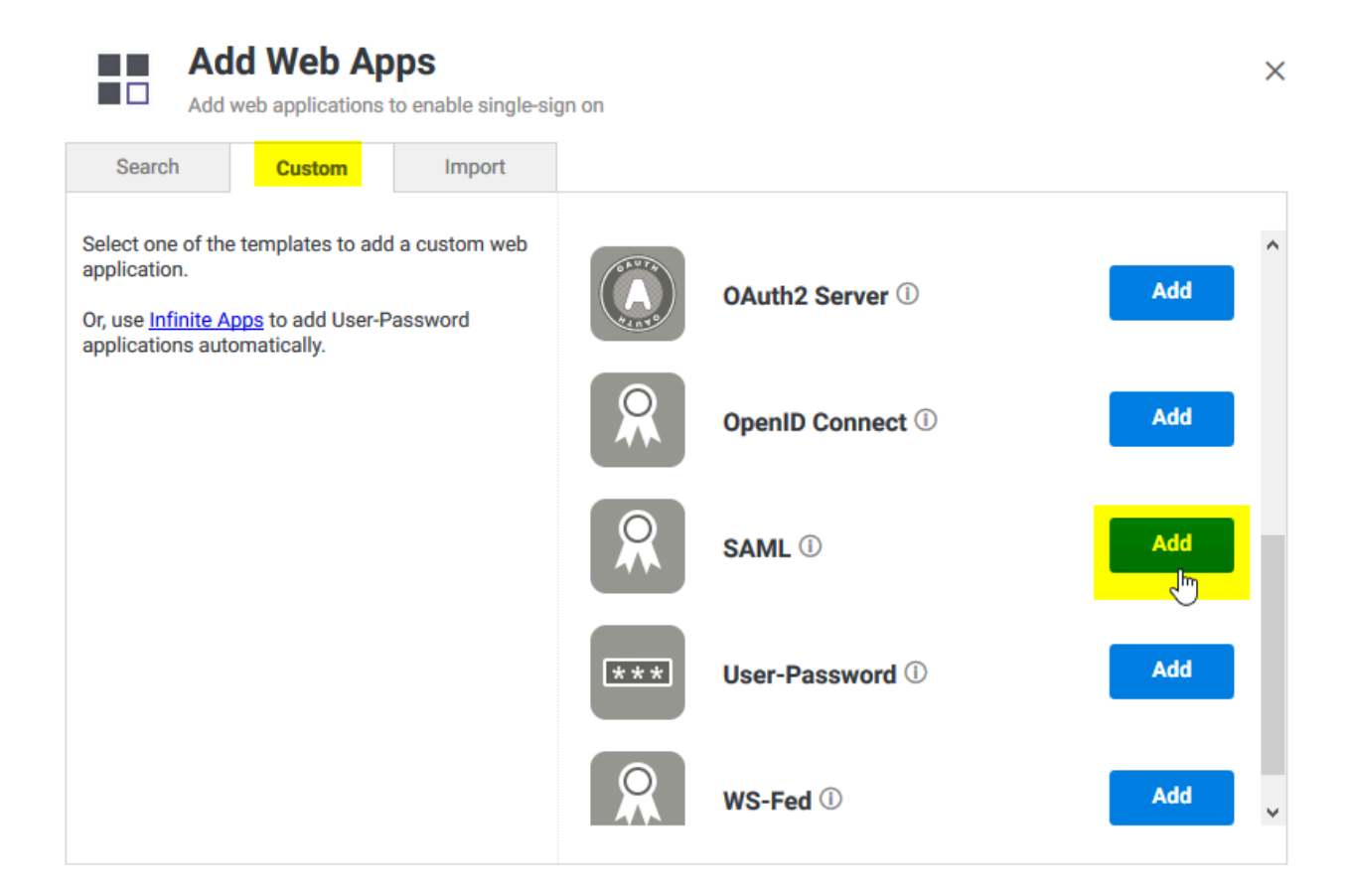

3) Give your application a name , and click on the "Trust" tab .

#### Trust

Learn more

#### Identity Provider Configuration

Configure your IdP Entity ID / Issuer and Signing Certificate, if needed. Your SAML Service Provider will require you to send IdP Configuration value

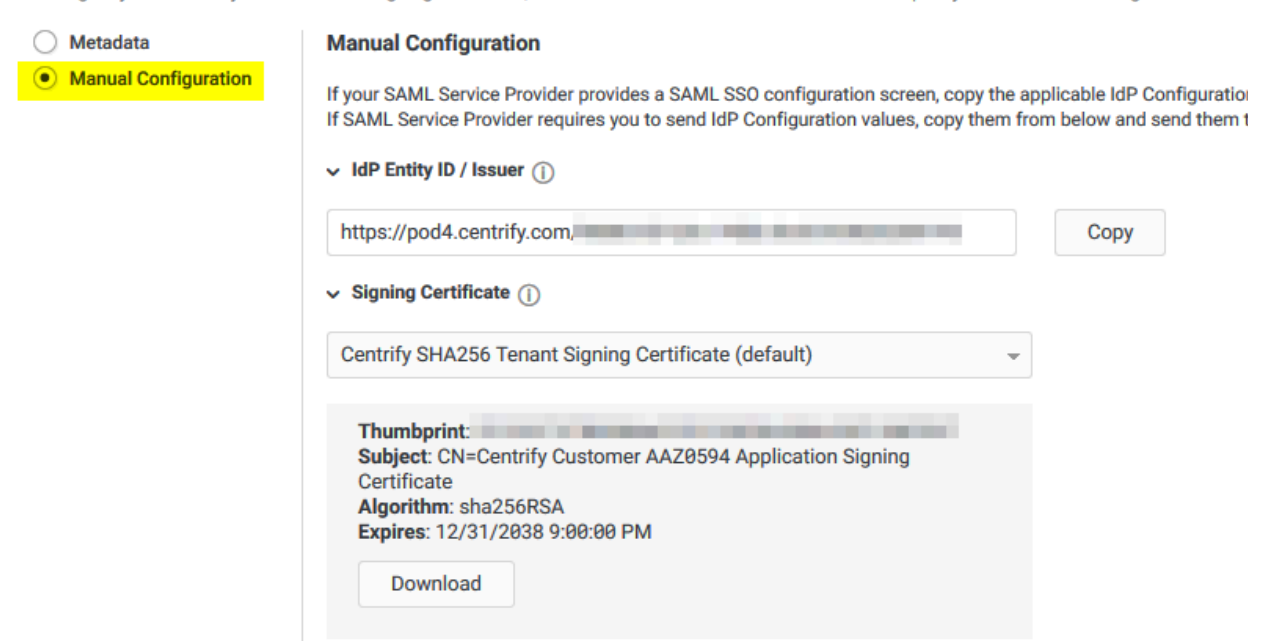

Click on "Manual Configuration", and copy the IdP Entity ID, and download the certificate provided by Centrify.

4) Then copy the "Single Sign on URL", and the "Single Logout URL":

| Single Sign On URL ()                                              |      |
|--------------------------------------------------------------------|------|
| https://aaz0594.my.centrify.com/applogin/appKey/f08861d9-2de1-4c   | Сору |
| Single Logout URL ()                                               |      |
| https://aaz0594.my.centrify.com/applogout/appkey/f08861d9-2de1-4   | Сору |
| Single Sign On Error URL (1)                                       |      |
| https://aaz0594.my.centrify.com/uperror?title=Error%20Signing%20In | Сору |

5) Now , on the "Service Provide Configuration" , click on "Manual Configuration" and configure the following :

| Service Provider Config                                                                                                    | Service Provider Configuration                                 |  |  |  |  |  |  |  |
|----------------------------------------------------------------------------------------------------|----------------------------------------------------------------|--|--|--|--|--|--|--|
| Select the configuration method specified by Service Provider, and then follow the instructions.                                                                                                    |                                                                |  |  |  |  |  |  |  |
| Metadata Manual Configuration                                                                                                    |                                                                |  |  |  |  |  |  |  |
| Manual Configuration     Fill out the form below with information given by your Service Provider. Be sure to save your service Provider. Be sure to save your service Provider. Be sure to save your service provider. |                                                                |  |  |  |  |  |  |  |
|                                                                                                    | SP Entity ID / Issuer / Audience ①                             |  |  |  |  |  |  |  |
|                                                                                                    | https://YourThinfinitySite:[Port]/                             |  |  |  |  |  |  |  |
|                                                                                                    | Assertion Consumer Service (ACS) URL (1)                       |  |  |  |  |  |  |  |
|                                                                                                    | https://YourThinifnitySite:[Port]/SAMLAssertionConsumerService |  |  |  |  |  |  |  |
|                                                                                                    | Recipient * ① Same as ACS URL                                  |  |  |  |  |  |  |  |
|                                                                                                    |                                                                |  |  |  |  |  |  |  |

After doing these changes, click on the "Save" button.

6) Now we need to configure Thinfinity with all this information .

Open the Server Manager and navigate to the "Authentication" tab, press "Add", and then SAML :

| 🔆 Thinfinity® Remote Desktop Server Manager                   |                |         | ×      |
|---------------------------------------------------------------|----------------|---------|--------|
| File Help                                                     |                |         |        |
| General Gateways Security Access Profiles Folders Permissions | Authentication | License |        |
| Methods Mappings                                              |                |         |        |
| Authentication Methods:                                       |                |         |        |
| Name                                                          | Туре           |         |        |
| 🗹 Windows Logon                                               | Built-in       |         |        |
|                                                               |                |         |        |
|                                                               |                |         |        |
|                                                               |                |         |        |
|                                                               |                |         |        |
|                                                               |                |         |        |
|                                                               |                |         |        |
|                                                               |                |         |        |
|                                                               |                |         |        |
|                                                               |                |         |        |
|                                                               |                |         |        |
|                                                               |                |         |        |
|                                                               | Add            | Edit    | Remove |
|                                                               | Radius         |         |        |
| Allow anonymous access                                        | DUO            |         |        |
|                                                               | SAML           |         |        |
|                                                               | OALth 2.       | 0 >     | Close  |
|                                                               |                |         |        |

7) Now we must configure the connection itself :

| Authentication Method Settings                                                    |                                                                | × |
|-----------------------------------------------------------------------------------|----------------------------------------------------------------|---|
| Name: SAML                                                                        |                                                                |   |
| General                                                                           |                                                                |   |
| Service Identifier:<br>Service Certificate File:<br>Service Certificate Password: | https://YourThinfinitySite:[Port]<br>c:\temp\sp.pfx<br>******* |   |
| Identification Entity ID:                                                         | https://pod4.centrify.com/                                     |   |
| Single Sign-On Service URL:                                                       | https:// hmy.centrify.com/applogin/appKey/f0                   |   |
| Sign-Out URL:                                                                     | https:// .my.centrify.com/applogout/appkey/f                   |   |
| Partner Certificate File:                                                         | c:\temp\Centrify SHA256 Tenant Signing Certificate (           |   |
|                                                                                   |                                                                |   |
|                                                                                   | Ok Cancel                                                      |   |

```
Service identifier = https://YourThinfinitySite:[Port]
Service Cert File = [Path_To_Your_Certificate]
Service Cert Pass = [Certificate_Password]
Identification Entity = [IdP Entity ID / Issuer]
Single Sing on Service URL = [Single Sign on URL]
Sign-out URL = [Single Logout URL]
Partnet Cert File = [Certificate Provided by Centrify]
```

Once you configured it properly , click "Ok" and then "Apply"

8) Now go the Thinfinity landing page and you should see the "Login with SAML" option now available to use.

#### Sign in or select an option

|           | Login with SAML |  |
|-----------|-----------------|--|
| Password  |                 |  |
| → Sign in |                 |  |
|           |                 |  |
| → Sign in |                 |  |

## **Gateway Manager**

The Gateway Manager is a tool to configure gateway options in a <u>Load Balancing</u> scenario.

Install Thinfinity Remote Desktop Gateway Services and look for the 'Thinfinity Remote Gateway' shortcut in the Start Menu.

| 🧟 Thinf   | finity Rem                                                                   | note Desktop Gateway | ,    |                  |             | _        |       | × |  |  |
|-----------|------------------------------------------------------------------------------|----------------------|------|------------------|-------------|----------|-------|---|--|--|
| File Help |                                                                              |                      |      |                  |             |          |       |   |  |  |
| General   | Protectio                                                                    | n                    |      |                  |             |          |       |   |  |  |
| Bind      | ings                                                                         |                      | Remo | iity"<br>ote Deg | 5ktop       |          |       |   |  |  |
|           |                                                                              |                      |      |                  |             |          |       |   |  |  |
|           | Туре                                                                         | Host Name            | Port | IP Address       | Certificate | Redirect |       |   |  |  |
|           |                                                                              |                      |      |                  |             |          |       |   |  |  |
|           |                                                                              |                      | Add  | Edit             | Remove      | Brow     | se    |   |  |  |
|           | Enable external access in Windows Firewall     Remove Server response header |                      |      |                  |             |          |       |   |  |  |
|           | Show                                                                         | Log                  |      |                  | Apply       | (        | Close |   |  |  |

Its main menu has two sub-menus:

|  | Language | R | ~ | English               |            |
|--|----------|---|---|-----------------------|------------|
|  | Show Log | N |   | German                |            |
|  | Apply    |   |   | Spanish               |            |
|  |          |   |   | French                |            |
|  | Close    |   |   | Italian               |            |
|  |          |   |   | Japanese              |            |
|  |          |   |   | Korean                |            |
|  |          |   |   | Portuguese            |            |
|  |          |   |   | Swedish               |            |
|  |          |   |   | Chinese               |            |
|  |          |   |   | Customize Translation | Ctrl+Alt+T |
|  |          |   |   | Customize Iranslation | Ctrl+Alt+1 |

#### File Menu:

The File Menu is composed of the following options:

| OPTION   | DESCRIPTION                                                                    |
|----------|--------------------------------------------------------------------------------|
| Language | Language display options for the Thinfinity®<br>Remote Desktop Server Manager. |
| Show Log | Displays the Thinfinity® Remote Desktop Gateway log.                           |
| Apply    | Apply changes to the configuration                                             |
| Close    | Closes the Thinfinity® Remote Desktop<br>Server Manager.                       |

### Help Menu:

| <u>F</u> ile | <u>H</u> elp                            |  |  |  |  |
|--------------|-----------------------------------------|--|--|--|--|
|              | Help                                    |  |  |  |  |
|              | Buy                                     |  |  |  |  |
|              | About Thinfinity® Remote Desktop Server |  |  |  |  |

The Help Menu is composed of the following options:
| Option | Description                                                                  |
|--------|------------------------------------------------------------------------------|
| About  | Click on the 'About' option to see the application version and build number. |

The General tab presents the following options:

| Option                                     | Description                                                                                                    |
|--------------------------------------------|----------------------------------------------------------------------------------------------------|
| Bindings                                   | A list of the gateway's ports that a user can<br>connect to in order to access this server's<br>resources.                                                                                                    |
| Add                                        | Add a new binding to the Gateway Bindings.                                                                                                    |
| Edit                                       | Edit the selected binding                                                                                                    |
| Remove                                     | Remove a binding Bindings list.                                                                                                    |
| Browse                                     | Navigates to the selected binding.                                                                                                    |
| Enable external access in Windows Firewall | Adds the currently configured bindings on<br>the Windows Firewall exception list. This is<br>mandatory for certain Windows Firewall<br>configurations.                                                                                |
| Remove Server response header              | Removes headers from the Thinfinity<br>Remote Desktop Server response.                                                                                                    |
| Network ID                                 | The network ID identifies this installation.<br>Thinfinity Remote Desktop Servers that<br>want to share their resources through one<br>or more Gateways must match their<br>Network ID.<br>Press this button to see and/or change the |
|                                            | Network ID. The default value is a random string but you can change it to something more descriptive.                                                                                                    |

# **Managing the SSL Certificate**

You can access configuration for the SSL certificate by pressing the "Edit" button in the <u>Gateway manager</u>, available when the protocol is set to HTTPS.

An SSL certificate is an effective way to secure a website against unauthorized interception of data. At its simplest, an SSL Certificate is used to identify the website and encrypt all data flowing to and from the Certificate holder's Web site. This makes all exchanges between the site and its visitors 100 percent private.

A valid SSL certificate is included with the Thinfinity® Remote Desktop Server installation and all communications are already encrypted with the product's default certificate. You may want to create your own certificate to identify your company better.

#### Managing the SSL Certificate:

- 1. There are two ways of creating your own SSL certificate:
- a. Create <u>A self-signed certificate</u>
- b. Use <u>A CA Certificate</u>

2. Once you already have your certificate files, go to the Thinfinity® Remote Desktop Server manager "General tab".

3. Click on the "Edit" button when using HTTPS.

4. On this screen, inside the "Certificate" menu, you can select the certificates that are located in your Personal folders in Window's certificate folder.

5. If you need to add your own certificate, you can do so by clicking on the "New" button and then "Import Certificate". Windows Import certificate menu will be displayed. Follow the instructions for adding it to the running system.

- 🐓

#### Welcome to the Certificate Import Wizard

This wizard helps you copy certificates, certificate trust lists, and certificate revocation lists from your disk to a certificate store.

A certificate, which is issued by a certification authority, is a confirmation of your identity and contains information used to protect data or to establish secure network connections. A certificate store is the system area where certificates are kept.

| Store Location |  |
|----------------|--|
| O Current User |  |
| Local Machine  |  |

To continue, dick Next.

| Next Cancel | Cancel |
|-------------|--------|
|             |        |

# **The Default Embedded Certificate**

#### **The Default Embedded Certificate**

Along with the Thinfinity® Remote Desktop Server installation, goes a certificate called "self-signed.pem". You will find it inside the \cert directory, located inside the Thinfinity® Remote Desktop Server application path.

Note: Because this certificate is not issued by a known Certificate Authority (CA), the web browsers will produce a warning about verifying its authority.

# **A Self-Signed Certificate**

This option is used to create your own self-sign certificate.

1. Go to the Thinfinity® Remote Desktop Server manager 'Genera'' tab. Click on 'Edit' on an HTTPs connection.

2. Click on "New" and , press the 'Create a self-signed certificate' button.

3. Fill in the form below with your organization data:

| Create self-signed certificate and private key                                                           |   |  |  |  |
|----------------------------------------------------------------------------------------------------|---|--|--|--|
| Certificate Properties                                                                                   |   |  |  |  |
| Country Code:<br>State:<br>Locality:                                                                     | ] |  |  |  |
| Organization:                                                                                            | ] |  |  |  |
| Organizational Unit:                                                                                     | ] |  |  |  |
| Common Name:                                                                                             | ] |  |  |  |
| E-Mail address:                                                                                          | ] |  |  |  |
| Bits: >= 512                                                                                             |   |  |  |  |
| Certificate and private key are written to the same file.<br>Private key will not be password protected. |   |  |  |  |
| Create Close                                                                                             |   |  |  |  |

| OPTION       | DESCRIPTION                                                                                        |
|--------------|----------------------------------------------------------------------------------------------------|
| Country Code | The two letter country code of the<br>International Organization for<br>Standardization (ISO 3166) |
| State        | Full unabbreviated name of the state or province your organization is located.                     |
| Locality     | Full unabbreviated name of the city where your organization is located.                            |

| Organization        | The name your company is legally registered under.                        |
|---------------------|---------------------------------------------------------------------------|
| Organizational Unit | Use this field to differentiate between divisions within an organization. |
| Common Name         | The domain name or URL you plan to use this certificate with.             |
| E-Mail Address      | Company e-mail address.                                                   |

4. The "Common Name" field should be filled with the server+domain that will be used to access Thinfinity<sup>®</sup> Remote Desktop Server (rdp.mycompany.com).

5. Press Create.

6. Select the location where you want the certificate to be stored.

7. The application will start using this self-signed certificate just created by you.

Note: Once this certificate is not issued by a known Certificate Authority (CA), the web browsers will warn you they can not verify its authority.

# **A CA Certificate**

In order to use this option you will have to get a certificate from a known Certificate Authority (CA). Some CA examples are GoDaddy, VeriSign, Thawte, GeoTrust and Network Solutions.

The CA will ask you for a "certificate request". Create one following the next steps:

1. Go to the Thinfinity® Remote Desktop Server manager 'Genera'' tab. Click on 'Edit' on an HTTPs connection.

- 2. Click on "New" and , press the 'Create a self-signed certificate' button.
- 3. Fill in the form below with your organization data:

| Create certificate request and priv                                                                    | vate key 🛛 🗙 |  |  |  |
|----------------------------------------------------------------------------------------------------|--------------|--|--|--|
| Certificate Properties                                                                                 |              |  |  |  |
| Country Code:                                                                                          |              |  |  |  |
| State:                                                                                                 |              |  |  |  |
| Locality:                                                                                              |              |  |  |  |
| Organization:                                                                                          |              |  |  |  |
| Organizational Unit:                                                                                   |              |  |  |  |
| Common Name:                                                                                           |              |  |  |  |
| E-Mail address:                                                                                        |              |  |  |  |
| Bits:                                                                                                  | >= 512       |  |  |  |
| Request and private key are written to different files.<br>Private key will not be password protected. |              |  |  |  |
| Create                                                                                                 | Close        |  |  |  |

| OPTION       | DESCRIPTION                                                                                        |
|--------------|----------------------------------------------------------------------------------------------------|
| Country Code | The two letter country code of the<br>International Organization for<br>Standardization (ISO 3166) |
| State        | Full unabbreviated name of the state or province your organization is located.                     |

| Locality            | Full unabbreviated name of the city where your organization is located.   |
|---------------------|---------------------------------------------------------------------------|
| Organization        | The name your company is legally registered under.                        |
| Organizational Unit | Use this field to differentiate between divisions within an organization. |
| Common Name         | The domain name or URL you plan to use this certificate with.             |
| E-Mail Address      | Company e-mail address.                                                   |
| Bits                | We recommend using a 2048 length key.                                     |

4. The 'Common Name' field should be filled with the server+domain that will be used to access Thinfinity<sup>®</sup> Remote Desktop Server (rdp.mycompany.com)

5. Press 'Create' and the application will generate two files.

6. The first window will ask you a location to keep the private key file: 'Where do you want the private key file to be stored'.

a. Inform a name for your private key.

b. Select a place to keep it safe.

c. Press the 'Save' button.

7. The second window will ask you a location to keep the request file: 'Where do you want the request file to be stored.'

a. Inform a name for the request file.

b. Select a directory where you can find the file later on to send to the CA.

c. Press the 'Save' button.

8. The first file is the certificate private key. It should always be kept safe with you.

9. Send only the request file to the CA.

After the CA validation process, place the certificate they sent to you on Thinfinity® Remote Desktop Server cert directory and inform the path to the files on Thinfinity® Remote Desktop Server Manage Certificate option (Certificate file, CA file and Private Key).

### **License Manager**

The license manager option is found in the License tab of Thinfinity Remote Desktop Server Manager. Use this manager to check your licensing status, activity, add or remove your licenses.

| 🚯 Thinf   | inity Rer | mote Desktop S   | erver           |          |             |            |          | _       |       | × |
|-----------|-----------|------------------|-----------------|----------|-------------|------------|----------|---------|-------|---|
| File Help | )         |                  |                 |          |             |            |          |         |       |   |
| General   | Broker    | Authentication   | Access Profiles | Folders  | Permissions | Protection | Services | License |       |   |
|           |           |                  |                 |          |             |            |          |         |       |   |
|           |           | E-Mail: s        | upport@cybeleso | ft.com   |             |            |          |         |       |   |
|           |           | Serial number: E | KWS-2RUP-GFJY   | -7S5X-MT | NY-F2HU-MPQ | X-ESIC     |          |         |       |   |
|           | Use       | Licensing Server |                 |          |             |            |          |         |       |   |
|           |           |                  |                 |          |             |            |          | Manag   | e     |   |
|           |           |                  |                 |          |             |            |          |         |       |   |
|           |           |                  |                 |          |             |            |          |         |       |   |
|           |           |                  |                 |          |             |            |          |         |       |   |
|           |           |                  |                 |          |             |            |          |         |       |   |
|           |           |                  |                 |          |             |            |          |         |       |   |
|           |           |                  |                 |          |             |            |          |         |       |   |
|           |           |                  |                 |          |             |            |          |         |       |   |
|           |           |                  |                 |          |             |            |          |         |       |   |
|           |           |                  |                 |          |             |            |          |         |       |   |
|           |           |                  |                 |          |             |            |          |         |       |   |
|           | Show      | Log              |                 |          |             | 1          |          |         | Close |   |
|           | 0.1011    |                  |                 |          |             | · · ·      | 19413    |         | CIUSE |   |

#### **License Activation**

This is how the License Manager should look once your license is registered:

| License Server Manager<br>Licenses<br>Serials: |                                                                                |                                              |                                                                                                    | × |
|------------------------------------------------|--------------------------------------------------------------------------------|----------------------------------------------|----------------------------------------------------------------------------------------------------|---|
| DKQY-DU3F-ZVJQ-YLPL-7EYC-2AQU-MP               |                                                                                |                                              | T <mark>hinfinity</mark> "<br>Remote Desktop                                                                                                    |   |
|                                                | Product<br>Register<br>E-Mail:<br>Serial:<br>License<br>Expiratio<br>Limits an | :<br>red to:<br>Type:<br>on:<br>nd Features: | Thinfinity Remote Desktop Server v4.0<br>Cybele Software, Inc.<br>support@cybelesoft.com<br>DKQY-DU3F-ZVJQ-YLPL-7EYC-2AQU-MPQX-ESIC<br>Registered<br>never<br>Seats 2147483647<br>Users 2147483647 |   |
|                                                | Activity:                                                                      |                                              |                                                                                                    |   |
|                                                | Seats<br>0                                                                     | Users<br>0                                   |                                                                                                    |   |
|                                                |                                                                                |                                              |                                                                                                    |   |
|                                                |                                                                                | Selei                                        | ct Add <u>R</u> emove <u>C</u> lose                                                                                                    |   |

| OPTION | DESCRIPTION                                                                                                    |
|--------|----------------------------------------------------------------------------------------------------|
| Select | If you registered several serials on this<br>server, press this button to select the key<br>you wish to use.                                                                                     |
| Add    | Press this button to enter your license information.                                                                                                    |
| Remove | Press this button if you wish to deactivate<br>the license on this machine. This will allow<br>you to use the license somewhere else, or<br>to re use the license after reinstalling<br>Windows. |
| Close  | Press this button to close the License<br>Manager                                                                                                    |

Activity

Here you can verify in real time the amount of users consuming a license.

Pressing the 'Add' button will open the Product Registration Wizard:

### **Proxy Activation**

In order to register your license behind a proxy server you must register it using the License Server Administrator, for more information please contact <a href="mailto:support@cybelesoft.com">support@cybelesoft.com</a>.

#### **Get a new Trial Serial Number**

This option will allow you to request a 30 day trial license with unlimited access. You will be prompt to enter a valid name and e-mail address.

| Product Registration Wizard<br>Thinfinity*<br>Remote Desktop<br>SERVER                                 | ×      |
|----------------------------------------------------------------------------------------------------|--------|
| Product Activation Wizard                                                                              |        |
| Get a new Trial Serial Number     Activate a Serial Number online     Activate a Serial Number offline |        |
| Back Next O                                                                                            | Cancel |

| Product Registration Wizard |                                                       | ×      |
|-----------------------------|-------------------------------------------------------|--------|
|                             | Thinfinity*<br>Remote Desktop                         |        |
| Get a Trial S               | erial Number                                          |        |
|                             | Enter a Registration Name and a valid E-mail address. |        |
| Registration Name:          |                                                       |        |
| E-Mail:                     |                                                       |        |
|                             |                                                       |        |
|                             |                                                       |        |
|                             |                                                       |        |
|                             |                                                       |        |
|                             | Back Next                                             | Cancel |

Once you filled this information hit 'Next' and check your in-box for the serial key.

### **Activate a Serial Number Online**

This is how the "Activate a Serial Number Online" windows looks:

| Product Registration Wizard |                                                                    | Х |
|-----------------------------|--------------------------------------------------------------------|---|
|                             | Thinfinity®<br>Remote Desktop                                      |   |
| Register Seria              | l Number                                                           |   |
|                             | Enter the e-mail address and serial number you received by e-mail. |   |
| E-Mail:                     |                                                                    |   |
| Serial:                     |                                                                    |   |
| Licensing Server URL:       | <optional></optional>                                              |   |
|                             |                                                                    |   |
|                             |                                                                    |   |
|                             |                                                                    |   |
|                             | <u>B</u> ack <u>N</u> ext <u>C</u> ancel                           |   |

| OPTION               | DESCRIPTION                                                                                                    |
|----------------------|----------------------------------------------------------------------------------------------------|
| E-mail               | Enter the e-mail address you've registered with.                                                                    |
| Seria                | Enter the serial information we provided you.                                                                       |
| Licensing Server URL | If you installed the License Server<br>administrator, enter the License Server URL.<br>Otherwise leave this blank.* |

If the license information is incorrect, you will see this warning: "The license information is invalid". In this case, please verify the following:

- That you are entering the exact email and Serial number sent to you. The best practice to do this correctly is to copy - paste it, being careful not to include any space after or before.

- That you have a working internet connection. If you intend to install it in a machine with no internet connection, you can try the <u>Manual Activation</u>. If you have internet restrictions because of a proxy, try the <u>Proxy Activation</u>.

If you need additional help, <u>contact us</u> 7.

If the license information is correct, the License Manager will let you know that "The new license has been installed successfully" and its information will be show in the License Manager.

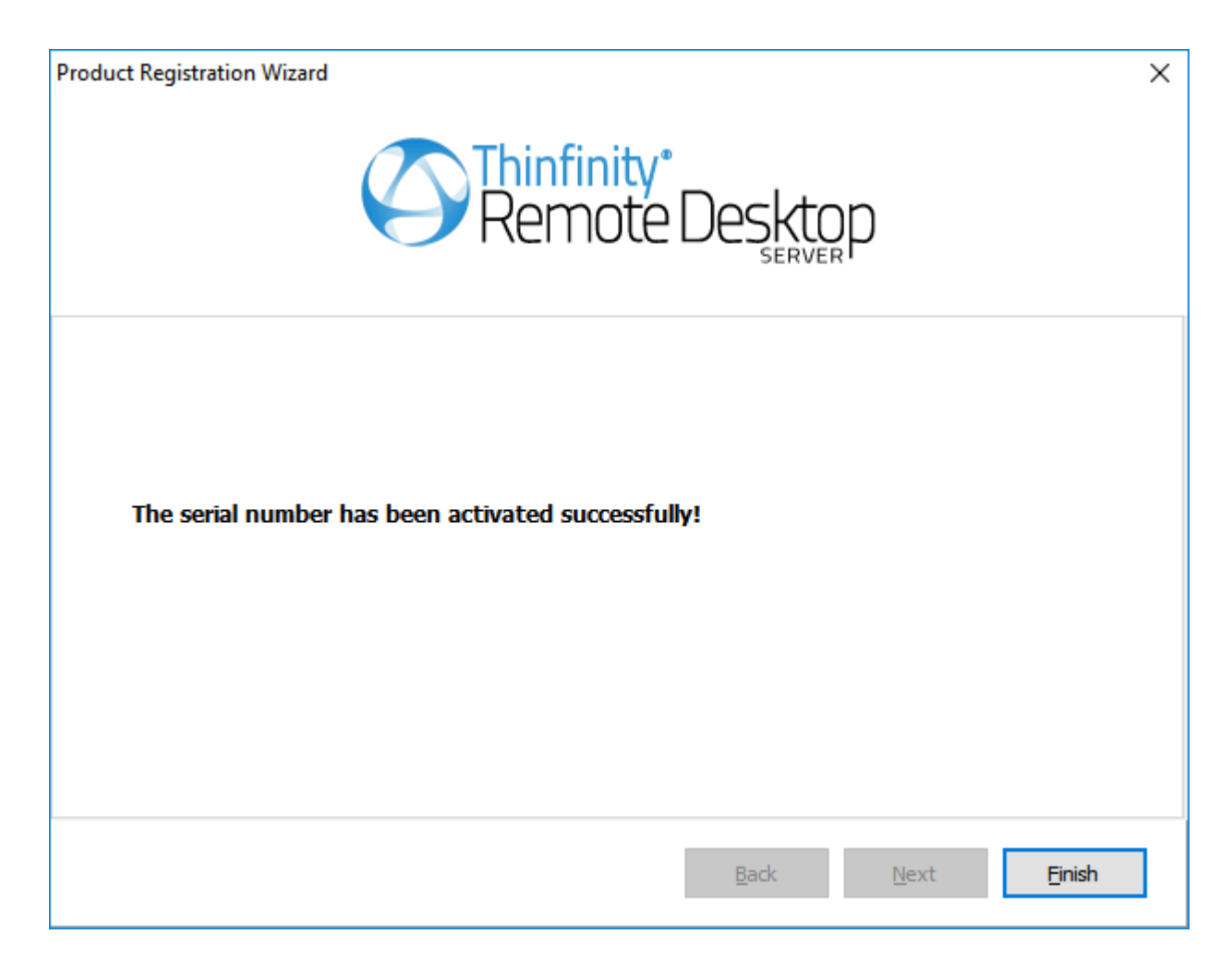

### **Activate a Serial Number Offline**

Manual Activation is an activation option only for those cases when you want to activate Thinfinity<sup>®</sup> Remote Desktop Server in a machine that has no internet connection, or an internet connection restricted by heavy security policies that block a regular activation.

• If you haven't tried a regular activation, follow these instructions: <u>Activate a Serial</u> <u>Number Online</u>.

 $\cdot$  If your internet restrictions are caused by a proxy, follow these instructions: <u>Proxy</u> <u>Activation</u>.

Before you continue with the steps to perform a manual activation, please <u>contact</u> <u>us.</u> 7

Once you've selected Activate a Serial Number Offline. You will see the following pop up:

| Product Registration Wizard |                                                               | × |
|-----------------------------|---------------------------------------------------------------|---|
|                             | Thinfinity®<br>Remote Desktop                                 |   |
| Register Se                 | erial Number                                                  |   |
|                             | Enter the Serial Number to generate an offline activation key |   |
| Serial:                     |                                                               |   |
| Activation Key:             |                                                               |   |
|                             | Generate Activation Key                                       |   |
|                             | <u>B</u> ack <u>N</u> ext <u>C</u> ancel                      |   |

| OPTION                | DESCRIPTION                                                                                                    |
|-----------------------|----------------------------------------------------------------------------------------------------|
| Serial                | Enter the license Serial number to generate the manual activation key                                                                                              |
| Generate Manual Key   | After you have entered the serial number,<br>press this button to generate the Manual<br>Activation Key.                                                           |
| Manual Activation Key | After you press the 'Generate Manual Key'<br>button, a Manual Activation Key will appear<br>in this field. Send this Manual Activation Key<br>to <u>support</u> 7. |
|                       |                                                                                                    |

| Product Registration Wizard                        | ×      |
|----------------------------------------------------|--------|
| Remote Desktop                                     |        |
| Activate license                                   |        |
| Enter the validation key you've received by E-Mail |        |
|                                                    |        |
|                                                    |        |
|                                                    |        |
|                                                    | ]      |
|                                                    |        |
| <u>B</u> ack <u>N</u> ext                          | Cancel |

| OPTION         | DESCRIPTION                                                                                             |
|----------------|----------------------------------------------------------------------------------------------------|
| Manual License | The support team will reply with the Manual License, a code that you will enter in the field above.     |
| Next           | Press this button once you have performed<br>the previous steps to complete your license<br>activation. |

# **Registering Your License With The License Server Manager**

Registering the license against your license server manager is very similar to registering the license <u>Online</u>.

| Product Registration Wizard |                                                                    | ×              |
|-----------------------------|--------------------------------------------------------------------|----------------|
|                             | Thinfinity"<br>Remote Desktop                                      |                |
| Register Seria              | al Number                                                          |                |
|                             | Enter the e-mail address and serial number you received by e-mail. |                |
| E-Mail:                     | l                                                                  |                |
| Serial:                     |                                                                    |                |
| Licensing Server URL:       | <optional></optional>                                              |                |
|                             |                                                                    |                |
|                             |                                                                    |                |
|                             |                                                                    |                |
|                             | <u>B</u> ack <u>N</u> ext                                          | <u>C</u> ancel |

| OPTION               | DESCRIPTION                                      |
|----------------------|--------------------------------------------------|
| E-mail               | Enter the e-mail address you've registered with. |
| Seria                | Enter the serial information we provided you.    |
| Licensing Server URL | Enter the License Server URL.                    |

If the license information is incorrect, you will see this warning: "The license information is invalid". In this case, please verify the following:

- That you are entering the exact email and Serial number sent to you. The best practice to do this correctly is to copy - paste it, being careful not to include any space after or before.

- That you have a working internet connection. If you intend to install it in a machine with no internet connection, you can try the <u>Manual Activation</u>. If you have internet restrictions because of a proxy, try the <u>Proxy Activation</u>.

If you need additional help, <u>contact us</u> 7.

If the license information is correct, the License Manager will let you know that "The new license has been installed successfully" and its information will be show in the License Manager.

| Product Registration Wizard                        | × |
|----------------------------------------------------|---|
| Remote Desktop                                     |   |
| The serial number has been activated successfully! |   |
| <u>B</u> ack <u>N</u> ext <u>Finish</u>            | ] |

There is one additional step though, we have to modify the Network ID in the Gateway tab and make this match on all the servers you wish to share the license:

The Network ID doesn't necessarily have to be follow the same format as the default value:

You can changes this to any value, just ensure it matches all the servers.

### **Custom Settings**

You can easily define some global parameters for all remote access connections, regardless of the selected profile by using **customSettings.js**. You can find this file in the installation directory, inside the 'webrdp' folder. It is an editable javascript file that contains a global variable called **customSettings**. The customSettings variable uses the *JSON* format to define a collection of attribute/value pairs with special parameters that are not available in the profile settings. You can open it with any text editor, like notepad.

These are the initial values:

| Attribute              | Default value | Description                                                                               |
|------------------------|---------------|-------------------------------------------------------------------------------------------|
| createToolbar          | true          | Enables the Thinfinity<br>Remote Desktop Toolbar<br>creation.                             |
| toolbarVisible         | false         | Defines the initial toolbar visibility.                                                   |
| checkBeforeWindowClose | true          | When false, bypasses the confirmation popup triggered in the <i>onBeforeUnload</i> event. |
| noSsnDialog            | false         | Disables the <i>share session</i> popup dialog display.                                   |

This collection can be extended with any other attribute of the *connect* JSON parameter, except for those that are relative to the connection —user, password and computer—. When extending the collection, the *overrideDefault* attribute must be set to *true*, as specified in the Thinfinity Remote Desktop <u>connect method</u> reference:

```
// GetThinRDP(serverURL, runRemote)
// Creates a new ThinRDP instance
// serverURL: substitute with the ThinRDP server URL (http[s]://[URL -
IP]:port/)
// runRemote: use to set ThinRDP mode
// -- false-> local (renders into this page)
// -- true-> remote (posts connection data to postPage
("connection.html" as default)
mythinrdp = GetThinRDP("", true);
mythinrdp.connect({
targetWindow: "rdpwindow",
centered: true,
 overrideDefaults: true,
 . . .
 . . .
 . . .
 }
```

When starting a connection, Thinfinity Remote Desktop reads the values in customSettings and merges its parameter list with the profile settings, overriding the profile attributes with the customSettings variable values. Values set in the SDK <u>connect method</u> will also be overriden. This is a powerful tool that needs to be used carefully. Therefore, it is recommended to use customSettings.js exclusively to set these special parameters, or when you need a centralized configuration to be shared among the totality of countless profiles. Remember: defining the configuration in each profile is always safer, as well as clearer.

In conclusion, the customSettings global variable offers a way to quickly apply general custom settings that will affect all the connections.

#### Read more:

- <u>The 'connect' Method</u>
- <u>Customizing the Toolbar</u>

### **Extend the Remote Desktop's Toolbar**

#### The toolbar.shortcuts Structure

To extend the toolbar with new Send Key options, you have to use the toolbar JSON structure. It contains a javascript object array named shortcuts where each object represents a "Send Key..." menu option and has two fields:

 $\cdot$  "text": It's the option caption text (String).

• "keys": It's an object array, where each element contains a keyboard action.

Why is "keys" an array? Because many times you need to press more than one key to create a "keyboard gesture". The best example of this are the [CTRL]+any key combinations, where the keyboard sequence is...

· Press [CTRL] (keydown)

- · Stroke any other key (keydown, keypress, keyup)
- · Release [CTRL] (keyup)

The same occurs with [SHIFT], [ALT], the [SHIFT]+[ALT], [CTRL]+[SHIFT] combinations, etc.

Other options can be added to supply and/or complement existing actions, or to add useful keystroke sequences to help your users.

To do this, each key action has two fields: a type (action field) and a value (key or text field, depending on the current value of action).

The following table explains each action in detail:

| Action name | Meaning                                                                     | Associated Field |
|-------------|-----------------------------------------------------------------------------|------------------|
| down        | It represents a keydown<br>(just the key down, without<br>the key release). | key              |

| stroke | It represents the complete<br>keystroke sequence action,<br>from the keydown  to the<br>keyup (when you press and<br>release a key). | key  |
|--------|----------------------------------------------------------------------------------------------------|------|
| up     | lt represents a keyup (the<br>key release)                                                                                           | key  |
| type   | Send text                                                                                                    | text |

And these are the value types:

| Value field | Meaning                       |
|-------------|-------------------------------|
| key         | Numeric code for the key.     |
| text        | A text to be remotely "typed" |

The following example shows these actions and values in action:

```
"toolbar": {
"shortcuts": [
Ł
"text": "Help (F1)",
"keys": [
{ "action": "stroke", "key": 0x70 } // F1
٦
<u></u>},
Ł
"text": "Find",
"keys": [
{ "action": "down", "key": 0x11 }, // CTRL
{ "action": "stroke", "key": 0x46 }, //F
{ "action": "up", "key": 0x11 } // CTRL
]
},
Ł
"text": "Type 'Hello'",
"keys": [
{ "action": "type", "text": "Hello" }
]
},
Ł
"text": "Find 'Hello'",
"keys": [
{ "action": "down", "key": 0x11 }, // CTRL
{ "action": "stroke", "key": 0x46 }, //F
{ "action": "up", "key": 0x11 }, // CTRL
{ "action": "type", "text": "Hello" },
{ "action": "stroke", "key": 0x0D } //ENTER
]
}
]
}
```

In this example, the first shortcut sends an F1, the second triggers a find/search (a [CTRL]+F), the third just types "Hello" and the fourth combines the second and third examples to process a find of "Hello".

There are two ways to add new toolbar options:

 $\cdot$  Adding the new options to the customSettings global variable, whose settings will affect all users and all connections in the Thinfinity Remote Desktop server installation.

 $\cdot$  Adding the new options to the connection parameters, if you are an integrator who is using the sdk.html page or any other page with an embedded remote desktop.

#### Using customSettings to Extend the Remote Desktop's Toolbar

The customSettings global variable is a JSON object defined in the customSettings.js file, which you'll find in the Thinfinity Remote Desktop Server installation web folder. This variable, a Javascript object, has attributes to set or modify connection features, including some related to the toolbar. This structure doesn't have default attributes (they are disabled in the source code) and looks like this:

```
var customSettings = {
    /*
    "createToolbar": true, // Creates ThinRDP toolbar
    "toolbarVisible": false, // ThinRDP toolbar starts expanded (visible)
    "checkBeforeWindowClose": true, // when false, skips the user
    confirmation popup of the onBeforeUnload event
    "noSsnDialog": false, // avoids the share session popup dialog
    "noShowPopupsOnClose": false // when true, skips the session closed
message popup
    */<
    };</pre>
```

To add the toolbar.shortcuts structure to customSettings you'll just have to do this:

```
var customSettings = {
    ...
    "toolbar": {
    "shortcuts": [ ... ]
    }
}
```

**Modifying Parameters in an SDK Custom Connection** 

If you are using the Thinfinity Remote Desktop SDK and you don't want to change the toolbar for all users, or if you want to modify it in a conditional way (e.g. depending on a user identification or profile), you can add the toolbar.shortcuts structure to the connection parameters. The difference with the previous example is that this addition is not for all users. This change will only affect SDK users, and optionally you can add this data conditionally.

Add the toolbar.shortcuts structure to the connection parameters for all SDK users:

```
var mythinrdp = null;
$(document).ready(function () {
  mythinrdp = GetThinRDP("", false);
  mythinrdp.connect({
  targetWindow: "myiframe",
  centered: true,
  ...
  ...
  // Custom shortcuts (Toolbar Actions/Send Keys...)
  "toolbar": {
  "shortcuts": [ ... ]
  }
  });
  ...
});
```

For a selective toolbar.shortcuts addition, you could do something like this:

```
var mythinrdp = null;
$(document).ready(function () {
var params = {
targetWindow: "myiframe",
 centered: true,
 . . .
 . . .
 };
 // hypothetical functions created by you
 if (userProfile(CurrentUser()).hasExtendsSendKeys) {
params["toolbar"] = { "shortcuts": [ ... ] };
 }
mythinrdp = GetThinRDP("", false);
 mythinrdp.connect(params);
 . . .
});
```

#### **Customizing the Toolbar**

By default, the Thinfinity® Remote Desktop Server toolbar displays the wider range of options within reach for the end users. However, as an administrator or integrator, you might want to restrict the end user from accessing some of these options, or all of them. Thinfinity Remote Desktop has a method that allows you to tweak the toolbar according to your preferences. These settings will be applied before the connection occurs and will affect all users and all connections in the Thinfinity Remote Desktop server installation.

#### General toolbar customization parameters

The customSettings global variable has two parameters that affect the complete toolbar:

The *createToolbar* parameter enables the Thinfinity Remote Desktop Toolbar creation. Setting it to false will result in a Thinfinity<sup>®</sup> Remote Desktop Server connection with no toolbar at all. This might be useful if you want to restrict the user from all the options in the toolbar.

The *toolbarVisible* parameter defines the initial toolbar visibility. When toolbarVisible is true, the toolbar will appear expanded upon establishing the connection; and when toolbarVisible is false, the toolbar will start collapsed.

#### Hiding toolbar components

When connecting to an application you might want to restrict the user to access the task manager by sending the [CTRL]+[SHIFT]+[ESC] keys. Or, perhaps, you might want to enable file transfer for downloading files without providing access to the file manager.

For all of these cases, you have a way to programmatically define the exact toolbar options that will be excluded.

The *toolbarRestrictions* customSettings property is an array that contains the full name of all the toolbar options you might want to restrict.

If you want a simple and straightforward configuration, you can add these parameters in the the customsettings.js file. The options that you set through this method will affect all the Thinfinity® Remote Desktop Server connections, regardless of the session, and will also override SDK <u>connect method</u> settings. Read more about customizing the toolbar using customsettings.js.

If you want to fine-tune these settings for different profiles, you can use the SDK library. <u>Read more about customizing the toolbar using the connect method</u>.

Read more about the toolbar user reference.

# Using customsettings.js

The customsettings.js file is distributed with the installation of Thinfinity® Remote Desktop Server. You will find this file in the 'webrdp' folder in the Thinfinity® Remote Desktop Server installation directory.

customsetings.js is a javascript file that contains javascript code which is read by the client's browser when they access Thinfinity® Remote Desktop Server and then communicates with Thinfinity® Remote Desktop Server to send information, like toolbar parameters. You can open it with any text editor, like notepad.

The initial values include the createToolbar and toolbarVisible parameters. Change their value to false/true following the format.

```
var customSettings = {
  "createToolbar": true,
  // Create Thinfinity® Remote Desktop Server toolbar
  "toolbarVisible": false
  // Thinfinity® Remote Desktop Server toolbar starts expanded (visible)
};
```

The double slash indicates a comment, and the text that follows is not considered code —as long as it is on the same line. You can use comments to write notes next to the parameters in customsettings.js

In these examples, the comments are being used to describe the functions and to reference the name options have in the Thinfinity® Remote Desktop Server toolbar for users.

If you want to add the toolbarRestrictions parameter, add a comma after the last parameter (in this case toolbarVisible) and include in the toolbarRestrictions list only the buttons you want to be excluded from the toolbar. Follow the following format: 6/23/25, 12:26 PM

```
var customSettings = {
 "createToolbar": true, // Create Thinfinity® Remote Desktop Server
toolbar
 "toolbarVisible": false, // Thinfinity® Remote Desktop Server toolbar
starts expanded (visible)
"toolbarRestrictions": [
"actionsMenuBtn",
//"Actions"
"actionsMenuBtn.refresh",
//"Refresh"
"actionsMenuBtn.ssnShareBtn",
//"Share session"
"actionsMenuBtn.sendKeysBtn",
//"Send Keys..."
"actionsMenuBtn.sendKeysBtn.ctrlAltDelBtn",
//"Ctrl + Alt + Del"
"actionsMenuBtn.sendKeysBtn.ctrlEscBtn",
//"Ctrl + Esc"
"actionsMenuBtn.sendKeysBtn.shiftCtrlEscBtn",
//"Shift + Ctrl + Esc"
"actionsMenuBtn.sendKeysBtn.windowsExplorerBtn",
//"Shell Explorer"
"actionsMenuBtn.sendKeysBtn.runBtn",
//"Run"
"actionsMenuBtn.sendKeysBtn.altTabBtn",
//"Alt + Tab"
"actionsMenuBtn.sendKeysBtn.altShiftTabBtn",
//"Alt + Shift + Tab"
"actionsMenuBtn.sendKeysBtn.altEscBtn",
//"Alt + Esc"
"actionsMenuBtn.sendKeysBtn.leftWinBtn",
//"Left Win Key"
"actionsMenuBtn.sendKeysBtn.rightWinBtn",
//"Right Win Key"
"actionsMenuBtn.takeScreenshotBtn",
//"Take Screenshot"
"fileMenuBtn",
//"File transfer"
"fileMenuBtn.fileManBtn",
//"File Manager"
"fileMenuBtn.uploadBtn",
//"Upload"
"fileMenuBtn.downloadBtn",
//"Download"
"optionsMenuBtn",
//"Options"
"optionsMenuBtn.scaleBtn",
//"Scale"
```
```
"optionsMenuBtn.imgQualityBtn",
//"Image Quality"
"optionsMenuBtn.imgQualityBtn.imgQHighestBtn",
//"Highest"
"optionsMenuBtn.imgQualityBtn.imgQOptimumBtn",
//"Optimum"
"optionsMenuBtn.imgQualityBtn.imgQGoodBtn",
//"Good"
"optionsMenuBtn.imgQualityBtn.imgQFastestBtn",
//"Fastest"
"optionsMenuBtn.keyboardMode",
//"Disable Shortcuts"
"optionsMenuBtn.fullScreen",
//"Full Screen"
"disconnectBtn",
//"Disconnect"
٦
};
```

When you are done, close the file and save the settings. Don't change the file's location. The changes will be taken by Thinfinity® Remote Desktop Server immediately. Remember that settings in customsettings.js file will override those in the <u>connect method</u>.

The toolbar customization is not the only thing you can do with customsettings.js. Read more about all the parameters you can include in <u>Custom Settings</u>.

### **Using the 'connect' Method**

If you are using the SDK library, you can use the createToolbar, toolbarVisible and toolbarRestrictions parameters in the <u>connect method</u>.

Read more about how to get started with the <u>Thinfinity® Remote Desktop Server</u> <u>SDK library</u>.

Here is the syntax for the toolbar parameters:

6/23/25, 12:26 PM

mythinrdp.connect({

```
createToolbar: true,
toolbarVisible: true,
toolbarRestrictions: [
"actionsMenuBtn",
//"Actions"
"actionsMenuBtn.refresh",
//"Refresh"
"actionsMenuBtn.ssnShareBtn",
//"Share session"
"actionsMenuBtn.sendKeysBtn",
//"Send Keys..."
"actionsMenuBtn.sendKeysBtn.ctrlAltDelBtn",
//"Ctrl + Alt + Del"
"actionsMenuBtn.sendKeysBtn.ctrlEscBtn",
//"Ctrl + Esc"
"actionsMenuBtn.sendKeysBtn.shiftCtrlEscBtn",
//"Shift + Ctrl + Esc"
"actionsMenuBtn.sendKeysBtn.windowsExplorerBtn",
//"Shell Explorer"
"actionsMenuBtn.sendKeysBtn.runBtn",
//"Run"
"actionsMenuBtn.sendKeysBtn.altTabBtn",
//"Alt + Tab"
"actionsMenuBtn.sendKeysBtn.altShiftTabBtn",
//"Alt + Shift + Tab"
"actionsMenuBtn.sendKeysBtn.altEscBtn",
//"Alt + Esc"
"actionsMenuBtn.sendKeysBtn.leftWinBtn",
//"Left Win Key"
"actionsMenuBtn.sendKeysBtn.rightWinBtn",
//"Right Win Key"
"actionsMenuBtn.viewOptionsBtn",
//"View params & layout"
"fileMenuBtn",
//"File transfer"
"fileMenuBtn.fileManBtn",
//"File Manager"
"fileMenuBtn.uploadBtn",
//"Upload"
"fileMenuBtn.downloadBtn",
//"Download"
"optionsMenuBtn",
//"Options"
"optionsMenuBtn.scaleBtn",
//"Scale"
"optionsMenuBtn.imgQualityBtn",
//"Image Quality"
```

```
"optionsMenuBtn.imgQualityBtn.imgQHighestBtn",
//"Highest"
"optionsMenuBtn.imgQualityBtn.imgQOptimalBtn",
//"Optimal"
"optionsMenuBtn.imgQualityBtn.imgQGoodBtn",
//"Good"
"optionsMenuBtn.imgQualityBtn.imgQPoorBtn",
//"Poor"
"optionsMenuBtn.keyboardMode",
//"Disable Shortcuts"
"disconnectBtn",
//"Disconnect"
]
}
```

Please note that in this example all the options for toolbarRestrictions are included, which would result in a blank toolbar. Include in the toolbarRestriction parameter only the buttons you want to exclude from the Thinfinity® Remote Desktop Server toolbar.

Remember that these settings will be overriden by those in the customsettings.js file.

### **Remote FX**

The RemoteFX Codec implemented in Thinfinity® Remote Desktop Server enables Microsoft® RemoteFX<sup>™</sup>, which is an RDP extension. Remote FX attemps to provides an experience similar to a local computer, enabling the delivery of a full Windows user experience. This enables end users to run graphical applications on a virtual machine: Youtube videos, games, animations or moving images can be seen with much more fluidity than when using the RDP traditional mode.

Changing the data compression and transmission, it checks screen content changes between frames and transmits the changed bits for encoding; it also tracks network speed and then dynamically adjusts according to the available bandwidth.

Thinfinity<sup>®</sup> Remote Desktop Server is set by default to choose the best user experience. The 'Enable Remote FX' option is set to true by default and comes into effect when the host and guest are configured properly. Otherwise, the Thinfinity<sup>®</sup> Remote Desktop Server connection will be established without Remote FX.

When Remote FX is enabled, it will override the settings in the 'Experience' tab and the 'Color Depth' option in the 'Display' tab. All the settings in the 'Experience' tab will work as if they were enabled and the color depth will be 32, regardless of the values configured in Thinfinity® Remote Desktop Server, because they are part of the RemoteFX experience.

Remote FX is a Microsoft extension that has several requirements in order to work. When Remote FX is working with traditional RDP, that means it's ready to be enabled with Thinfinity® Remote Desktop Server using our Remote FX Codec. Please contact Microsoft Support to get it started!

If you are using Windows Server 2012 in the host, you will also need to configure some policies for RemoteFX to work. If these policies are not enabled the connection will not use Remote FX nor tell the user or administrator, either

Follow these steps to configure Windows Server 2012 to work with Thinfinity® Remote Desktop Server Remote FX Codec

1) Run gpedit.msc

2) Search for the RDP settings in the "Local Group Policy Editor": Local Computer

Policy\Computer Configuration\Administrative Templates\Windows

Components\Remote Desktop Services\Remote Desktop Session Host\Remote

Session Environment"

3) Set the "Enable RemoteFX encoding for RemoteFX clients designed for

Windows Server 2008 R2 SP1" option to [Enabled]

4) Set the "Limit maximum color depth" option to [Enabled] and the

"Client Depth" option to [Client Compatible]

These are the required features your browser must support in order to use RemoteFX:

· WebSockets.

· ArrayBuffers and the Uint8Array, Uint16Array, Uint32Array types

Read more:

- Enable Remote FX in the web interface
- Enable Remote FX for profiles
- Enable Remote FX using the SDK library

### **Save Session**

Thinfinity® Remote Desktop Server introduces this feature to help users have a record of their actions in the Thinfinity® Remote Desktop Server session. The sessions are available for watching within the Thinfinity® Remote Desktop Server web interface, from any HTML5 browser.

You can now record the sessions in a lightweight format that will be interpreted by Thinfinity<sup>®</sup> Remote Desktop Server and available for watching seamlessly in the browser. You can enable the recording of the session from each profile or from the web interface before connecting.

The sessions will be stored for each user and will be displayed for the user with the appropiate permissions. As a user you can have permission to either view only sessions you have recorded under the same username, or sessions recorded under any username; both in the same Thinfinity® Remote Desktop Server server.

#### **Record a Session**

Enable a user's permission to play saved sessions in the manager's <u>'Permissions'</u> <u>tab</u>. This setting is also necessary for a user to record sessions. This permission will be applied to the user that authenticates against Thinfinity Remote Desktop Server, not the rdp session user.

If the user has permission to record a session, then it can be enabled in the <u>'Advanced' tab</u> of an access profile or the <u>web interface</u>. This parameter is also available in <u>the connect method</u>.

After checking this option, the connections will be recorded and listed to be viewed by the corresponding users.

#### Read more:

• Play recorded sesions

# **Play Recorded Sessions**

When a user has the appropriate permissions to see sessions, they will see a "Play" icon below the "Sign out" button.

| \testuser | Sign out |
|-----------|----------|
|           |          |
|           |          |
| ~         | 1 (►)    |

By clicking on this icon, you will access the Saves Sessions screen:

#### Sessions Playback

|              | Host          | User                     | Start Date          | End Date            | Duration     |  |
|--------------|---------------|--------------------------|---------------------|---------------------|--------------|--|
| lacksquare   | localhost     | EC2AMAZ-0I97FR1\testuser | 28.5.2020, 10:50:31 | 28.5.2020, 10:50:36 | 00:00:05.609 |  |
| lacksquare   | localhost     | EC2AMAZ-0I97FR1\testuser | 28.5.2020, 10:50:22 | 28.5.2020, 10:50:26 | 00:00:04.066 |  |
| $\mathbf{b}$ | New Profile 1 | EC2AMAZ-0I97FR1\testuser | 25.5.2020, 11:33:19 | 25.5.2020, 11:33:32 | 00:00:13.041 |  |

| • | Play a saved session.                      |
|---|--------------------------------------------|
| C | Refresh the session view.                  |
| T | Filter by user or by host name/ip address. |
|   | Delete a saved session.                    |

### **Multi-touch Redirection**

#### Multi-touch Redirection for desktop touch devices:

Thinfinity® Remote Desktop Server now supports Multi-touch input in desktop touch devices. This means you can use touch options remotely, as long as the Windows version of the remote desktop supports touch input.

Where multitouch is supported, the remote Windows desktop will receive your touch input and interpret it as if you were touching the remote screen.

Multi-touch Redirection will work in desktop touch devices as long as the browser supports touch features and the OS of the remote desktop can interpret it. Otherwise, or if you disable this option, all touch input will be interpreted as mouse movements.

Thinfinity® Remote Desktop Server will redirect the touch of up to 10 simultaneous fingers for it to be interpreted by Windows.

#### Mouse Gestures for mobile devices:

When you are using a mobile device, the mouse movements are replaced with touch. Using mouse gestures, you can combine mouse movements and clicks which Thinfinity® Remote Desktop Server recognizes as a specific command. Mouse gestures can provide quick access to common functions of a program. They can also be useful for people who have difficulties typing on a keyboard.

#### Read More

- Multi-touch options in the web interface.
- Multi-touch options per profile in the Thinfinity® Remote Desktop Server Manager.
- <u>Gestures</u>.

# **Enhanced Browser and DPI Support**

Among the wide range of valid resolutions that Thinfinity Remote Desktop offers, the most commonly used —for its flexibility and simplicity— is "Fit to Browser". This configuration allows you to adjust the remote desktop/remote application to fit the available browser size. However, when it comes to accessing a desktop from different devices, the sometimes huge differences between screen sizes and pixel resolutions (i.e. iPhone 4 vs a 27 inch iMac Retina Display) make it impossible to have a simple rule to determine the best remote desktop size. Even when the application is adjusting properly to the available size, the screen rendered might still look tiny or disproportionate, making the user experience not as satisfactory as expected.

#### Tailoring "Fit to browser"

Now, using a new configurable browser detection ruleset, we can tailor the way we want to see of the remote desktop/application on every device. This ruleset allows you to specify rules that will detect the web browser, device and display characteristics, and set parameters that adjust the remote desktop/application resolution according to your own taste.

The main characteristics that need to be taken into account are:

- $\cdot$  The browser User Agent, that tells about the web browser and device
- $\cdot$  The device pixel ratio, that tells about the real display resolution
- · The device display size
- · The display orientation (landscape or portrait)

The browser detection ruleset is stored in a file with entries that contain specifications (rules) that match general or specific devices. Each entry (model) can inherit matching parameters (properties) from a more general model. For example, you can define an iOS model and an iPhone4 can inherit the iOS model properties.

A default ruleset file named BrowserRules.ini is installed in the Thinfinity Remote Desktop program folder. Then, if it doesn't exist there yet, it is copied to "\programData\Cybele Software\Thinfinity\Remote Desktop Server\" and renamed as Thinfinity.RemoteDesktop.BrowserRules.ini. You can safely customize this file as it won't be overridden with a program update.

The structure of this file is as follow:

```
[default]
min-width = 640
min-height = 480
max-width = 2560
max-height = 1600
max-device-pixel-ratio = 1
[mobile]
parent-model = default
match-mobile = true
max-device-pixel-ratio = 2
```

**Note**: for these setting to apply, the connection's 'Resolution' property must be set to 'Fit to browser'.

Configure this setting in <u>the 'Display' tab of the Access Profiles</u>, or <u>the 'Display' tab</u> of the web interface.

Or, if you are using the SDK, set:

resolution:"fittobrowser",

#### **Model Inheritance**

A section defines a *model*, and each model contains a set of properties divided in two groups: *matching properties* and *applying properties*.

Models are organized in an inheritance tree. The relationship between models is defined by a special property rule called *parent-model*, present in all models except in the *[default]* model, which is the tree's root node and includes some basic properties.

Every other model must directly or indirectly inherit from the *[default]* model. Also, each model contains its own rules that match general or specific devices, and inherits all specifications (including matching parameters) from its ancestors.

When more than one criteria is met for a device, a scoring system is used to resolve this conflict.

This is the in-the-box models tree:

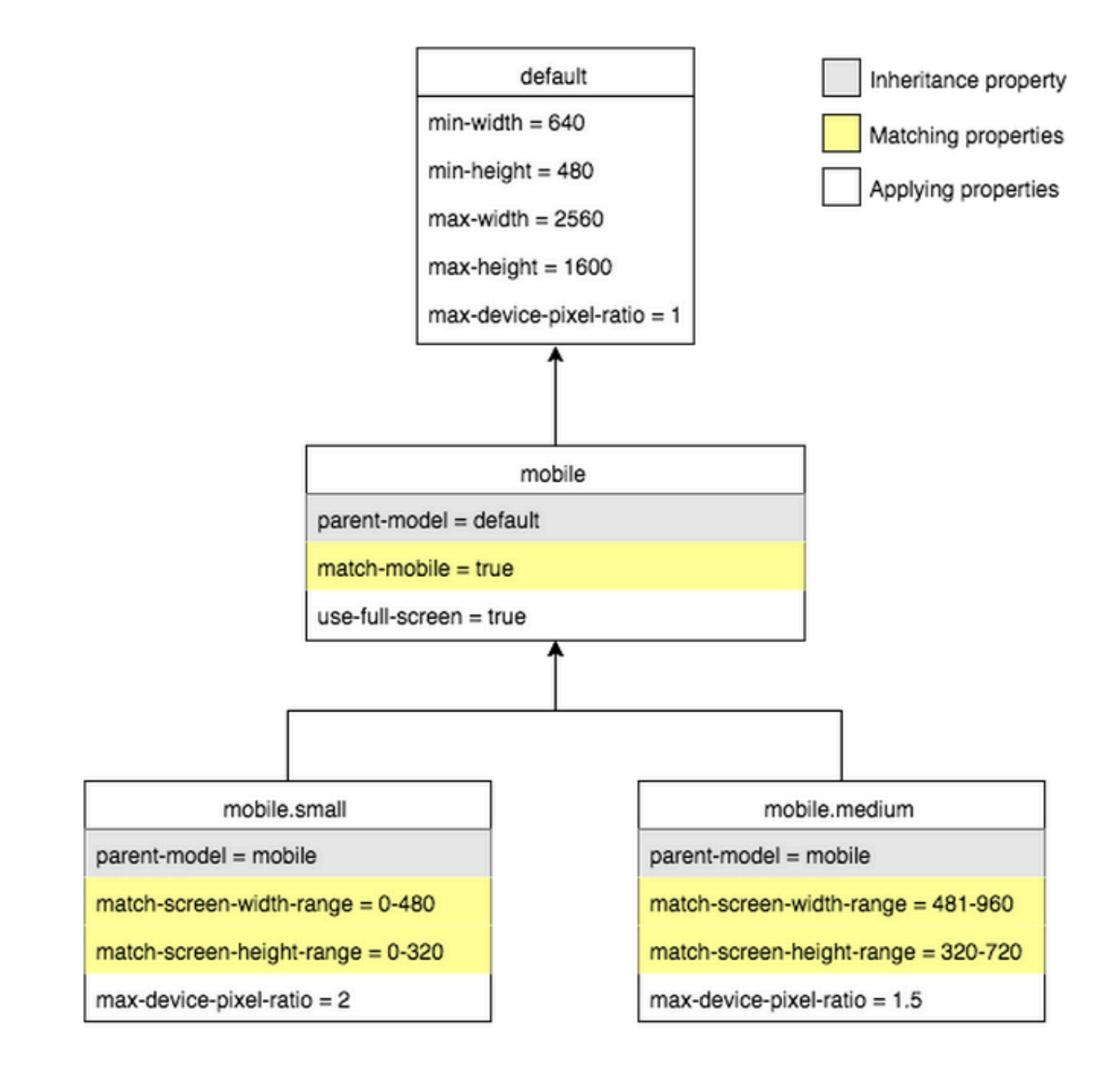

### **Property Reference**

Properties can be divided in two groups: *matching properties* and *applying properties*.

Matching properties are those used to test the browser and device properties (such as the browser user agent, the device pixel ratio, the display orientation width and height, etc.) in order to choose the best model for each case.

| PROPERTY                  | DESCRIPTION                                                                                                    |
|---------------------------|----------------------------------------------------------------------------------------------------|
| match-device-pixel-ratio  | Matches any device with a specific pixel ratio.                                                                                       |
| match-mobile              | Matches any mobile device.                                                                                                    |
| match-orientation         | Matches any device with the specified orientation: landscape or portrait.                                                             |
| match-screen-height-range | Matches any device with a screen height in<br>the specified range. This range is<br>expressed as From-To (for example, 900-<br>1200). |
| match-screen-width-range  | Matches any device with a screen width in<br>the specified range. This range is<br>expressed as From-To (for example, 400-<br>600).   |
| match-screen-height       | Matches any device with a specified screen height.                                                                                    |
| match-screen-width        | Matches any device with a specified screen width.                                                                                     |
| match-user-agent          | Matches devices by comparing the device<br>browser user agent to the string value<br>supplied. This string is a regular expression.   |

Applying properties are those used to determine the final size and resolution.

Use the parent-model property to set the parent model:

parent-model

Establish the parent model for this model.

The following properties deal with the display resolution:

| PROPERTY               | DESCRIPTION                                                                                                    |
|------------------------|----------------------------------------------------------------------------------------------------|
| device-pixel-ratio     | Overrides the original device pixel ratio, scaling the content accordingly.                                                                                              |
| max-device-pixel-ratio | This property determines the maximum<br>device pixel ratio accepted. The lesser of<br>the device's device pixel ratio and this value<br>is applied to scale the display. |

The following properties deal with the screen size of the remote desktop, in pixels. You can determine it by setting the actual height and width, or by establishing maximum and minimum values for these properties.

| PROPERTY   | DESCRIPTION                    |
|------------|--------------------------------|
| height     | Remote desktop height.         |
| width      | Remote desktop width.          |
| max-height | Remote desktop maximum height. |
| max-width  | Remote desktop maximum width.  |
| min-height | Remote desktop minimum height. |
| min-width  | Remote desktop minimum width.  |

The following properties allow you to specify device screen areas that will never be used for displaying the remote connection, such as when a browser or device bar cannot be hidden and uses up screen space. These margins will be excluded for screen size calculations.

PROPERTY

DESCRIPTION

| margin-left   | Width of an area at the left of the device<br>screen that will not be used for displaying<br>the remote desktop. |
|---------------|----------------------------------------------------------------------------------------------------|
| margin-bottom | Width of an area at the bottom of the device screen that will not be used for displaying the connection.         |
| margin-right  | Width of an area at the right of the device screen that will not be used for displaying the connection.          |

#### Miscellaneous properties:

| PROPERTY        | DESCRIPTION                                                                                                    |
|-----------------|----------------------------------------------------------------------------------------------------|
| use-full-screen | For mobile only. If the device's browser<br>supports the full-screen mode, this property<br>indicates the remote desktop size should be<br>calculated to occupy the whole screen.<br>When not in full screen, the content will be<br>scaled. |

### **The Calculation Process**

In order to choose a model from the ruleset, Thinfinity uses the client device type, dimensions, resolution, orientation and browser:

1. If match-mobile exists, it tests if device is a mobile.

2. If match-user-agent exists, it tests the browser's User Agent.

3. If match-device-pixel-ratio exists, it tests the device's pixel ratio.

4. If match-orientation exists, it tests the device's orientation.

5. If match-screen-width-range or match-screen-height-range exist, it tests to see if the screen size is in range.

6. If match-screen-width or match-screen-height exist, it tests the exact screen size.

Once the model is selected, the parameters are applied in this way:

1. If the width and height properties exist, then it applies them.

2. If the browser width is less than the min-width, it applies min-width.

3. If the browser height is less than the min-height, it applies min-height.

4. If the browser width is greater than the max-width, it applies max-width.

5. If the browser height is greater than the max-height, it applies max-height.

6. If a specific device-pixel-ratio was specified, it applies it.

7. If a max-device-ratio was specified, it takes the minimum of the real device pixel ratio and max-device-ratio property and applies it.

#### **Examples**

This example shows a possible ruleset and how it will affect different devices:

```
[default]
min-width = 640
min-height = 480
max-width = 2560
max-height = 1600
max-device-pixel-ratio = 1
[mobile]
parent-model = default
match-mobile = true
max-device-pixel-ratio = 2
[ipad]
parent-model = mobile
match-user-agent = ipad
[iphone4]
parent-model = mobile
match-user-agent = iphone
match-screen-width = 480
match-screen-height = 320
device-pixel-ratio = 1.5
```

In this case, when connecting with an ipad, the following models will be matched:

[default]: This model applies to all devices.

[mobile]: The ipad will match the match-mobile property.

[ipad]: The ipad will match the user agent keyword 'ipad' specified in the matchuser-agent property.

The resulting properties for this device will be:

```
min-width = 640
min-height = 480
max-width = 2560
max-height = 1600
max-device-pixel-ratio = 2
```

Using the same ruleset, when connecting with an iphone4, the following models will be matched:

[default]: This model applies to all devices.

[mobile]: The iphone will match the match-mobile property.

[iphone4]: The ipad will match the user agent keyword 'iphone' specified in the match-user-agent property, together with the match-screen-width and match-screen-height properties. An iphone6, with a screen width of 667px, and a screen height of 375px, would match the 'iphone' user agent keyword, but not the size.

The resulting properties for this device will be:

min-width = 640
min-height = 480
max-width = 2560
max-height = 1600
max-device-pixel-ratio = 2
device-pixel-ratio = 1.5

# **Silent Install Options**

The Thinfinity Remote Desktop Server installation can be run in 'silent' mode, that is, without the need for user interaction. This can be useful if you are a system administrator and you want to automate the Thinfinity Remote Desktop Server installation or if you are deploying it over your local network.

| 📨 Run         | ×                                                                                                    |
|---------------|----------------------------------------------------------------------------------------------------|
| ٨             | Type the name of a program, folder, document, or Internet resource, and Windows will open it for you. |
| <u>O</u> pen: | c:\Thinfinity_Remote_Desktop_Server_Setup_x64.exe                                                     |
|               | OK Cancel <u>B</u> rowse                                                                              |

#### **Thinfinity Remote Desktop Server Line Switches**

In order to perform a silent installation, use this command line:

c:\Thinfinity\_Remote\_Desktop\_Server\_Setup\_x64.exe /s /v/qn

These are additional command line switches that you can pass on to the setup file:

| Variable | Description                                                                                                    | Default value |
|----------|----------------------------------------------------------------------------------------------------|---------------|
| SM_TYPE  | Values:<br>- SM_Complete : Installs<br>Server and Gateway<br>components<br>- SM_Broker: Installs only<br>Server components<br>- SM_Gateway: Installs only<br>Gateway components. | SM_Complete   |
| EMAIL    | Complete this variable with<br>your registration email. Also<br>make sure to include the                                                                                         |               |

|        | SERIAL parameter in order                                    |
|--------|--------------------------------------------------------------|
|        | for the registration to work.<br>Complete this variable with |
|        | your registration serial. Also                               |
| SERIAL | make sure to include the                                     |
|        | EMAIL parameter in order                                     |
|        | for the registration to work.                                |
|        |                                                              |

The *SM\_TYPE* parameter corresponds to these installation wizard options:

| 🙀 Thinfinity® Remote Desktop Server - InstallShield Wizard                               | × |  |  |
|------------------------------------------------------------------------------------------|---|--|--|
| Installation options<br>Choose your installation type                                    |   |  |  |
| Gateway + Thinfinity Remote Desktop Services                                             |   |  |  |
| Thinfinity Remote Desktop Server will be able to both receive and<br>forward connections |   |  |  |
| O Thinfinity Remote Desktop Services                                                     |   |  |  |
| Receive connections from a Gateway Services Thinfinity Remote<br>Desktop installation    |   |  |  |
| O Gateway Services                                                                       |   |  |  |
| Forward connections to a Thinfinity Remote Desktop Services<br>installation              |   |  |  |
| InstallShield                                                                            |   |  |  |
| < <u>B</u> ack <u>N</u> ext > Cancel                                                     |   |  |  |

The default installation will install the Gateway + Thinfinity Remote Desktop Services option.

#### **Examples**

· Installing Thinfinity Remote Desktop Services only:

c:\Thinfinity\_Remote\_Desktop\_Server\_Setup\_x64.exe /s /v"/qn SM\_TYPE=\"SM\_Broker\""

· Installing Thinfinity Gateway Services only:

c:\Thinfinity\_Remote\_Desktop\_Server\_Setup\_x64.exe /s /v"/qn SM\_TYPE=\"SM\_Gateway\""

 $\cdot$  Installing Thinfinity Gateway + Remote Desktop Services and passing the registration parameters:

c:\Thinfinity\_Remote\_Desktop\_Server\_Setup\_x64.exe /s /v"/qn EMAIL=\"yourmail@domain.com\" SERIAL=\"POIT-NNMG-PATV-54AQ-MBVT-MNAI-EQCI-MCTV\""

# **Credentials Management**

#### **Credentials Management**

With the new 4.0 version , your users can now manage their credentials on a userby-user basis.

.User-based Access Profiles

.Credentials Management

### **User-based Access Profiles**

**W**ith the new Thinfinity Remote Desktop Server 4.0 version, the "Any computer" functionality (present in previous versions) has been reworked.

Now, instead of separate tabs accessed using the arrow keys on the web interface, the users will find a new button on the index.html screen: The "New Connection" button.

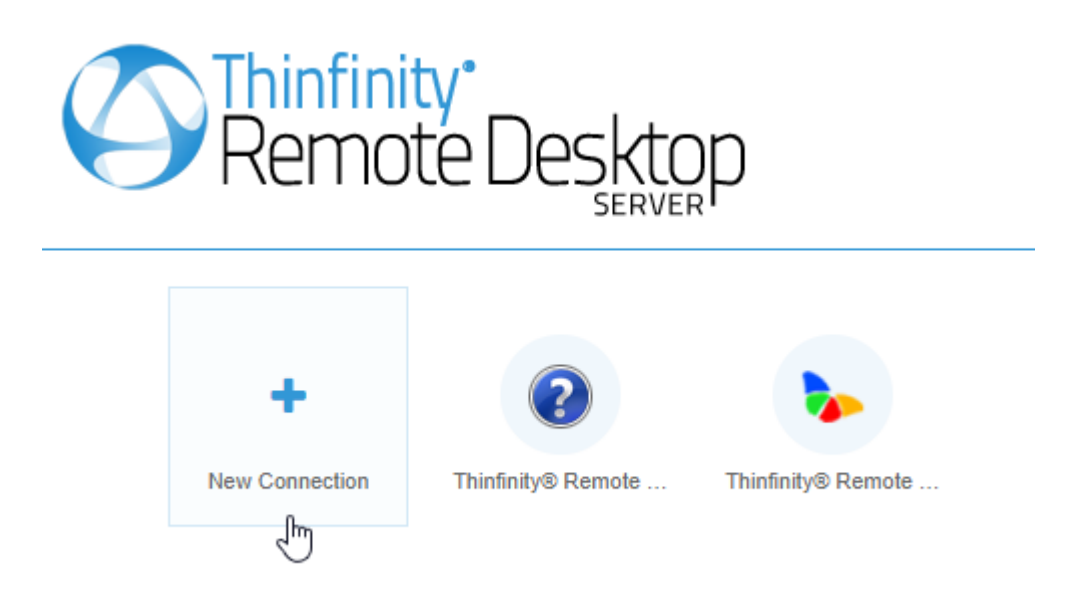

Once it's clicked, you will see the connecting with open parameters menu :

| General   | Display | Resources  | Program | Experience | Advanced | - |
|-----------|---------|------------|---------|------------|----------|---|
| Computer: |         | 192.168.0. | 52      |            |          | • |
| Username: |         | MyAdminU   | ser     |            |          |   |
| Password: |         |            |         |            |          |   |
|           |         |            |         |            |          |   |
|           |         |            |         |            | Г 🕥 ВАС  | ĸ |

If you are logged in with a user , you will also see the "Saves As" menu, as shown below :

| General      | Display | Resources  | Program | Experience | Advanced - |
|--------------|---------|------------|---------|------------|------------|
| Computer:    |         | 192.168.0. | 52      |            |            |
| Username:    |         | MyAdminU   | ser     |            |            |
| Password:    |         | •••••      |         |            |            |
| Save As _    |         |            |         |            | ~          |
| Connection   | Name:   | MyAccess   | Profile |            |            |
| Virtual Path | 1:      | 192.168.0. | 52      |            |            |
| Connection   | Icon:   | ٩          |         |            | SAVE       |
|              |         |            |         |            | г 🥱 васк   |

If you press the "Save" button, it will save this Access Profile and bind it to your user . This will store it for you for future use :

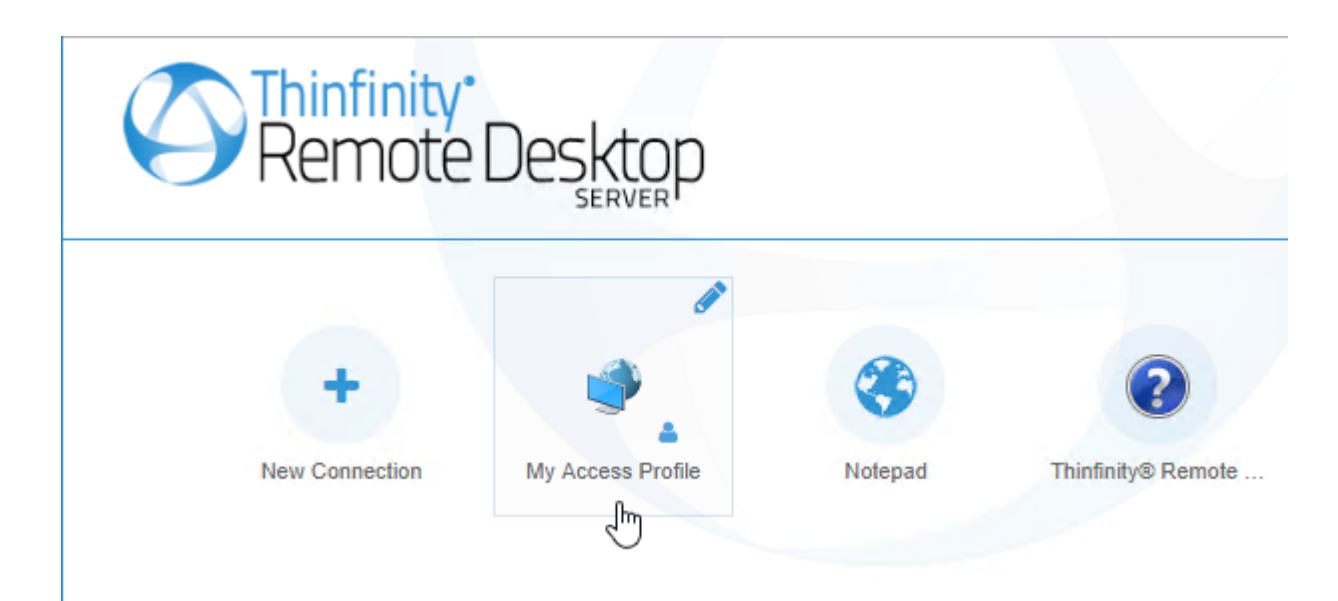

### **Credentials Management**

The functionality of Access Profiles, with "Ask for new credentials" configured on the Credentials level, has been reworked.

It now allows you save your credentials on a profile configured to "Ask for new credentials".

These credentials will be available for other profiles as well. To see stored credentials you have to click on the little edition icon at the right of the users field:

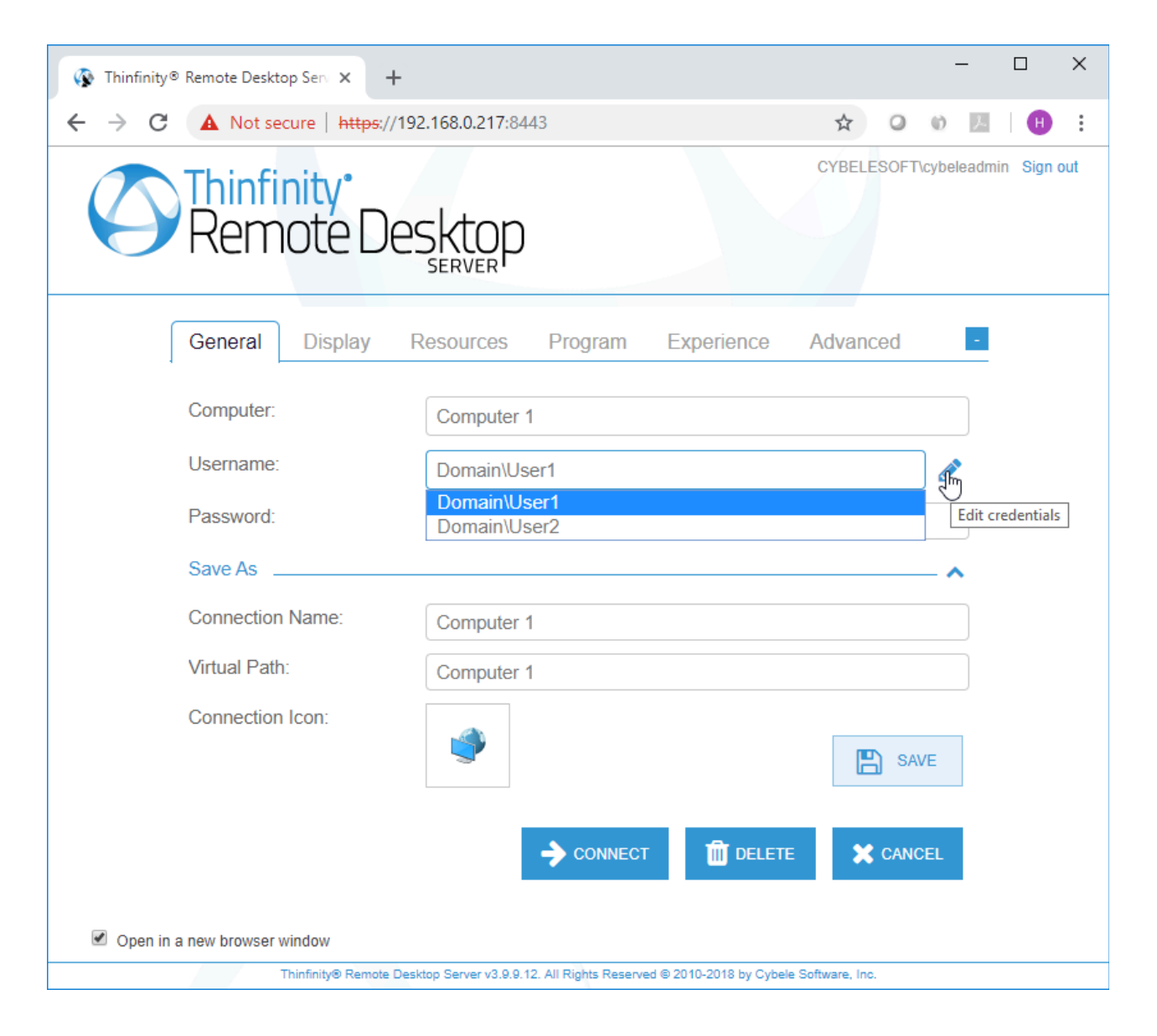

To clear the user from this menu, you must delete the user from all your profiles.

#### **Read More:**

<u>User-based Access Profiles</u>

### **Customize Translation**

Customize Translation is a new feature added to Thinfinity Remote Desktop Server v5 , where you can customize each message displayed by Thinfinity on both the Web and Server Manager.

In order to access the translation customization click on the File menu , and under the Language menu, click on Customize Translation :

| File | Help     |   |   |                       |            |
|------|----------|---|---|-----------------------|------------|
|      | Language | > | ~ | English               |            |
|      | Show Log |   |   | German                |            |
|      | Apply    |   |   | Spanish               |            |
|      |          |   |   | French                |            |
| _    | Close    |   |   | Italian               |            |
|      |          |   |   | Japanese              |            |
|      |          |   |   | Korean                |            |
|      |          |   |   | Portuguese            |            |
|      |          |   |   | Swedish               |            |
|      |          |   |   | Chinese               |            |
|      |          |   |   | Customize Translation | Ctrl+Alt+T |

Search for the word you wish to translate, in the "Search filter text" and a dropdown menu with the available options will be displayed :

| Translation Customizer |             |                     |                          | × |
|------------------------|-------------|---------------------|--------------------------|---|
| Search filter text     | Ignore Case | Filter Source Texts | Filter Translation Texts |   |
|                        |             |                     |                          |   |
|                        |             |                     |                          | _ |
| Source text            |             | Translation Text    |                          |   |
|                        |             |                     |                          |   |
|                        |             |                     |                          |   |
|                        |             |                     |                          | - |
|                        |             |                     |                          |   |
|                        |             |                     |                          |   |
|                        |             |                     |                          |   |
|                        |             |                     |                          | - |

In this case, we are searching for all the 'Disconnect' options :

| Search filter text     | Ignore Case        | Filter Source Texts           | Filter Translation Texts |
|------------------------|--------------------|-------------------------------|--------------------------|
| Disconnect             |                    |                               |                          |
| Disconnect             |                    | Disconnect                    |                          |
| Disconnect your Screen | n Sharing session. | Disconnect your Screen Sharir | ng session.              |
| t Disconnected 🖓       |                    | Disconnected                  |                          |
| Disconnecting          |                    | Disconnecting                 |                          |
|                        |                    |                               |                          |
|                        |                    |                               |                          |
|                        |                    |                               |                          |
|                        |                    |                               |                          |
|                        |                    |                               |                          |
|                        |                    |                               |                          |
|                        |                    |                               |                          |
|                        |                    |                               |                          |
|                        |                    |                               |                          |
|                        |                    |                               |                          |

Once you select the translation you wish you change, the text will be displayed in the following editable fields :

| iource text                             |  |  |  |  |
|-----------------------------------------|--|--|--|--|
| Disconnect your Screen Sharing session. |  |  |  |  |
|                                         |  |  |  |  |
|                                         |  |  |  |  |
|                                         |  |  |  |  |
|                                         |  |  |  |  |
| ranslation                              |  |  |  |  |
| My new Translation.                     |  |  |  |  |
|                                         |  |  |  |  |
|                                         |  |  |  |  |
|                                         |  |  |  |  |
|                                         |  |  |  |  |

Write the new desired translation in the "Translation" field, and the click on the "Apply".

# **Mobile Devices Section**

### **Mobile Devices**

Using Thinfinity® Remote Desktop Server, you can access remote desktops and applications from many different devices.

Any HTML5 compliant device can became a client of the application: iPhone, iPad, Android tablet, Chrome Book and many more.

Access the Thinfinity® Remote Desktop Server URL from a mobile or tablet and you will have a fully adapted interface to make the connection easier, as well as good performance and usability options specially designed for mobile devices.

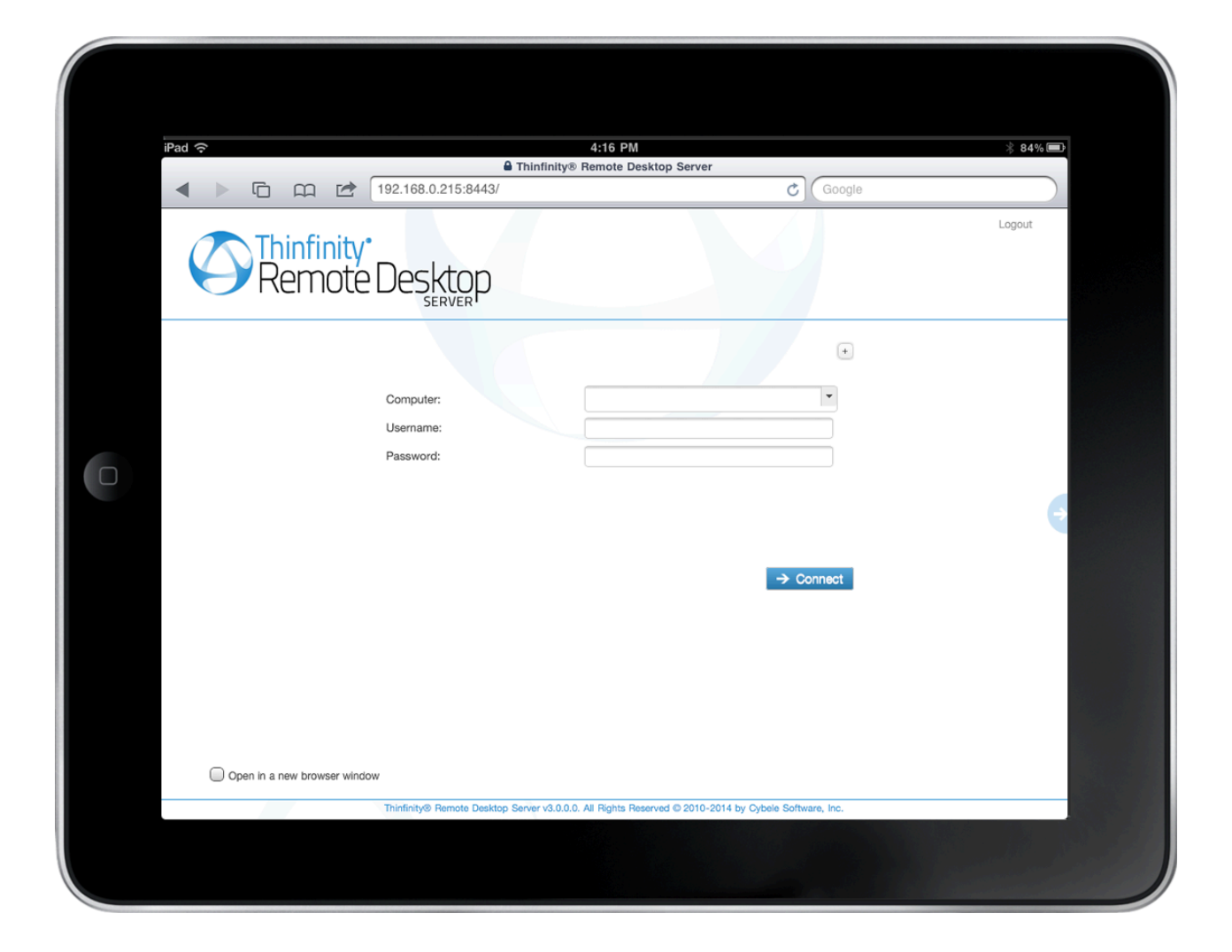

Most of the mobiles and IPads are Touch Screen and it is through this screen touch you are going to control both remote desktop <u>mouse</u> and <u>keyboard</u>. Learn also about the available mobile <u>Gestures</u>.

# Getting into Thinfinity® Remote Desktop

When you access Thinfinity<sup>®</sup> Remote Desktop from a web browser, you will have two dialogs to fill. The first one is the application login and the second one has the connections settings you will be able to customize.

1. In order to navigate on both "Login" and "Settings" interfaces, the only thing you need to do is touch the control you want to select or enter. The "Login" and the "Settings" interfaces don't provide any kind of moving or dragging control, since there are no elements with these behavior.

2. The regular keyboard will get enabled every time you enter into a text field, so you can type in the connection information.

On the image below you can see the login interface along with the enabled keyboard.

| iPad 🗢 4:14 PM 🕸 84% 💷 |                                            |              |  |  |
|------------------------|--------------------------------------------|--------------|--|--|
| ▲ ▶ ⓑ ῷ ἐ 192.168.0.   | 215:8443/ C                                | Google       |  |  |
| Remote Desktop         |                                            |              |  |  |
|                        | Enter your credentials Username: Password: |              |  |  |
| Previous Next AutoFill |                                            |              |  |  |
| Q W E                  | RTYUI                                      | 0 P 🛛        |  |  |
| A S D                  | F G H J                                    | K L return   |  |  |
|                        | C V B N M                                  | ! ?<br>, · ↔ |  |  |
| .?123                  |                                            | .?123        |  |  |

Once you get connected with a desktop or an application, you will have many other navigability options and controls available.
### **Mouse Control**

Right after you get connected to a remote desktop or application the remote desktop mouse will be available.

Take a look on the table below to see how you can control the remote mouse through the mobile screen.

The third column specifies the mobile gesture that corresponds to the described mouse action.

| Option                  | Description                                                                                                    |                    |
|-------------------------|----------------------------------------------------------------------------------------------------|--------------------|
| Moving the mouse around | In order to move the remote<br>desktop mouse you should<br>drag your finger softly<br>touching the mobile screen.<br>You don't need to drag your<br>finger exactly on the mouse<br>draw position in order to<br>make it move. Wherever the<br>mouse is, it will start<br>moving.<br>Sometimes the mouse is<br>hidden. In that case, keep<br>dragging the finger towards<br>different directions until you<br>can see it on the screen. |                    |
| Regular click           | In order to click some<br>element on the remote<br>desktop you need to first<br>position the mouse draw<br>over this element (a icon, or<br>a menu for example).<br>Once you have position the<br>mouse draw over the<br>element, give a quick touch<br>on the element.                                                                                                    | <u>Tap gesture</u> |
|                         | Just like on the regular click you need to first position                                                                                                    |                    |

| Double click  | the mouse draw over this<br>element you want to double<br>click.<br>After that give two quick<br>touches on the element.                                                                                                    | <u>Double-tap</u> |
|---------------|----------------------------------------------------------------------------------------------------|-------------------|
|               | When you open a<br>connection through a<br>mobile, Thinfinity® Remote<br>Desktop Server provides a<br>especial side menu. The<br>second button is used<br>exactly to right click an<br>element of the remote<br>desktop.                                                      |                   |
| Right click   | As for the regular and<br>double click, first of all you<br>need to position the mouse<br>over the element you want<br>to right click.<br>After that touch the second<br>side menu button (the<br>button has a mouse picture<br>with the right button<br>highlighted in red). | -                 |
|               | To drag and drop elements<br>of the remote desktop to<br>the following:<br>a. Touch the element you<br>want to drag. Do not<br>release your finger.                                                                                                    |                   |
| Drag and drop | b. Drag the finger towards<br>the position you want to<br>take the element to.                                                                                                    | Press and drag    |
|               | c. When you get to the<br>position you wanted,<br>release the finger from the<br>screen.                                                                                                    |                   |

# **Keyboards and Toolbars**

### 1. Right Side Toolbar

The right side toolbar will be visible from the moment you establish your remote desktop connection. By default it contains the following options :

|        | 1<br>2<br>3<br>4<br>5                                                                                                |
|--------|----------------------------------------------------------------------------------------------------|
| Option | Description                                                                                                    |
| 1      | This button disconnects the remote session.<br>You will be prompted for confirmation.                                |
| 2      | This button toggles the remote mouse<br>function to send a right button mouse click<br>or a left button mouse click. |
| 3      | This button opens the Thinfinity® Remote<br>Desktop Server Extended Keyboard. Read<br>more about it below.           |
| 4      | This button opens the native regular mobile<br>keyboard existing in the device. Read more<br>about it below.         |
| 5      | This button opens up the toolbar editing menu, allowing for customization of the                                     |

menu, allowing for customization of the toolbar buttons.

### 1. Toolbar Editing Options

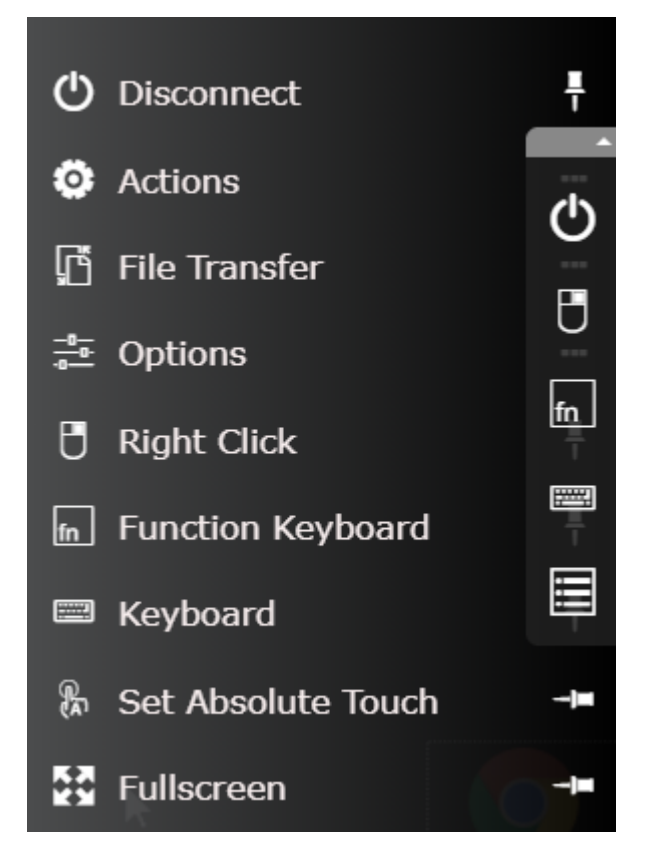

Use the pin/unpin buttons to modify the Mobile Toolbar

| Option            | Description                                                                                                    |
|-------------------|----------------------------------------------------------------------------------------------------|
| Disconnect        | This button disconnects the remote session.<br>You will be prompted for confirmation.                                       |
| Actions           | This button opens the Actions menu, where you can configure                                                                 |
| File Transfer     | This button opens the File Transfer menu,<br>for uploading/downloading files from and to<br>the remote connection.          |
| Options           | This button opens the Options menu, where you can select the Image Quality of the connection, and enable/disable Shortcuts. |
| Right Click       | This button toggles the remote mouse<br>function to send a right button mouse click<br>or a left button mouse click.        |
| Function Keyboard | This button opens the Thinfinity® Remote<br>Desktop Server Extended Keyboard. Read<br>more about it below.                  |

| Keyboard                    | This button opens the native regular mobile<br>keyboard existing in the device. Read more<br>about it below. |
|-----------------------------|----------------------------------------------------------------------------------------------------|
| Set absolute/relative Touch | This button changes the mouse touch behavior between absolute touch and relative touch.                      |
| Fullearean                  | This buttons sets the RDP connection to                                                                      |

1. Regular Mobile Keyboard

Along with most mobile devices comes a logical keyboard comprised by the keys that are most used by mobile applications.

With Thinfinity<sup>®</sup> Remote Desktop Server you can use any kind of application located on a remote desktop and that is why Thinfinity<sup>®</sup> Remote Desktop Server has two additional keyboards with all the keys the device keyboard might not support.

a. Enabling the regular keyboard:

I. If you are on the "Login" or on the "Settings" screen, this keyboard will get automatically enabled every time you enter a text field.

II. Once you get connected to a remote desktop or application, you should touch the last Thinfinity<sup>®</sup> Remote Desktop Server side menu button, in order to enable the regular keyboard.

b. Using the regular keyboard:

The keyboards use is very intuitive. You just have to touch the keys you want to type in.

To use numbers and special caracters, touch the ".?123" key.

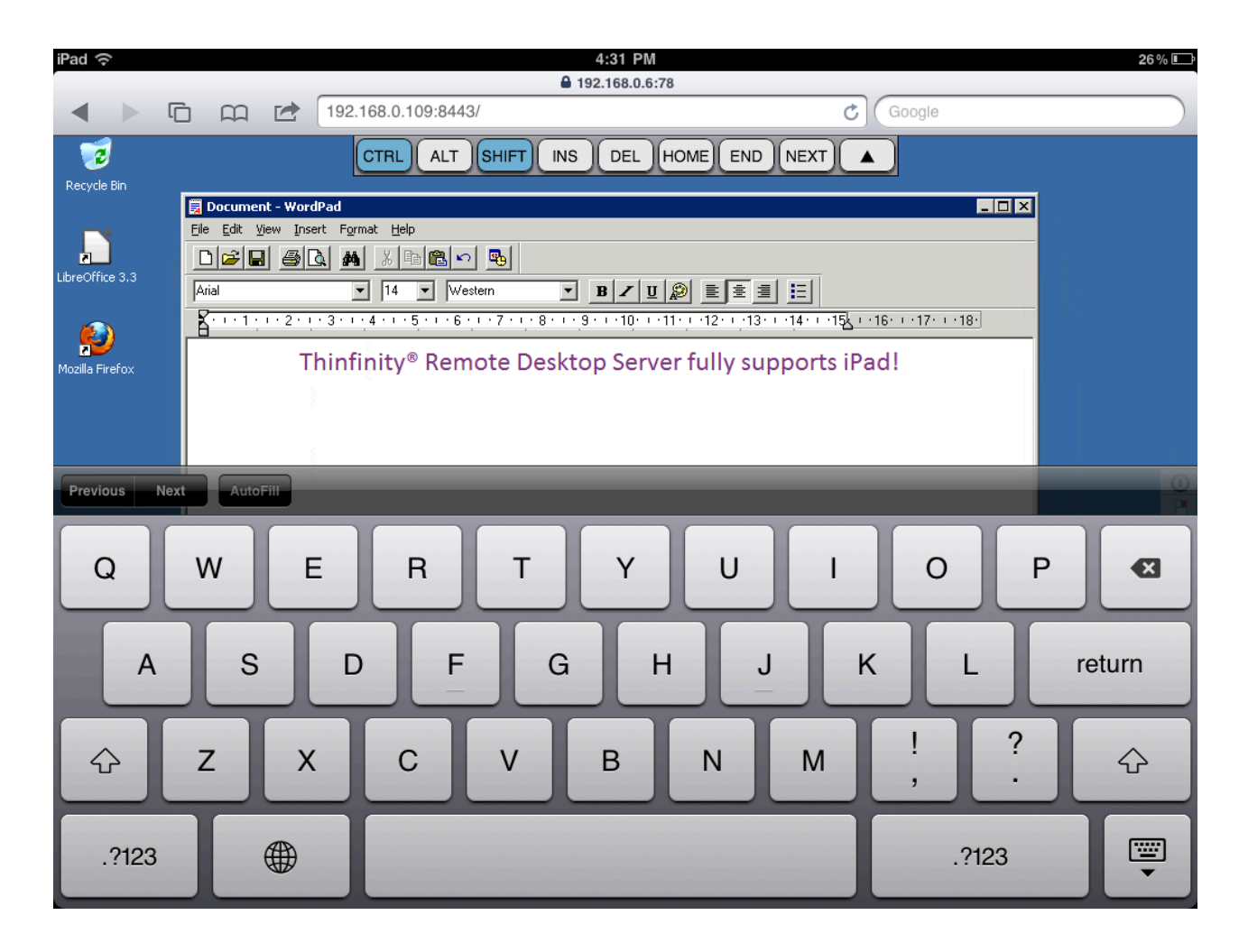

If you want to make the regular keyboard invisible, press the last button (the one with a keyboard and a down arrow draw).

### 2. Thinfinity® Remote Desktop Server Extended Keyboard

Thinfinity® Remote Desktop Server has two additional keyboards.

In order to enable them you should touch the first up-down keyboard button, on the Thinfinity® Remote Desktop Server side menu.

### a. Upper keyboard

The upper Thinfinity<sup>®</sup> Remote Desktop Server keyboard has the keys CTRL, ALT, SHIFT, INS, DEL, HOME, END and NEXT.

This keyboard leaves the keys on until you have pressed a valid combination of them, for example, CTRL+ALT+DEL.

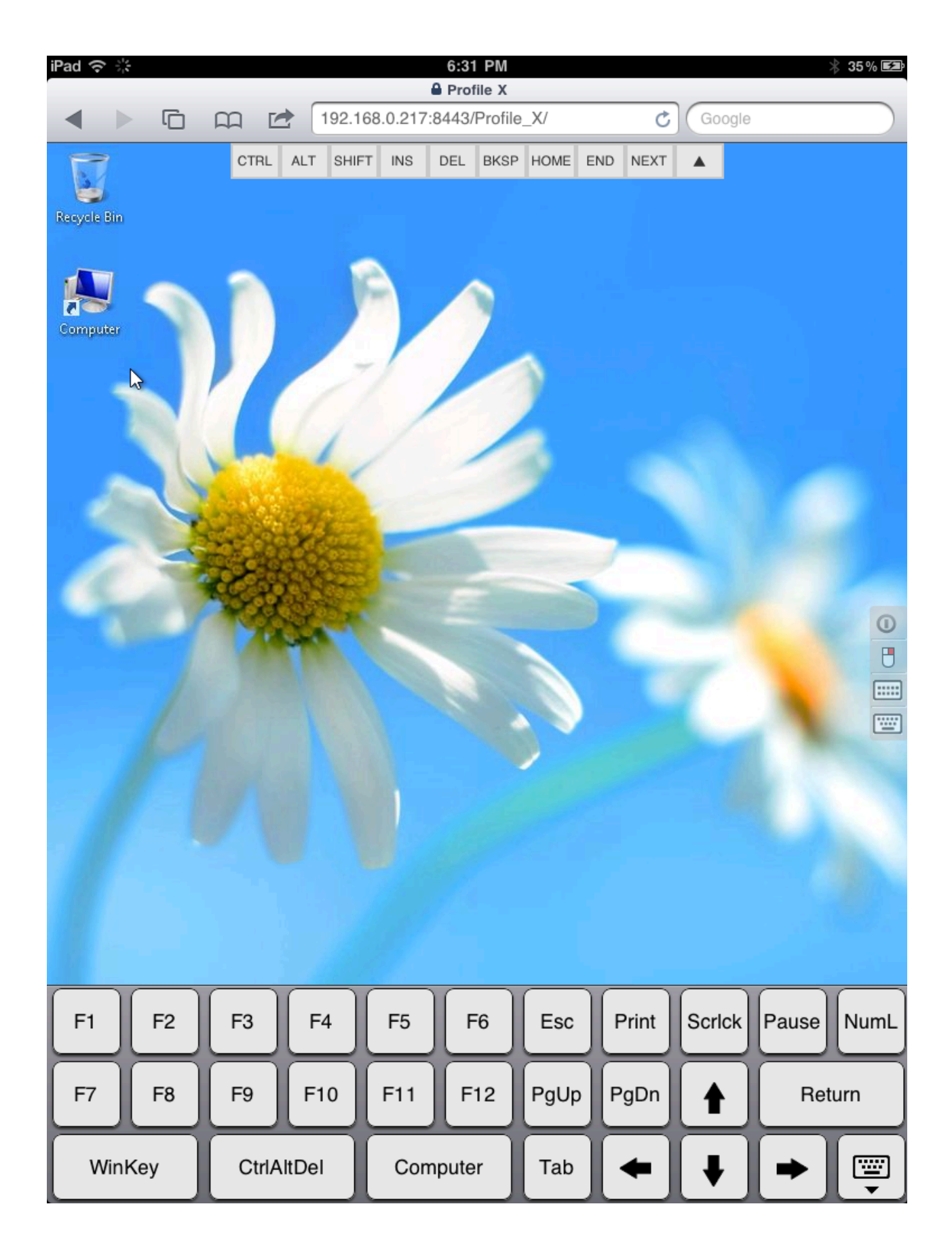

b. Bottom keyboard

The bottom Thinfinity<sup>®</sup> Remote Desktop Server keyboard has the F1-F12 keys, the arrow keys and few more, as you can check out on the up image.

If you need to disable both Thinfinity<sup>®</sup> Remote Desktop Server additional keyboards, press the last bottom keyboard key (the one with a keyboard and a down arrow below draw).

### Gestures

These are the gestures Thinfinity<sup>®</sup> Remote Desktop Server provides to improve the experience of mobile device users. Learn which they are and what are the circumstances you can use them:

#### **Regular known gestures:**

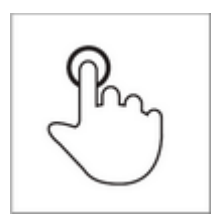

| Description                          | Mouse               |
|--------------------------------------|---------------------|
| Тар                                  | Mouse correspondent |
| Briefly touch surface with fingertip | Single-click        |

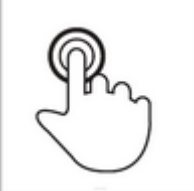

| Description                                | Mouse               |
|--------------------------------------------|---------------------|
| Double-tap                                 | Mouse correspondent |
| Rapidly touch surface twice with fingertip | Double-click        |

### **Special gestures:**

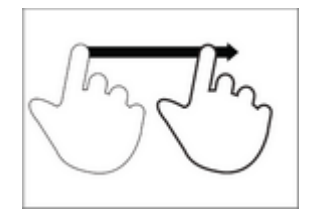

| Description | Location |
|-------------|----------|
|             | Where    |

#### **Press and Drag**

Move one fingerprint over surface without losing contact

On the Connection Screen you can drag and drop an object using the Press and Drag gesture.

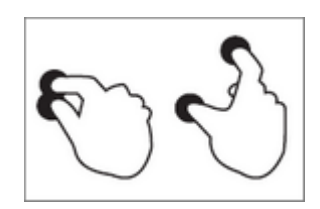

| Description         | Location                                                                                   |
|---------------------|--------------------------------------------------------------------------------------------|
| Spread<br>(zoom in) | Where<br>On the Connection Screen you can use the<br>Spread gesture to zoom the screen in. |

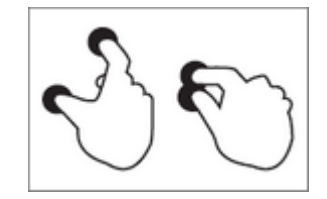

| Description         | Location                                                                                          |
|---------------------|---------------------------------------------------------------------------------------------------|
| Pinch<br>(zoom out) | <b>Where</b><br>On the Connection Screen you can use the<br>Pinch gesture to zoom the screen out. |

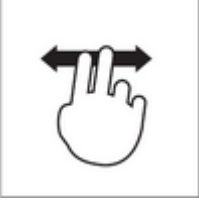

| Description                                                                            | Location                                                                                                 |
|----------------------------------------------------------------------------------------|----------------------------------------------------------------------------------------------------|
| <b>Double finger drag</b><br>Move two fingertip over surface without<br>losing contact | <b>Where</b><br>It the Connection Screen is magnified, you<br>can use the "Double finder drag" to scroll |
|                                                                                        | the screen in different directions.                                                                      |

# Disconnecting from Thinfinity® Remote Desktop

1. In order to disconnect from the remote desktop touch the upper button located on the Thinfinity<sup>®</sup> Remote Desktop right side menu.

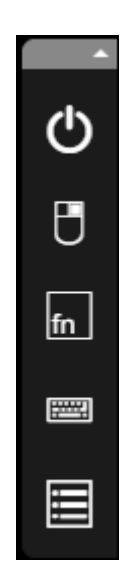

2. After touching the disconnect option you will receive a confirmation message. Touch "Yes" if you really want to disconnect from the remote desktop, otherwise touch "No".

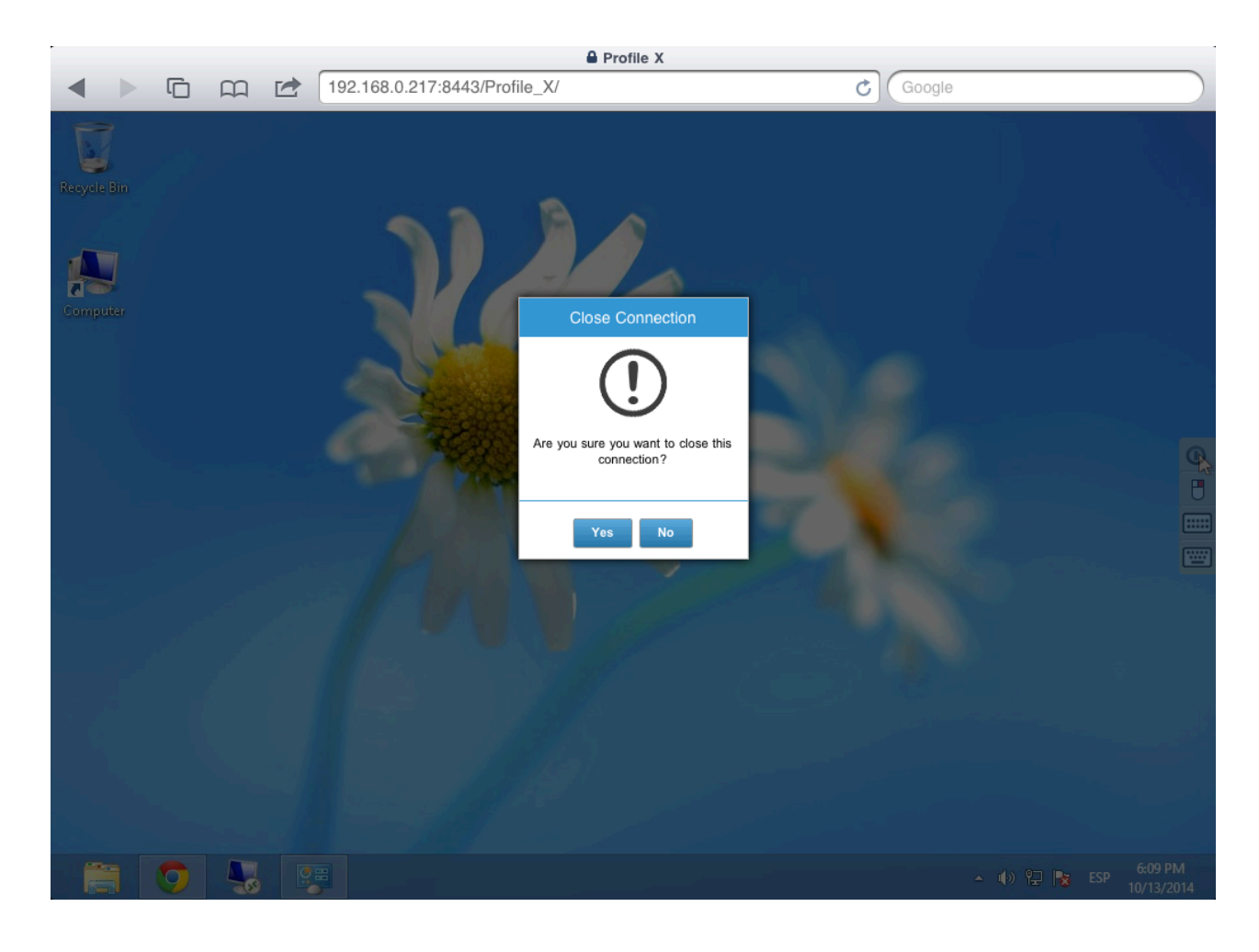

**Read more:** 

<u>Disconnecting</u>

# **iPad Application**

Our native Thinfinity Remote Desktop iPad Application provides you with the safest and fastest way to use Thinfinity on your iPad device.

In order to download it, open the App Store and search for Thinfinity Remote Desktop.

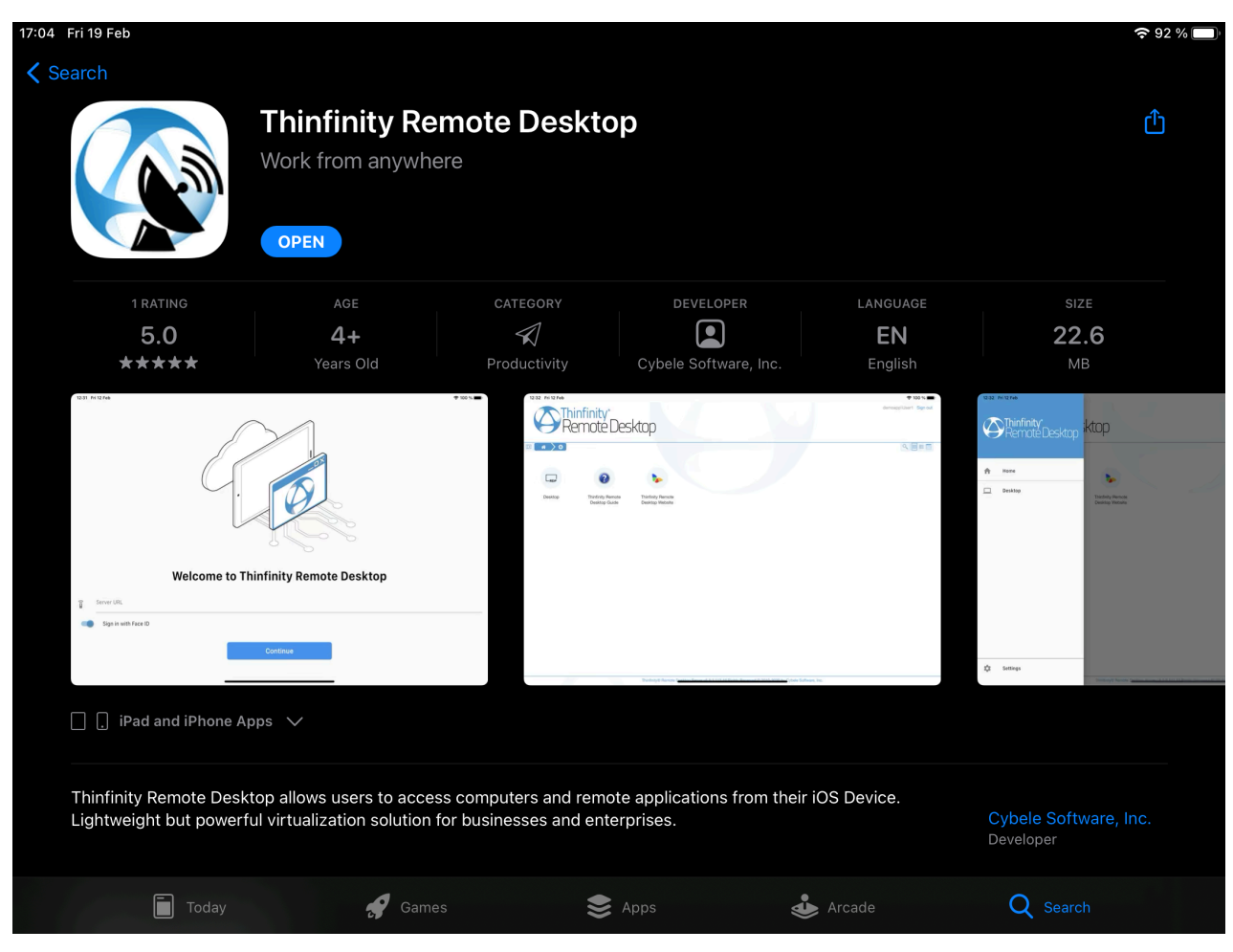

Thinfinity Remote Desktop on the iPad App Store

The first time you open the application, Thinfinity will ask you for some configuration parameters, but this topic is covered on our next page .

# Configuration

The first time you open the application, you will be redirected to the Configuration Screen, where you will find the following options :

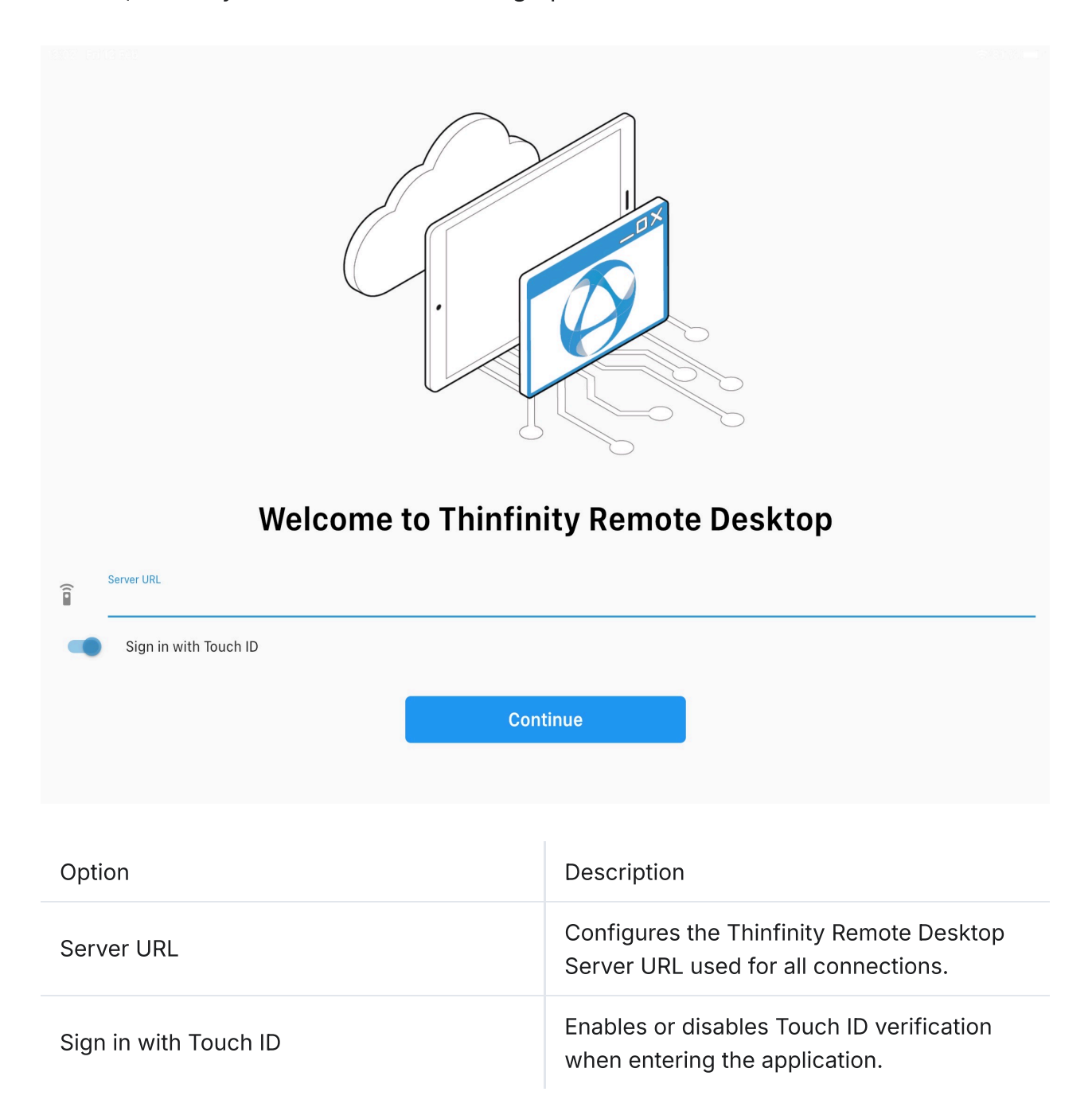

### **Side Bar**

The application comes with a side bar that you can use to navigate between multiple connections.

Swipe from the left margin to the right in order to open it :

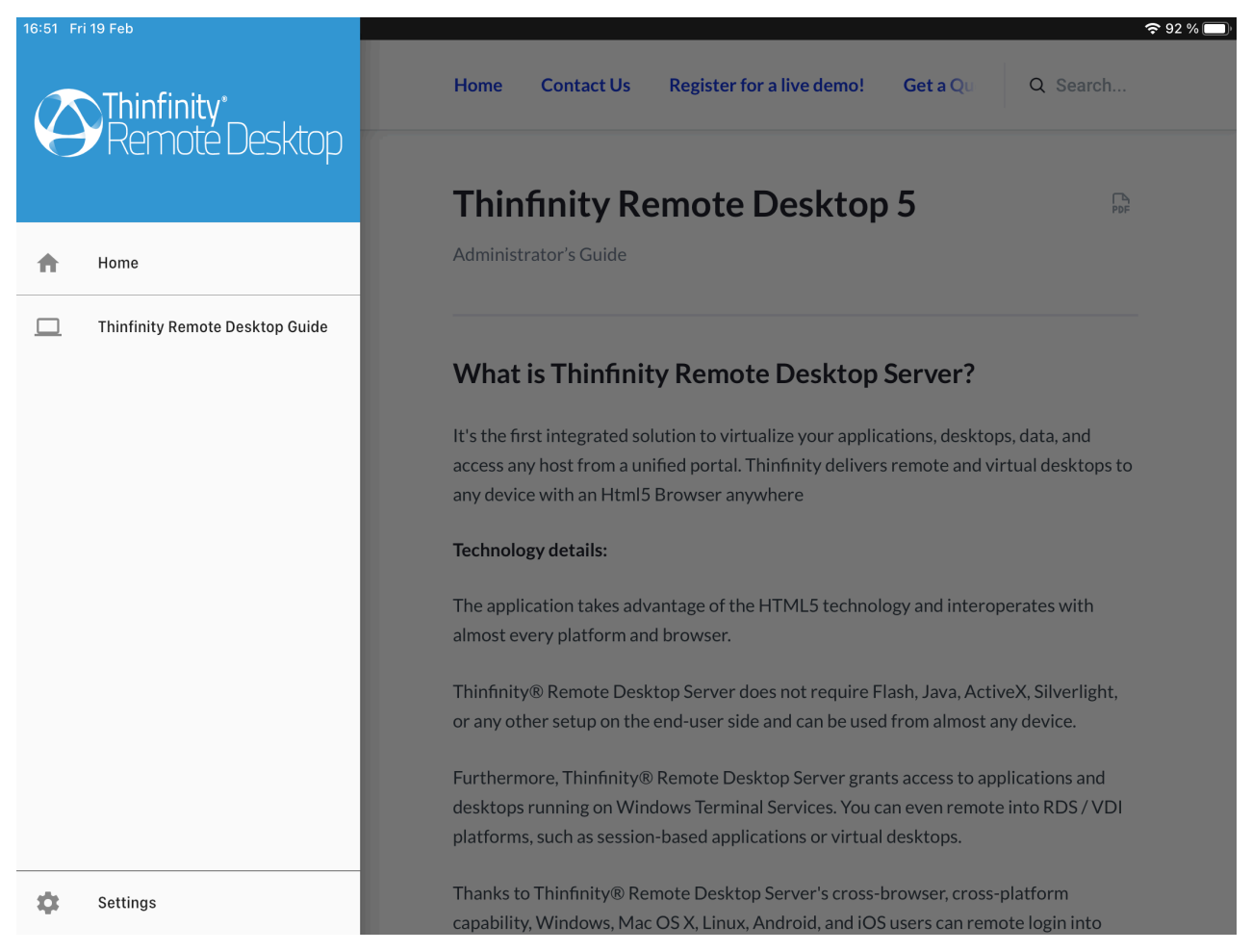

Swipe from left to right on the left margin in order to open the side bar

If you want to close a connection from the side bar, you only need to swipe from right to left on top of that connection , in order to show the 'Close' option :

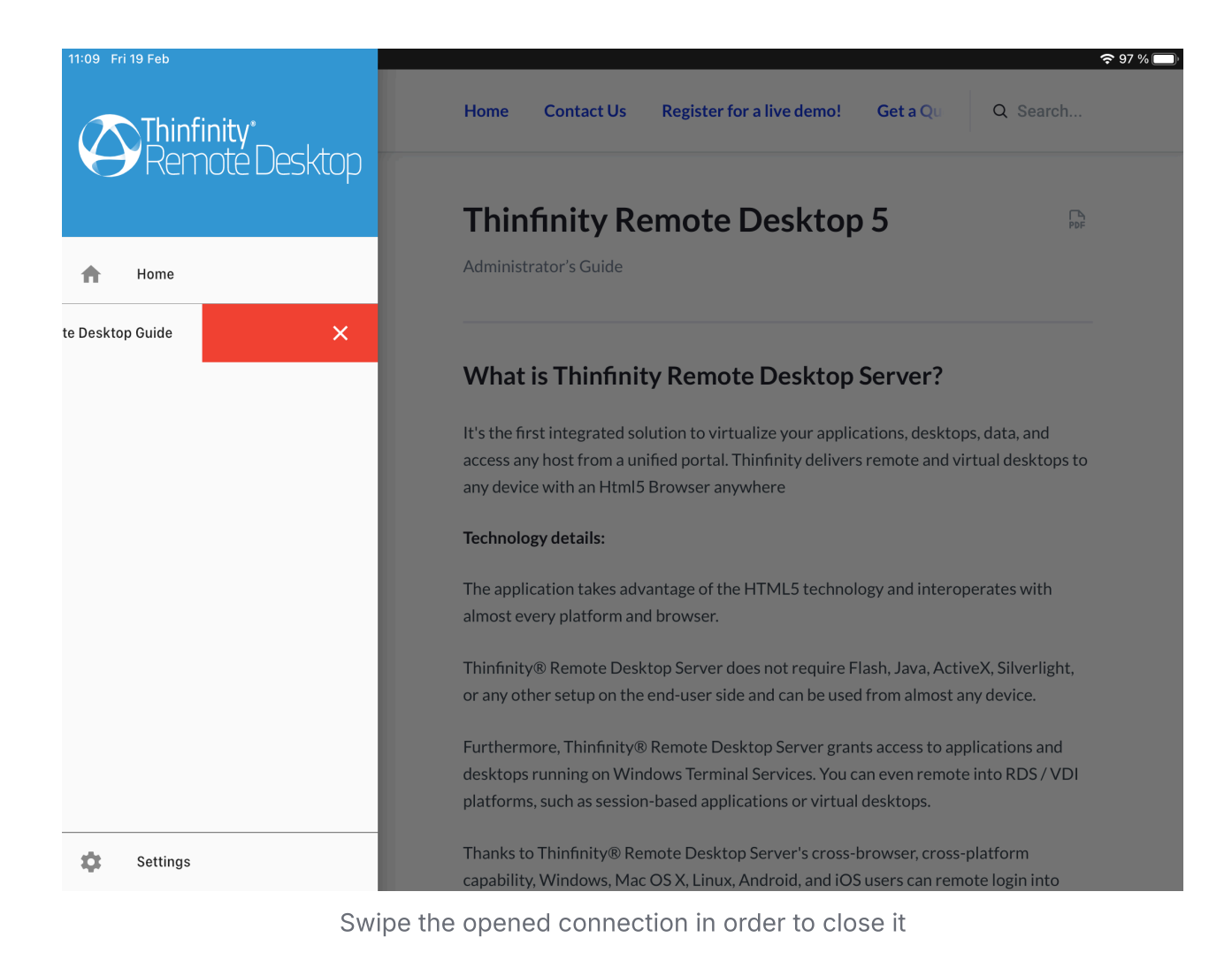

# Scaling and Load Balancing Section

### **Scaling & Load Balancing**

Scaling and load balancing come into play when one machine is not capable of managing all the required resources. Too many concurrent connections or connections to applications that handle a lot of graphics, sound or other elements that require a great availability of resources may cause an overload.

Thinfinity Remote Desktop Server provides components that allow you to distribute the workload across multiple Windows sessions, as well as multiple servers. You can scale the application availability in terms of applications instances —and user accesses— and failover scenarios. In order to achieve optimal resource utilization and avoid overload.

Some of the benefits of load balancing:

- · Avoids the overload by distributing the connections among different servers
- · Minimizes response time
- · More reliability (redundancy)
- $\cdot$  Fail over control

# Scaling and Load Balancing Configurations

If you arrive to the conclusion that your Thinfinity® Remote Desktop environment would benefit from using load balancing, you can choose between two possible architectures. This decision is an essential step in planning the hardware scheme and configuring the system to work in a distributed way.

#### Scenario 1: One Gateway and multiple Servers

In this simple scenario, a single Gateway distributes the connection load between a number of Servers.

#### Scenario 2: Multiple Gateways and multiple Servers

This second scheme is composed by multiple Servers, multiple Gateways and the DNS Server, its domain name associated to all the available Gateways' IPs.

### **Installing Components**

In this section you will learn how to set up Thinfinity Remote Desktop Server's components in a load-balancing network configuration.

Thinfinity Remote Desktop Server has two basic services: the Broker Service and the Reverse Gateway Service.

| Hinfinity® Remote Desktop Server - InstallShield Wizard     | ×     |
|-------------------------------------------------------------|-------|
| Installation options<br>Choose your installation type       | と     |
|                                                             |       |
| All components                                              |       |
| Installs all the available components.                      |       |
| O Broker and HTML5 Services                                 |       |
| Installs the Broker service and all web services and files. |       |
| O Reverse Gateway Only                                      |       |
| Installs the Reverse Gateway only.                          |       |
|                                                             |       |
| InstallShield                                               |       |
| < Back Next > C                                             | ancel |

**Broker and HTML5 Services**: Under this role, Thinfinity Remote Desktop Server only processes forwarded connections. The Broker is responsible for establishing and processing the connections assigned by the Gateway.

In case any established connection fails, or a Server falls down, the Gateway will be able to reconnect to the Server that has the highest availability at the moment.

**Reverse Gateway Service**: Under this role, Thinfinity Gateway services respond to all web-page requests and, when a connection is solicited, it selects the

appropriate Server to forward that request to.

Before configuring a distributed environment, you should go over some steps:

1. Choose out of the possible <u>Scaling and Load Balancing Configurations</u> the one that best fits your needs.

2. Plan which machines will run Thinfinity Remote Desktop Services, and which will run Gateway Services and DNS Servers.

3. Make sure all the IP addresses are public to the web browsers that will access Thinfinity® Remote Desktop Server.

## **Configuring a Load Balancing Scenario**

In order to configure a load balancing scenario, you need at least one Gateway installation and two Server installations.

### **Configuring the Gateway**

Under this role, Thinfinity Remote Desktop Gateway responds to all web-page requests and, when a connection is solicited, it selects the appropriate Server to forward that request to.

To configure the Gateway, open the Gateway Manager. Set the IP and port where the Gateway will run. If you only have one gateway, this is where the users will connect to. If you use more than one Gateway in your architecture, you will use this IP in the DNS server you set up to distribute the connection between the Gateways.

Also, set the Network ID. All the Gateway and Server installations involved in a Load Balancing architecture share the same network ID.

| <ul> <li>Thin</li> <li>File Hel</li> <li>General</li> </ul> | finity Ren<br>P<br>Protecti | note Desktop Gatewa<br>on | ау         |              |                 |                             |                   |       | × |
|-------------------------------------------------------------|-----------------------------|---------------------------|------------|--------------|-----------------|-----------------------------|-------------------|-------|---|
| Bin                                                         | dinas                       | C                         | Re         | infin<br>emo | ity"<br>Dte Des | Ktop                        |                   |       |   |
|                                                             | Type<br>HTTPS               | Host Name<br>*            |            | Port<br>8443 | IP Address<br>* | Certificate<br>cybelesoft.c | Redirect          |       |   |
|                                                             | ▲ Enable                    | external access in Win    | dows Firew | Add          | Edit            | Remove                      | Brov<br>Network I | vse   |   |
|                                                             | Show Log                    |                           |            |              |                 | Ap                          | ply               | Close |   |

Also, make sure all the Gateways' IPs are public to the locations that will access Thinfinity Remote Desktop Server through a web browser.

#### **Configuring the Server**

Under this role, Thinfinity Remote Desktop Server only processes forwarded connections. The Server is responsible for establishing and processing the connections assigned by the Gateway.

To configure the Server, open the Server Manager and go the 'Broker' tab.

| 🚯 Thinfi                                       | inity Ren         | note Desktop S  | erver           |          |             |            |          | _       |       | × |
|------------------------------------------------|-------------------|-----------------|-----------------|----------|-------------|------------|----------|---------|-------|---|
| General                                        | Broker            | Authentication  | Access Profiles | Folders  | Permissions | Protection | Services | License |       |   |
| Primary broker Users limit: 10000 🗭 per broker |                   |                 |                 |          |             |            |          |         | _     |   |
| Se                                             | condary I<br>Pool | List: Name      |                 |          | Users Limit | Load-Bal   | ancing   | Default |       | _ |
|                                                |                   |                 |                 |          |             | ,          | Add      | Remov   | e     |   |
| Gateways                                       |                   |                 |                 |          |             |            |          |         |       | - |
| I                                              | Gateway           | List: https://m | ygateway:8443/  | 5-0D739A | 030142      |            |          |         |       |   |
|                                                |                   |                 |                 |          |             |            | Add      | Remov   | 'e    |   |
|                                                |                   |                 |                 |          |             |            |          |         |       |   |
|                                                | -                 |                 |                 |          |             |            |          |         |       |   |
|                                                | Show              | Log             |                 |          |             | A          | Apply    |         | Close |   |

Press the 'Add' button to add a gateway to the Gateway List. This means that now this server's resources can be accessed through the listed gateways.

Make sure that the Network ID is the same for all the gateways and servers involved in this load balancing architecture.

Then, go to the 'Access Profiles' tab:

| 🔊 Thinfi | nity Rer                      | note Desktop S                       | erver                                |                               |                                     |                          |                           | _                              |               | × |
|----------|-------------------------------|--------------------------------------|--------------------------------------|-------------------------------|-------------------------------------|--------------------------|---------------------------|--------------------------------|---------------|---|
| General  | Broker                        | Authentication                       | Access Profiles                      | Folders                       | Permissions                         | License                  |                           |                                |               |   |
| Profil   | e list:                       |                                      |                                      |                               |                                     |                          |                           |                                |               |   |
| Nan      | ne<br>[+]<br>Thinfi<br>Thinfi | nity Remote Desk<br>nity Remote Desk | top Server Guide<br>top Server Websi | Type<br>any<br>rdp<br>ite rdp | e Target<br>*<br>https:/<br>https:/ | /www.cybe<br>/www.cybe   | elesoft.com/              | manuals/thin<br>thinfinity/ren | nfinity/re    |   |
| E        | ixport                        | h: C:\Program[                       | Data\Cybele Softv                    | ware\Thin                     | finity\Remote                       | <u>A</u> dd<br>Desktop S | <u>E</u> dit<br>erver\DB\ | Duplicate                      | <u>R</u> emov | e |
| S        | how Log                       |                                      |                                      |                               |                                     |                          | Арр                       | ply                            | Close         |   |

#### Share the configuration

Set the 'Database Path' field in a network location that you can access from the other Server installations.

Once you share the database path, all the information in the 'Applications' tab will be shared with other Thinfinity Remote Desktop Server installations. Make sure you modify the applications' information from one location at a time, as all changes will be reflected in the other installations.

#### Share the license

In order to share your license over multiple servers, you'll need to install the License Server Manager.

Please click here 7 to get more information about the License Server Manager.

#### **Read More**:

- The Gateway Manager
- Scaling and Load Balancing Configurations
- <u>Configuring the General Tab</u>
- Configuring the Access Profiles Tab
- <u>Configuring the Licenses</u>

### How to configure your license

When installing Thinfinity Remote Desktop Server in a Load Balancing environment you will have to install our License Server Manager in order to share you license between all your Thinfinity Remote Desktop Server Broker's. Please click <u>here</u> 7 to get more information about the License Server Manager.

# Integrating Thinfinity® Remote Desktop Section

# Integrating Thinfinity® Remote Desktop

Thinfinity® Remote Desktop was designed to interoperate with many different applications.

Find below the ways you can integrate Thinfinity® Remote Desktop with other applications:

Integration through the SDK library

Performing an External Authentication to Thinfinity® Remote Desktop

Integrating Thinfinity® Remote Desktop Server in a Single-Sign-On schema

Customizing the Web Interface

Integration through the Web Service API

Allowing access through the One-Time-URL

If you need to integrate Thinfinity<sup>®</sup> Remote Desktop with your own application in a different way, contact us, and let us know your specific integration needs. We will evaluate the scenario and let you know the viability of the integration development.

### SDK

The SDK library allows you to integrate your own website or web application with *Thinfinity® Remote Desktop Server*, so that you can have a fully functional remote desktop or remote application inside your application .

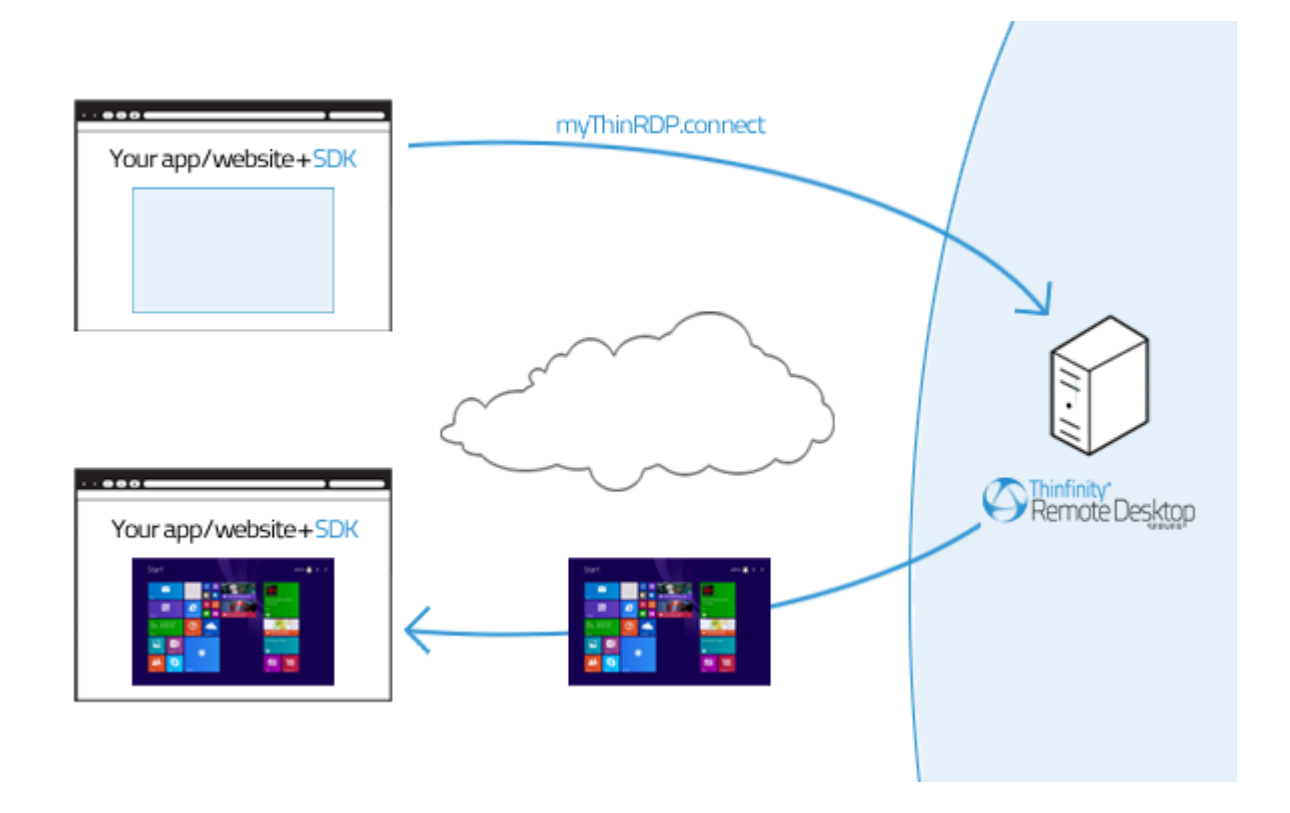

### **Requirements for the SDK Library:**

1. The website or application target has to be HTML5 compliant.

2. The integration has to be done at a programming level. This is why you will need someone who can modify the target website or application source.

You can use the SDK library with any Thinfinity® Remote Desktop Server authentication mode: **None**, **Username/password** or <u>Access Profiles</u>.

The integration of Thinfinity<sup>®</sup> Remote Desktop Server with your application will require the edition of an HTML page, adding a few tags and some JavaScript code.

From this point on, we consider you already have Thinfinity<sup>®</sup> Remote Desktop Server installed and configured. Otherwise, please go back to the <u>Getting Started</u> topic.

To learn how to use the SDK library read the next topics in this section.

Tip: You can also take a look at the sdk.html file available in the Thinfinity® Remote Desktop Server installation directory, under the 'webrdp' folder. After configuring the parameters for the connect method, located inside this html example file, you can try it out from the browser through the https://server\_IP:port/sdk.html url.

# Deploying

In order for Thinfinity<sup>®</sup> Remote Desktop Server SDK to work all you need is the sdk.min.js and the jquery libraries to be accessible from your app/website:

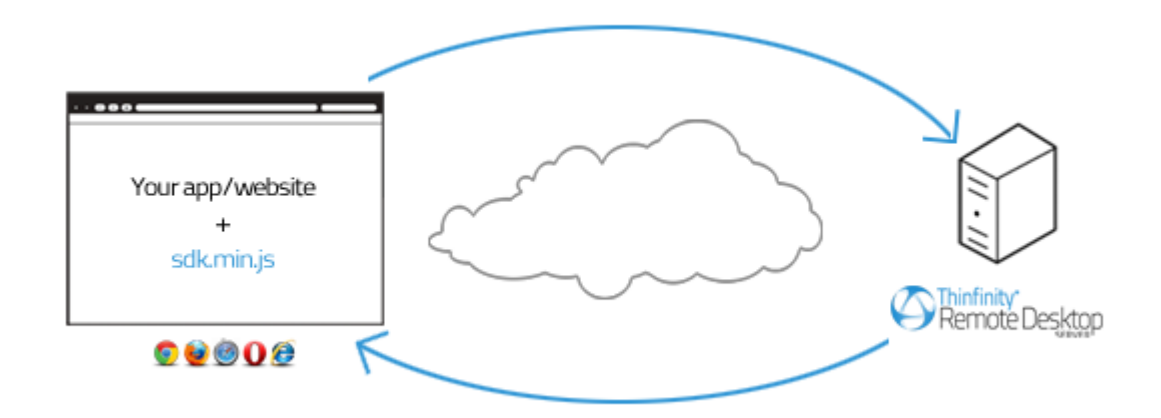

Add a script tag pointing to the Thinfinity® Remote Desktop Server SDK client library: sdk.min.js in the HTML file where you will call the ThinRDP connect method from.

It is recommended that you deploy this file within your website/web app environment for better performance.

### Quick setup guide using local connection mode:

1. Copy the sdk.html and sdk.min.js files to your website/web application environment.

2. Edit the sdk.html file: Set the GetThinRDP method first parameter to the Thinfinity® Remote Desktop Server URL following this format: https://127.0.0.1:8443.

3. Also modify the computer, username and password properties to match the remote machine IP and credentials, respectively.

4. Save the changes.

5. Access sdk.html from your website/app environment and press OK on the "connected" and "session start" messages.

6. The page should now show the remote connection (accessed from an external html file).

Tip: The sdk.html file is a <u>demo</u> to quickly try out the Thinfinity<sup>®</sup> Remote Desktop Server SDK integration using the <u>local connection mode</u>, but also it can be used as a template to modify the HTML file you want to embed Thinfinity<sup>®</sup> Remote Desktop Server in.

# **Using the SDK**

### Using the SDK

Before you actually begin to code:

1) Verify in the Thinfinity<sup>®</sup> Remote Desktop Server settings whether you are using "Access Profiles" as the authentication mode. If you do use "Access Profiles", make sure you already have created and configured the profile to be used on this integration.

2) You will be able to place a Thinfinity<sup>®</sup> Remote Desktop Server connection in three different html structures:

a. A new browser window

b. An iFrame placed inside an existing Web Page

c. A div placed inside an existing Web Page

If you want the Thinfinity<sup>®</sup> Remote Desktop Server connection to open in a new browser window (a) or inside an iFrame (b) the connection mode should be set to "Remote". Otherwise, if you want to embed the connection inside in a div (c), the connection mode should be "Local". You will need this information on HTML configuration step 5b below.

### Modify your HTML file step-by-step:

1. Open the HTML page you are going to integrate with Thinfinity® Remote Desktop Server SDK for editing.

2. Add these meta tags into the <head> tag:

```
<meta http-equiv="Content-Type" content="text/html; charset=utf-8" /> <meta http-equiv="X-UA-Compatible" content="chrome=1"/>
```

3. If you want the Thinfinity<sup>®</sup> Remote Desktop Server integration to work under iOS, add the following <meta> tags into the <head> tag.

```
<link rel="apple-touch-icon" href="images/icon.png"/>
<meta name="apple-mobile-web-app-capable" content="yes" />
<meta name="viewport" content="width=device-width, initial-scale=1.0,
maximum-scale=1.0, minimum-scale=1.0, user-scalable=no, target-
densityDpi=device-dpi"/>
```

4. Add the following libraries inside the <head> tag:

a. The jQuery library (jquery.min.js):

```
<script
src="https://ajax.googleapis.com/ajax/libs/jquery/1.6.1/jquery.min.js"
type="text/javascript"></script>
```

b. The Thinfinity<sup>®</sup> Remote Desktop Server SDK client library (sdk.min.js): this file will have to be deployed with your website/application.

<script src="sdk.min.js" type="text/javascript"></script>

5. Also inside the <head> tag, add one more <script> tag. This one will be used to create the connection with the remote desktop. If the page already has a script tag, just append this code into the \$(document).ready method.

The GetThinRDP method creates the object that handles the Thinfinity® Remote Desktop Server SDK functionality. It has two arguments: the Thinfinity® Remote Desktop Server URL and the connection mode in which Thinfinity® Remote Desktop Server SDK will work.

The connect method is the method that creates the connection and positions it on the structure you have selected (div, iFrame, Window).

```
<script type="text/javascript">
  var mythinrdp;
  $(document).ready(function () {
  mythinrdp = GetThinRDP("Thinfinity® Remote Desktop Server URL",
  connection mode);
  mythinrdp.connect({
   //Read the "
  The connect method
  " to complete all the expected parameters
  });
  });
  });
  </script>
```

a. Substitute the "Thinfinity® Remote Desktop Server URL" argument for the getThinRDP method with the Thinfinity® Remote Desktop Server protocol + Computer's IP + Port, following this format: <u>https://127.0.0.1:8443</u> 7.

b. Substitute the second GetThinRDP argument with the connection mode:

| Mode                            | How it works                                                                                                    | Where you can place the connection |  |  |
|---------------------------------|----------------------------------------------------------------------------------------------------|------------------------------------|--|--|
| <b>Local</b><br>(remote =false) | The connection is<br>embedded in the same<br>page and after the<br>connection is established,<br>the data exchange is sent<br>directly to your<br>website/application,<br>through the sdk.min.js<br>library.                                                                  | div                                |  |  |
| <b>Remote</b><br>(remote=true)  | sdk.min.js posts into<br>Thinfinity® Remote Desktop<br>Server and all the remote<br>desktop data is exchanged<br>through the Thinfinity®<br>Remote Desktop Server<br>JavaScript scripts.<br>The connection will occupy<br>the whole target window<br>area (window or iFrame). | browser window<br>or<br>IFrame     |  |  |
c. Find out in the next sub-topic ("<u>Connect method</u>") how you should complete the parameters that go along with the connect method, and substitute the text on the connect method.

6. If you are using the "Local" connection mode you can code special behaviors for the available Thinfinity® Remote Desktop Server SDK <u>events</u> and <u>keystrokes</u>.

# **SDK Login**

If you access the SDK.html file without establishing a previous authentication method that sends the proper credentials, the browser will show the browser's anonymous authentication popup.

This popup is not created by Thinfinity® Remote Desktop Server so it doesn't show specific information like where the user is connecting to, or the company name.

Thinfinity® Remote Desktop Server now distributes SDKLogin.html. This page is a ready to use example of a login form:

| Thinfin Remo | ity"<br>Dte Desktop             |
|--------------|---------------------------------|
|              | Enter your credentials Usemame: |
|              | → login                         |
|              |                                 |

You can find SDKLogin.html in the 'webrdp' folder in the Thinfinity® Remote Desktop Server installation directory. You can open it and customize it to have your company logo, or use the form as an example to include in your pre existing webpage.

#### Read more:

Connect Method

- Browser Resizing
- · Keystroke Methods
- <u>SSL Certificate</u>
- <u>Demo</u>

# **Connect method**

### **Connect method**

The 'connect' method creates a remote desktop connection to the remote machine and positions it on the specified html structure. In order to do so, it expects a JSON argument in which all the connection settings should be informed.

If you want to understand exactly how each JSON parameter will reflect on the connection, read the next topics:

**Placement parameters** 

**Destination and authentication Parameters** 

Settings parameters

Features parameters

**Events parameters** 

#### **Toolbar customization parameters**

Right below you will find a code excerpt showing the connect method and all its possible parameters set. Note: they should not be used all at the same time, because each environment will require different parameters:

 $\cdot$  The <u>Placement parameters</u> may be required or not, depending on the connection mode (remote or local).

 $\cdot$  The <u>Destination and Authentication parameters</u> will be required depending on the authentication mode set on Thinfinity<sup>®</sup> Remote Desktop Server manager.

 $\cdot$  The rest of the parameters (<u>Settings</u>, <u>Features</u>, <u>Events</u> and <u>Toolbar Customization</u>) are optional and should be sent whenever you need to change a determined

Thinfinity® Remote Desktop Server behaviour or enable and configure its features.

6/23/25, 12:26 PM

```
mythinrdp.connect({
// Placement
 targetWindow: "substitute with the iframe id or window name",
 postpage: "connection.html",
 exitURL : "about:blank",
 divId : "deskdiv",
 // SDK Settings
centered:
false,
overrideDefaults:
false,
showOnStart:
true,
showToolbar:
false,
hidePointer:
false,
kbdControl:
true,
mouseControl:
true,
touchControl:
true,
tcpReadCount:
true,
tcpReadWait:
true,
checkBeforeWindowClose:
true,
// 'General' tab
profileKey:
"substitute with the profileKey when using Access Profiles",
computer:
"substitute with the remote desktop/application IP",
username:
"substitute with the remote desktop username credential",
password:
"substitute with the remote desktop password credential",
askForCredentials:
false,
disablenla:
false,
desttype:
"substitute with the destination type (for VM's)",
destinfo:
"substitute with the destination info (for VM's)",
// 'Program' tab
startprg:
```

0,

```
command:
"substitute with the app path",
directory:
"substitute with the app context dir",
cmdargs:
"substitute with the app arguments",
 // 'Display' tab
bpp:
16,
resolution:
"fittobrowser",
width:
$(window).width(),
height:
$(window).height(),
imagequality:
1,
clientAck:
Θ,
// 'Experience' tab
 experience: {
enableRemoteFx:
true,
desktopbackground:
false,
visualstyles:
false,
menuwindowanimation:
false,
fontsmoothing:
false,
showwindowcontent:
false,
desktopcomposition:
false
<u></u>},
 // 'Advanced' tab
unicodekeyboard:
true,
kbdLayout:
"substitute with remote desktop keyboard layout",
console:
false,
wscompression:
true,
savesession:
false,
```

relativeTouch: true, //mobile disableExtKeys: true, //mobile tbSize: "medium", //mobile // 'Resources' tab printer: { enabled: false, setasdefault: true, name: "substitute with the printer name", driver: "substitute with the printer driver" <u>}</u>, clipboard: true, disk: { enabled: true, name: "substitute with your desired disk name" <u></u>}, sound: { }, // Events events: { onServerConnecting : function (reconnecting) { }, onServerConnect : function () { }, onQueryDisconnect : function () { }, onServerConnectionError : function (errMessage) { }, onServerDisconnect : function () { }, onExecResult : function (cmd) { }, onExecRemoteApp : function (cmd) { }, onInteractionRequired : function () { }, onSessionStart : function () { }, onSessionEnd : function (message) { }

```
ξ,
 // Toolbar customization
createToolbar: true,
toolbarVisible: true,
toolbarRestrictions: [
"actionsMenuBtn",
//"Actions"
"actionsMenuBtn.refresh",
//"Refresh"
"actionsMenuBtn.ssnShareBtn",
//"Share session"
"actionsMenuBtn.sendKeysBtn",
//"Send Keys..."
"actionsMenuBtn.sendKeysBtn.ctrlAltDelBtn",
//"Ctrl + Alt + Del"
"actionsMenuBtn.sendKeysBtn.ctrlEscBtn",
//"Ctrl + Esc"
"actionsMenuBtn.sendKeysBtn.shiftCtrlEscBtn",
//"Shift + Ctrl + Esc"
"actionsMenuBtn.sendKeysBtn.windowsExplorerBtn",
//"Shell Explorer"
"actionsMenuBtn.sendKeysBtn.runBtn",
//"Run"
"actionsMenuBtn.sendKeysBtn.altTabBtn",
//"Alt + Tab"
"actionsMenuBtn.sendKeysBtn.altShiftTabBtn",
//"Alt + Shift + Tab"
"actionsMenuBtn.sendKeysBtn.altEscBtn",
//"Alt + Esc"
"actionsMenuBtn.sendKeysBtn.leftWinBtn",
//"Left Win Key"
"actionsMenuBtn.sendKeysBtn.rightWinBtn",
//"Right Win Key"
"actionsMenuBtn.viewOptionsBtn",
//"View params & layout"
"fileMenuBtn",
//"File transfer"
"fileMenuBtn.fileManBtn",
//"File Manager"
"fileMenuBtn.uploadBtn",
//"Upload"
"fileMenuBtn.downloadBtn",
//"Download"
"optionsMenuBtn",
// "Options"
"optionsMenuBtn.scaleBtn",
//"Scale"
"optionsMenuBtn.imgQualityBtn",
```

```
// Image Quality"
"optionsMenuBtn.imgQualityBtn.imgQHighestBtn",
// "Highest"
"optionsMenuBtn.imgQualityBtn.imgQOptimalBtn",
// "Optimal"
"optionsMenuBtn.imgQualityBtn.imgQGoodBtn",
// "Good"
"optionsMenuBtn.imgQualityBtn.imgQPoorBtn",
// "Poor"
"optionsMenuBtn.keyboardMode",
// "Disable Shortcuts"
"disconnectBtn",
// "Disconnect"
```

```
י י
ר
```

| What it          | Type/forma                                                                                                    | Default                                                                            | send when  | mode   |       |
|------------------|----------------------------------------------------------------------------------------------------|------------------------------------------------------------------------------------|------------|--------|-------|
| means            | t                                                                                                    | Deruart                                                                            | Serie Wien | mode   |       |
|                  |                                                                                                    |                                                                                    |            | remote | local |
| targetWind<br>ow | Inform<br>"_self" to<br>have the<br>connection<br>open over<br>the current<br>window.<br>The "*"<br>value will<br>open a new<br>window<br>with a name<br>assigned by<br>Thinfinity®<br>Remote<br>Desktop<br>Server. If<br>you inform<br>an existing<br>window<br>name or<br>iframe id,<br>Thinfinity®<br>Remote<br>Desktop<br>Server will<br>position the<br>connection | string<br>"*",<br>"_self",<br>target<br>window<br>(iframe id<br>or window<br>name) | "_self"    | yes    | no    |

|          | on this<br>target and if<br>the target<br>does not<br>exist, a new<br>window will<br>be created<br>with that<br>name.                                                                                                   |                                    |                   |     |     |
|----------|----------------------------------------------------------------------------------------------------|------------------------------------|-------------------|-----|-----|
| exitURL  | Assign a<br>URL to<br>redirect to<br>after the<br>connection<br>has closed.                                                                                                    | <b>string</b><br>URL               | "about:blan<br>k" | yes | no  |
| postpage | This<br>parameter<br>configures<br>the server<br>HTML file.<br>The<br>embedded<br>file name is<br>'connection<br>.html'. You<br>only have to<br>change this<br>value in<br>case you<br>have<br>customized<br>this file. | <b>string</b><br>html file<br>name |                   | yes | no  |
| divld    | div id<br>where the<br>remote<br>desktop will<br>be placed,<br>when using<br>local mode.                                                                                                    |                                    |                   | no  | yes |

# **Destination and Authentication**

Find below all the parameters related to the connection destination and authentication.

The last three columns of the table will let you know what parameters should be sent depending on the authentication mode used.

| Parameter  | What it<br>means                                                                                                    | Type/form<br>at              | Default | Profile | Digest   | No |
|------------|----------------------------------------------------------------------------------------------------|------------------------------|---------|---------|----------|----|
| profileKey | Key that<br>identifies a<br>profile in<br>order to<br>establish<br>the<br>connection<br>through it.<br>The<br>profileKey<br>access key<br>must be<br>sent when<br>you using<br>"Access<br>Profiles".<br>You will<br>find the<br>key<br>informatio<br>n while<br>Editing a<br>profile. | <b>string</b><br>profile key |         | must    | must not | mu |
|            | The<br>remote<br>desktop IP<br>and port to<br>connect to.<br>For<br>"None",                                                                                                    |                              |         |         |          |    |

| computer | "Username<br>/Password<br>" as<br>authenticat<br>ion mode<br>or for the<br>[any<br>computer]<br>profile you<br>will have to<br>specify the<br>computer                                                                                                   | <b>string</b><br>IP:Port  | must not | must  | mu  |
|----------|----------------------------------------------------------------------------------------------------|---------------------------|----------|-------|-----|
| username | The<br>remote<br>desktop<br>username<br>credential.                                                                                                    | <b>string</b><br>username | could    | could | οοι |
| password | The<br>remote<br>desktop<br>password<br>credential.                                                                                                    | <b>string</b><br>password | could    | could | οοι |
|          | The<br>askForCre<br>dentials<br>parameter<br>set to true,<br>will make<br>sure that<br>whenever<br>the<br>username<br>or<br>password<br>values to<br>authenticat<br>e against<br>the remote<br>machine<br>are not<br>available,<br>Thinfinity®<br>Remote |                           |          |       |     |

| askForCre<br>dentials | Desktop<br>Server will<br>prompt the<br>user to<br>inform<br>them.                                                                                                    | <b>boolean</b><br>true,false | false | could | could    | οοι |
|-----------------------|----------------------------------------------------------------------------------------------------|------------------------------|-------|-------|----------|-----|
|                       | If the<br>askForCre<br>dentials is<br>set to<br>false, no<br>dialog will<br>be shown<br>to the user<br>and in<br>case there<br>is no<br>password<br>or<br>username<br>to<br>authenticat<br>e, the user<br>will not be<br>able to log<br>in. |                              |       |       |          |     |
| overrideDe<br>faults1 | If you are<br>using<br>Access<br>Profiles as<br>authenticat<br>ion mode<br>and set<br>this<br>property is<br>set to true,<br>most of<br>the Profile<br>settings<br>will be<br>overridden<br>by the<br>parameter<br>s sent on                | <b>boolean</b><br>true,false | false | could | must not | mu  |

| disablenla<br>2 | the<br>Connect<br>method.<br>Set the<br>option<br>disableNL<br>A if you<br>use a<br>CredSSP<br>other than<br>Microsoft<br>on the<br>Remote<br>Machine. | <b>boolean</b><br>true,false | false | could | must not | mu |
|-----------------|----------------------------------------------------------------------------------------------------|------------------------------|-------|-------|----------|----|
|-----------------|----------------------------------------------------------------------------------------------------|------------------------------|-------|-------|----------|----|

1. The properties computer, profileKey, startprg and command can not be overridden for security reasons.

2. This option will only be considered by Thinfinity® Remote Desktop Server if you are not using profiles as authentication mode, or for the any computer profile.

If you wish to use the integration in order to connect to a specific application/program, set the following parameters:

| Parameter | What it<br>means                                                                                                    | Type/form<br>at            | Default | Profile | Digest | No  |
|-----------|----------------------------------------------------------------------------------------------------|----------------------------|---------|---------|--------|-----|
| startprg  | Sets the<br>launching<br>application<br>mode. Set<br>0 for "Do<br>nothing"<br>option; 1<br>for "Start a<br>program"<br>option; 2<br>for<br>"Launch<br>RemoteAp<br>p" option. | <b>integer</b><br>0,1 or 2 | 0       | could   | could  | COL |

| command   | Full remote<br>application<br>path that<br>should<br>start upon<br>connection<br>establishm<br>ent.                             | <b>string</b><br>app path | could | could | coı |
|-----------|----------------------------------------------------------------------------------------------------|---------------------------|-------|-------|-----|
| directory | Initial<br>context<br>directory<br>to be used<br>by the<br>application<br>set on<br>command<br>parameter<br>described<br>above. | <b>string</b><br>dir path | could | could | COL |
| cmdargs   | Arguments<br>to start the<br>application<br>specified<br>on the<br>"command<br>" property.                                      | <b>string</b><br>app args | could | could | col |

If you want to establish <u>Hyper-V</u> or <u>RDS collection</u> VM connections, set the parameters below:

| Parameter | What it<br>means                                                                                                    | Type/form<br>at | Default | Profile | Digest | No |
|-----------|----------------------------------------------------------------------------------------------------|-----------------|---------|---------|--------|----|
|           | Set the<br>desttype to<br>"VMID" in<br>case you<br>want to<br>establish a<br>connection<br>to a Hyper-<br>V Virtual |                 |         |         |        |    |

| desttype2 | Machine or<br>set "RDS"<br>if you want<br>to create a<br>connection<br>to an RDS<br>Collection<br>VM.<br>The<br>connection<br>will act as<br>a regular<br>connection<br>in case<br>you don't<br>inform this<br>property of<br>inform any<br>value<br>different<br>from<br>"VMID"<br>and "RDS". | <b>string</b><br>VMID or<br>RDS                         | could | could | COL |
|-----------|----------------------------------------------------------------------------------------------------|---------------------------------------------------------|-------|-------|-----|
| destinfo2 | Inform the<br>Virtual<br>Machine<br>ID, for<br><u>Hyper-V</u><br>Virtual<br>Machine<br>connection<br>s or inform<br>the TSV<br>URL for<br><u>RDS</u><br><u>Collection</u><br>Virtual<br>Machines.                                                                                              | <b>string</b><br>Virtual<br>Machine ID<br>or TSV<br>URL | could | could | COL |

2. This option will only be considered by Thinfinity® Remote Desktop Server if you are not using profiles as authentication mode, or if you are connecting through the any computer profile.

# **Settings**

These are all the settings that can be configured through Thinfinity® Remote Desktop Server SDK.

If you are using Access Profiles, you should set the parameter 'overrideDefaults' to true, in order to have these settings considered on the connection, otherwise the profile's predetermined settings will be used.

| Parameter   | What it means                                                                                                    | Type/format                  | Default |
|-------------|----------------------------------------------------------------------------------------------------|------------------------------|---------|
| showOnStart | Set to false in order<br>hide the Windows<br>start up and logon<br>process. In this<br>case you will have<br>to call the div<br>'show' method on<br>the <u>startSession</u><br><u>event</u> . A "wait"<br>message will be<br>shown until the<br>session starts. | <b>boolean</b><br>true,false | true    |
| showToolbar | Set to false to hide<br>the Thinfinity®<br>Remote Desktop<br>Server toolbar                                                                                                    | <b>boolean</b><br>true,false | true    |
| centered    | Configures whether<br>the connection<br>should be centered<br>on the browser<br>window or not. On<br>certain cases, this<br>parameter set to<br>false might prevent<br>flickering.                                                                              | <b>boolean</b><br>true,false | true    |
| ррр         | Color Depth: sets<br>the number of bits<br>per pixel. Set 8 for<br>256 colors; 15 for                                                                                                    | integer                      | 16      |

|              | True Color (15 bit);<br>16 for True Color<br>(16 bit) ; 24 for True<br>Color (24 bit)                                                                                                    | 8,15,16 or 24                 |                             |
|--------------|----------------------------------------------------------------------------------------------------|-------------------------------|-----------------------------|
| resolution   | "fittobrowser",<br>"fittoscreen",<br>"fixed". When fixed,<br>the width and<br>height parameters<br>will be considered.                                                                               | <b>string</b><br>toolbar size | "fittobrowser"              |
| width        | Remote desktop<br>screen width.<br>It will only be<br>considered when<br>the 'resolution'<br>parameter is set to<br>"fixed".                                                                         | <b>integer</b><br>pixels      | \$("#deskdiv").width<br>()  |
| height       | Remote desktop<br>screen height.<br>It will only be<br>considered when<br>the 'resolution'<br>parameter is set to<br>"fixed"                                                                         | <b>integer</b><br>pixels      | \$("#deskdiv").heigh<br>t() |
| imagequality | Specifies the image<br>quality/compressio<br>n. Set 0 for<br>"Highest!; 1 for<br>"Optimal"; 2 for<br>"Good"; 3 for<br>"Faster"                                                                       | <b>integer</b><br>0,1,2 or 3  | 1                           |
| clientAck    | This parameter sets<br>the number of<br>images sent from<br>the server to the<br>client at a time. It<br>can prevent slow<br>connections from<br>timing out. The<br>faster the<br>connection is, the | integer                       | 0                           |

|                 | higher clientAck<br>parameter should<br>be set.<br>The default value<br>(0) does not control<br>the number of<br>images, sending the          |                               |          |
|-----------------|----------------------------------------------------------------------------------------------------|-------------------------------|----------|
| unicodekeyboard | Images all together.<br>Allows for using full<br>unicode keyboard<br>charsets. Set to<br>false to connect to<br>xRDP servers.                 | <b>boolean</b><br>true,false  | true     |
| console         | Forces the<br>connection to the<br>remote console<br>session.                                                                                 | <b>boolean</b><br>true,false  | false    |
| wscompression   | Set to true to<br>enable the<br>compression for the<br>exchanged<br>Websocket data<br>and have the<br>application<br>performance<br>improved. | <b>boolean</b><br>true,false  | true     |
| relativetouch   | Set to false in order<br>to disable this<br>behaviour in mobile<br>devices.                                                                   | <b>boolean</b><br>true,false  | true     |
| disableExtKeys  | Set to true if you do<br>not want the<br>Thinfinity® Remote<br>Desktop Server<br>extra keys to<br>appear on mobile<br>interfaces.             | <b>boolean</b><br>true,false  | false    |
| tbSize          | Configure the size<br>of the mobile right<br>side toolbar. The<br>possible values are                                                         | <b>string</b><br>toolbar size | 'medium' |

|              | 'small', 'medium'<br>and 'large'.                                                                                                    |                                 |        |
|--------------|----------------------------------------------------------------------------------------------------|---------------------------------|--------|
| hidePointer  | Hides the mouse pointer                                                                                                    | <b>boolean</b><br>true,false    | false  |
| kbdControl   | Enables control of the keyboard                                                                                                    | <b>boolean</b><br>true,false    | true   |
| mouseControl | Enables control of the mouse                                                                                                    | <b>boolean</b><br>true,false    | true   |
| touchCOntrol | Enables or disable touch capabilities.                                                                                                    | boolean<br>true,false           | true   |
| kbdLayout    | Sets the keyboard<br>layout for the<br>remote desktop.<br>When it is not<br>completed, the<br>default keyboard<br>layout is English.<br>Read a <u>reference of</u><br><u>accepted values</u> .           | <b>string</b><br>Keyboard code. | "1033" |
| tcpReadCount | Number of<br>operation cycles<br>before sending the<br>commands to the<br>browser. Adjust<br>this, together with<br>tcpReadWait,<br>according to your<br>environment to<br>reach maximum<br>effectivity. | <b>integer</b><br>cycles        | 1      |
| tcpReadWait  | Waiting time<br>between operation<br>cycles before<br>sending the<br>commands to the<br>browser. Adjust<br>this, together with<br>tcpReadCount,<br>according to your                                     | <b>integer</b><br>miliseconds   | 20     |

|                            | environment to<br>reach maximum<br>effectivity.                                              |                              |       |
|----------------------------|----------------------------------------------------------------------------------------------|------------------------------|-------|
| savesession                | Enable this setting<br>to record the<br>remote desktop<br>session.                           | <b>boolean</b><br>true,false | false |
| checkBeforeWindo<br>wClose | Set to false to skips<br>the user<br>confirmation popup<br>of the<br>onBeforeUnload<br>event | <b>boolean</b><br>true,false | true  |

### Experience settings:

| Parameter                          | What it means                                                                      | Type/format                  | Default |
|------------------------------------|------------------------------------------------------------------------------------|------------------------------|---------|
| experience.desktop<br>background   | Set to true to show<br>the original remote<br>desktop<br>background.               | <b>boolean</b><br>true,false | false   |
| experience.visualst<br>yles        | Set to true to<br>change the start<br>menu and other<br>Windows style<br>features. | <b>boolean</b><br>true,false | false   |
| experience.menuwi<br>ndowanimation | Set to true to show<br>an animation on the<br>Windows start<br>menu.               | <b>boolean</b><br>true,false | false   |
| experience.fontsmo<br>othing       | Set to true to make<br>text easier to read,<br>specially the<br>magnified text.    | <b>boolean</b><br>true,false | false   |
| experience.showwi<br>ndowcontent   | Set to true to show<br>windows contents<br>while dragging<br>them.                 | <b>boolean</b><br>true,false | false   |

| experience.desktop<br>composition | Set to true to<br>configure the DWM<br>to redirected the<br>desktop drawing to<br>off-screen surfaces<br>in video memory.<br>The desktop will<br>also present many<br>visual effects.                                                                                               | <b>boolean</b><br>true,false | false |
|-----------------------------------|----------------------------------------------------------------------------------------------------|------------------------------|-------|
| experience.enableR<br>emoteFx     | Set to false to<br>disable Remote FX.<br>Remote FX is the<br>most efficient data<br>transmision mode,<br>but it might interact<br>badly with other<br>configurations.<br>Warning: this<br>setting affects other<br>experience<br>settings. Learn<br>more about <u>Remote</u><br>FX. | <b>boolean</b><br>true,false | true  |

# kbdLayout Values

This option ultimately depends on the languages installed in the remote computer. Use:

```
kbdLayout: "1078",
```

to set the remote keyboard layout to "Afrikaans". Below is a table showing possible values for the keyboard layout parameter.

| Value  | Keyboard Layout     |
|--------|---------------------|
| 1033   | US                  |
| 1052   | Albanian            |
| 1025   | Arabic (101)        |
| 66561  | Arabic (102)        |
| 132097 | Arabic (102) AZERTY |
| 1067   | Armenian Eastern    |
| 66603  | Armenian Western    |
| 1101   | ASSAMESE - INSCRIPT |
| 2092   | Azeri Cyrillic      |
| 1068   | Azeri Latin         |
| 1133   | Bashkir             |
| 1059   | Belarusian          |
| 67596  | Belgian (Comma)     |
| 2067   | Belgian (Period)    |
| 2060   | Belgian French      |
| 1093   | Bengali             |

| 132165 | Bengali - INSCRIPT                  |
|--------|-------------------------------------|
| 66629  | Bengali - INSCRIPT (Legacy)         |
| 8218   | Bosnian (Cyrillic)                  |
| 1026   | Bulgarian                           |
| 66562  | Bulgarian (Latin)                   |
| 197634 | Bulgarian (phonetic layout)         |
| 132098 | Bulgarian (phonetic layout)         |
| 4105   | Canadian French                     |
| 3084   | Canadian French (Legacy)            |
| 69641  | Canadian Multilingual Standard      |
| 2052   | Chinese (Simplified) - US Keyboard  |
| 1028   | Chinese (Traditional) - US Keyboard |
| 1050   | Croatian                            |
| 1029   | Czech                               |
| 66565  | Czech (QWERTY)                      |
| 132101 | Czech Programmers                   |
| 1030   | Danish                              |
| 1081   | Devanagari-INSCRIPT                 |
| 1125   | Divehi Phonetic                     |
| 66661  | Divehi Typewriter                   |
| 1043   | Dutch                               |
| 1061   | Estonian                            |
| 1080   | Faeroese                            |
| 1035   | Finnish                             |
| 67643  | Finnish with Sami                   |

| 1036   | French                |
|--------|-----------------------|
| 71689  | Gaelic                |
| 55     | Georgian              |
| 132151 | Georgian (Ergonomic)  |
| 66615  | Georgian (QWERTY)     |
| 1031   | German                |
| 66567  | German (IBM)          |
| 1032   | Greek                 |
| 66568  | Greek (220)           |
| 197640 | Greek (220) Latin     |
| 132104 | Greek (319)           |
| 263176 | Greek (319) Latin     |
| 328713 | Greek Latin           |
| 394248 | Greek Polytonic       |
| 1135   | Greenlandic           |
| 1095   | Gujarati              |
| 1037   | Hebrew                |
| 66617  | Hindi Traditional     |
| 1038   | Hungarian             |
| 66574  | Hungarian 101-key     |
| 1039   | Icelandic             |
| 2141   | Inuktitut - Latin     |
| 66653  | Inuktitut - Naqittaut |
| 6153   | lrish                 |
| 1040   | Italian               |

| 66576  | Italian (142)                 |
|--------|-------------------------------|
| 1041   | Japanese                      |
| 1099   | Kannada                       |
| 1087   | Kazakh                        |
| 1107   | Khmer                         |
| 1042   | Korean                        |
| 1088   | Kyrgyz Cyrillic               |
| 1108   | Lao                           |
| 2058   | Latin American                |
| 1062   | Latvian                       |
| 66598  | Latvian (QWERTY)              |
| 66599  | Lithuanian                    |
| 1063   | Lithuanian IBM                |
| 132135 | Lithuanian New                |
| 1134   | Luxembourgish                 |
| 1071   | Macedonian (FYROM)            |
| 66607  | Macedonian (FYROM) - Standard |
| 1100   | Malayalam                     |
| 1082   | Maltese 47-Key                |
| 66618  | Maltese 48-key                |
| 1153   | Maori                         |
| 1102   | Marathi                       |
| 2128   | Mongolian (Mongolian Script)  |
| 1104   | Mongolian Cyrillic            |
| 1121   | Nepali                        |

| 1044   | Norwegian                    |
|--------|------------------------------|
| 1083   | Norwegian with Sami          |
| 1096   | Oriya                        |
| 1123   | Pashto (Afghanistan)         |
| 1065   | Persian                      |
| 66581  | Polish (214)                 |
| 1045   | Polish (Programmers)         |
| 2070   | Portuguese                   |
| 1046   | Portuguese (Brazilian ABNT)  |
| 66582  | Portuguese (Brazilian ABNT2) |
| 1094   | Punjabi                      |
| 1048   | Romanian (Legacy)            |
| 132120 | Romanian (Programmers)       |
| 66584  | Romanian (Standard)          |
| 1049   | Russian                      |
| 66585  | Russian (Typewriter)         |
| 133179 | Sami Extended Finland-Sweden |
| 66619  | Sami Extended Norway         |
| 3098   | Serbian (Cyrillic)           |
| 2074   | Serbian (Latin)              |
| 1115   | Sinhala                      |
| 66651  | Sinhala - wij 9              |
| 1051   | Slovak                       |
| 66587  | Slovak (QWERTY)              |
| 1060   | Slovenian                    |

| 66606  | Sorbian Extended                     |
|--------|--------------------------------------|
| 1070   | Sorbian Standard                     |
| 1034   | Spanish                              |
| 66570  | Spanish Variation                    |
| 1053   | Swedish                              |
| 2107   | Swedish with Sami                    |
| 4108   | Swiss French                         |
| 2055   | Swiss German                         |
| 1114   | Syriac                               |
| 66650  | Syriac Phonetic                      |
| 1064   | Tajik                                |
| 1097   | Tamil                                |
| 1092   | Tatar                                |
| 1098   | Telugu                               |
| 1054   | Thai Kedmanee                        |
| 132126 | Thai Kedmanee (non-ShiftLock)        |
| 66590  | Thai Pattachote                      |
| 197662 | Thai Pattachote (non-ShiftLock)      |
| 1105   | Tibetan (People's Republic of China) |
| 66591  | Turkish F                            |
| 1055   | Turkish Q                            |
| 1090   | Turkmen                              |
| 1152   | Uighur                               |
| 1058   | Ukrainian                            |
| 132130 | Ukrainian (Enhanced)                 |

| 2057   | United Kingdom                      |
|--------|-------------------------------------|
| 1106   | United Kingdom Extended             |
| 66569  | United States - Dvorak              |
| 132105 | United States - International       |
| 197641 | United States-Devorak for left hand |
| 263177 | United States-Dvorak for right hand |
| 1056   | Urdu                                |
|        |                                     |

## **Features**

### **Features**

Each Thinfinity<sup>®</sup> Remote Desktop Server Feature requires a set of parameters to be enabled and configured. Find below how you can use Thinfinity<sup>®</sup> Remote Desktop Server features through the SDK integration:

### **Clipboard:**

| Parameter | What it means                                                                                                   | Type/format                  | Default |
|-----------|----------------------------------------------------------------------------------------------------|------------------------------|---------|
| clipboard | Set to false in<br>orderto disable the<br>remote desktop<br>clipboard. The<br>clipboard works for<br>text only. | <b>boolean</b><br>true,false | true    |

#### **Printer:**

| Parameter            | What it means                                                                                        | Type/format                  | Default |
|----------------------|----------------------------------------------------------------------------------------------------|------------------------------|---------|
| printer.enabled      | Set to true in order<br>to enable<br>Thinfinity® Remote<br>Desktop Server<br>PDF printer.            | <b>boolean</b><br>true,false | false   |
| printer.setasdefault | Thinfinity® Remote<br>Desktop Server<br>printer as the<br>remote default<br>printer.                 | <b>boolean</b><br>true,false | true    |
| printer.name         | Specify the printer<br>name that you want<br>to be shown on the<br>remote machine's<br>printer list. | <b>string</b><br>name        |         |

|--|

### Disk:

| Parameter    | What it means                                                                     | Type/format                  | Default    |
|--------------|-----------------------------------------------------------------------------------|------------------------------|------------|
| disk.enabled | Set to false in order<br>to disable<br>Intermediate Disk.                         | <b>boolean</b><br>true,false | true       |
| disk.name    | Specify the disk<br>name that you want<br>to be shown on the<br>remote machine's. | <b>string</b><br>name        | "ThinDisk" |

### Sound:

| Parameter     | What it means                                                                          | Type/format                    | Default |
|---------------|----------------------------------------------------------------------------------------|--------------------------------|---------|
| sound.enabled | Set to true in order<br>to enable remote<br>sound.                                     | <b>boolean</b><br>true,false   | false   |
| sound.quality | Sets the sound<br>quality. 0 =<br>Excellent, 1 =<br>Optimal, 2 = Good<br>and 3 = Poor. | <b>integer</b><br>0, 1, 2 or 3 | 1       |

## **Events**

### **Events**

The events parameter allows you to handle each one of the available Thinfinity® Remote Desktop Server events from the SDK.

```
events: {
  onServerConnecting : function (reconnecting) { },
  onServerConnect : function () { },
  onQueryDisconnect : function () { },
  onServerConnectionError : function (errMessage) { },
  onServerDisconnect : function () { },
  onExecResult : function (cmd) { },
  onSessionStart : function () { },
  onSessionEnd : function (message) { },
  }
```

Observe in the code above that all the event functions are empty. In the following table you can find a description, parameters and a use example for each one of the available events:

| Event                         | Parameters   | When it is triggered                                                                                                    | Example                                                                                                    |
|-------------------------------|--------------|----------------------------------------------------------------------------------------------------|----------------------------------------------------------------------------------------------------|
| events.onServerCo<br>nnecting | reconnecting | This event is fired<br>during the server<br>connection<br>establishment.<br>The 'reconnecting'<br>argument informs<br>whether this is a<br>reconnection or a<br>first-time<br>connection. | onServerConnectin<br>g :<br>function<br>(reconnecting) {<br>\$.blockUI("Establish<br>ing connection");<br>} |
|                               |              | The<br>"onServerConnect"<br>event is fired every<br>time a "connect"<br>command is                                                                                                    |                                                                                                    |

| events.onServerCo<br>nnect         | obj        | exchanged<br>between the<br>browser and<br>Thinfinity® Remote<br>Desktop Server. It is<br>a way of making<br>sure the server<br>received a sent<br>"connect"<br>command.<br>If you have shown a<br>message on the<br>onServerConnectin<br>g, this would be a<br>good moment to<br>hide that message<br>(\$.unblockUI();). | onServerConnect :<br>function (obj) {<br>\$.unblockUI();<br>}                                                                                                    |
|------------------------------------|------------|----------------------------------------------------------------------------------------------------|----------------------------------------------------------------------------------------------------|
|                                    |            | The 'obj' parameter ships the generated connection object.                                                                                                    |                                                                                                    |
| events.onQueryDis<br>connect       | _          | Anytime the Web<br>client is about to be<br>disconnected, the<br>"onQueryDisconne<br>ct" will<br>be triggered. This is<br>useful to ask the<br>user for<br>confirmation before<br>proceeding to<br>disconnect.                                                                                                    | <pre>onQueryDisconnect<br/>: function () {<br/>if (confirm("A<br/>remote session is<br/>active. Are you sure<br/>you want to<br/>disconnect?"))<br/>{<br/>mythinrdp.disconne<br/>ct();<br/>}<br/>}</pre> |
| events.onServerCo<br>nnectionError | errMessage | If an error prevents<br>the client<br>connection to be<br>established, this<br>event will be fired.<br>The errMessage<br>argument brings<br>the error message.                                                                                                    | onServerConnectio<br>nError: function<br>(errMessage){<br>alert("connect<br>error: " +<br>errMessage);<br>}                                                                                              |

| events.onServerDis<br>connect | _   | Anytime the Web<br>client gets<br>disconnected from<br>Thinfinity® Remote<br>Desktop Server, the<br>"onServerDisconne<br>ct" event will be<br>fired. It could be<br>triggered because<br>the connection was<br>lost incidentally or<br>also because the<br>user disconnected<br>from the server on<br>purpose.                                                                                                    | <pre>onServerDisconnec t: function () {   alert("disconnect");   \$.unblockUI();   mythinrdp.updateTo   ols();   \$("#" +   mythinrdp.rcParams .divId).hide(); }</pre> |
|-------------------------------|-----|----------------------------------------------------------------------------------------------------|----------------------------------------------------------------------------------------------------|
| events.onExecResul<br>t       | cmd | This event fires<br>only when the SDK<br>is integrated with a<br>remoteApp<br>application.<br>Through this event<br>it is possible to get<br>to know if the<br>remoteApp was<br>started or if there<br>was an error during<br>the application start<br>up.<br>If the application<br>was started without<br>errors, the cmd.rc is<br>going to be 0,<br>otherwise cmd.rc<br>will carry the<br>application error<br>code. As you can<br>see on the example<br>below you can also<br>get the executable<br>name accessing the<br>cmd.exename<br>value. | <pre>onExecResult:<br/>function (cmd) {<br/>alert("exename: " +<br/>cmd.exename + "<br/>rc: " + cmd.rc);<br/>}</pre>                                                   |
| event.onExecRemot<br>eApp       | This event is fired<br>when the remote<br>server starts the<br>execution of a<br>RemoteApp.                                                                                                    | onExecRemoteApp:<br>function (cmd) {<br>alert("The<br>application is<br>starting");<br>}                                                     |
|---------------------------------|----------------------------------------------------------------------------------------------------|----------------------------------------------------------------------------------------------------|
| event.onInteraction<br>Required | This event is fired<br>during the<br>connection process<br>to a RemoteApp<br>either when the<br>systems requires a<br>user interaction to<br>proceed before<br>being able to open<br>the application —<br>such as a UAC<br>prompt—; or when<br>the application is<br>ready.<br>In some cases, the<br>application might<br>be starting and the<br>user might not have<br>access to the<br>blocked screen, so<br>it might need to be<br>unblocked<br>programatically. | onInteractionRequir<br>ed: function () {<br>\$.UnBlockUI();<br>}                                                                             |
| events.onSessionSt<br>art       | This event will be<br>fired when the<br>client session has<br>been started in<br>Thinfinity® Remote<br>Desktop Server.                                                                                                    | <pre>onSessionStart:<br/>function () {<br/>\$("#" +<br/>mythinrdp.rcParams<br/>.divId).show();<br/>mythinrdp.updateTo<br/>ols();<br/>}</pre> |
| events.onSessionEn              | As soon as the client Session is                                                                                                    | onSessionEnd:<br>function (message)<br>{                                                                                                    |

Note 1: This event usage reference can also be found in the sdk.html file, located in the application directory, under the "webrdp" directory.

Note 2: In versions previous to 2.2.0.20 the SDK events had a different syntax. That old sintax is still compatible with newer versions. However, it is highly recommended to translate the old code to the method described above.

This is how the previous event names are related to new ones:

| Old Event Name           | Current Event Name             |
|--------------------------|--------------------------------|
| establishingConnection   | events.onServerConnecting      |
| serverConnect            | events.onServerConnect         |
| execResult               | events.onServerConnect         |
| sessionStart             | events.onSessionStart          |
| serverConnectionError    | events.onServerConnectionError |
| disconnectConfirmRequest | events.onQueryDisconnect       |
| serverDisconnect         | events.onServerDisconnect      |
| sessionEnd               | events.onSessionEnd            |

## **Toolbar Customization**

The toolbar customization parameters allow you to restrict partially or totally the user's options by eliminating buttons from the Thinfinity® Remote Desktop Server toolbar's defaults.

6/23/25, 12:26 PM

```
// Toolbar customization
createToolbar:
true,
toolbarVisible:
true,
toolbarRestrictions: [
"actionsMenuBtn",
//"Actions"
"actionsMenuBtn.refresh",
//"Refresh"
"actionsMenuBtn.ssnShareBtn",
//"Share session"
"actionsMenuBtn.sendKeysBtn",
//"Send Keys..."
"actionsMenuBtn.sendKeysBtn.ctrlAltDelBtn",
//"Ctrl + Alt + Del"
"actionsMenuBtn.sendKeysBtn.ctrlEscBtn",
//"Ctrl + Esc"
"actionsMenuBtn.sendKeysBtn.shiftCtrlEscBtn",
//"Shift + Ctrl + Esc"
"actionsMenuBtn.sendKeysBtn.windowsExplorerBtn",
//"Shell Explorer"
"actionsMenuBtn.sendKeysBtn.runBtn",
//"Run"
"actionsMenuBtn.sendKeysBtn.altTabBtn",
//"Alt + Tab"
"actionsMenuBtn.sendKeysBtn.altShiftTabBtn",
//"Alt + Shift + Tab"
"actionsMenuBtn.sendKeysBtn.altEscBtn",
//"Alt + Esc"
"actionsMenuBtn.sendKeysBtn.leftWinBtn",
//"Left Win Key"
"actionsMenuBtn.sendKeysBtn.rightWinBtn",
//"Right Win Key"
"actionsMenuBtn.viewOptionsBtn",
//"View params & layout"
"fileMenuBtn",
//"File transfer"
"fileMenuBtn.fileManBtn",
//"File Manager"
"fileMenuBtn.uploadBtn",
//"Upload"
"fileMenuBtn.downloadBtn",
//"Download"
"optionsMenuBtn",
// "Options"
```

```
"optionsMenuBtn.scaleBtn",
//"Scale"
"optionsMenuBtn.imgQualityBtn",
//"Image Quality"
"optionsMenuBtn.imgQualityBtn.imgQHighestBtn",
//"Highest"
"optionsMenuBtn.imgQualityBtn.imgQOptimalBtn",
//"Optimal"
"optionsMenuBtn.imgQualityBtn.imgQGoodBtn",
//"Good"
"optionsMenuBtn.imgQualityBtn.imgQPoorBtn",
//"Poor"
"optionsMenuBtn.keyboardMode",
//"Disable Shortcuts"
"disconnectBtn",
//"Disconnect"
]
```

Observe on the code above that for the toolbarRestrictions parameter all the options are included for visibility purposes. In this case the toolbar would have no buttons. The same can be accomplished by "createToolbar": false.

In the following table you can find a description of each parameter along with its type/format and default value.

| Parameter     | What it means                                                                                                    | Type/format                  | Default |
|---------------|----------------------------------------------------------------------------------------------------|------------------------------|---------|
| createToolbar | Set to false to have<br>all the Thinfinity®<br>Remote Desktop<br>Server connections<br>not have the<br>Thinfinity® Remote<br>Desktop Server<br>toolbar above the<br>remote desktop.<br>This is useful if you<br>want to keep users<br>from sending<br>keystroke<br>combinations. | <b>boolean</b><br>true,false | true    |
|               | Set to true to have the Thinfinity®                                                                                                    |                              |         |

| toolbarVisible      | Remote Desktop<br>Server toolbar start<br>expanded. Without<br>modifying this<br>value, the toolbar<br>will start collapsed<br>and the user needs<br>to click on a button<br>the expand it. This<br>is useful if you think<br>the Thinfinity®<br>Remote Desktop<br>Server toolbar<br>settings should be<br>displayed so it's<br>more evident to<br>users. | <b>boolean</b><br>true,false | true |
|---------------------|----------------------------------------------------------------------------------------------------|------------------------------|------|
| toolbarRestrictions | Use this parameter<br>to eliminate specific<br>buttons from the<br>Thinfinity® Remote<br>Desktop Server<br>toolbar. Each button<br>is explained in<br>detail in the table<br>below                                                                                                    | <b>array</b><br>true,false   | []   |

In the following table you can find a description of each of the toolbarRestrictions values you can use to restrict certain buttons or menues of the Thinfinity® Remote Desktop Server toolbar. Notice that sub menues and options within menues have the parent menu name as part of their name. This will help you read the value list.

| Value                        | What it means                                                                                                   |
|------------------------------|----------------------------------------------------------------------------------------------------|
| "actionsMenuBtn"             | Eliminates the 'Actions' menu and all its options from the Thinfinity® Remote Desktop Server toolbar.           |
| "actionsMenuBtn.refresh"     | Eliminates the 'Refresh' option from the<br>'Actions' menu in the Thinfinity® Remote<br>Desktop Server toolbar. |
| "actionsMenuBtn.ssnShareBtn" | Eliminates the 'Share Session' option from the 'Actions' menu in the Thinfinity® Remote                         |

|                                                     | Desktop Server toolbar.                                                                                                    |
|-----------------------------------------------------|----------------------------------------------------------------------------------------------------|
| "actionsMenuBtn.sendKeysBtn"                        | Eliminates the 'Send Keys' sub menu and<br>all its options from the 'Actions' menu in the<br>Thinfinity® Remote Desktop Server toolbar.                   |
| "actionsMenuBtn.sendKeysBtn.ctrlAltDelBtn<br>"      | Eliminates the 'Ctrl + Alt + Del' option from<br>the 'Send Keys' sub menu in the 'Actions'<br>menu in the Thinfinity® Remote Desktop<br>Server toolbar.   |
| "actionsMenuBtn.sendKeysBtn.ctrlEscBtn"             | Eliminates the 'Ctrl + Esc' option from the<br>'Send Keys' sub menu in the 'Actions'<br>menu in the Thinfinity® Remote Desktop<br>Server toolbar.         |
| "actionsMenuBtn.sendKeysBtn.shiftCtrlEsc<br>Btn"    | Eliminates the 'Shift + Ctrl + Esc' option<br>from the 'Send Keys' sub menu in the<br>'Actions' menu in the Thinfinity® Remote<br>Desktop Server toolbar. |
| "actionsMenuBtn.sendKeysBtn.windowsExp<br>lorerBtn" | Eliminates the 'Shell Explorer' option from<br>the 'Send Keys' sub menu in the 'Actions'<br>menu in the Thinfinity® Remote Desktop<br>Server toolbar.     |
| "actionsMenuBtn.sendKeysBtn.runBtn"                 | Eliminates the 'Shell Explorer' option from<br>the 'Send Keys' sub menu in the 'Actions'<br>menu in the Thinfinity® Remote Desktop<br>Server toolbar.     |
| "actionsMenuBtn.sendKeysBtn.altTabBtn"              | Eliminates the 'Alt + Tab' option from the<br>'Send Keys' sub menu in the 'Actions'<br>menu in the Thinfinity® Remote Desktop<br>Server toolbar.          |
| "actionsMenuBtn.sendKeysBtn.altShiftTabBt<br>n"     | Eliminates the 'Alt + Shift + Tab' option from<br>the 'Send Keys' sub menu in the 'Actions'<br>menu in the Thinfinity® Remote Desktop<br>Server toolbar.  |
| "actionsMenuBtn.sendKeysBtn.altEscBtn"              | Eliminates the 'Alt + Esc' option from the<br>'Send Keys' sub menu in the 'Actions'<br>menu in the Thinfinity® Remote Desktop<br>Server toolbar.          |

| "actionsMenuBtn.sendKeysBtn.leftWinBtn"           | Eliminates the 'Left Win Key' option from the<br>'Send Keys' sub menu in the 'Actions'<br>menu in the Thinfinity® Remote Desktop<br>Server toolbar.  |
|---------------------------------------------------|----------------------------------------------------------------------------------------------------|
| "actionsMenuBtn.sendKeysBtn.rightWinBtn<br>"      | Eliminates the 'Right Win Key' option from<br>the 'Send Keys' sub menu in the 'Actions'<br>menu in the Thinfinity® Remote Desktop<br>Server toolbar. |
| "actionsMenuBtn.viewOptionsBtn"                   | Eliminates the 'View params & layout' option<br>from the 'Actions' menu in the Thinfinity®<br>Remote Desktop Server toolbar.                         |
| "fileMenuBtn"                                     | Eliminates the 'File Transfer' menu and all<br>its options from the Thinfinity® Remote<br>Desktop Server toolbar.                                    |
| "fileMenuBtn.fileManBtn"                          | Eliminates the 'File Manager' option from<br>the 'File Transfer' menu in the Thinfinity®<br>Remote Desktop Server toolbar.                           |
| "fileMenuBtn.uploadBtn"                           | Eliminates the 'Upload' option from the 'File<br>Transfer' menu in the Thinfinity® Remote<br>Desktop Server toolbar.                                 |
| "fileMenuBtn.downloadBtn"                         | Eliminates the 'Download' option from the<br>'File Transfer' menu in the Thinfinity®<br>Remote Desktop Server toolbar.                               |
| "optionsMenuBtn"                                  | Eliminates the 'Options' menu and all its options from the Thinfinity® Remote Desktop Server toolbar.                                                |
| "optionsMenuBtn.scaleBtn"                         | Eliminates the 'Scale' option from the<br>'Options' menu in the Thinfinity® Remote<br>Desktop Server toolbar.                                        |
| "optionsMenuBtn.imgQualityBtn"                    | Eliminates the 'Image Quality' sub menu and<br>all its options from the 'Options' menu in the<br>Thinfinity® Remote Desktop Server toolbar.          |
| "optionsMenuBtn.imgQualityBtn.imgQHighe<br>stBtn" | Eliminates the 'Highest' option from the<br>'Image Quality' sub menu in the Options'<br>menu in the Thinfinity® Remote Desktop<br>Server toolbar.    |

| "optionsMenuBtn.imgQualityBtn.imgQOptim<br>alBtn" | Eliminates the 'Optimal' option from the<br>'Image Quality' sub menu in the Options'<br>menu in the Thinfinity® Remote Desktop<br>Server toolbar. |
|---------------------------------------------------|----------------------------------------------------------------------------------------------------|
| "optionsMenuBtn.imgQualityBtn.imgQGood<br>Btn"    | Eliminates the 'Good' option from the<br>'Image Quality' sub menu in the Options'<br>menu in the Thinfinity® Remote Desktop<br>Server toolbar.    |
| "optionsMenuBtn.imgQualityBtn.imgQPoorB<br>tn"    | Eliminates the 'Poor' option from the 'Image<br>Quality' sub menu in the Options' menu in<br>the Thinfinity® Remote Desktop Server<br>toolbar.    |
| "optionsMenuBtn.keyboardMode"                     | Eliminates the 'Disable Shortcuts' option<br>from the 'Options' menu in the Thinfinity®<br>Remote Desktop Server toolbar.                         |

Read more about the Thinfinity® Remote Desktop Server toolbar and how to customize it.

## **Browser Resizing**

When the browser window is resized by the end-user, you can make the connection resize proportionally to the new environment dimensions.

To do that you can perform a reconnection against Thinfinity<sup>®</sup> Remote Desktop Server (mythinrdp.restart()) on the browser resize event, so that the remote screen size will be updated with the new browser size.

Here is a code example that can be placed on the \$(document).ready :

```
var resizeTimeout = null;
var waitToResize = 1000; // 1000 = 1 second (-1 deactivates it)
if (waitToResize != -1) $(window).bind("resize", restartToNewSize);
function restartToNewSize() {
  if (mythinrdp && mythinrdp.connected) {
    if (resizeTimeout) window.clearTimeout(resizeTimeout);
    resizeTimeout = window.setTimeout(function () { mythinrdp.restart();},
    waitToResize);
  }
}
```

# **Keystroke Methods**

Some keyboard keystroke combinations are not sent to the remote machine because they are intended to work only on the local environment.

Through Thinfinity® Remote Desktop Server SDK library it is possible to send any keystroke combination to the server by using a list of methods available in any Thinfinity® Remote Desktop Server instance you create.

The table below lists and describes those methods.

The first four methods are general base methods that once combined could generate any keystroke sequence.

The last eight methods are commonly used key combinations that might be useful to enhance functionality to your Thinfinity<sup>®</sup> Remote Desktop Server integration.

| Method                 | Behaviour                                                                                               | Arguments                                                                                    |
|------------------------|----------------------------------------------------------------------------------------------------|----------------------------------------------------------------------------------------------|
| sendText(textValue)    | This method sends a plain<br>text value to the current<br>remote cursor position.                       | textValue<br><b>String</b><br>Text to be sent                                                |
| sendKeyStroke(keyCode) | The sendKeyStroke method<br>sends a key code,<br>emulating the key's press<br>and release sequentially. | keyCode<br><b>Number</b><br>Unicode representing<br>the key the user pressed<br>and released |
| sendKeyDown(keyCode)   | Sends a key down.                                                                                       | keyCode<br><b>Number</b><br>Unicode representing<br>the key the user<br>pressed              |
| sendKeyUp(keyCode)     | Sends a key up.                                                                                         | keyCode<br><b>Number</b>                                                                     |

|                     |                                                | Unicode representing      |
|---------------------|------------------------------------------------|---------------------------|
|                     |                                                | the key the user released |
| sendCtrlAltDel()    | Sends a CTRL+ALT+DEL sequence.                 |                           |
| sendShiftCtrlEsc()  | Sends a CTRL+ALT+DEL sequence.                 |                           |
| sendShellExplorer() | Sends a CTRL+ALT+E (or<br>WINDOWS+E) sequence. |                           |
| sendShellRun()      | Sends a CTRL+ALT+R (or WINDOWS+R) sequence.    |                           |
| sendCtrIEsc()       | Sends a CTRL+ESC sequence.                     |                           |
| sendCut()           | Sends a CTRL+X sequence.                       |                           |
| sendCopy()          | Sends a CTRL+C sequence.                       |                           |
| sendPaste()         | Sends a CTRL+V sequence.                       |                           |

### **Usage Examples:**

The next examples are JavaScript methods which are intended to show you a couple of usage cases for combining Thinfinity® Remote Desktop Server Library Keystroke methods.

Example 1 - Enter:

This first example shows you how to send a single keystroke, by sending its key code on the sendKeyStroke method argument.

```
function sendEnter() {
  if (mythinrdp) {
  mythinrdp.sendKeyStroke(13);
  }
}
```

Example 2 - Select next word / Select Line:

Observe on these next examples how to use the combination of "keydown" followed by "keyup" keys in order to select the next word inside of a text.

These next two examples simulate a combinations of keys pressed all together.

Remember that the sendKeyDown method has to be followed, at some point, by the sendKeyUp method, in order to release the key. If you only call the sendKeyDown method it is as if a key was constantly pressed on the keyboard.

```
function selectNextWord() {
if (mythinrdp) {
mythinrdp.sendKeyDown(0x11); //CTRL
mythinrdp.sendKeyDown(0x10); //SHIFT
mythinrdp.sendKeyStroke(39); // RIGHT ARROW
mythinrdp.sendKeyUp(0x10); //SHIFT
mythinrdp.sendKeyUp(0x11); //CTRL
}
ş
function selectLine() {
if (mythinrdp) {
mythinrdp.sendKeyDown(0x10); //SHIFT
mythinrdp.sendKeyStroke(40); // DOWN ARROW
mythinrdp.sendKeyUp(0x10); //SHIFT
}
 }
```

Example 3 - Send a plain text:

This next example sends a plain text followed by an 'enter' to the remote environment.

```
function sendText() {
  if (mythinrdp) {
    mythinrdp.sendText("This is a test...");
    sendEnter();
    }
}
```

# **SSL Certificate**

## **SSL** Certificate

When you embed Thinfinity® Remote Desktop Server into a website you need an SSL certificate. Otherwise if the browser can not verify the configured certificate authenticity, your integration won't work.

## Using your own certificate

If you already have your own certificate or will get one from a Certificate Authority (CA), all you have to do is configure the certificate as described in the "<u>A CA</u> <u>Certificate</u>" section.

If this option doesn't work for you, disable the SSL certificate, setting the "protocol" property to "HTTP:". Find out how to do it on the <u>connect method</u> subsection.

## Demo

Along with the Thinfinity<sup>®</sup> Remote Desktop Server installation we have shipped an html demo.

This demo is an HTML page that has an example of SDK usage in "Local mode". Thinfinity® Remote Desktop Server is embedded in a div placed inside the same web page.

This HTML example is located in the 'sdk.html' file inside the Thinfinity® Remote Desktop Server web directory under the Thinfinity® Remote Desktop Server installation directory (e.g.: C:/Program Files/Thinfinity/Remote Desktop Server/webrdp) .

To use this demo on your environment, follow the Quick Setup Guide instructions.

## **External Authentication**

Thinfinity® Remote Desktop Server incorporates a mechanism to validate users in a corporate environment so that the user will not need to authenticate every time they access Thinfinity® Remote Desktop Server.

# How to authenticate against Thinfinity® Remote Desktop Server from external applications:

The authentication against Thinfinity® Remote Desktop Server can be done using:

· username and password or

 $\cdot$  username and an <u>ApiKey</u>.

Every time you call Thinfinity<sup>®</sup> Remote Desktop Server, you can send within its URL the authentication information. The URL format to authenticate this way is presented below:

http[s]://[username]:[password or apikey]@127.0.0.1:8443

### **Encryption:**

Whether the authentication is done using password or apikey, the secrecy of this data is indispensable. That is why Thinfinity® Remote Desktop Server enables external applications to dynamically negotiate a key to use the Diffie Hellman Key Exchange method for posterior encryption.

Learn also about these single-sign-on methods Thinfinity® Remote Desktop Server is compatible with:

### OAuth/2

# **Apikey**

The ApiKey is a secret value, known only by Thinfinity® Remote Desktop Server and a corporate application that connects to it.

By sending the ApiKey, the corporate application is identifying itself as trusted. In some cases, Thinfinity<sup>®</sup> Remote Desktop Server will recognize the user who is authenticating as logged on the corporate network, so that the password would not be required.

This method is useful for applications that do not keep the user's passwords and only authenticate their users against Windows or a network Active Directory Server.

The ApiKey is a configurable value. It is set in the Thinfinity® Remote Desktop Server ini configuration file. The location of this file depends on the Windows version Thinfinity® Remote Desktop Server is running at:

*C:\ProgramData\Cybele Software\Thinfinity\Remote Desktop Server\DB\Thinfinity.RemoteDesktop.Server.ini* 

or

*C:\Documents and Settings\All Users\Application Data\Cybele Software\Thinfinity\Remote Desktop Server\Thinfinity.RemoteDesktop.Server.ini* (older Windows versions)

Inside the ini file, the apikey information should be appended following the format below:

```
[API]
Key = 3884F316-3429-49A0-9282-AF0C52B62107
Ips = 192.168.0.22; ...
```

You should use a personal value for the ApiKey setting, as long as it follows the pattern shown above in the 'Key' parameter and matches the value sent by the external application.

Do not use the example value shown above, as this content is public on the internet.

Filter access. Grant access to a set of desired ips by adding them in the 'lps' parameter. This will restrict the rest of ips from connecting.

If the ApiKey does not exist in the ini configuration file, the server won't be able to <u>authenticate external applications</u> or establish connections using the <u>One-Time-</u>URL .

# Single Sign On

In a multi-application Single-Sign-On environment users log in once into one application and gain access to all the other applications without being prompted to log in again for each of them.

As different applications and resources support different authentication mechanisms, Thinfinity® Remote Desktop Server has to internally <u>translate and store</u> <u>different credentials</u> for the supported single-sing-on methods, in order to interpret them into the Thinfinity® Remote Desktop Server local credentials

## **OAuth 2.0 integration:**

The configuration options for OAuth 2.0 have been expanded. Now, OAuth /2 authentication servers other than Google are also supported by Thinfinity Remote Desktop Server.

OAuth 2.0 is a protocol that validates users against a remote server. This means that Thinfinity Remote Desktop Server doesn't validate the user internally, using a username and password. The user authentication is relayed to the OAuth 2.0 server. Once the OAuth 2.0 server validates the user, it returns a validation code to Thinfinity Remote Desktop Server. This code will allow Thinfinity Remote Desktop Server to access a token. This token provides access to user information —such as the user email— in the OAuth 2.0 authentication server. Thinfinity Remote Desktop Server uses this token to request this information. Although not specified by the OAuth 2.0 normative, the Profile information server usually returns a JSON object. This JSON object includes values that can be used in Thinfinity Remote Desktop Server to validate the user. These values are mapped to Windows users, so that the corresponding Thinfinity Remote Desktop Server permissions are applied.

In order to use OAuth 2.0 in Thinfinity Remote Desktop Server, add "/oauth2" or "/google" to the Thinfinity Remote Desktop Server URL:

## https://<ThinfinityRDServer>/oauth2

This is the callback URL that has to be configured in the AOuth 2.0 server in order to return the user validation code so that Thinfinity Remote Desktop Server can continue with the validation process. Thinfinity Remote Desktop Server gets its address from the route where the browser request is made. This information cannot be modified.

- Facebook OAuth authentication example
- Enabling OAuth/2 on Thinfinity® Remote Desktop Server

#### **Google accounts integration:**

Thinfinity<sup>®</sup> Remote Desktop Server authentication can be integrated to the Google accounts. On the links below you will find the information to set up Thinfinity<sup>®</sup> Remote Desktop Server to work with this method:

- Google OAuth/2
- Google ID for web applications
- Enabling Google OAuth/2 on Thinfinity® Remote Desktop Server

#### **RADIUS integration:**

Thinfinity<sup>®</sup> Remote Desktop Server authentication can be integrated with a RADIUS account. On the links below you will find the information to set up Thinfinity<sup>®</sup> Remote Desktop Server to work with this method:

• RADIUS

Enabling RADIUS on Thinfinity® Remote Desktop Server

#### Other single-sign-on methods:

Any other method can also be supported by Thinfinity® Remote Desktop Server. To make any other methods work with Thinfinity® Remote Desktop Server you have to <u>map external users to Thinfinity® Remote Desktop Server</u> and substitute the password with the <u>Thinfinity® Remote Desktop Server ApiKey mechanism</u>.

# Facebook OAuth Authentication Example

This is how an integration with Facebook OAuth 2.0 authentication would work:

First, a user creates an application in https://developers.facebook.com/. Their Facebook application App ID and App Secret must be loaded in <u>the 'General' tab</u> in the 'Client ID' and 'Client Secret' fields, respectively.

In the Facebook application Settings  $\rightarrow$  Advanced menu, they must enter their Thinfinity Remote Desktop Server URL: "https://<ThinfinityRDServer>/oauth2" as "Valid OAuth redirect URIs" under the 'Client OAuth Settings" title.

Then in <u>the 'Server' tab</u>, they must indicate that the Server Kind is 'Custom' and then fill in the rest of the values like this, altough Thinfinity comes with different authentication methods already configured :

Authorization URL: https://www.facebook.com/dialog/oauth

Other Keys: scope=email

Token Validation URL: https://graph.facebook.com/oauth/access\_token

Profile Information URL: https://graph.facebook.com/me?fields=email

Login Username value in returned JSON: email

| Thinfinity R<br>Help     | emote Desktop S                 | erver             |         |             |            |          | _       |          | ×   |
|--------------------------|---------------------------------|-------------------|---------|-------------|------------|----------|---------|----------|-----|
| eneral Broke             | r Authentication                | Access Profiles   | Folders | Permissions | Protection | Services | License |          |     |
| Methods M<br>Authenticat | appings   2FA  <br>ion Methods: |                   |         |             |            |          |         |          |     |
| Name                     |                                 |                   |         | Туре        |            | 2FA      |         |          |     |
| Window                   | is Logon                        |                   |         | Built-in    |            |          |         |          |     |
| Google                   |                                 |                   |         | OAuth       |            |          |         |          |     |
|                          | 1<br>V                          |                   |         | OAuth       |            |          |         |          |     |
| Azure                    | ^                               |                   |         | OAuth       |            |          |         |          |     |
| ForgeR                   | ock                             |                   |         | OAuth       |            |          |         |          |     |
| 🗹 Okta                   |                                 |                   |         | OAuth       |            |          |         |          |     |
|                          |                                 |                   |         |             | Add        | Fr       | fit .   | Remove   |     |
|                          |                                 |                   |         | L           | De l'      |          |         | TCC11071 |     |
|                          |                                 |                   |         |             | Kadiu      | 15       |         |          |     |
| Allow and                | nymous access                   |                   |         |             | SAM        | _        |         | _        |     |
| Use stan                 | dard browser authe              | entication dialog |         |             | OAut       | h 2.0    | >       | Faceb    | ook |
|                          |                                 |                   |         |             | Exter      | nal DLL  |         | Other    |     |

| uthentication Me | thod Settings           |              |         |                |        | × |
|------------------|-------------------------|--------------|---------|----------------|--------|---|
| Name:            | Facebook                |              |         |                |        |   |
| Virtual Path:    | facebook                |              |         |                |        |   |
| General Server   |                         |              |         |                |        |   |
| Authorization    | URL                     |              |         |                |        |   |
| https://www      | .facebook.com/dialog/o  | auth         |         |                |        |   |
| Authorization    | parameters              |              |         |                |        |   |
| scope=email      |                         |              |         |                |        |   |
| Token Validati   | ion Server URL          |              |         |                |        |   |
| https://graph    | n.facebook.com/oauth/   | access_token |         |                |        |   |
| Token Validati   | ion extra parameters    |              |         |                |        |   |
| Profile informa  | ation server URL        |              | 🖂 Add d | efault paramet | ters   |   |
| https://graph    | n.facebook.com/me?      |              |         | -              |        |   |
| Login usernan    | ne value in returned JS | ON           |         |                |        |   |
| email            |                         |              |         |                |        |   |
|                  |                         |              |         |                |        |   |
|                  |                         |              |         |                |        |   |
|                  |                         |              |         | Ok             | Cancel |   |

Finally, in <u>the 'Mapping' tab</u>, they must match the emails of the users that will be validated with Facebook with their corresponding Windows user for Thinfinity Remote Desktop Server.

# **Google OAuth/2**

Users can be authenticated in Thinfinity® Remote Desktop Server by using their Google Accounts.

This kind of authentication requires the system administrator to configure a few settings on Thinfinity® Remote Desktop Server Manager and on Google Apps servers.

If you want to learn how to configure the Google Accounts Integration feature, follow the steps below:

### Requirements

1. A Google account is needed in order to set up the integration in the Google Web Site. This Account is used as a security assurance for the other users who will share their personal account data.

2. The users who will authenticate using this method must also have a previous Google account.

3. The Thinfinity<sup>®</sup> Remote Desktop Server authentication level has to be set to <u>Access Profiles</u>.

## Setting up the integration

1. Create a Client ID for web applications

2. Enable the Integration through the <u>Thinfinity® Remote Desktop Server Manager</u> <u>SSO tab</u>.

3. Enter the e-mails that will be authenticated against Thinfinity® Remote Desktop Server. This setup will be available under the <u>Mapping tab</u> in the Thinfinity® Remote Desktop Server Manager.

4. Associate the Active Directory Users/Groups with the authorized e-mails also on the Thinfinity<sup>®</sup> Remote Desktop Server Manager, in the <u>Mapping tab</u> also.

### How to use it

1. Open a web browser and log into Google with one of the authorized accounts (step 4 above).

2. Open a new tab in the same browser instance and access Thinfinity<sup>®</sup> Remote Desktop Server application from this tab, using the configured URI (e.g.: https://ThinfinityRDP/google).

3. The application will automatically recognize you, but before connecting to Thinfinity® Remote Desktop Server, it will ask permission to access your account information.

4. Press the Allow Access button, and you will be automatically authenticated against Thinfinity<sup>®</sup> Remote Desktop Server and redirected to the <u>Start Page</u>.

# **Google Client ID for Web Applications**

Before configuring the Thinfinity® Remote Desktop Server integration with Google accounts (single-sign-on), you have to create a Google Client ID for web applications.

Remember that a Google Client ID has to be created under an existing Google account. We recommend that you use a Google account that identifies the system administration, because this account will be shown to users as the responsible for their account personal data that will be accessed from Google.

Follow the next steps to create your own "Google Client ID for web applications".

1. Log into Google with the admin account you will use for the integration configuration.

2. Open this URL: <u>code.google.com/apis/console</u> a on the same browser instance.

3. Click on the "Create Project button". This step will only be needed if your Google account has never configured a Google Client ID before. Otherwise it will jump into the next step.

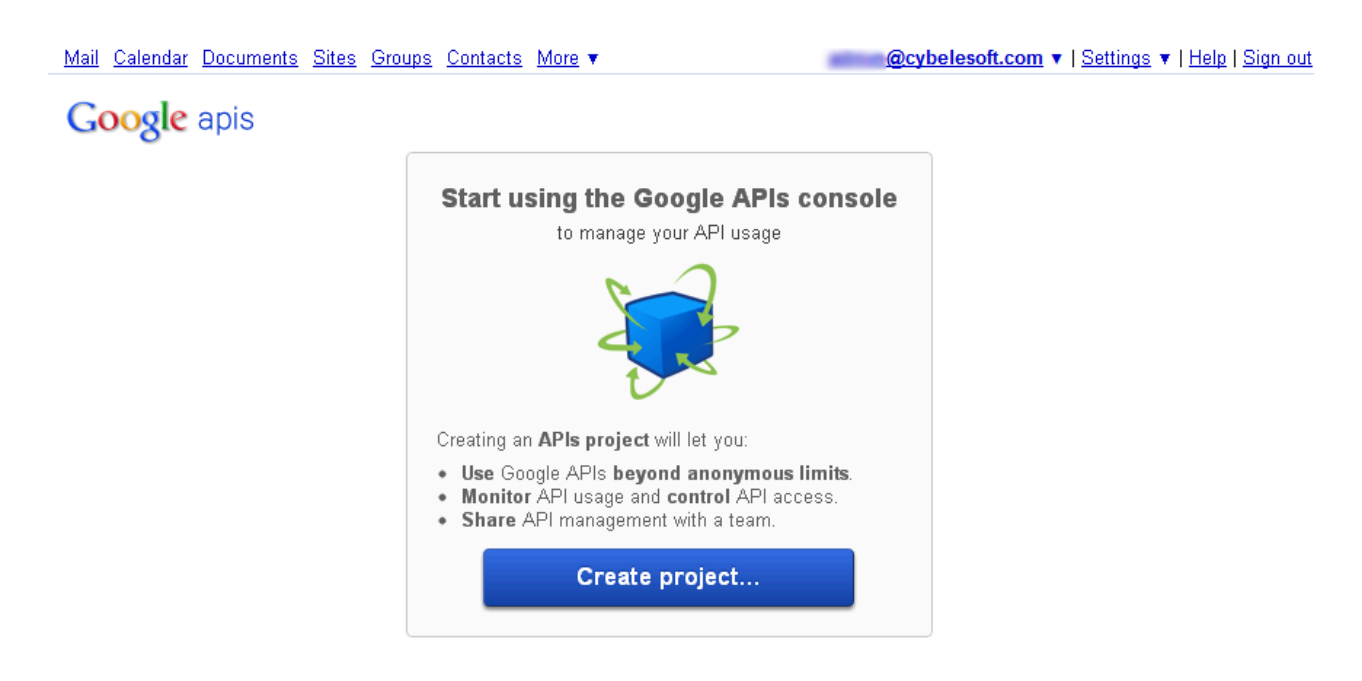

© 2011 Google - Code Home - Privacy Policy

- 4. Click on the left menu option: "API Access".
- 5. Click on the "Create an OAuth 2.0 client ID..." middle button.

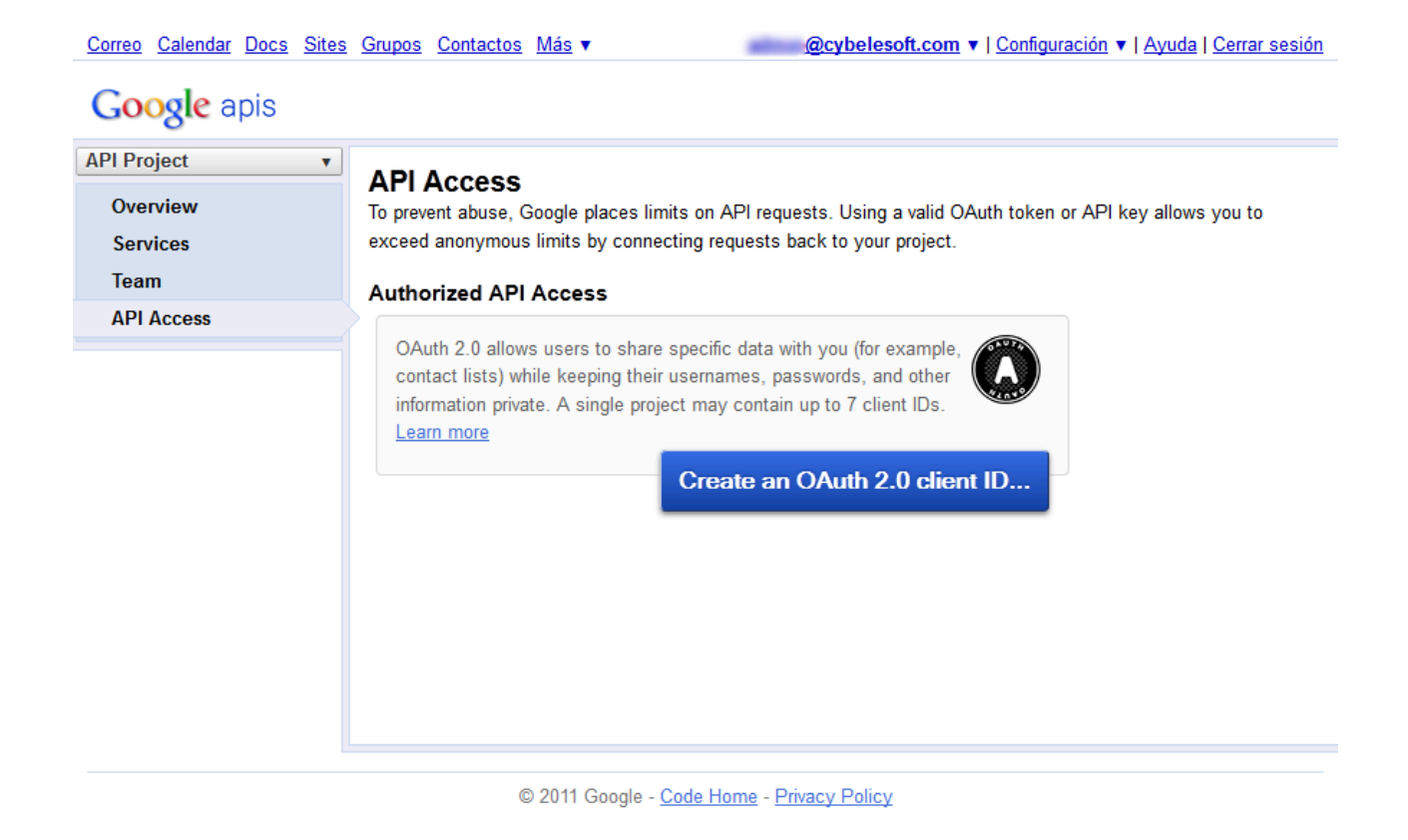

6. Fill in the Branding Information on the "Create Client ID" screen:

a) On the "Product name" field enter a name that will identify the application and the company to the users. This information is shown when the users are asked to confirm their data sharing with this entity/product.

b) The Google account does not have to be changed.

c) You can also enter a logo image to be shown to the users on the registration moment (it will be shown in the same step as the product name).

| Create Client ID                                                   |                                                                                              | ×                     |
|--------------------------------------------------------------------|----------------------------------------------------------------------------------------------|-----------------------|
| Branding Informa<br>The following informa<br>using your new client | tion<br>ation will be shown to users whenever you request access<br>ID.                      | to their private data |
| Product name:                                                      | Product X                                                                                    |                       |
| Google account:                                                    | kdesouza@cybelesoft.com - you<br>Link your project to this account's profile and reputation. |                       |
| Product logo:                                                      | http://example.com/example_logo.png                                                          |                       |
|                                                                    | Update<br>Max size: 120x60 pixels                                                            |                       |
| Next Cancel                                                        |                                                                                              | Learn more            |

7. Set the Application Type option to "Web application" and enter the external server URL. This URL should be accessible in the location that users will connecting to the application from.

| Create Client ID                                                                                             | ×    |
|----------------------------------------------------------------------------------------------------|------|
| Client ID Settings                                                                                           |      |
| Application type                                                                                             |      |
| Web application<br>Accessed by web browsers over a network.                                                  |      |
| Service account<br>Calls Google APIs on behalf of your application instead of an end-user. <u>Learn more</u> |      |
| Installed application<br>Runs on a desktop computer or handheld device (like Android or iPhone).             |      |
| Your site or hostname (more options)                                                                         |      |
| For example: www.example.com or localhost                                                                    |      |
| https:// - www.example.com                                                                                   |      |
| Redirect URI<br>https://www.example.com/oauth2callback                                                       |      |
| Create client ID Back Cancel                                                                                 | more |

8. Once the account is created, click on the "Edit Settings" button and change the URI to http://ThinfinityRDPServer:port/google, like the example below, and click on "Update".

| Edit client settings                                                                        | ×          |
|---------------------------------------------------------------------------------------------|------------|
| Client ID Settings                                                                          |            |
| Authorized Redirect URIs<br>One per line. For example: https://example.com/path/to/callback |            |
| http://ThinfinityRemoteDesktopServer/google                                                 |            |
| Authorized JavaScript Origins<br>One per line. For example: https://example.com             |            |
| http://localhost                                                                            | :          |
| Update Cancel                                                                               | Learn more |

9. Copy the "Client ID" and "Client Secret" values to posterior use on Thinfinity® Remote Desktop Server. Find these fields surrounded by a red square, on the image below:

| Correo | Calendar | <u>Docs</u> | <u>Sites</u> | <u>Grupos</u> | Contactos | <u>Más</u> : | • |
|--------|----------|-------------|--------------|---------------|-----------|--------------|---|
|--------|----------|-------------|--------------|---------------|-----------|--------------|---|

|                                                | API Access                                                                                                 |                             |  |  |  |
|------------------------------------------------|----------------------------------------------------------------------------------------------------|-----------------------------|--|--|--|
| Overview                                       | To prevent abuse, Google places limits on API requests. Using a valid OAuth token or A                     | PI key allows you to exceed |  |  |  |
| Services                                       | anonymous limits by connecting requests back to your project.                                              |                             |  |  |  |
| Team                                           | Authorized API Access                                                                                      |                             |  |  |  |
| API Access                                     | OAuth 2.0 allows users to share specific data with you (for example, contact lists) while keeping their us |                             |  |  |  |
|                                                | passwords, and other information private. A single project may contain up to 7 client IDs. Learn more      |                             |  |  |  |
|                                                | Described in the section                                                                                   |                             |  |  |  |
|                                                | Branding information                                                                                       |                             |  |  |  |
|                                                | The following information is shown to users whenever you request access to their private data.             |                             |  |  |  |
| Product name: Thinfinity Remote Desktop Server |                                                                                                    |                             |  |  |  |
|                                                | Google account: kdesouza@cybelesoft.com                                                                    |                             |  |  |  |
|                                                | E dithreading information                                                                                  |                             |  |  |  |
|                                                | Edit branding mormation                                                                                    |                             |  |  |  |
|                                                | Client ID for web applications                                                                             |                             |  |  |  |
|                                                | Client ID: 964696463302.apps.googleusercontent.com                                                         | Edit settings               |  |  |  |
|                                                | Email address: 964622232302@developer.gserviceaccount.com                                                  | Reset client secret         |  |  |  |
|                                                | Client secret: c7YssKgCKgCqGiUbjzuWx4LX                                                                    |                             |  |  |  |
|                                                | Redirect URIs: http://localhost/oauth2callback                                                             |                             |  |  |  |
|                                                | JavaScript origins: http://localhost                                                                       |                             |  |  |  |
|                                                |                                                                                                    |                             |  |  |  |

# RADIUS

Users can be authenticated in Thinfinity® Remote Desktop Server by using RADIUS.

This kind of authentication requires the system administrator to configure a few settings on the Thinfinity<sup>®</sup> Remote Desktop Server Manager.

### Requirements

The Thinfinity® Remote Desktop Server authentication level must set to <u>Access</u> Profiles.

#### Setting up the integration

1. Verify that your RADIUS account is up and running and collect the following information: Server IP, Port, Shared Secret and Authentication type.

2. Enable the Integration through the <u>Thinfinity® Remote Desktop Server Manager</u> <u>SSO tab</u>.

3. Enter the RADIUS remote usernames that will be authenticated against Thinfinity® Remote Desktop Server. This setup will be available under the <u>Thinfinity® Remote Desktop Server Manager SSO tab</u>, in the 'Mapping' tab.

4. Associate the Active Directory Users/Groups with the authorized RADIUS users in the Thinfinity® Remote Desktop Server Manager's <u>Mapping tab</u>.

### How to use it

1. In the Thinfinity<sup>®</sup> Remote Desktop Server login screen:

| Thinfinity <sup>®</sup> Remote Desktop Ser√ × + |               |                                             | - |    | ×     |
|-------------------------------------------------|---------------|---------------------------------------------|---|----|-------|
| ← → C ▲ Not secure   https://192.168.0.54:17445 |               |                                             |   | θ  | :     |
| Contraction Thinfinity*<br>Remote Desktop       |               |                                             |   | Ca | ancel |
| Sign in or select an option                     |               |                                             |   |    |       |
| G Login with Google                             |               | Username                                    |   |    |       |
| Login with Facebook                             | or            | Password                                    |   |    |       |
| Login with LinkedIn                             |               | Use Windows Logon                           |   | •  |       |
| Login with Dropbox                              |               | →   Sign in                                 |   |    |       |
| Login with Azure                                |               |                                             |   |    |       |
| Login with ForgeRock                            |               |                                             |   |    |       |
|                                                 |               |                                             |   |    |       |
|                                                 |               |                                             |   |    |       |
| Thinfinity® Remote Desktop Server v3.9.9.6.     | All Rights Re | served © 2014-2018 by Cybele Software, Inc. |   |    |       |

Note: Thinfinity Remote Desktop Server allows you to use Windows authentication, external authentication, or both. This option is set in <u>the 'Authentication' tab</u> of the Manager.

Typically you will not see this, but when both options are enabled, make sure to choose the authentication you will be using:

| Username          |   |
|-------------------|---|
| Password          |   |
| Use Windows Logon | ~ |
| Use Windows Logon |   |
| Use Radius        |   |

- 2. Enter your RADIUS credentials.
- 3. Press login.

# **Customizing the Web Interface**

## **Customizing the Web Interface**

Thinfinity<sup>®</sup> Remote Desktop Server allows you to modify the web interface and tailor it to your branding scheme.

<u>Customizing the application logo</u> and other image files can be very simple, once it only requires you to have the new image file and tell the application where it is located.

<u>Customizing the structure and style</u> of the application may be a little bit more complex. These kind of customizations have to be done at a programming level (HTML and CSS).

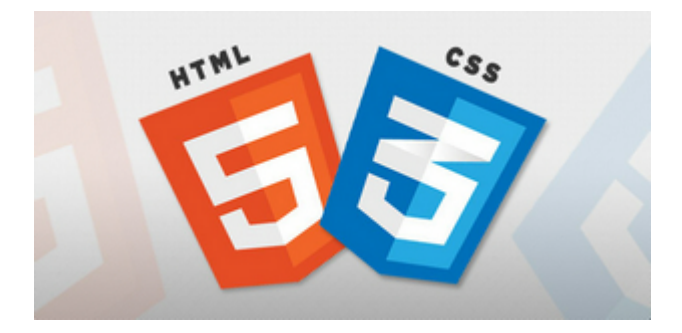

Read also how to protect the customized web files in the Files Location topic.
### **Changing the Logo**

Modifying the application logo can be as simple as copying the new logo image and telling Thinfinity<sup>®</sup> Remote Desktop Server application where it is located:

1. Create a folder called "BrandingFiles", if it doesn't exist yet, in the 'web' folder located inside the Thinfinity® Remote Desktop Server installation directory (C:/Program Files/Thinfinity/Remote Desktop Server/web)

2. Copy your own logo image file to the "BrandingFiles" folder.

3. Create the WebAliases.ini file and configure it like this:

A. Create a file called "WebAliases.ini" in the following directory :

C:/Program Files/Thinfinity/Remote Desktop Server/bin64.

B. Configure the redirection of the logo files you want to substitute, following the two examples below (MyLogo.png and MyFavicon.ico):

c. Save it.

4. Open the application to see the changes.

#### Take into account:

a. Any line in the "WebAliases.ini" file starting with a semicolon will not be considered by the application. It can be used to leave comments in the file. b. You can substitute any interface image or file, by following the same steps described above.

c. Sometimes the favicon is not shown right the way, because the browser keeps history of the images. In that case, you should clean the browser cache before trying out the changes.

### **Customizing the Web Files**

To customize the web files, you should:

1. Create a folder called "BrandingFiles", if it doesn't exist yet, in the 'web' folder located inside the Thinfinity® Remote Desktop Server installation directory ( C:/Program Files/Thinfinity® Remote Desktop Server/web )

2. Make copies of the original web files that you want to modify to the "BrandingFiles" folder. Copy only the files to be modified without their associated folder structure.

3. Customize the files (html, css, etc) as you prefer.

4. Create the WebAliases.ini file and configure it like this:

A. Create a file called "WebAliases.ini" in the following directory :

C:/Program Files/Thinfinity® Remote Desktop Server/bin64.

b. Configure the redirection to the files you have modified, by adding a line similar to the examples below for each modified file:

```
[Alias]
/index.html=BrandingFiles\my_index.html
/css/index.css=BrandingFiles\my_index.css
```

c. Save it.

5. Open the application and check out the changes.

#### Take into account:

a. Any line in the "WebAliases.ini" file that starts with a semicolon will not be considered by the application. It can be used to leave comments. b. The paths located in the HTML, CSS, and other contents will be kept relative to the original file location. This means that you won't have to change the content paths when customizing this files.

# **Files Location**

We recommend that you create a new folder in order to keep the customized files instead of leaving it all together with the original ones. On doing so, you will:

a) Have the possibility to get back to the original interface configuration, at anytime

b) Make sure that your files will be safe after a version upgrade.

You can also choose whether to place the files inside or outside the web structure. Read next, how each option will behave differently.

#### Inside the web :

When the directory that will keep the customized files is created inside the webroot directory:

1) The files will be accessible externally from a URL similar to: <a href="https://127.0.0.1/BrandingFiles/customizedFile.html">https://127.0.0.1/BrandingFiles/customizedFile.html</a>

2) The paths to the files, indicated in the "WebAliases.ini", can be relative to the web directory. (e.g. "/img/ThinRDPSmall.png=BrandingFiles\MyLogo.png"). You will find other relative path examples on the topics <u>Changing the logo</u> and <u>Customizing</u> the web files.

« Remote Desktop Server > web

⊘ Search web

~ Ū

| Name                          | Date modified      | Туре            | Size   |
|-------------------------------|--------------------|-----------------|--------|
| BrandingFiles                 | 10/21/2020 11:13   | File folder     |        |
| 📜 common 😽                    | 10/15/2020 10:38   | File folder     |        |
| 📜 css                         | 10/15/2020 10:38   | File folder     |        |
| 📜 css.m                       | 10/15/2020 10:38   | File folder     |        |
| 📙 images                      | 10/15/2020 10:38   | File folder     |        |
| 📜 js                          | 10/15/2020 10:38   | File folder     |        |
| 📕 rdp                         | 10/15/2020 10:38   | File folder     |        |
| 📕 rfb                         | 10/15/2020 10:38   | File folder     |        |
| 📕 smb                         | 10/15/2020 10:38   | File folder     |        |
| themes                        | 10/15/2020 10:38   | File folder     |        |
| ZSC ZSC                       | 10/15/2020 10:38   | File folder     |        |
| 📀 401.html                    | 10/10/2020 8:06 PM | Chrome HTML Do  | 2 KB   |
| <b>Q</b> 402.html             | 10/10/2020 8:06 PM | Chrome HTML Do  | 2 KB   |
| 📀 403.html                    | 10/10/2020 8:06 PM | Chrome HTML Do  | 2 KB   |
| 📀 404.html                    | 10/10/2020 8:06 PM | Chrome HTML Do  | 2 KB   |
| 📀 409.html                    | 10/10/2020 8:06 PM | Chrome HTML Do  | 2 KB   |
| 📀 500.html                    | 10/10/2020 8:06 PM | Chrome HTML Do  | 2 KB   |
| 📀 admin.html                  | 10/10/2020 8:10 PM | Chrome HTML Do  | 6 KB   |
| 🐒 admin.min.js                | 10/10/2020 8:09 PM | JavaScript File | 621 KB |
| 🐒 browser.capabilities.min.js | 10/10/2020 8:09 PM | JavaScript File | 149 KB |
| browserCapabilities.html      | 10/10/2020 8:10 PM | Chrome HTML Do  | 2 KB   |
| 🐒 customSettings.js           | 10/10/2020 8:09 PM | JavaScript File | 1 KB   |
| 🐒 customSettings.rdp.js       | 10/10/2020 8:09 PM | JavaScript File | 3 KB   |
|                               |                    |                 |        |

#### **Outside the web:**

The customized files, can also be placed in any other disk location. In that case:

1) The files will be protected, because it won't be possible to access the customized files from a URL.

2) The paths to the files, indicated in the "WebAliases.ini" have to be absolute, as shown in the example below:

```
[Alias]
/index.html=c:/BrandingFiles/my_index.html
/images/ThinRDPSmall.png=c:/BrandingFiles/MyLogo.png
```

### Web Services API

The Web Services API is intended to allow external applications to access and manipulate some of Thinfinity<sup>®</sup> Remote Desktop Server data and settings.

Thinfinity® Remote Desktop Server has two different Web Services available:

a. Profiles Web Service:

If you need to manipulate Thinfinity<sup>®</sup> Remote Desktop Server users and their permissions from an external software application, you can use the <u>Profiles Web</u> <u>Services</u> to perform this task. If you don't know how to use the <u>Access Profiles</u> feature, take a look at the section that explains its use and behavior.

b. Analytics Web Service:

The Thinfinity® Remote Desktop Server Analytics feature is included since version 2.0.0.16. This feature keeps statistic data of Thinfinity® Remote Desktop Server logins, sessions, connections and used browsers. The <u>Analytics Web Service</u> allows external applications to access this information.

#### **Requirements for the Web Service API:**

The integration has to be done at a programming level. You will need to develop or modify an application which will act as the Web Service requester and this application will have to implement the Thinfinity® Remote Desktop Server Web Service interface.

### **Architecture**

The Thinfinity<sup>®</sup> Remote Desktop Server Web Service architecture is illustrated in the image below:

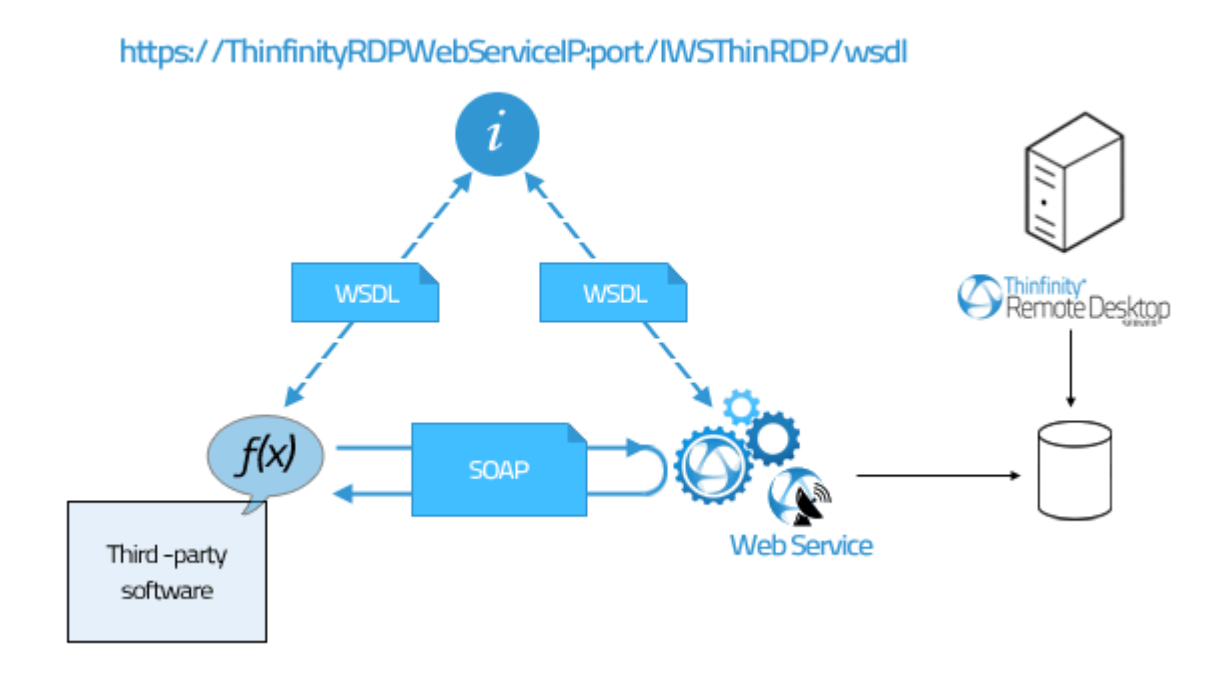

The "i" symbol represents the interface that should be used by the third-party application in order to make use of the Web Service. The interface is provided by Thinfinity® Remote Desktop Server on the following address, once the Web Service is installed:

https://ThinfinityRDPWebServiceIP:port/IWSThinRDP/wsd

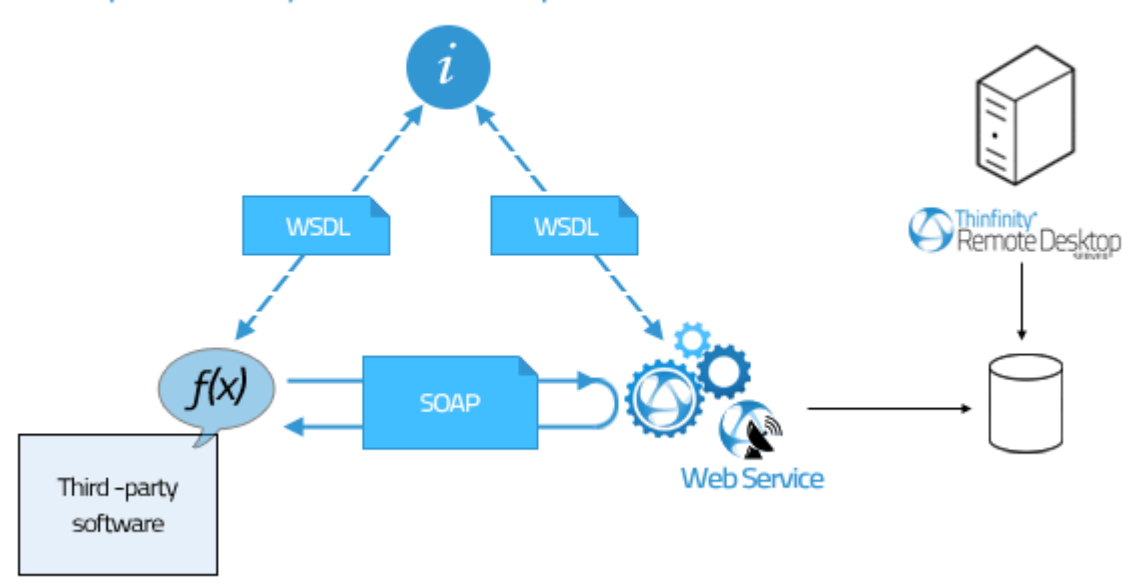

#### https://ThinfinityRDPWebServicelP:port/IWSThinRDP/wsdl

# **Installing the Web Service**

The first step to start developing the integration with Thinfinity® Remote Desktop Server Web Service API is to install it:

1. Download the installer from the link below:

http://www.cybelesoft.com/download/ 7

2. Execute the installer on the same machine where Thinfinity<sup>®</sup> Remote Desktop Server is installed.

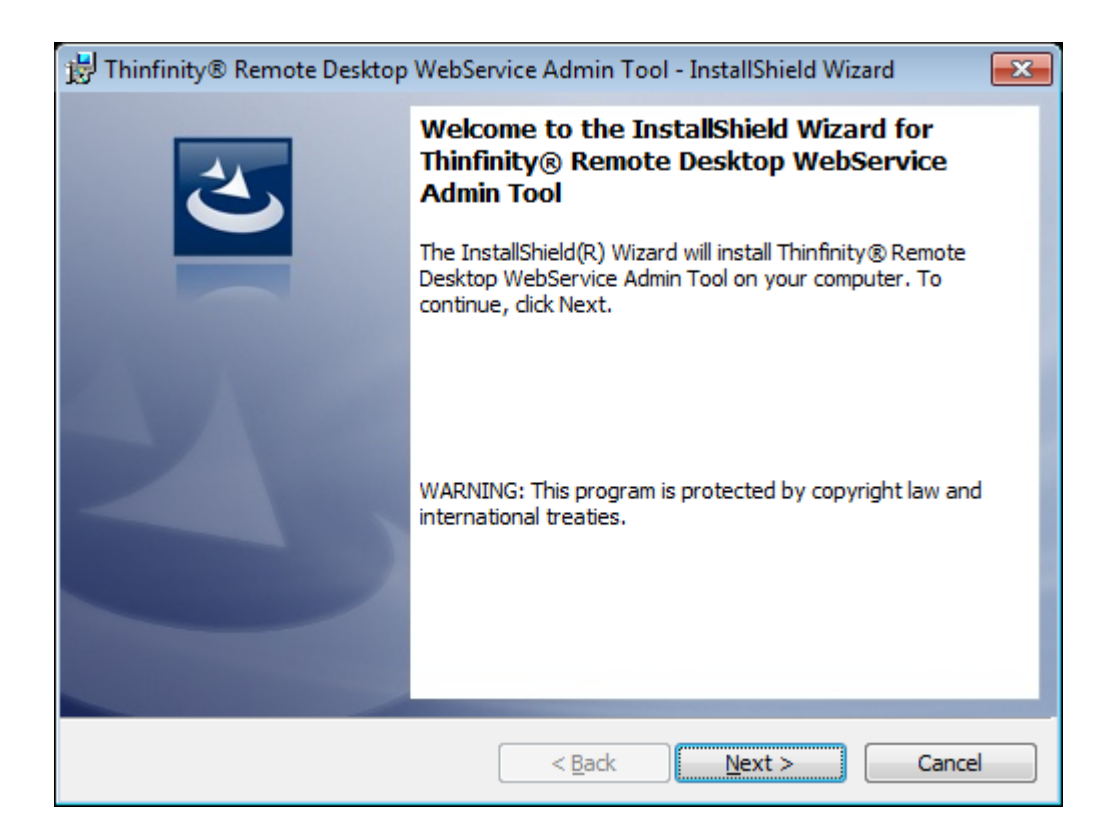

3. Besides installing the Web Service, the installer will also:

I. Set up a service on Windows, so the Web Service will be started every time Windows is turned on.

\* If you do not want the Web Service to start automatically with Windows, change the "Startup type" to "Manual".

#### II. Create a shortcut for the "WebService Admin tool"

III. Create a shortcut for the "*Demos*" applications directory. These are the three example applications that should illustrate the Web Service use.

| 🐌 Thinfinity                     |     |           |
|----------------------------------|-----|-----------|
| 퉬 Remote Desktop Server          |     |           |
| 퉬 Remote Desktop WebService      | -   |           |
| 🐼 Thinfinity Remote Desktop WebS |     |           |
| Thinfinity Remote Desktop WebS   | Sen | ice Demos |
| 🎉 Remote Desktop Workstation     | Ŧ   |           |

# Setting up the Communication Settings

### **Setting up the Communication Settings**

Open the "WebService Admin Tool" from the Windows start menu.

#### General tab:

1. By default, the WebService listens to HTTP and port 8444.

| 🚯 Thinf                                    | inty Rem               | ote Desktop Web | Service             |                                  |             |          | _ |       | $\times$ |
|--------------------------------------------|------------------------|-----------------|---------------------|----------------------------------|-------------|----------|---|-------|----------|
| File Help                                  | ile Help               |                 |                     |                                  |             |          |   |       |          |
| General                                    | General Authorized IPs |                 |                     |                                  |             |          |   |       |          |
| Bindi                                      | ngs                    |                 | <b>S</b> Thir<br>Re | n <mark>finity*</mark><br>mote [ | Desktor     | )        |   |       |          |
| Г                                          |                        |                 |                     |                                  |             |          |   |       |          |
|                                            | Туре                   | Host Name       | Port                | IP Address                       | Certificate | Redirect |   |       |          |
|                                            |                        |                 |                     |                                  |             |          |   |       |          |
|                                            | Add Edit Remove Browse |                 |                     |                                  |             |          |   |       |          |
| Enable external access in Windows Firewall |                        |                 |                     |                                  |             |          |   |       |          |
| S                                          | how Log                |                 |                     |                                  |             | Apply    |   | Close |          |

4. You can change this

#### Authorized IPs tab:

1. Go to the "Autorized IPs" tab.

2. If you don't want to restrict the IP addresses that will access the Web Service, leave the list empty.

3. If you want only determined IPs to access the Web Service, click on "Add" and and add the IPs separated by semicolons.

| Thinfinty Remote Desktop WebService                       | _ |          | × |
|-----------------------------------------------------------|---|----------|---|
| File Help                                                 |   |          |   |
| General Authorized IPs                                    |   |          |   |
| Authorized IP addresses:                                  |   |          |   |
| IP Address                                                |   |          |   |
|                                                           |   |          |   |
|                                                           |   |          |   |
|                                                           |   |          |   |
|                                                           |   |          |   |
|                                                           |   |          |   |
|                                                           |   |          |   |
|                                                           |   |          |   |
|                                                           |   |          |   |
|                                                           |   |          |   |
|                                                           |   |          |   |
|                                                           |   |          |   |
|                                                           |   |          |   |
|                                                           |   |          |   |
|                                                           |   |          |   |
|                                                           |   |          |   |
|                                                           |   |          |   |
| If the list is emoty, all IP addresses will be authorized |   |          |   |
| Add                                                       | R | emove    |   |
|                                                           |   |          |   |
| Chawles                                                   |   | <b>d</b> |   |
| Show Log Appl                                             | У | Close    |   |

1. Substiture a byte by the "\*" symbol to select all existing IP addresses from that byte on.

2. Substitute a byte by the "?" symbol, to select all combinations inside this octet.

### **Profiles Web Service**

The Access Profiles Web Service integration allows external applications to:

1. Retrieve any information from the profiles configured in Thinfinity® Remote Desktop Server

- 2. Create new profiles
- 3. Delete existing profiles
- 4. Modify any information on an existing profile

The Web Service Transaction Manager, also available, enables you to execute a series of operations as a single unit of work. The Transaction Manager will guarantee that the series of operations will either be executed all together, or not executed at all.

### **Methods**

The main goal of this Web Service is to manipulate the Access Profiles set up. The following methods are available for that purpose. By combining these methods, you will be able to perform pretty much any task regarding the profiles set up.

| Method name         | Method<br>description                                        | Input params                      | Output<br>params                                                                                   | Exceptions                                                                                                    |
|---------------------|--------------------------------------------------------------|-----------------------------------|----------------------------------------------------------------------------------------------------|----------------------------------------------------------------------------------------------------|
| GetAllProfiles      | Retrieves all<br>the existing<br>profiles.                   |                                   | WSProfileArra<br>y:<br>all existing<br>profiles from<br>Thinfinity®<br>Remote<br>Desktop<br>Server | If there are no<br>profiles yet,<br>returns a<br>WSProfileArray<br>with length = 0.                                   |
| GetProfileCoun<br>t | Counts how<br>many profiles<br>exist.                        |                                   | <b>integer</b> :<br>profiles count                                                                 |                                                                                                    |
| GetProfile          | Returns a<br>profile located<br>on a<br>determined<br>index. | <b>integer</b> :<br>profile index | WSProfile:<br>profile located<br>on the<br>informed<br>index.                                      | If there is no<br>profile on the<br>indicated<br>index, returns<br>null.                                              |
| FindByID            | Returns the<br>profile that has<br>the indicated<br>ID.      | <b>string</b> :<br>profile ID     | WSProfile:<br>profile that has<br>the informed<br>ID.                                              | If there is no<br>profile that has<br>the indicated<br>ID, returns null.                                              |
| FindByComput<br>er  | Returns all<br>profiles<br>associated<br>with a<br>computer. | <b>string</b> :<br>computer IP    | WSProfileArra<br>y:<br>profiles<br>associated<br>with the<br>informed<br>computer.                 | If there are no<br>profiles<br>associated<br>with the<br>computer,<br>returns a<br>WSProfileArray<br>with length = 0. |

| FindByUserNa<br>me | Returns all<br>profiles<br>assigned to the<br>user.          | <b>string</b> :<br>username                                                                        | WSProfileArra<br>y:<br>user granted<br>profiles.                                                                                                    | If there is are<br>no profiles<br>associated<br>with the user,<br>returns a<br>WSProfileArray<br>with length = 0. |
|--------------------|--------------------------------------------------------------|----------------------------------------------------------------------------------------------------|----------------------------------------------------------------------------------------------------|----------------------------------------------------------------------------------------------------|
| CreateProfile      | Creates a new<br>profile.                                    | WSProfile:<br>profile to be<br>created                                                             | WSProfile:<br>created profile<br>carrying the<br>new generated<br>ID and public<br>Key.                                                                   | If the profile<br>could not be<br>created,<br>returns null.                                                       |
| DeleteProfile      | Deletes an<br>existing profile.                              | <b>string</b> :<br>profile ID                                                                      | boolean:<br>returns true if<br>the deletion<br>was<br>successful and<br>false if the<br>application<br>could not<br>delete the<br>profile.                | If there is no<br>profile with the<br>indicated ID,<br>returns false.                                             |
| UpdateProfile      | Updates an<br>existing profile.                              | WSProfile:<br>profile to be<br>updated with<br>the new data<br>already loaded<br>in its structure. | int:<br>returns 0 if the<br>profile was<br>updated<br>successfully.<br>Any value<br>different from<br>0 means the<br>update could<br>not be<br>performed. | If there is no<br>profile<br>matching the<br>WSProfile ID,<br>returns a value<br><> 0.                            |
| NewPublicKey       | Generates a<br>new public key<br>for an existing<br>profile. | <b>string</b> :<br>profile ID                                                                      | WSProfile:<br>profile carrying<br>the new Public<br>Key.                                                                                                  | If there is no<br>profile<br>matching the<br>WSProfile ID,<br>returns null.                                       |

| Commit | Commits all<br>the performed<br>methods since<br>the last commit<br>or rollback. |  |  |
|--------|----------------------------------------------------------------------------------|--|--|
|        | Rollbacks all the performed                                                      |  |  |

# Types

As you have already probably seen on the <u>Methods</u> sections, the <u>WSProfile</u> and the WSProfileArray type are sent and received as parameters of many methods. Here, you can learn what are these types and how to manage them.

| Type name        | Kind    | Description                                                                                                    | Value range                               |
|------------------|---------|----------------------------------------------------------------------------------------------------|-------------------------------------------|
| <u>WSProfile</u> | Complex | The WSProfile type<br>represents one<br>profile.<br>It has all the<br>attributes that<br>describe a profile.                                                                                                    |                                           |
| WSProfileArray   | Complex | The WSProfileArray<br>is an array of<br><u>WSProfile</u> . It is used<br>mostly as a<br>parameter for<br>methods that<br>retrieve more than<br>one profile from the<br>server.                                                                                                    |                                           |
| TRdpCredentials  | Simple  | This type is used to<br>describe the kind of<br>authentication the<br><u>WSProfile</u> will<br>perform.<br>"crAuthenticated"<br>means no<br>username and<br>password will be<br>required. "crAsk"<br>will use the<br>username and<br>password<br>configured inside<br>the profile. When<br>"crSaved" is set up,<br>the profile will<br>authenticate | "crAuthenticated"<br>"crAsk"<br>"crSaved" |

| TRdpScreenBPP     | Simple | automatically using<br>the same<br>application<br>credentials.<br>Color Depth: sets<br>the <u>WSProfile</u><br>remote desktop<br>screen number of<br>bits per pixel .<br>Set "bpp8" for 256<br>colors; "bpp15" for<br>True Color (15 bit);<br>"bpp16" for True<br>Color (16 bit) ;<br>"bpp24" for True<br>Color (24 bit) ;<br>"bpp32" for True<br>Color (32 bit) | "bpp8",<br>"bpp15",<br>"bpp16",<br>"bpp24",<br>"bpp32"                                                                                                    |
|-------------------|--------|----------------------------------------------------------------------------------------------------|----------------------------------------------------------------------------------------------------|
| TRdpScreenResolut | Simple | WSProfile remote<br>desktop screen<br>resolution.                                                                                                    | "srCustom",<br>"srFitToBrowser",<br>"srFitToScreen",<br>"sr640×480",<br>"sr800×600",<br>"sr1024×768",<br>"sr1024×768",<br>"sr1280×720",<br>"sr1280×720",<br>"sr1280×768",<br>"sr1280×1024",<br>"sr1280×1024",<br>"sr1440×1050",<br>"sr1600×1200",<br>"sr1680×1050",<br>"sr1920×1080", |

| TRdpImageQuality | Simple | WSProfile remote<br>desktop image<br>quality.                                                                                                    | "iqHighest",<br>"iqOptimal",<br>"iqGood",<br>"iqFaster" |
|------------------|--------|----------------------------------------------------------------------------------------------------|---------------------------------------------------------|
| TRdpAppMode      | Simple | The application<br>mode is used to<br>determine if<br>Thinfinity® Remote<br>Desktop Server will<br>open a specific<br>application and the<br>mode it will use to<br>do it.<br>The "amNone"<br>value will show the<br>whole desktop<br>mode. The<br>"StartApp" and<br>"RemoteApp" are<br>the two possible<br>modes of<br>connecting to a<br>remote application. | "amNone",<br>"amStartApp",<br>"amRemoteApp"             |
|                  |        | This type is used to                                                                                                    | "caDoor"                                                |

# The WS Profile type

#### The WSProfile type

The complex WSProfile type represents a profile and carries all its information. In order to retrieve, create, delete and update the Thinfinity® Remote Desktop Server profiles, you will have to manipulate this WSProfile data structure.

#### Attribute name

| Туре         | Description | Modifiable                                                                                                    |     |
|--------------|-------------|----------------------------------------------------------------------------------------------------|-----|
| ID           | string      | Profile ID                                                                                                    | no  |
| Name         | string      | Profile name                                                                                                    | yes |
| Enabled      | boolean     | Set false if you<br>want the profile to<br>be disabled                                                                                                    | yes |
| Unrestricted | boolean     | Only the [any<br>computer] profile<br>has this property<br>set to true. It means<br>that the profile will<br>enable the users to<br>choose the<br>computer they will<br>access entering the<br>IP, port and<br>credentials on the<br>connection<br>moment. | no  |
| GuestAllowed | boolean     | Set true to make the profile public                                                                                                    | yes |
| lsBuiltIn    | boolean     | This attribute<br>identifies the <u>[any</u><br><u>computer]</u> profile.<br>Only this profile has<br>this attribute set to<br>true.                                                                                                    | no  |

| PublicKey        | string                   | Key that identifies a profile .                                                                              | no  |
|------------------|--------------------------|----------------------------------------------------------------------------------------------------|-----|
| Computer         | string                   | The remote desktop<br>IP and port to<br>connect to                                                           | yes |
| Credentials      | TRdpCredentials          | Configures the<br>credential mode<br>Thinfinity® Remote<br>Desktop Server will<br>operate on.                | yes |
| LogonUserName    | string                   | If the credential<br>mode is set to<br>"crAsk", will use<br>this Username to<br>log in into the<br>computer. | yes |
| LogonPassword    | string                   | If the credential<br>mode is set to<br>"crAsk", will use<br>this Password to log<br>in into the<br>computer. | yes |
| ScreenResolution | TRdpScreen<br>Resolution | Sets the remote desktop resolution.                                                                          | yes |
| ScreenWidth      | int                      | Remote desktop screen width.                                                                                 | yes |
| ScreenHeight     | int                      | Remote desktop<br>screen height.                                                                             | yes |
| BPP              | TRdpScreenBPP            | Color Depth: sets<br>the number of bits<br>per pixel                                                         | yes |
| ImageQuality     | TRdpImageQuality         | Remote desktop<br>image quality.                                                                             |     |
| UnicodeKbd       | boolean                  | Allows for full<br>unicode keyboard<br>charsets. Set to                                                      | yes |

| ConsoleSession           | boolean            | false to connect to<br>xRDP servers.<br>Set to true to<br>connect to the<br>console session.<br>This requires<br>confirmation from<br>the logged on user<br>and will log out the<br>current session.                                              | yes |
|--------------------------|--------------------|----------------------------------------------------------------------------------------------------|-----|
| WebsocketCompre<br>ssion | boolean            | Set to true to<br>enable the<br>compression for the<br>exchanged<br>Websocket data<br>and have the<br>application<br>performance<br>improved.                                                                                                    | yes |
| RelativeMouseTouc<br>h   | boolean            | For mobile devices.<br>Uncheck this option<br>to have a mouse<br>behaviour similar to<br>a desktop mouse in<br>which the cursor<br>will always be<br>positioned under<br>the touch. Leave as<br>true to use relative<br>mouse like a<br>trackpad. | yes |
| AppMode                  | <u>TRdpAppMode</u> | Application Mode:<br>sets whether the<br>profile should<br>connect to a<br>specific application                                                                                                    | yes |
| AppCmdLine               | string             | Specify the<br>complete path to<br>give access the<br>application you<br>want to start upon<br>connection.                                                                                                    | yes |

| AppCmdArgs             | string  | Arguments to start<br>the application<br>informed on the<br>AppCmdLine field.                                                               | yes |
|------------------------|---------|----------------------------------------------------------------------------------------------------|-----|
| AppWorkDir             | string  | Mark this option if<br>you need to specify<br>a context directory<br>for the program set<br>on the field<br>"Program path and<br>file name" | yes |
| DesktopBackgroun<br>d  | boolean | Set to true to show<br>the original remote<br>desktop<br>background.                                                                        | yes |
| VisualStyles           | boolean | Set to true to<br>change the Start<br>menu and other<br>Windows features<br>styles.                                                         | yes |
| MenuAnimation          | boolean | Set to true to show<br>an animation on the<br>Start menu.                                                                                   | yes |
| FontSmoothing          | boolean | Set to true to make<br>text easier to read,<br>especially the<br>magnified text.                                                            | yes |
| ShowWindowOnDra<br>g   | boolean | Set to true to show<br>windows content<br>while dragging<br>them.                                                                           | yes |
| DesktopCompositio<br>n | boolean | Set true to<br>configure the DWM<br>to redirected the<br>desktop drawing to<br>off-screen surfaces<br>in video memory.<br>Also, the desktop | yes |

|                     |         | will present many                                                                                                    |     |
|---------------------|---------|----------------------------------------------------------------------------------------------------|-----|
| PrinterEnabled      | boolean | Visuale effects option<br>to disable<br>Thinfinity® Remote<br>Desktop Server<br>PDF printer.                                                                                                    | yes |
| PrinterSetAsDefault | boolean | Mark this option to<br>make Thinfinity®<br>Remote Desktop<br>Server printer the<br>remote machine<br>default printer.                                                                                                    | yes |
| PrinterName         | string  | Specify the printer<br>name that you want<br>to be shown on the<br>remote machine's<br>printer list.                                                                                                    | yes |
| PrinterDriver       | string  | This is the driver to<br>be used by<br>Thinfinity® Remote<br>Desktop Server in<br>order to print the<br>remote documents.<br>The " <i>HP Color<br/>LaserJet 2800</i><br><i>Series PS</i> " driver is<br>compatible with<br>2008 Windows<br>versions. The " <i>HP</i><br><i>Color LaserJet</i><br><i>8500 PS</i> " driver is<br>compatible with<br>2003 Windows<br>versions. If you are<br>not using 2003 or<br>2008 Windows<br>versions, look for a<br>driver that is<br>already installed on<br>the OS and inform<br>this driver name in<br>this attribute. | yes |

| Clipboard        | boolean                 | Enables and<br>disables the remote<br>desktop clipboard.                                                                                                    | yes |
|------------------|-------------------------|----------------------------------------------------------------------------------------------------|-----|
| DiskEnabled      | boolean                 | Check this option to<br>have an<br><u>intermediate disk</u><br>available on the<br>connections<br>created through this<br>profile.                                          | yes |
| DiskName         | string                  | This is the name to<br>identify the<br>intermediate disk<br>among the other<br>remote desktop<br>disks.                                                                     | yes |
| DiskAutoDownload | boolean                 | If set to true,<br>Thinfinity® Remote<br>Desktop Server will<br>automatically<br>download any file<br>saved/copied in the<br>Intermediate disk<br>direction.                | yes |
| SoundEnabled     | boolean                 | Check this option to<br>enable the remote<br>sound to be<br>reproduced within<br>the browser. The<br>remote sound<br>works only with<br>Firefox and Chrome<br>web browsers. | yes |
| SoundQuality     | <u>TRdpSoundQuality</u> | Determines what<br>quality Thinfinity®<br>Remote Desktop<br>Server will use to<br>reproduce the<br>remote sound. The<br>highest the quality,                                | yes |

|       |        | the more resources          |     |
|-------|--------|-----------------------------|-----|
|       |        | it will require.<br>Windows |     |
|       |        | Authentication              |     |
| Users |        | Users or Groups             |     |
|       | string | that will be granted        | Voc |
|       |        | access to this              | yes |
|       |        | profile. Separate           |     |
|       |        | each user or group          |     |

### **The Demo Applications**

We have packed with the Thinfinity<sup>®</sup> Remote Desktop Server installation two example applications that use Thinfinity<sup>®</sup> Remote Desktop Server Web Service to manipulate Access Profiles.

If you have already <u>installed Thinfinity® Remote Desktop Server WebService</u>, you can access the demos from the Windows Start menu: All Programs/Thinfinity Remote Desktop Server/Thinfinity Remote Desktop Server Demos.

Both applications were developed in C# and were designed to present you the many integration possibilities the Web Service provides you.

In order to compile this application, you can use the Microsoft Visual C# Studio 2010 Express. Download it <u>here</u> 7.

#### **ThinRDPWS application example:**

This application teaches you how to integrate each WebService method available.

Observe that the Filter part uses the methods **GetAllProfiles** (none), **FindByComputer** and **FindByUserName**. The **FindByID** method is used every time a profile is selected and loaded on the screen visual components.

The **CreateProfile** method is also always available. After selecting one listed profile the **DeleteProfile**, **UpdateProfile** and **NewPublicKey** will also became available.

The whole data you have modified will only be confirmed through the **Commit** method. If you want to cancel and not confirm the modifications, use the **rollback** method.

#### **ThinRDPWS-CRUD** application example:

This example shows how to create profiles simply associating Users and Computers, without any other setup. Be aware that this example is not committing the changes, so the created profiles won't be available on your Thinfinity® Remote Desktop Server application, until you call the **Commit** method on the Web Service.

### **Analytics Web Service**

The <u>Analytics</u> Web Service integration allows external applications to retrieve information regarding the system use: <u>logins</u>, <u>sessions</u>, <u>connections</u> and <u>used</u> <u>browsers</u>.

### **Methods**

The main goal of this Web Service is to access the Statistics information related to the system usage. The following methods are available for this purpose.

| Method name | Method<br>description                                                                                                    | Input params                     | Output<br>params                  | Exceptions                                                                                                    |
|-------------|----------------------------------------------------------------------------------------------------|----------------------------------|-----------------------------------|----------------------------------------------------------------------------------------------------|
| Count       | Returns an<br>integer value<br>with the count<br>of the records<br>that satisfy the<br>search criteria<br>sent on the<br>QueryType<br>parameter.                                                                                                    | QueryType:<br><u>WSQueryType</u> | Integer                           |                                                                                                    |
| List        | The list<br>method returns<br>an array<br>containing all<br>the records<br>that satisfy the<br>search criteria<br>sent on the<br>QueryType<br>parameter.                                                                                                | QueryType:<br><u>WSQueryType</u> | <u>WSDBRecordA</u><br><u>rray</u> | If the search<br>does not match<br>any record, the<br>result will be a<br>WSDBRecordA<br>rray with<br>length = 0. |
| RangeList   | The RangeList<br>method returns<br>an array<br>containing all<br>the records<br>that satisfy the<br>search criteria<br>sent on the<br>QueryInfo<br>parameter. The<br>QueryInfo is<br>composed by<br>the QueryType<br>and also a date<br>range to filter | QueryInfo:<br>WSQueryInfo        | WSDBRecordA<br>rray               | If the search<br>does not match<br>any record, the<br>result will be a<br>WSDBRecordA<br>rray with<br>length = 0. |

|           | the records<br>(QueryRange).                                                                                                    |                                                                             |                                   |                                                                                                    |
|-----------|----------------------------------------------------------------------------------------------------|-----------------------------------------------------------------------------|-----------------------------------|----------------------------------------------------------------------------------------------------|
| LoginList | The LoginList<br>method returns<br>an array<br>containing all<br>the records<br>that satisfy the<br>search criteria<br>which is<br>composed by a<br>QueryRange<br>and the login<br>type<br>(successful<br>logins and<br>failed logins). | Range:<br>WSQueryRang<br>e;<br>Successful:<br>Boolean<br>Failed:<br>Boolean | <u>WSDBRecordA</u><br><u>rray</u> | If the search<br>does not match<br>any record, the<br>result will be a<br>WSDBRecordA<br>rray with<br>length = 0. |

# Types

As you have probably seen on the <u>Methods</u> sections, the Web Service uses specific types as input and output parameters. Here, you can learn what are these types and how to manage them.

| Type name           | Kind    | Description                                                                                                    | Value range                                     |
|---------------------|---------|----------------------------------------------------------------------------------------------------|-------------------------------------------------|
| WSQueryType         | Simple  | The WSQueryType<br>represents the<br>available query<br>types to be<br>performed on the<br>Web Service. The<br>possible options are<br>"qtSessions",<br>"qtConnections"<br>and "qtBrowsers".                     | "qtSessions"<br>"qtConnections"<br>"qtBrowsers" |
| <u>WSQueryInfo</u>  | Complex | This type is used to<br>send a filter criteria<br>to the server when<br>running a search<br>method. It is<br>composed by the<br>queryTypeField<br>(WSQueryType)<br>and the<br>queryRangeField<br>(WSQueryRange). |                                                 |
| <u>WSQueryRange</u> | Complex | This type is used to<br>send a date filter<br>criteria to the<br>server when<br>running a search<br>method. It is<br>composed by the<br>dateFromField and<br>the dateToField.                                    |                                                 |
|                     |         | This type is a generalization interface of all                                                                                                    |                                                 |

| WSDBRecord                          | Simple  | analytics record<br>types<br>(WSLoginRecord,<br>WSDBSessionRecor<br>d,<br>WSDBConnectionR<br>ecord and<br>WSDBBrowserReco<br>rd).                         |  |
|-------------------------------------|---------|----------------------------------------------------------------------------------------------------|--|
| WSDBRecordArray                     | Simple  | An Array of<br>WSDBRecord. It is<br>used mostly as an<br>output parameter<br>for methods that<br>retrieve more than<br>one WSDBRecord<br>from the server. |  |
| <u>WSDBLoginRecord</u>              | Complex | The<br>WSDBLoginRecord<br>describes how a<br>Login record is<br>structured.                                                                               |  |
| WSDBSessionRecor<br>d               | Complex | The<br>WSDBSessionRecor<br>d type describes<br>how a Session<br>record is<br>structured.                                                                  |  |
| WSDBConnectionR<br>ecord            | Complex | The<br>WSDBConnectionR<br>ecord type<br>describes how a<br>Connection record<br>is structured.                                                            |  |
| <u>WSDBBrowserReco</u><br><u>rd</u> | Complex | The<br>WSDBBrowserReco<br>rd type describes<br>how a Browser<br>record is<br>structured.                                                                  |  |

# WSQueryInfo

The WSQueryInfo complex type is the query information sent within the <u>RangeList</u> method.

| Attribute name  | Туре         | Description                                                           | Modifiable |
|-----------------|--------------|-----------------------------------------------------------------------|------------|
| queryTypeField  | WSQueryType  | Query type<br>(qtSessions,qtConn<br>ections,qtBrowsers)               | yes        |
| queryRangeField | WSQueryRange | Structure<br>composed by the<br>dateFromField and<br>the dateToField. | yes        |
# WSQueryRange

The WSQueryRange complex type is date range information to be send to a Analytics query.

| Attribute name | Туре     | Description                                                               | Modifiable |
|----------------|----------|---------------------------------------------------------------------------|------------|
| dateFromField  | dateTime | Lower dateTime<br>limit from where the<br>records should be<br>searched.  | yes        |
| dateToField    | dateTime | Upper dateTime<br>limit until where the<br>records should be<br>searched. | yes        |

# WSDBLoginRecord

The WSProfile complex type represents a profile and carries all its information. In order to retrieve, create, delete and update the Thinfinity® Remote Desktop Server profiles, you will have to manipulate this WSProfile data structure.

| Attribute name  | Туре    | Description                                                               |
|-----------------|---------|---------------------------------------------------------------------------|
| accessTimeField | string  | The date and time in which the login was performed.                       |
| userField       | string  | The username that did the login.                                          |
| sourcelPField   | string  | IP Address from which the login was initiated.                            |
| successfulField | Boolean | Boolean value that informs<br>whether the login was<br>successful or not. |

### WSSessionRecord

The WSDBSessionRecord type describes how a Session record is structured.

| Attribute name      | Туре    | Description                                                  |
|---------------------|---------|--------------------------------------------------------------|
| sessionIDField      | integer | The Session ID.                                              |
| userField           | string  | User that started the new session.                           |
| sourceIPField       | string  | IP Address from which the session was started.               |
| connectedOnField    | string  | Date and time when the Session was Started                   |
| disconnectedOnField | string  | Date and time when the<br>Session was Ended                  |
| connectionsField    | integer | Counter of Connections<br>established within the<br>Session. |

### WSDBConnectionRecord

The WSDBConnectionRecord type describes how a Connection record is structured.

| Attribute name | Туре   | Description                                           |
|----------------|--------|-------------------------------------------------------|
| userField      | string | User that established the connection.                 |
| sourceIPField  | string | IP Address from which the connection was established. |
| hostField      | string | Host Name to which the connection was established.    |
| connStartField | string | Date and time when the Connection was Started.        |
| connEndField   | string | Date and time when the Connection was Ended.          |

### **WSDBBrowserRecord**

The WSDBSessionBrowser type describes how a Browser record is structured.

| Attribute name | Туре    | Description                                                              |
|----------------|---------|--------------------------------------------------------------------------|
| userAgentField | string  | Browser User Agent.                                                      |
| sessionsField  | integer | Counter of Sessions<br>established within the Same<br>Browser userAgent. |

## **The Demo Application**

We have packed —along with the Thinfinity® Remote Desktop Server installation one example that uses Analytics Thinfinity Remote Desktop Server WebService to show the application usage data.

If you have already <u>installed Thinfinity® Remote Desktop Server WebService</u>, you can access the demos from the Windows Start menu All Programs/Thinfinity/Remote Desktop Server/Thinfinity Remote Desktop Server/Demos.

The application was developed in C# and was designed to present you an integration possibility the Web Service provides you.

In order to compile this application, you can use the Microsoft Visual C# Studio 2010 Express. Download it here **A**.

#### **ThinRDPWS-Query application example:**

This application is an example of an external application integrating each available Web Service method.

Observe that the upper radio buttons are different date ranges used to filter the statistic records.

Select one of the date options, go to a specific tab (Logins, Sessions, Connections or Browsers) and click on the Refresh button.

The analytics data will be displayed on the tab grid.

| 🖳 Form1                                                              |                                                 |                                                                |                                                                   |                                                                   |
|----------------------------------------------------------------------|-------------------------------------------------|----------------------------------------------------------------|-------------------------------------------------------------------|-------------------------------------------------------------------|
| Current  Current Last Hour Last 7 c                                  | lays                                            |                                                                |                                                                   | Refresh                                                           |
| Logins Sessions Connections                                          | Browsers                                        | There are 0 active connections                                 |                                                                   |                                                                   |
| User                                                                 | IP                                              | Host                                                           | Started On                                                        | Ended On                                                          |
| cybelesoft \kdesouza<br>cybelesoft \kdesouza<br>cybelesoft \kdesouza | 192.168.0.109<br>192.168.0.109<br>192.168.0.109 | 192.168.0.109:3389<br>192.168.0.109:3389<br>192.168.0.109:3389 | 2012-10-15 18:21:41<br>2012-10-15 18:21:31<br>2012-10-15 18:20:23 | 2012-10-15 18:22:07<br>2012-10-15 18:21:40<br>2012-10-15 18:21:10 |
|                                                                      |                                                 |                                                                |                                                                   |                                                                   |
|                                                                      |                                                 |                                                                |                                                                   |                                                                   |

## **One-Time-URL**

Thinfinity<sup>®</sup> Remote Desktop Server offers a mechanism to generate One-Time-URL connections that expire after a given period of time.

| The One-Time-URL feature is designed to work with the <u>Access Profiles</u> and User/Password Security Levels. |
|----------------------------------------------------------------------------------------------------|
| You have to configure an <u>ApiKey</u> on<br>Thinfinity® Remote Desktop Server in order<br>to use this method.  |

These are some situations in which the One-Time-URL might be useful:

a. Giving access to a desktop to external users without having to weaken the <u>Security level</u> to **'Allow Anonymous Access'**.

b. Generating a temporary access to a desktop.

c. Integrating Thinfinity® Remote Desktop Server on a Single-Sign-On Scheme along with external applications.

#### How it works:

1. First you need to ask Thinfinity<sup>®</sup> Remote Desktop Server to generate the URL for you. Call Thinfinity<sup>®</sup> Remote Desktop Server server following this URL format:

http(s)://ThinfinityRDP:Port/ws/oturl/get?<queryString>

2. The queryString should be built with all parameters listed below:

```
apikey= <apikey> &apiuser= <apiuser> &model= <model> &plen= <passlen>
&expires= <expires>
```

Find on the table below a description for each required parameter.

| Parameter             | Description                                                                                                    |
|-----------------------|----------------------------------------------------------------------------------------------------|
| аріКеу                | The ApiKey is a secret value, known only by Thinfinity <sup>®</sup> Remote Desktop Server and the corporate application. Find out more about it on the <u>ApiKey topic</u> .                                                                                        |
| apiuser               | Use this parameter to identify the user<br>within Thinfinity® Remote Desktop Server.<br>The value should be the user or email<br>registered in your website. The users are<br>seen in the <u>Analytics Web Service</u> .                                            |
| model<br>(access key) | Send the profile key of the profile you want<br>to to connect to. The profile's settings will<br>work as a template for the One-Time-URL<br>connection that will be established. You can<br>modify these settings by adding more<br>parameters to the One-time-URL. |
| plen                  | The plen parameter carries the password length.                                                                                                    |
| expires               | Through this parameter you can set an<br>expiration(in minutes) for the URL. Expires =<br>30 means that the URL won't work anymore<br>after 30 minutes from the URL generation.                                                                                     |

On the next topics you can find out other parameters you can use to <u>Configure the</u> <u>connection</u> and <u>Enable features</u>.

3. If Thinfinity<sup>®</sup> Remote Desktop Server gets to authenticate with the parameters sent on the queryString, it will return a One-Time-URL that will allow you to establish an RDP connection with the remote desktop.

```
/oturl.html?
key=w7NJNschBdJD9e6G6luWh0CalM$oFW7guqC6jE1IQah3AJm3&pass=B0WZB8FG
```

Concatenate the Thinfinity® Remote Desktop Server address to the generated URL, following this format below:

```
http(s)://ThinfinityRDP:Port/oturl.html?
key=w7NJNschBdJD9e6G6luWh0CalM$oFW7guqC6jE1IQah3AJm3&pass=B0WZB8FG
```

This way, the URL will be ready to be used. You can redirect your application to the desktop connection through it, or even send it to an external user by e-mail.

Find an HTML/ajax example inside the application installation directory, under the 'webrdp' folder. The file is named oturltest.html and implements the features covered on this topic.

#### Read more:

- <u>Configuring the Connection</u>
- Enabling Features

# **Configuring the Connection**

Besides the basic parameters required to establish a connection, you can send additional settings parameters to customize the connection the way you want.

There are three ways to customize the one-time-url connection:

1. Using an Access Profile that will act as a template to the connection.

2. Using an Access Profile and overriding some parameters by sending them on the queryString.

3. Configuring each setting parameter on the queryString manually.

Find below what parameters you should send in order to configure the connection with each one of these modes:

Mode 1. Using Access Profiles as template for the Connection:

| Parameter             | What it means                                                                                                    | Type/format                  | Default |
|-----------------------|----------------------------------------------------------------------------------------------------|------------------------------|---------|
| model<br>(access key) | On this parameter<br>you should send<br>the Profile Key, to<br>have this profile<br>taken as the<br>Connection<br>template. | <b>string</b><br>Profile Key |         |

Mode 2. Overriding the profile settings:

| Parameter | What it means                                                                                                    | Type/format | Default |
|-----------|----------------------------------------------------------------------------------------------------|-------------|---------|
|           | Set this property to<br>true, to have the<br>Profile settings<br>overridden by the<br>parameters sent on<br>the queryString.<br>Then configure the |             |         |

| overrideDefaults | individual settings<br>you want to add to<br>the Profile<br>connection<br>template<br>If you send this | <b>boolean</b><br>true,false | false |
|------------------|----------------------------------------------------------------------------------------------------|------------------------------|-------|
|                  | parameter as false,<br>only the profile<br>configuration will<br>be taken.                             |                              |       |

Mode 3. Configuring each setting individually:

If you do not send the model parameter or even override its settings (mode 2), you will be able to configure each Thinfinity® Remote Desktop Server setting individually.

Find below the list of the parameters you can configure manually:

| Parameter | What it means                                                                                                    | Type/format               | Default |
|-----------|----------------------------------------------------------------------------------------------------|---------------------------|---------|
| computer  | The remote desktop<br>IP and port to<br>connect to.<br>If you are using<br>"None" or<br>"Username/Passwo<br>rd" as<br>authentication<br>mode or the [any<br>computer] as<br>profile you will have<br>to specify the<br>computer<br>parameter. | <b>string</b><br>IP:Port  |         |
| username1 | The username to<br>authenticate<br>against the remote<br>machine. If this<br>parameter is not<br>sent, Thinfinity®<br>Remote Desktop                                                                                                    | <b>string</b><br>username |         |

|           | Server will prompt<br>the user for this<br>information.                                                                                                    |                            |   |
|-----------|----------------------------------------------------------------------------------------------------|----------------------------|---|
| password1 | The password to<br>authenticate<br>against the remote<br>machine. If this<br>parameter is not<br>sent, Thinfinity®<br>Remote Desktop<br>Server will prompt<br>the user for this<br>information.                                                                              | <b>string</b><br>password  |   |
| startprg  | If you will use the<br>OneTimeURL to<br>start a specific<br>application, you<br>should change this<br>and the following<br>three fields. Set it to<br>0 for the "Do<br>nothing" option; 1<br>for the "Start a<br>program" option; 2<br>for the "Launch<br>RemoteApp" option. | <b>integer</b><br>0,1 or 2 | 0 |
| command   | Full remote<br>application path<br>that should start<br>upon connection<br>establishment.                                                                                                    | <b>string</b><br>app path  |   |
| directory | Initial context<br>directory to be used<br>by the application<br>set on command<br>parameter<br>described above.                                                                                                    | <b>string</b><br>dir path  |   |
| cmdargs   | Arguments to start<br>the application<br>specified on the                                                                                                    | <b>string</b><br>app args  |   |

| bpp          | "command"<br>Solpe Depth: sets<br>the number of bits<br>per pixel. Set 8 for<br>256 colors; 15 for<br>True Color (15 bit);<br>16 for True Color<br>(16 bit) ; 24 for True<br>Color (24 bit) | <b>integer</b><br>8,15,16 or 24 | 16             |
|--------------|----------------------------------------------------------------------------------------------------|---------------------------------|----------------|
| resolution   | "fittobrowser",<br>"fittoscreen",<br>"fixed". When<br>"fixed", the 'width'<br>and 'height'<br>parameters will be<br>considered.                                                             | <b>string</b><br>toolbar size   | "fittobrowser" |
| width        | Remote desktop<br>screen width.<br>It will only be<br>considered when<br>the resolution<br>parameter is set to<br>"fixed".                                                                  | <b>integer</b><br>pixels        | Desktop width  |
| height       | Remote desktop<br>screen height.<br>It will only be<br>considered when<br>the resolution<br>parameter is set to<br>"fixed"                                                                  | <b>integer</b><br>pixels        | Desktop height |
| imagequality | Specifies the image<br>quality/compressio<br>n. Set 0 for<br>"Highest"; 1 for<br>"Optimal"; 2 for<br>"Good"; 3 for<br>"Faster"                                                              | <b>integer</b><br>0,1,2 or 3    | 1              |

| desktopbackground       | Set to true to show<br>the original remote<br>desktop<br>background.                                                                                                    | <b>boolean</b><br>true,false                          | false          |
|-------------------------|----------------------------------------------------------------------------------------------------|-------------------------------------------------------|----------------|
| visualstyles            | Set to true to<br>change the start<br>menu and other<br>windows features<br>style.                                                                                                    | <b>boolean</b><br>true,false                          | false          |
| menuwindowanimat<br>ion | Set to true to show<br>an animation on the<br>Start menu.                                                                                                    | <b>boolean</b><br>true,false                          | false          |
| fontsmoothing           | Set to true to make<br>text easier to read,<br>especially<br>magnified text.                                                                                                    | <b>boolean</b><br>true,false                          | false          |
| showwindowconten<br>t   | Set to true to show<br>windows contents<br>while dragging<br>them.                                                                                                    | <b>boolean</b><br>true,false                          | false          |
| desktopcompositio<br>n  | Set to true to<br>configure the DWM<br>to redirected the<br>desktop drawing to<br>off-screen surfaces<br>in video memory.<br>The desktop will<br>also present many<br>visual effects. | <b>boolean</b><br>true,false                          | false          |
| unicodekeyboard         | Allows for using full<br>unicode keyboard<br>charsets. Set to<br>false to connect to<br>xRDP servers.                                                                                 | <b>boolean</b><br>true,false                          | true           |
| keyboardlayout          | Allows to specify<br>the keyboard layout<br>when unicode<br>keyboard is<br>disabled.                                                                                                  | <b>string</b><br>Keyboard identifier<br>(hexadecimal) | "00000409 (US) |

| console       | Forces the<br>connection to<br>connect to the<br>remote console<br>session.                                                                                                    | <b>boolean</b><br>true,false        | false |
|---------------|----------------------------------------------------------------------------------------------------|-------------------------------------|-------|
| wscompression | Set to true to<br>enable the<br>compression for the<br>exchanged<br>Websocket data<br>and have the<br>application<br>performance<br>improved.                                                                                                    | <b>boolean</b><br>true,false        | true  |
| disablenla    | Set the option<br>disableNLA if you<br>use a CredSSP<br>other than<br>Microsoft.                                                                                                    | <b>boolean</b><br>true,false        | false |
| desttype      | Set the desttype to<br>"VMID" in case you<br>want to establish a<br>connection to a<br>Hyper-V Virtual<br>Machine or set<br>"RDS" if you want<br>to create a<br>connection to an<br>RDS Collection VM.<br>The connection will<br>act as a regular<br>connection in case<br>you don't inform<br>this property of<br>inform any value<br>different from<br>"VMID" and "RDS". | <b>string</b><br>VMID or RDS        |       |
| destinfo      | Inform the Virtual<br>Machine ID, for<br><u>Hyper-V</u> Virtual<br>Machine                                                                                                    | <b>string</b><br>Virtual Machine ID |       |

|             | connections or<br>inform the TSV URL<br>for <u>RDS Collection</u>                | or<br>TSV URL                |            |
|-------------|----------------------------------------------------------------------------------|------------------------------|------------|
| diskenabled | Set to true to have<br>an intermediate<br>disk available on<br>the connection.   | <b>boolean</b><br>true,false | true       |
| diskname    | Identify the<br>intermediate disk<br>among the other<br>remote desktop<br>disks. | <b>string</b><br>name        | "ThinDisk" |
|             | 0-11-1-1-1-1-                                                                    |                              |            |

1 . By informing the username and password on the URL you will be setting the "Use these credentials" option. If you don't inform username or password, the behavior will follow the "Ask for new credentials" options'.

The "Use the authenticated credentials" option is not suppose to work with the One Time URL, because in this case there is no prior authentication with a valid user for the remote machine.

To add each of the parameters to the queryString, you have to concatenate an "&" symbol, the name of the parameter, the "=" symbol and the value assigned to the parameter, as shown on the example below :

...&password=myPassword&model=0mwZVL@aTkRMwc\$mj3kUCrzM6@08yse0C7MED3it...

### **Enabling Features**

You can also send some parameters on the queryString to enable Thinfinity® Remote Desktop Server features.

Find below the parameters you can send in order to enable and configure Thinfinity® Remote Desktop Server features for the One-Time-URL connection:

#### **Clipboard:**

| Parameter | What it means                                                                                            | Type/format                  | Default |
|-----------|----------------------------------------------------------------------------------------------------|------------------------------|---------|
| clipboard | Set to false to<br>disable the remote<br>desktop clipboard.<br>The clipboard<br>works only with<br>text. | <b>boolean</b><br>true,false | true    |

#### **Printer:**

| Parameter           | What it means                                                                                        | Type/format                  | Default |
|---------------------|----------------------------------------------------------------------------------------------------|------------------------------|---------|
| printerenabled      | Set to true to<br>enable Thinfinity®<br>Remote Desktop<br>Server PDF printer.                        | <b>boolean</b><br>true,false | false   |
| printersetasdefault | Thinfinity® Remote<br>Desktop Server<br>printer as the<br>remote default<br>printer.                 | <b>boolean</b><br>true,false | true    |
| printername         | Specify the printer<br>name that you want<br>to be shown on the<br>remote machine's<br>printer list. | <b>string</b><br>name        |         |
|                     | Mark this option to set Thinfinity®                                                                  |                              |         |

| printerdriver | Remote Desktop     | string |
|---------------|--------------------|--------|
|               | Server printer as  | driver |
|               | the remote machine |        |
|               | default printer.   |        |

#### Sound:

| Parameter    | What it means                                                                          | Type/format                    | Default |
|--------------|----------------------------------------------------------------------------------------|--------------------------------|---------|
| soundenabled | Set to true to<br>enable remote<br>sound.                                              | <b>boolean</b><br>true,false   | false   |
| soundquality | Sets the sound<br>quality. 0 =<br>Excellent, 1 =<br>Optimal, 2 = Good<br>and 3 = Poor. | <b>integer</b><br>0, 1, 2 or 3 | 1       |

To add each parameter to the queryString concatenate an "&" symbol, the name of the parameter, the "=" symbol and the value for the parameter, following this format:

...&password=myPassword&clipboard=false...

These parameters will be considered only if you are not using a profile as a template or if you configure the overrideDefaults setting to true (see the "Mode 2" on the Configuring the connection section, for more details)

# **User guide Section**

### **User Guide**

This section is a quick User Guide, focused on the everyday use of Thinfinity® Remote Desktop Server.

Logging in

Accessing from Mobile Devices

Toolbar

**Features** 

**Disconnecting** 

# Logging In

- 1. Open your preferred web browser.
- 2. Type into the address bar: <u>http(s)://ThinfinityRDPip:ThinfinityRDPport/</u> 7.

| Thinfinity® Remote Desktop Sen × +                                                                   | _                                                 |    | ×     |  |  |
|----------------------------------------------------------------------------------------------------|---------------------------------------------------|----|-------|--|--|
| ← → C ▲ Not secure   https://192.168.0.54:17445                                                      | ← → C ▲ Not secure   https://192.168.0.54:17445 ☆ |    |       |  |  |
| Thinfinity*<br>Remote Desktop                                                                        |                                                   | Ca | incel |  |  |
| Sign in or select an option                                                                          |                                                   |    |       |  |  |
| G Login with Google Username                                                                         |                                                   |    |       |  |  |
| Login with Facebook Password                                                                         |                                                   |    |       |  |  |
| Login with LinkedIn Use Windows Logon                                                                |                                                   | •  |       |  |  |
| ↓     Login with Dropbox       →     Sign in                                                         |                                                   |    |       |  |  |
| Login with Azure                                                                                     |                                                   |    |       |  |  |
| Login with ForgeRock                                                                                 |                                                   |    |       |  |  |
|                                                                                                    |                                                   |    |       |  |  |
|                                                                                                    |                                                   |    |       |  |  |
| Thinfinity® Remote Desktop Server v3.9.9.6. All Rights Reserved © 2014-2018 by Cybele Software, Inc. |                                                   |    |       |  |  |

3. Enter your credentials (username and password) provided by the system administrator.

The system administrator should also let you know if you are using a Security method other than the default .

4. Press the "Sign In" button.

### **Advanced Web Features**

# **Tree View**

The Tree View gives you a clear overview of all the available folders and subfolders:

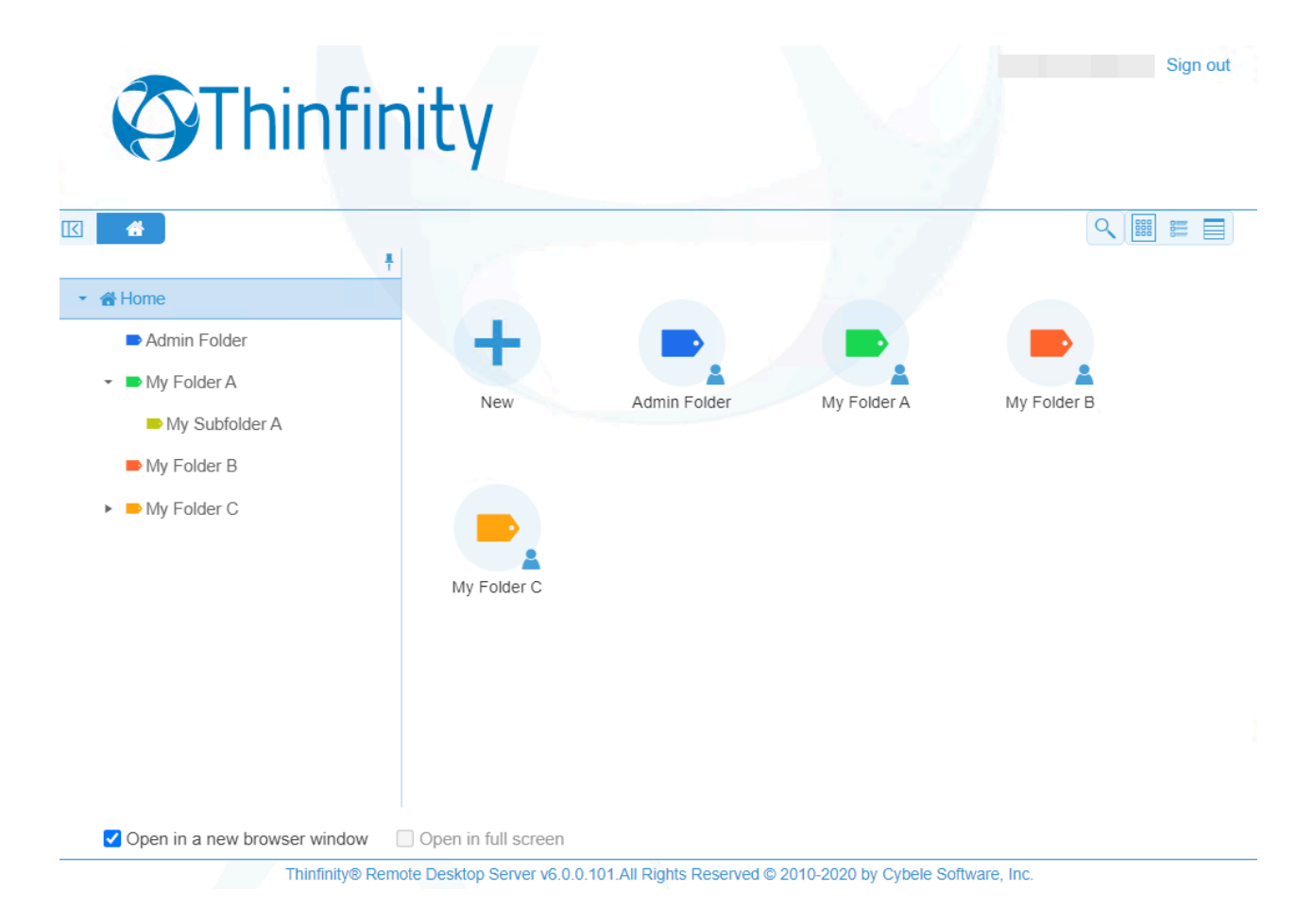

The Tree View can be opened by clicking on the arrow sign button on the middle left part of the index page:

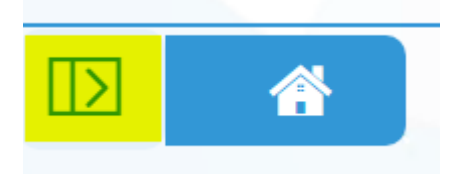

Once you click it, the Tree View will be displayed:

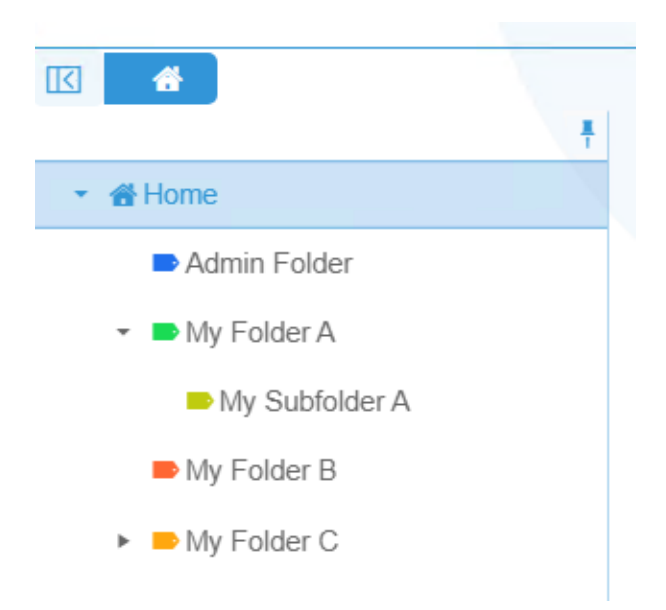

Clicking on each folder will display the available connections assigned to them:

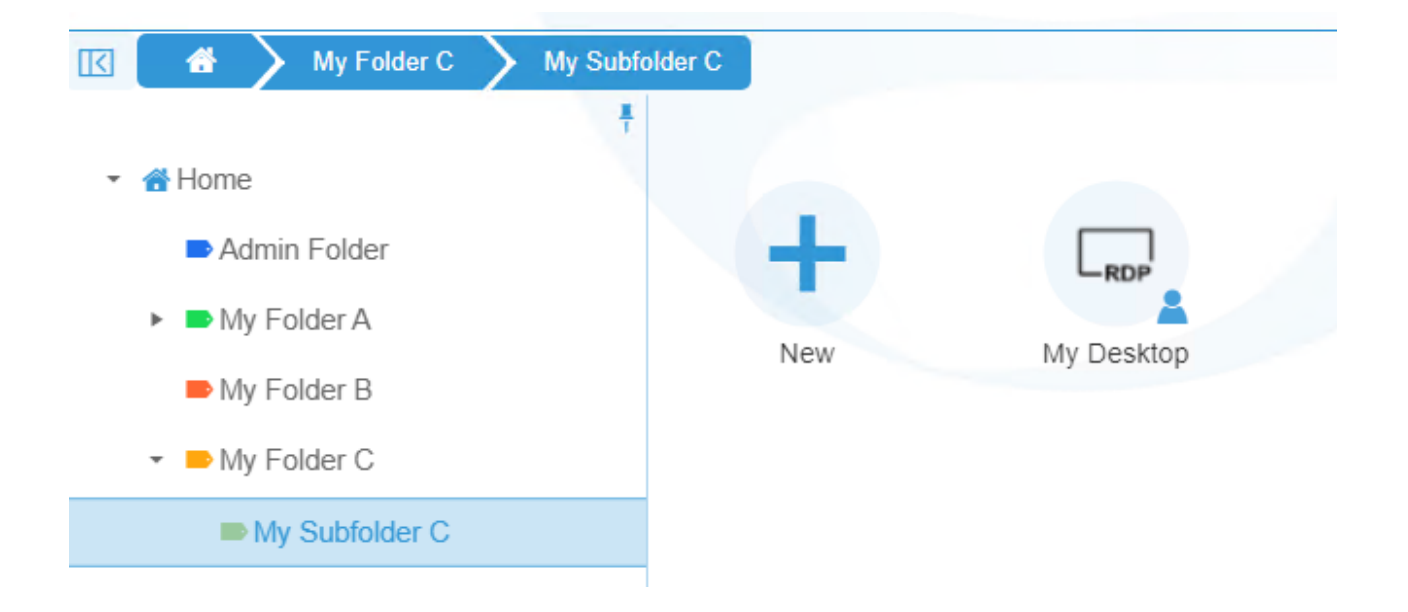

# **Listing Options**

New Listing Options have been added to the Index page, which will let you organize your RDP, VNC, SSH/Telnet and Weblink connections in a more personalize way:

#### **Button Mode:**

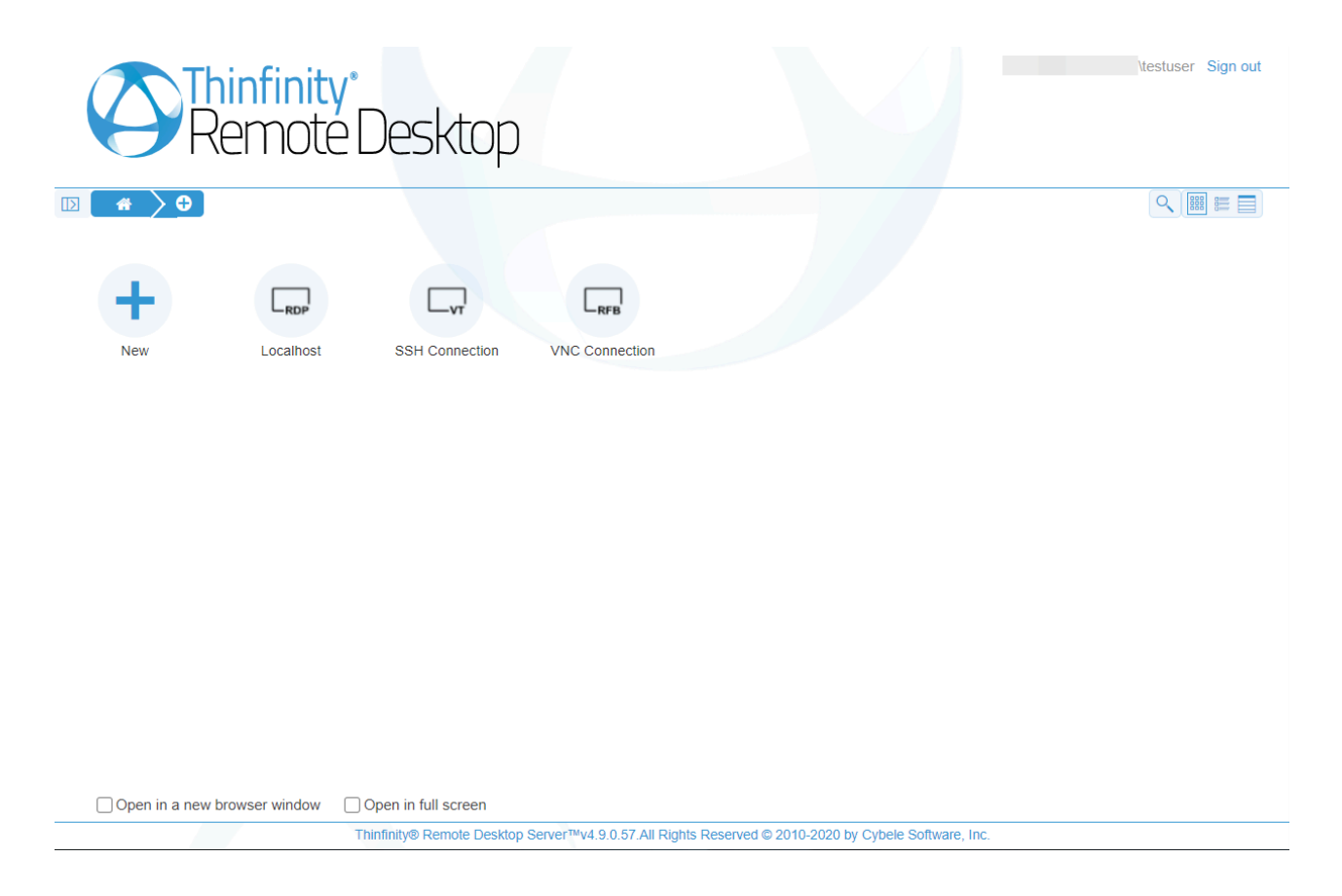

List Mode :

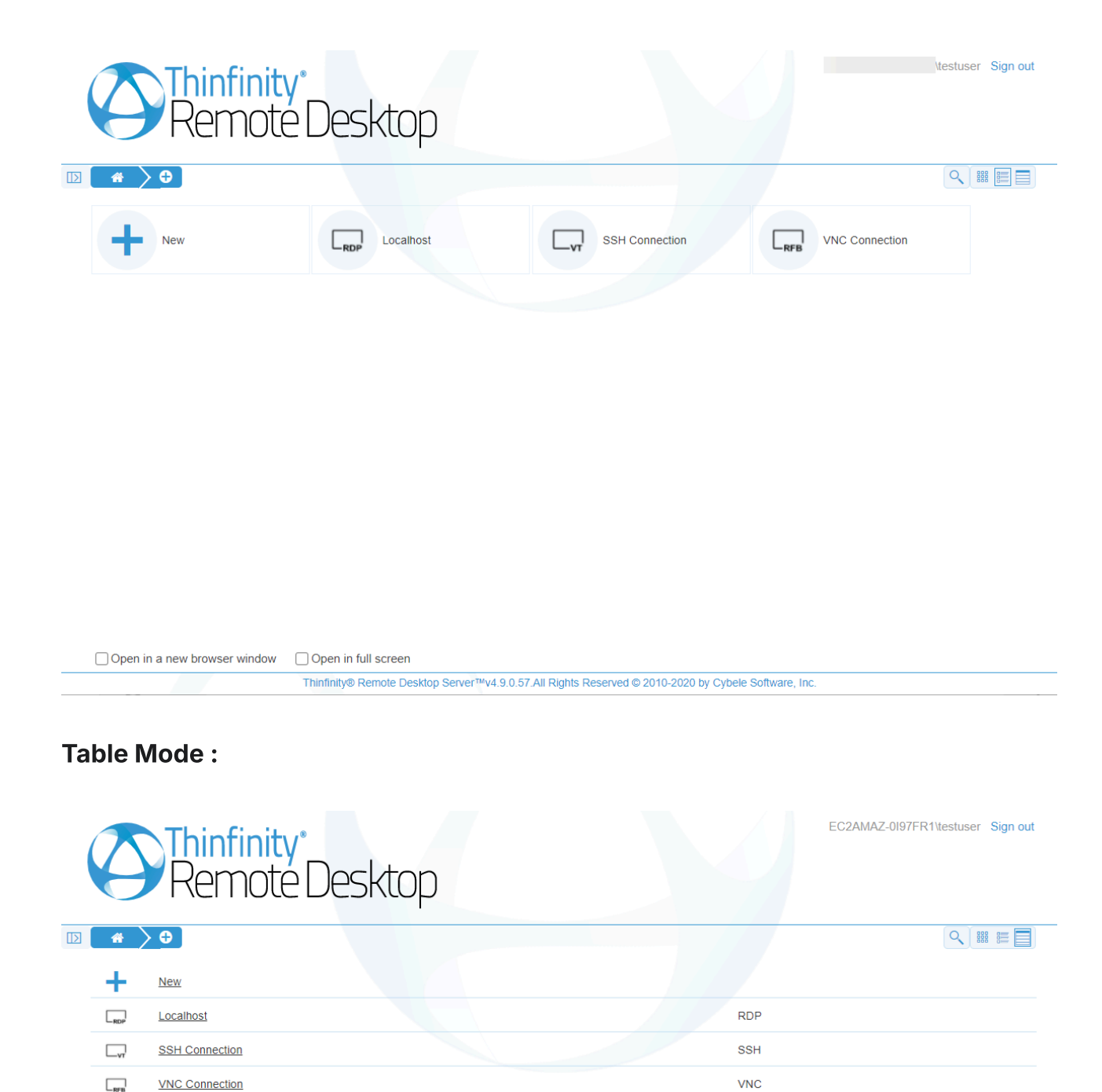

### **Search bar**

|                              |                                                                      | Any 🗸 🔍                                             | × 📰 🗄 🗐                           |
|------------------------------|----------------------------------------------------------------------|-----------------------------------------------------|-----------------------------------|
| <b>C</b><br>Remote           | y°<br>e Desktop                                                      |                                                     | EC2AMAZ-0I97FR1\testuser Sign out |
| ☑ 🔺 👌                        | *                                                                    | Localhost                                           | Any 🗸 🔍 🗙 🕅 🖽 🗐                   |
| ♣ Home                       | Localhost                                                            |                                                     |                                   |
| Open in a new browser window | Open in full screen Thinfinity® Remote Deskton Server7444.9.0.57 All | Rights Reserved @ 2010.2020 by Cybele Software. Inc | <u></u>                           |

# **Accessing from Mobile Devices**

Once you reach the Thinfinity Remote Desktop Server, you will be presented by either the "New " button, or the specific Access Profiles designated by your system administrator :

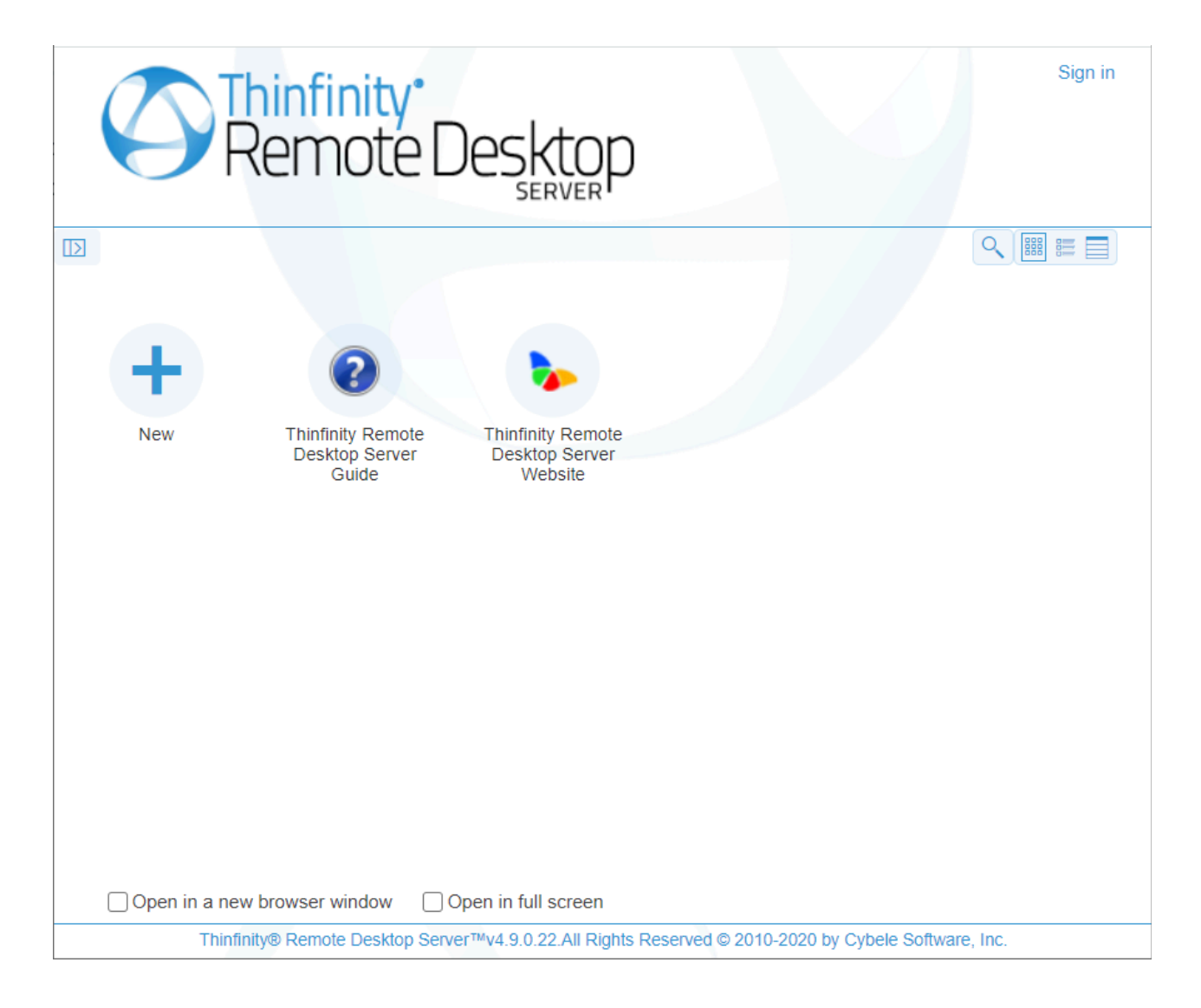

If you only have the "New" option, read the <u>Connection through open parameters</u> topic, to continue with the reading.

| General   | Display | Resources  | Program | Experience | Advanced - |
|-----------|---------|------------|---------|------------|------------|
| Computer: |         | 192.168.0. | 52      |            | •          |
| Username: |         | MyAdminU   | ser     |            |            |
| Password: |         |            |         |            |            |
|           |         |            |         |            |            |
|           |         |            |         |            | баск       |

#### Read more:

- <u>Toolbar</u>
- Accessing from Mobile Devices

# **Connecting with Open Parameters**

The open parameters allow you to configure most of the settings right before connecting to the remote machine. If you have permission to set these parameters you will be presented with the screen below right after getting into the application.

| General   | Display | Resources  | Program | Experience | Advanced | - |
|-----------|---------|------------|---------|------------|----------|---|
| Computer: |         | 192.168.0. | 52      |            |          | • |
| Username: |         | MyAdminU   | ser     |            |          |   |
| Password: |         |            |         |            |          |   |
|           |         |            |         |            |          |   |
|           |         |            |         |            | 🗧 🥎 васк |   |

1. Enter the remote desktop IP you want to connect to.

2. Enter the username and password to the remote machine (these fields are optional).

3. If you want to modify the RDP settings before connecting, press the plus (+) sign and you will see the settings tabs as presented in subsections.

| General Display                       | Resources     | Program               | Experience | Advanced | - |
|---------------------------------------|---------------|-----------------------|------------|----------|---|
| Color Depth:                          | High Color (1 | l6bit)                |            |          | ~ |
| Resolution:                           | Fit to browse | Fit to browser window |            |          | ~ |
| Image Quality:                        | Optimum       |                       |            |          | ~ |
| ✓ Update session resolution on resize |               |                       |            |          |   |
|                                       |               |                       |            |          |   |

CONNECT

BACK

These settings are stored per browser, enhancing the user experience.

4. Check the 'Open in a new browser window' option if you want the connection to be placed on another browser tab.

5. Press Connect.

6. At this moment you are already connected remotely to the desktop. You should be seeing it on your browser as if you were in front of the computer.

If you want to <u>connect using the Profiles</u>, click on the gray middle right arrow .

#### General

| Thinfinity*<br>Remote Des    | sktop     |         |            |          |         |   |
|------------------------------|-----------|---------|------------|----------|---------|---|
| General Display              | Resources | Program | Experience | Advanced | -       |   |
| Computer:                    |           |         |            |          | •       |   |
| Username:                    |           |         |            |          |         |   |
| Password:                    |           |         |            |          |         | → |
|                              |           |         |            |          |         |   |
|                              |           |         |            |          |         |   |
|                              |           |         |            |          |         |   |
|                              |           |         |            | →        | Connect |   |
|                              |           |         |            |          |         |   |
|                              |           |         |            |          |         |   |
| Open in a new browser window |           |         |            |          |         |   |

The web interface "General" tab presents you with these following options:

| Computer  | Enter the computer's IP or name.                                                                                                    |
|-----------|----------------------------------------------------------------------------------------------------|
| User Name | Enter the user name to authenticate against<br>the remote computer. You will need to enter<br>the password afterwards, but the browser<br>can store the user name for the next time<br>you connect. |
| Password  | Enter the password to authenticate against the remote computer.                                                                                                    |

If you are looking for the Access Profiles General tab, check out the this section.

# Display

| <b>O</b> Thir<br>Rei | nfinity"<br>mote Desktop         |                             |          |
|----------------------|----------------------------------|-----------------------------|----------|
|                      | General <b>Display</b> Resources | Program Experience Advanced | Ξ        |
|                      | Color Depth:                     | High Color (16bit)          | <b>T</b> |
|                      | Resolution:                      | Fit to browser window       | •        |
|                      | Image Quality:                   | Optimum                     | <b>•</b> |
|                      |                                  |                             |          |
|                      |                                  | → (                         | Connect  |
| Open in a new l      | browser window                   |                             |          |

#### The web interface "Display" tab presents you with these following options:

| Color Depth   | Choose the color depth for the remote computer view.                                                                                                    |
|---------------|----------------------------------------------------------------------------------------------------|
| Resolution    | Choose from the available list of resolutions<br>including "Fit to browser window" and "Fit<br>to screen", ideal for hiding the browser and<br>working on a full screen mode.                                                        |
|               | The connection image quality is a lot related with the application performance (higher quality=lower performance).                                                                                                    |
| Image Quality | The default Image quality is Optimal,<br>because it presents the best cost benefit<br>between quality and performance cost. If<br>you need to have more quality or better<br>performance, take a look on the other<br>options below: |
| inage walley  | Highest - Works only with PNG images and has no compression (0% compression)                                                                                                    |

Optimal - Combines PNG and JPEG images (20% compression).

Good - Works only with JPEG images (40% compression)

Faster - Works only with JPEG images (50%

### Resources

| Thinfinity<br>Remote Desktop                                            |                                       |
|-------------------------------------------------------------------------|---------------------------------------|
| General Display Resources<br>Enable Clipboard  Enable Intermediate Disk | Program Experience Advanced           |
| Disk Name:                                                              | Thinfinity Remote Desktop Server Disk |
| <ul> <li>Automatically download any ne</li> </ul>                       | ewly-added file                       |
| 🔲 Enable Printer                                                        |                                       |
| 🔲 Enable Remote Sound                                                   |                                       |
|                                                                         |                                       |
|                                                                         | → Connect                             |

🔲 Open in a new browser window

In the web interface "Resources" tab you will find these following options:

| Enable Clipboard            | Mark this option to enable the clipboard on the remote connection.                                              |
|-----------------------------|----------------------------------------------------------------------------------------------------|
| Enable Intermediate<br>Disk | Check this option to have an intermediate<br>disk available on the connections created<br>through this profile. |
| Disk name                   | This is the name to identify the intermediate disk among the other remote desktop disks.                        |
-

| Thinfinity®<br>Remote Desktop                                                                 |                                                                                                    |   |
|-----------------------------------------------------------------------------------------------|----------------------------------------------------------------------------------------------------|---|
| General Display Resources                                                                     | Program Experience Advanced                                                                                                    |   |
| <ul> <li>Enable Printer</li> <li>Printer Name:</li> <li>PostScript Printer Driver:</li> </ul> | <ul> <li>Set As Default Printer</li> <li>Thinfinity Remote Desktop Server Printer</li> <li>HP Color LaserJet 8500 PS</li> </ul> | ÷ |
| Enable Remote Sound                                                                           |                                                                                                    |   |
|                                                                                               | → Connect                                                                                                    |   |

Open in a new browser window

When you check the "Enable Printer" option, the interface will be seen as the image above.

Learn below how each printer option works.

| Enable a Remote Printer   | Uncheck this option to disable Thinfinity®<br>Remote Desktop Server PDF printer.                                   |
|---------------------------|----------------------------------------------------------------------------------------------------|
| Printer name              | Specify the printer name that you want to be shown on the remote machine's printer list.                           |
|                           | This is the driver to be used by Thinfinity®<br>Remote Desktop Server in order to print the<br>remote documents.   |
|                           | The " <i>HP Color Laser Jet 2800 Series PS</i> "<br>driver is compatible with 2008 Windows<br>versions.            |
|                           | The " <i>HP Color LaserJet 8500 PS</i> " driver is compatible with 2003 Windows versions.                          |
| PostScript printer driver | The " <i>Microsoft XPS Document Writer V4</i> "<br>driver is compatible with Windows Server<br>2012 and Windows 8. |

Despite the fact this field is a drop-down menu, you can still type in any other driver that is not listed on the menu. So, if you are not using 2003 or 2008 Windows versions, look for a driver that is already installed on the OS and inform this driver name in this field.

Mark this option to make Thinfinity<sup>®</sup> Remote Desktop Server printer the remote machine default printer.

| Thinfinity<br>Remote Desktop |                             |
|------------------------------|-----------------------------|
| General Display Resources    | Program Experience Advanced |
|                              |                             |
| Enable Remote Sound          |                             |
| Sound Quality:               | Optimum 🔹                   |
|                              |                             |
|                              | → Connect                   |
|                              |                             |
|                              |                             |
|                              |                             |

Open in a new browser window

Set as default printer

When you mark the "Enable Remote Sound" option, the interface will be seen as the image above.

Learn below how each sound option works.

Check this option to enable the remote sound to be reproduced within the browser.

The remote sound only works with Firefox and Chrome web browsers.

**Enable Sound** 

Sound quality

Determines what quality Thinfinity® Remote Desktop Server will use to reproduce the remote sound. The highest quality, the most

### Program

This tab allows users to configure the connection to open a specific application. By default Thinfinity<sup>®</sup> Remote Desktop Server comes with the "Do nothing" option marked. This option will show the whole remote desktop.

| $\bigcirc$ | Thinfini<br>Remo | t <b>y</b><br>te Deş | ktop      |         |            |          |   |
|------------|------------------|----------------------|-----------|---------|------------|----------|---|
|            | General          | Display              | Resources | Program | Experience | Advanced | - |
|            | On Connec        | tion:                | Do Nothin | g       |            | т 🖣 васк | , |

Open in a new browser window

#### Start a Program:

If you want to set a specific application to start with the connection. Select the "Start a Program" option.

This feature is only available within Windows Server versions.

Once you close the program, the remote session will get disconnected.

| Thinfinity<br>Remote Desktop                          |
|-------------------------------------------------------|
| General Display Resources Program Experience Advanced |
| On Connection                                         |
| Start a Program 🔹                                     |
| Program path and file name:                           |
|                                                       |
| Arguments:                                            |
| Start in the following folder:                        |
|                                                       |
|                                                       |
| Available only within Windows Server versions.        |
|                                                       |
| → Connect                                             |
| Open in a new browser window                          |

When the "Start a Program" option is selected, you will be presented with the following options:

| Program path and file name    | Specify the complete path to give access<br>the application you want to start with the<br>connection. Right after the path you should<br>also inform the application arguments, if<br>they exist. |  |  |  |  |
|-------------------------------|----------------------------------------------------------------------------------------------------|--|--|--|--|
| Arguments                     | Applications arguments.                                                                                                    |  |  |  |  |
| Start in the following folder | Inform a context directory for the program set on the field "Program path and file name"                                                                                                    |  |  |  |  |

#### **Execute as RemoteApp:**

The RemoteApp is a Terminal Services feature that allows Windows®-based application publishing. You can connect to an application using RemoteApp through

Thinfinity<sup>®</sup> Remote Desktop Server, by selecting the "Execute as RemoteApp" on the Program tab.

| <b>C</b> Thir<br>Re | nfinity"<br>mote Desktop                                                                                                    |
|---------------------|----------------------------------------------------------------------------------------------------|
|                     | General Display Resources Program Experience Advanced   On Connection   Execute as RemoteApp     Program path and file name: |
| Open in a new       | Available only within Windows Server versions.<br>Show Windows Login and Logout Screen                                       |

When the 'Execute as RemoteApp' option is selected, you will be presented with the following options:

| Program path and file name    | Application published name or the direct path to the application file.         |  |  |  |  |
|-------------------------------|--------------------------------------------------------------------------------|--|--|--|--|
| Arguments                     | Applications arguments.                                                        |  |  |  |  |
| Start in the following folder | Specify a context directory for the program set on the field "Program or file" |  |  |  |  |

# Experience

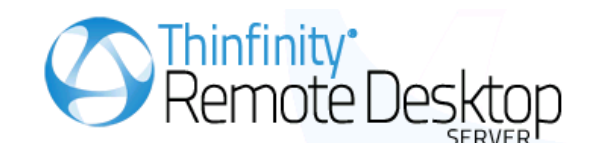

| <ul> <li>Smart sizing</li> <li>nput:</li> <li>Multitouch redirection</li> <li>Graphics:</li> <li>RemoteFX</li> <li>Desktop background</li> <li>Visual styles</li> <li>Many or divident extinction</li> </ul> |
|----------------------------------------------------------------------------------------------------|
| nput:  Multitouch redirection  Graphics:  RemoteFX  Desktop background  Visual styles  Many or divident extinction                                                                                           |
| <ul> <li>Multitouch redirection</li> <li>Graphics:</li> <li>RemoteFX</li> <li>Desktop background</li> <li>Visual styles</li> <li>Many or divident extinction</li> </ul>                                      |
| Graphics:  RemoteFX  Desktop background  Visual styles  Many or divident epimetics                                                                                                    |
| <ul> <li>RemoteFX</li> <li>Desktop background</li> <li>Visual styles</li> <li>Many and window animation</li> </ul>                                                                                           |
| <ul> <li>Desktop background</li> <li>Visual styles</li> <li>Many on divindent extinction</li> </ul>                                                                                                    |
| ✓ Visual styles                                                                                                    |
| Manu and window animation                                                                                                    |
|                                                                                                    |
| Font smoothing                                                                                                    |
| Show window contents while dragging                                                                                                    |
| Desktop composition                                                                                                    |

Open in a new browser window

The web interface "Experience" tab presents you with these following options:

| Smart Sizing           | Check this option to scale the connection<br>image. The maximum size of the connection<br>will be the original desktop size. |  |  |  |
|------------------------|----------------------------------------------------------------------------------------------------|--|--|--|
| Multitouch redirection | Check this option to enable Multitouch<br>Redirection.<br>Read more about <u>Multitouch Redirection</u> .                    |  |  |  |
| RemoteFX               | Check this option to enable RemoteFX.<br>Read More about <u>Remote FX</u> . This option<br>affects other settings.           |  |  |  |
| Desktop Background     | Check this option to show the desktop background.                                                                            |  |  |  |

| Visual Styles                      | Check this option to show Windows Visual<br>Styles: the appearence of common controls,<br>colors, bordes, and themes.                                                             |
|------------------------------------|----------------------------------------------------------------------------------------------------|
| Menu and Windows Animation         | Check this option to show menu and<br>Windows animation when you scroll or<br>expand a drop down menu.                                                                            |
| Font Smoothing                     | Check this option to allow "Clear Type", a font smoothing option added to Windows Server 2008.                                                                                    |
| Show Window Content While Dragging | Check this option to show the contents of<br>the window while being dragged. Otherwise<br>a transparent border is dragged.                                                        |
| Desktop Composition                | Check this option to configure the DWM to<br>redirected the desktop drawing to off-<br>screen surfaces in video memory.<br>Also, the desktop will present many visual<br>effects. |

All of these options enhance the look of the remote desktop and use more bandwidth.

### Advanced

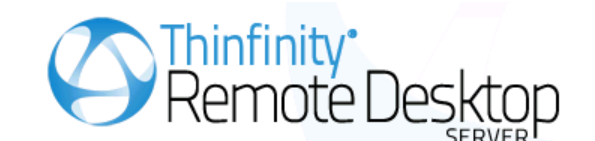

| G | eneral | Display       | Resources         | Program | Experience | Advanced | - |  |
|---|--------|---------------|-------------------|---------|------------|----------|---|--|
|   |        |               |                   |         |            |          |   |  |
|   | 🕑 Unio | ode keyboa    | ard               |         |            |          |   |  |
|   | Keyboa | rd Layout: (  | US                |         |            | •        |   |  |
|   | 🔲 Con  | nect to con   | sole session      |         |            |          |   |  |
|   | 🔲 Disa | ible NLA Lo   | gin               |         |            |          |   |  |
|   | 🕑 Web  | osocket com   | npression         |         |            |          |   |  |
|   | 🔲 Rec  | ord remote    | desktop sessio    | n       |            |          |   |  |
|   | 🕑 Tou  | ch to relativ | e mouse mover     | nents   |            |          |   |  |
|   | 75 Tou | uch to hold   | delay (Millise co | nds)    |            |          |   |  |
|   | 32 Mir | iimum drag    | distance (Pixel   | з)      |            |          |   |  |
|   |        |               |                   |         |            |          |   |  |
|   |        |               |                   |         |            |          |   |  |

→ Connect

Open in a new browser window

The web interface "Advanced" tab presents you with these following options:

| Unicode Keyboard           | Uncheck this option to connect to Unix computers through xRDP.                                                                                                 |
|----------------------------|----------------------------------------------------------------------------------------------------|
| Connect to console session | Check this option to connect to the console<br>session. This require confirmation from the<br>logged on user and log out the current<br>session.               |
| Websocket compression      | Check this option to enable the<br>compression for the exchanged Websocket<br>data and have the application performance<br>improved.                           |
|                            | The relative mouse movement is a mouse<br>behavior encountered in touch screen<br>mobile devices, in which the screen cursor<br>moves relatively to the touch. |

Relative mouse movement

Uncheck this option to have a mouse behavior similar to the real desktop mouse in which the cursor will be always positioned under the touch.

# **Connecting with Profiles**

An Access Profile is a easiest and faster way to establish a connection or connect to a weblink.

An RDP profile will have all the connection settings already set by system administrator.

Each user will have as many profiles as the System Administrator has assigned to his/her user profile.

The Profiles page looks like the image below:

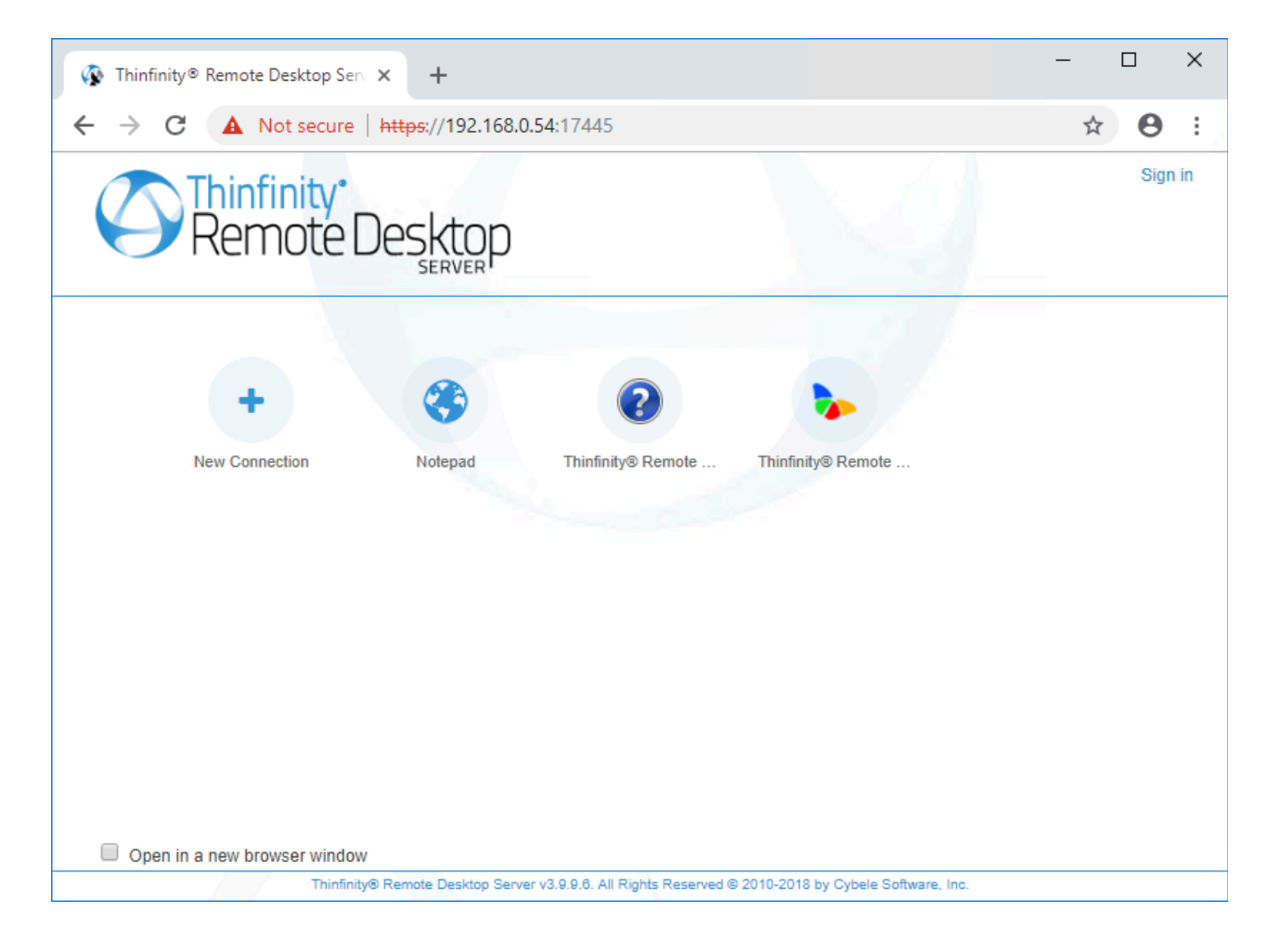

1. Check the option "Open in a new browser window" if you want the connection to be placed on a new browser tab.

2. Click on the profile you want to connect through.

3. At this moment you are already connected remotely to the desktop or have been redirected to the website that profile points to.

# **Toolbar**

### Toolbar

Once a connection is established you will see on the top of the screen a small arrow, that will give you access to the connection toolbar.

Click on the connection middle top arrow, and the toolbar below will appear. If you want this toolbar to start expanded, ask the system administrator to configure it on the <u>Permissions tab</u>.

| Actions | File Transfer | 은 Options | U Disconnect | Γ |
|---------|---------------|-----------|--------------|---|
|         |               |           |              | ~ |

### **Actions**

Click on the "Actions" button and its menu will open:

| Actions File  | Transfer 🏪 Options Ů Disconnect |
|---------------|---------------------------------|
| U Refresh     |                                 |
| Share session |                                 |
| Send Keys 🕨   | Ctrl + Alt + Del                |
|               | Ctrl + Esc                      |
|               | Shift + Ctrl + Esc              |
|               | Shell Explorer                  |
|               | Run                             |
|               | Alt + Tab                       |
|               | Alt + Shift + Tab               |
|               | Alt + Esc                       |
|               | Left Win Key                    |
|               | Right Win Key                   |

ο

| Option        | Description                                                                                                    |
|---------------|----------------------------------------------------------------------------------------------------|
| Refresh       | The Refresh button performs a re-<br>connection with the server, using the same<br>parameters as the current connection,<br>except for the screen size values, that will<br>be updated to the current screen size (only<br>if scale is on).                      |
| Share session | The Share session feature, allows you to<br>share the current desktop connection with<br>someone else. Click on the button and you<br>will be presented with an URL and a<br>password that should be sent to the user<br>who you want to share the desktop with. |
| Send Keys     | On this option you will be able to send<br>determined keys combinations to the<br>server. The keys will be shown as soon as<br>you click on this option.                                                                                                    |

# **File Transfer**

Click on the "File Transfer" button and its menu will open:

| ☆ Actions     File Transfer     ≇ Options     ♥ D       Image: File Manager     Image: File Manager       Image: View of the View of the | isconnect                                                                                                    |
|----------------------------------------------------------------------------------------------------|----------------------------------------------------------------------------------------------------|
| Upload                                                                                                    | This option allows you to upload a file located on the local computer into the remote desktop.                                                                                    |
| Download                                                                                                    | This option enables you to download any file located inside the <u>Intermediate disk</u> .                                                                                        |
| File Transfer                                                                                                    | This option will open the <u>File Transfer</u><br><u>Manager</u> .<br>If the button is not available ask the system<br>administrator to set you the <u>permissions</u> for<br>it. |

# **Options**

Click on the "Options" button and its menu will open:

| Actions File Transfer | Options 🕐 Disconnect                                                             |  |  |
|-----------------------|----------------------------------------------------------------------------------|--|--|
| 2                     | Scale                                                                            |  |  |
| ِ<br>د                | Image Quality Highest                                                            |  |  |
|                       | Disable Shortcuts Optimum                                                        |  |  |
|                       | Full Screen Good                                                                 |  |  |
|                       | Fastest                                                                          |  |  |
| Option                | Description                                                                      |  |  |
|                       | By setting this option, you will have the                                        |  |  |
| Scale                 | connection image scaled. The original                                            |  |  |
|                       | applied to the connection.                                                       |  |  |
|                       | The connection image quality is a lot related                                    |  |  |
|                       | with the application performance (higher quality=lower performance).             |  |  |
|                       | The default Image quality is Optimal,                                            |  |  |
|                       | because it presents the best cost benefit                                        |  |  |
|                       | between quality and performance cost. If you need to have more quality or better |  |  |
|                       | performance, take a look on the other                                            |  |  |
| Image Quality         | options below:                                                                   |  |  |
|                       | Highest - Works only with PNG images and has no compression (0% compression)     |  |  |
|                       | Optimum - Combines PNG and JPEG                                                  |  |  |
|                       | images (20% compression).                                                        |  |  |
|                       | Good - Works only with JPEG images (40% compression)                             |  |  |
|                       | Fastest - Works only with JPEG images                                            |  |  |
|                       | (50% compression).                                                               |  |  |
|                       | When you mark this option, Thinfinity®                                           |  |  |
|                       | Remote Desktop Server will stop<br>interpreting keyboard shortcuts.              |  |  |
| Disable shortcuts     |                                                                                  |  |  |

|            | All the shortcut combinations will be redirected to the remote desktop exactly as |
|------------|-----------------------------------------------------------------------------------|
| Fullscreen | Enter Hunserten Hibde (F11)                                                       |

# Disconnect

### Disconnect

The disconnect button will close the connection with the remote desktop.

| Actions | File Transfer | Coptions | U Disconnect |
|---------|---------------|----------|--------------|
|         | _             |          |              |

### **Features**

These are some of the most important Thinfinity Remote Desktop Server features:

.File Transfer

.Remote Printer

.Remote Sound

.Share Session

.Mapped Drives

.Analytics

# **File Transfer**

~

Once a connection is established you have the possibility to perform File Transfers operations between the remote machine and the local computer:

1. Click on the connection middle top arrow, and the toolbar will be presented.

2. Click on the "File Manager" option, located inside the File Transfer toolbar option. If the button is not available ask the system administrator to set you the <u>permissions</u> for it.

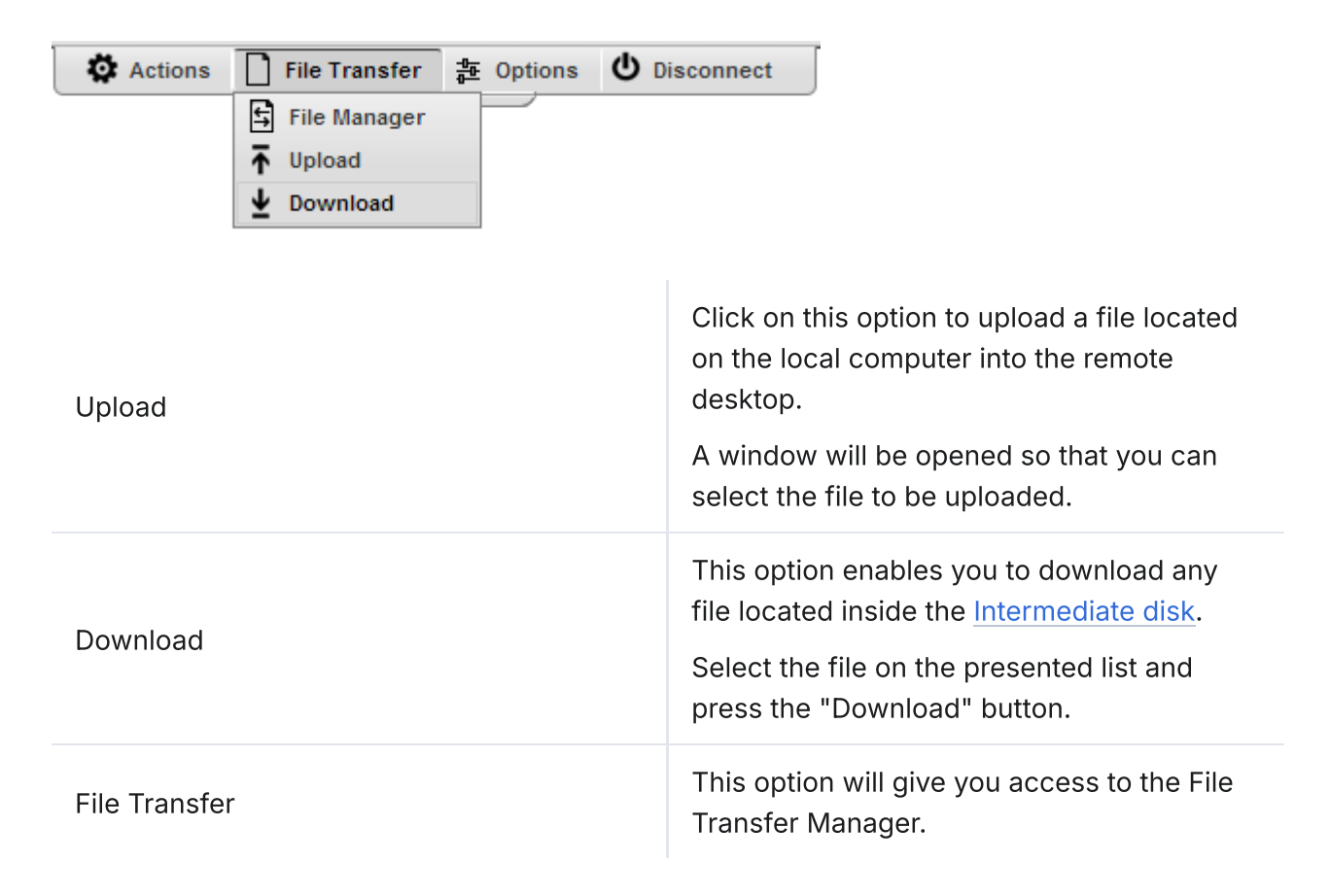

3. This is the screen where you can manage files and also transfer them.

| Folders O Up | 9 0 0 0            | 0 0 🔊 %                | <b>0</b> 0              |              |          |                |        |
|--------------|--------------------|------------------------|-------------------------|--------------|----------|----------------|--------|
| https://     | t:8443/505BAD883ED | Name                   | Si                      | ze           | Туре     | Date Modified  |        |
| I ThinDisk   |                    | Thinfinity_Remote_De   | esktop_Server_Se        | 86.61 MB F   | File MSI | 08.05.20 20:53 |        |
|              |                    | Thinfinity_VirtualUI_v | 2.5_Setup_x64.m: 1      | 79.74 MB F   | File MSI | 08.05.20 15:46 |        |
|              |                    |                        |                         |              |          |                |        |
|              |                    |                        |                         |              |          |                |        |
|              |                    |                        |                         |              |          |                |        |
|              |                    |                        |                         |              |          |                |        |
|              |                    |                        |                         |              |          |                |        |
|              |                    |                        |                         |              |          |                |        |
|              |                    |                        |                         |              |          |                |        |
|              |                    |                        |                         |              |          |                |        |
|              |                    |                        |                         |              |          |                |        |
|              |                    |                        |                         |              |          |                |        |
|              |                    |                        |                         |              |          |                |        |
|              |                    |                        |                         |              |          |                |        |
|              |                    | To upload drag and dro | p files here or into fo | lder structu | re.      |                | Browse |
| 4            | •                  |                        |                         |              |          |                |        |
| File         | Destination Pro    | ogress Status          | Uploaded File S         | size S       | peed L   | .eπ Elapsed    |        |
|              |                    |                        |                         |              |          |                |        |
|              |                    |                        |                         |              |          |                |        |
|              |                    |                        |                         |              |          |                |        |
|              |                    |                        |                         |              |          |                |        |

4. Observe that the "<u>Shared Folders</u>" and the "<u>Intermediate disk</u>" are the only remote directories available to exchange files with. If you need to <u>download or</u> <u>upload remote files</u> from the file manager, you should always move them first into these directories (they are going to be mapped drives also), and after that transfer to the desired location.

# Navigating

On the upper part of the screen you will see your remote files and folders. Browse to the remote location by double clicking on the folders on the right, or expanding the tree structure on the left.

In order to upload files, drag them from your local PC and paste them into the remote view area, or press the 'Browse' button.

The lower part of the screen shows the status of the files to be transferred.

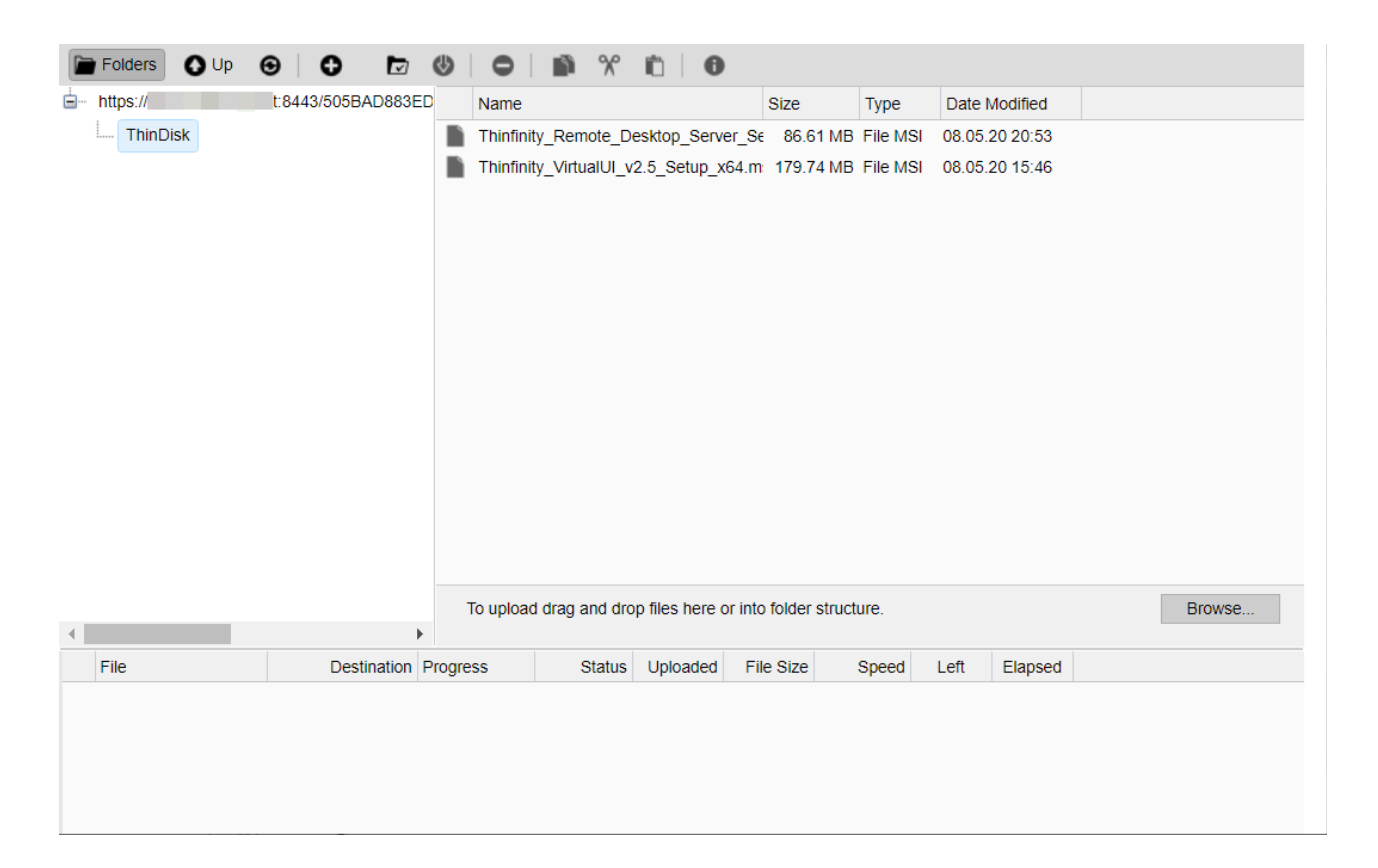

# **File Options**

| Update File |   |
|-------------|---|
| Download    | L |
| Сору        | L |
| Cut         | L |
| Rename      | L |
| Delete      | L |
| Properties  |   |

Right click on a remote file to access these options:

Find the behaviour for each one of these options below:

| Update File       | Choose this option to replace the selected remote file with a local file.                                   |
|-------------------|----------------------------------------------------------------------------------------------------|
| Open/Download     | Choose this option to open or download the selected file.                                                   |
| Custom Properties | Choose this option to see the remote file's properties.                                                     |
| Сору              | Choose this option to copy the file into the remote clipboard. You can paste it into another remote folder. |
| Cut               | Choose this option to cut the file into the remote clipboard. You can paste it into another remote folder.  |
| Rename            | Choose this option to change the name for the remote file.                                                  |
| Delete            | Choose this option to delete the selected file.                                                             |

# **Remote Folder Area Options**

Right click on the blank remote folder area any time to access the following options:

| View<br>Paste | •   |
|---------------|-----|
| View          | •   |
| Upload Folder |     |
| Upload Files  |     |
| New Folder    | - 1 |

Find the behaviour for each one of these options below:

| New Folder     | Choose this option to create a new folder in the remote location.                                                                                                    |
|----------------|----------------------------------------------------------------------------------------------------|
| Upload File(s) | Choose this option to upload one or more files to the remote location.                                                                                                    |
| Paste          | Choose this option to paste a remote file<br>that is in the clipboard into the remote<br>location. It will be enabled only after you<br>have copied a file into the clipboard. |
| Refresh        | Choose this option to refresh the view of the remote folder.                                                                                                    |

# **Downloading and Uploading files**

#### Downloading remote files:

1. Connect to the remote machine.

2. Open the remote machine Windows Explorer and copy the remote files to be downloaded into a "<u>Shared Folder</u>" or an "<u>Intermediate Disk</u>".

- 3. Open the "File Transfer" Manager from the upper connection toolbar.
- 4. Download the remote file to any local directory of your preference.

#### **Uploading local files:**

- 1. Connect to the remote machine.
- 2. Open the "File Transfer" Manager from the upper connection toolbar.

3. Upload the file you want to transfer to the remote machine into a "<u>Shared Folder</u>" or an "<u>Intermediate Disk</u>".

4. Go back to the connection screen and open the remote machine Windows Explorer.

5. Copy the file from the "<u>Shared Folder</u>" or "<u>Intermediate Disk</u>" drive into the remote directory of your preference.

# **Remote Printer**

The Thinfinity® Remote Desktop Server Remote Printer allows you to print any remote document locally. If the Remote Printer is enabled to a connection, every time you print a document, the Thinfinity® Remote Desktop Server Printer will be shown among the list of available printers.

1. Open a remote document and try to print it.

| Select Printer -                         | y® Remote Desktop Server | Printer                     |                                            |
|------------------------------------------|--------------------------|-----------------------------|--------------------------------------------|
| <                                        |                          |                             | >                                          |
| Status:<br>Location:<br>Comment:         | Ready                    | Print to <u>f</u> ile Fi    | ' <u>r</u> eferences<br>n <u>d</u> Printer |
| Page Range<br>All<br>Selection<br>Pages: | Current Page             | Number of <u>c</u> opies: 1 | ÷                                          |

2. Select Thinfinity® Remote Desktop Server printer and press "Print".

3. A message will be presented to let you know that the document is ready to be printed.

| The printed document is ready. |  |
|--------------------------------|--|
| open                           |  |

a. Click on "open" and the document will be open on a new browser tab in a PDF format. From there you can print it as you may print any other PDF document.

b. Click on "discard" if you want to cancel the printing.

# **Remote Sound**

With Thinfinity<sup>®</sup> Remote Desktop Server you can listen to the sound that is playing on the remote machine.

Try playing any sound on an open connection and check out if you can listen to it locally.

If you are having problems playing the remote sound locally, verify if some of the following conditions are taking place:

1. The remote sound is not enabled for your connection. If you are using profiles ask to the system administrator to enable it. If not, learn how to enable it on <u>Resources tab</u> topic.

2. You are using a non supported browser for remote sound. The only supported browsers so far are Firefox and Google Chrome.

3. The speakers of your local machine are not connected or do not work correctly at the moment.

### **Share Session**

The "Share Session" feature allows users to share an active desktop connection with other users, so that they can see and interact with it in many ways.

The shared session will present the remote user exactly what is being shown on the local connection. It replicates the remote desktop image on the remote user browser and is updated continuously.

Follow the next steps and learn how to share your desktop connection with other users:

1. Open the desktop connection you want to share.

2. On the connection toolbar click on the Actions button and then on the "Share Session". If the button is not available ask the system administrator to set you the <u>permissions</u> for it.

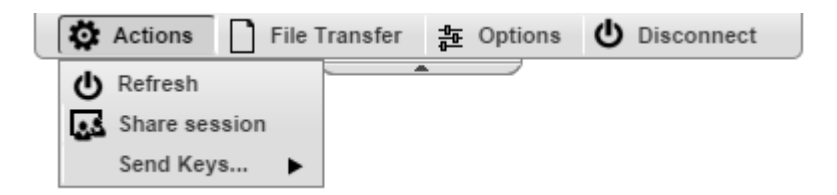

3. A dialog will present you with the Sharing Address and password that should be used to access this same connection remotely.

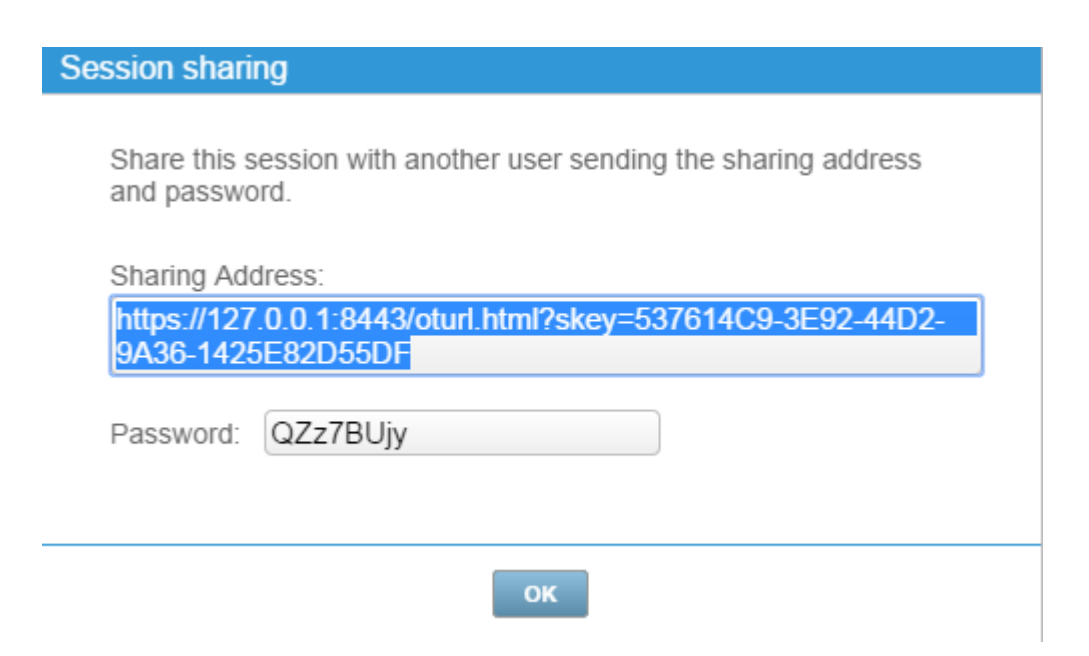

4. The connection is now available to be accessed remotely. Send the URL and password information to the person you want to share the connection with.

Access the shared connection remotely:

1. Open your preferred browser from any computer/location of your preference and paste the sharing address (URL).

2. The password will be required. Type it in the dialog that you be presented and press the OK button

| ß | Enter password Password |
|---|-------------------------|
|   | → OK × Cancel           |

3. You should now be able to see and interact with the previously shared connection.

# **Mapped Drives**

#### **Mapped Drives**

In order to exchange files with the remote machine, Thinfinity® Remote Desktop Server maps disk drives on the connection, so that users can manipulate their files remotely and exchange them with the local machine.

You can find the mapped drives on the connection's Windows Explorer.

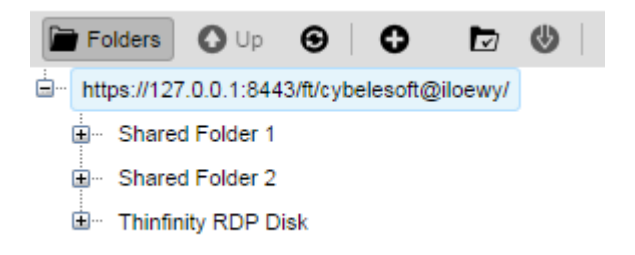

Thinfinity® Remote Desktop Server maps two kinds of directories:

#### Intermediate disks

The intermediate disks are directories created by Thinfinity<sup>®</sup> Remote Desktop Server and they are user exclusive, which means that the files saved on this directory won't be accessible by other users.

If you are establishing connections through Profiles, you would have to ask to the system administrator what is the name of the profile intermediate disk. Otherwise, if you are configuring the connection settings yourself, you will be able to set your own drive name.

Be cautious: The files will be deleted right after you close the connection, if you log into Thinfinity® Remote Desktop Server as an "anonymous user".

#### **Shared Folders**

The Shared Folders are network directories accessible by all Thinfinity<sup>®</sup> Remote Desktop Server users and connections.

Besides the file transfer utility, they are also useful to exchange files with other users.

The name of the Shared Folder drives are defined by the System Administrator. Find out what is the name of the Shared Folders, so that you can use them to manipulate your remote files, perform file transfers and exchange files with other users.

The "Intermediate disks" and "Shared Folders" will be the only remote locations available on the <u>File Transfer</u> Manager.

If you need to <u>download or upload remote files</u> you should always move them first into these directories (they are going to be mapped drives also), and after that transfer to the desired location.

# **Analytics**

The analytics feature allows assigned users to view historical data regarding Logins, Sessions and Connections established within Thinfinity® Remote Desktop Server in a period of time. It also has the Browsers descriptions used to make this connections from. The users permissions to access the Analytics data should be assigned on the Thinfinity® Remote Desktop Server Manager <u>Permissions tab</u>.

If you have access to the Analytics feature, your Web profile page will have a "Analytics" button, like the one on the image below:

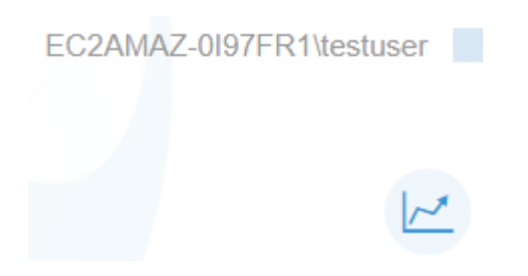

Click on the Analytics button to have the "Log & Statistics" window open on a new window and find inside the "Log & Statistics" window the available subsection tabs/options:

In order to use this feature, you need to install MS SQL Server. Read on to learn how to use MS SQL Server as Backend.

### Sessions

The Session View mode shows all the sessions created through the application within a determined period of time (default filter: Last hour).

#### ∠ Log & Statistics

| Sessions Connections Logins Browsers File Transfer |                          |              |                     |                     | Ŀ           |   |
|----------------------------------------------------|--------------------------|--------------|---------------------|---------------------|-------------|---|
|                                                    | User                     | Source IP    | Start 🔺             | End                 | Connections |   |
| +                                                  | EC2AMAZ-0I97FR1\testuser | 91.65.244.44 | 2020-05-29 09:17:58 |                     | 1           | • |
| +                                                  | EC2AMAZ-0I97FR1\testuser | 127.0.0.1    | 2020-05-28 10:47:08 | 2020-05-29 09:17:08 | 3           |   |
| +                                                  | fvega@cybelesoft.com     | 91.65.244.44 | 2020-05-25 11:50:56 | 2020-05-25 11:57:02 | 1           |   |
| +                                                  | EC2AMAZ-0I97FR1\testuser | 91.65.244.44 | 2020-05-25 11:33:07 | 2020-05-25 11:35:44 | 1           |   |
| +                                                  | EC2AMAZ-0I97FR1\testuser | 91.65.244.44 | 2020-05-25 10:18:09 | 2020-05-25 10:53:44 | 1           |   |
|                                                    |                          |              |                     |                     |             |   |

This is the information shown on the Sessions table:

| User        | User that started the new session.                                                                                                    |
|-------------|----------------------------------------------------------------------------------------------------|
| Source IP   | IP Address that the session was started from.                                                                                                    |
| Start       | Date that the Session ended.                                                                                                    |
| End         | Date that the Connection Started.                                                                                                    |
| Connections | Counter of the Connections established within the Session.                                                                                               |
| (+)         | By clicking on the plus (+) sign on the left<br>side of each line, you will be able to see all<br>the connections that were made within that<br>session. |

# Connections

The Connection View mode shows all the connections established in a determined period of time (default filter: Last hour).

| ∠ Log & Statistics          |               |            |                |                     |                     |   |
|-----------------------------|---------------|------------|----------------|---------------------|---------------------|---|
| Sessions Connections Logins | Browsers File | e Transfer |                |                     | Y 📿 l 🗅             | G |
| User                        | Source IP     | Туре       | Host           | Start 🔺             | End                 |   |
| EC2AMAZ-0I97FR1\testuser    | 91.65.244.44  | RDP        | localhost:3389 | 2020-05-29 09:18:36 | 2020-05-29 09:26:41 |   |
| EC2AMAZ-0I97FR1\testuser    | 127.0.0.1     | RDP        | localhost:3389 | 2020-05-28 10:50:32 | 2020-05-28 10:50:38 |   |
| EC2AMAZ-0I97FR1\testuser    | 127.0.0.1     | RDP        | localhost:3389 | 2020-05-28 10:50:24 | 2020-05-28 10:50:28 |   |
| EC2AMAZ-0I97FR1\testuser    | 127.0.0.1     | RDP        | localhost:3389 | 2020-05-28 10:50:04 | 2020-05-28 10:50:11 |   |
| fvega@cybelesoft.com        | 91.65.244.44  | RDP        | 127.0.0.1:3389 | 2020-05-25 11:51:09 | 2020-05-25 11:54:54 |   |

This is the information shown on the Connections table:

| User      | User that established the Connection                            |
|-----------|-----------------------------------------------------------------|
| Source IP | IP Address from which the Connection was established.           |
| Туре      | Type of the Host                                                |
| Host      | Host (Name or Address) to which the Connection was established. |
| Start     | Date the Connection started                                     |
| End       | Date the Connection ended                                       |

# Logins

The Logins View mode shows all the logins performed through the application within a determined period of time (default filter: Last hour).

#### ∠ Log & Statistics

| Sessions Connections Log | ins Browsers File Transfer |                | Y CIG C    |
|--------------------------|----------------------------|----------------|------------|
| Date and Time            | User                       | Source IP      | Successful |
| 2020-05-29 10:04:15      | testuser                   | 127.0.0.1      | True       |
| 2020-05-29 09:27:24      | testuser                   | 91.65.244.44   | True       |
| 2020-05-29 09:17:58      | testuser                   | 91.65.244.44   | True       |
| 2020-05-28 15:30:41      | testuser                   | 181.47.166.102 | True       |
| 2020-05-28 14:41:31      | testuser                   | 181.47.166.102 | True       |

This is the information shown on the Logins table:

| Start and End | Date and Time when the Login was performed. |
|---------------|---------------------------------------------|
| User          | User that logged in.                        |
| Source IP     | IP Address from which the login was done.   |
| Connections   | Numbers of connections initiated by         |
### **Browsers**

The Browsers View mode shows all the kinds of browsers used to access Thinfinity® Remote Desktop Server.

#### ∠ Log & Statistics

| Sessions  | Connections Logins Browsers File Transfer                                                                           | T |            |
|-----------|----------------------------------------------------------------------------------------------------|---|------------|
| BrowserID | User Agent                                                                                                    |   | Sessions 🔺 |
| 1         | Mozilla/5.0 (Windows NT 10.0; Win64; x64) AppleWebKit/537.36 (KHTML, like Gecko) Chrome/81.0.4044.138 Safari/537.36 |   | 7          |
| 2         | Mozilla/5.0 (Windows NT 10.0; Win64; x64; rv:76.0) Gecko/20100101 Firefox/76.0                                      |   | 2          |
| 7         | Mozilla/5.0 (Windows NT 10.0; Win64; x64) AppleWebKit/537.36 (KHTML, like Gecko) Chrome/83.0.4103.61 Safari/537.36  |   | 1          |
| 4         | Mozilla/5.0 (Windows NT 10.0; WOW64; Trident/7.0; rv:11.0) like Gecko                                               |   | 1          |

This is the information shown on the Browsers table:

| User Agent | Browser User Agent.                                                      |
|------------|--------------------------------------------------------------------------|
| Sessions   | Counter of Sessions established within the Same Browser User Agent kind. |

## Filter

The Filters column allows you to filter the historical data of each one of the tabs. You can select the data filtering by Users, Host and a Date Range.

| Filters                         |                                                                                                    |
|---------------------------------|----------------------------------------------------------------------------------------------------|
| View active users only          |                                                                                                    |
| Users (comma separated):        |                                                                                                    |
|                                 |                                                                                                    |
| Host name or IP address:        |                                                                                                    |
| Pick a date range from the list |                                                                                                    |
| Last 30 days                    | ¥                                                                                                    |
|                                 |                                                                                                    |
| Арр                             | Ыу                                                                                                    |
|                                 | Type in the upproace of the uppro you                                                                        |
| Users                           | want filter, separated by commas.                                                                            |
| Host                            | Type in a host name or IP Address.                                                                           |
| Pick a date range from the list | Select one of the date range options, or select "Custom Range" to inform a custor period to filter the data. |

Always remember to press "apply" in order to have the records filtered by the selected parameters.

# **Configuring MS SQL Server**

These are the requisites for Thinfinity<sup>®</sup> Remote Desktop Server Analytics to use MS SQL Server:

1. An MS SQL Server 2005 (or higher) installation that is accessible from the machine running Thinfinity® Remote Desktop Server.

2. Create a blank database with permissions to Create/Modify tables and Read/Insert/Update data.

3. Go to the '<u>Permissions</u>' tab in the Thinfinity<sup>®</sup> Remote Desktop Server Manager, and press the 'Configure Analytics' button.

4. Access the Microsoft SQL Server Data Link Properties and configure the connection:

| Analytics Database Options                                                                                | ×  |
|----------------------------------------------------------------------------------------------------|----|
| Microsoft SQL Server                                                                                      |    |
| Provider:                                                                                                 |    |
| SQLOLEDB ~                                                                                                |    |
| Server/Instance:                                                                                          |    |
| EC2AMAZ-0197FR1\SQLEXPRESS                                                                                | 1  |
| Database Name:                                                                                            | -  |
| Thinfinity Remote Desktop Server Analytics                                                                | 1  |
| <ul> <li>Use Windows NT Integrated security</li> <li>Use MSSQL credentials</li> <li>User name:</li> </ul> |    |
| myAdmin                                                                                                   |    |
| Password:                                                                                                 |    |
| •••••                                                                                                    |    |
| Test connection                                                                                           |    |
| OK Cano                                                                                                   | el |

4.1 Enter the server name and complete the information to log in to the server.

4.2 Select the database created in step 2.

4.3 Choose whether you want to use Windows NT credentials or MSSQL credentials.

4.4 "Test connection" in order to verify the settings. You should see the following message :

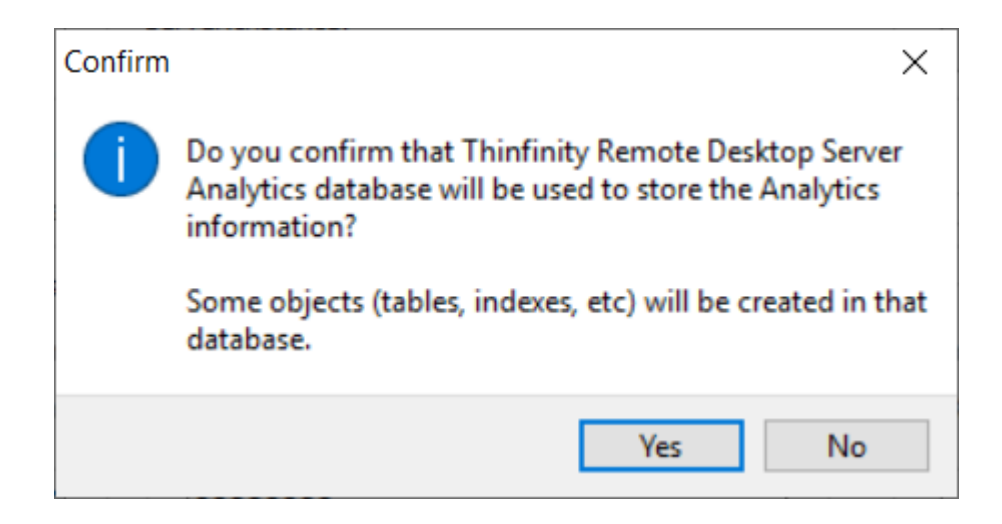

4.5 Press "Yes"

## **Analytics Tables Reference**

### **Analytics tables**

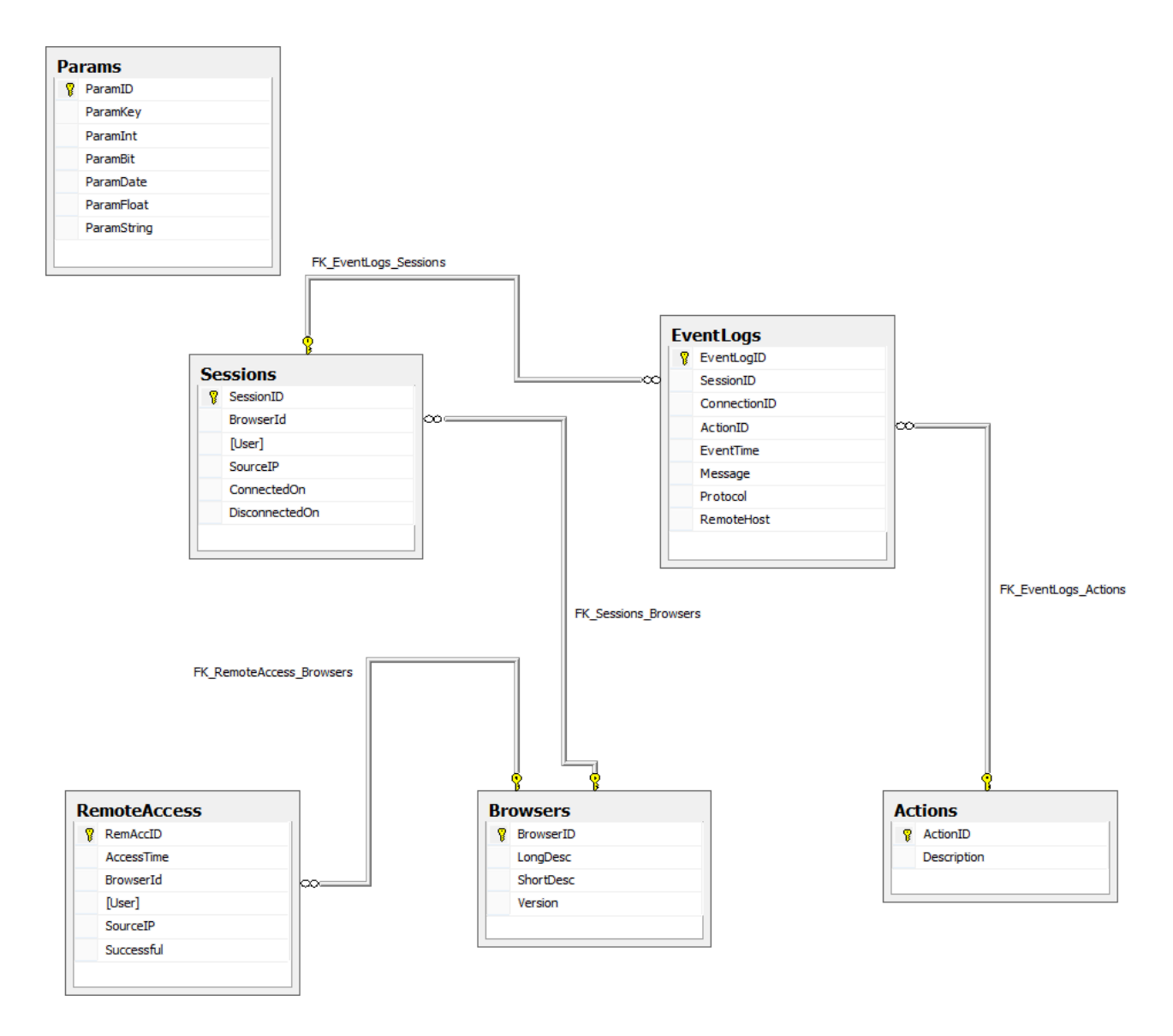

Note: The Analytics tables are automatically created when using the product or through the migration utility.

### Main Tables

**RemoteAccess Table**: Registers the information relevant to the Thinfinity<sup>®</sup> Remote Desktop Server user access.

Field

Description

| RemAccID   | Auto increment field. Unique ID                                              |
|------------|------------------------------------------------------------------------------|
| AccessTime | The moment when the user accessed Thinfinity® Remote Desktop Server.         |
| BrowserID  | Reference to the browser the user accessed with, shown in the Browser table. |
| [User]     | Username.                                                                    |
| SourceIP   | IP address that the user logged in from.                                     |

### **Thinfinity® Remote Desktop Server session information**

The Thinfinity® Remote Desktop Server session information is stored in two tables with a master/detail relationship.

**Sessions Table**: Each time a user access a remote server through Thinfinity<sup>®</sup> Remote Desktop Server an entry in the Sessions table is generated. This entry is updated with the disconnection date when the session ends (by closing the tab or browser).

| Field          | Description                                                                                          |
|----------------|----------------------------------------------------------------------------------------------------|
| SessionID      | Auto increment field. Unique session ID.                                                             |
| BrowserID      | Reference to Browsers table indicating which browser did the user start the session with.            |
| [User]         | Thinfinity® Remote Desktop Server logged in username.                                                |
| ConnectedOn    | Date/time of session start.                                                                          |
| DisconnectedOn | Date/time of session end. If this field has a<br>'Null' value it means the session is still<br>open. |

**EventLogs Table**: In this table an entry is generated for each event related to the session referenced by the SessionID field.

| Field        | Description                                                              |
|--------------|--------------------------------------------------------------------------|
| EventLogID   | Auto increment field. Unique ID.                                         |
| SessionID    | Reference to Sessions.SessionID. Shows the session the event belongs to. |
| ConnectionID | Always 0 for Thinfinity® Remote Desktop<br>Server.                       |
| ActionID     | Reference to Actions.ActionID. Shows the action of the event.            |
| EventTime    | Date/time of the event.                                                  |
| Message      | Event message.                                                           |
| Protocol     | Protocol. Such as: UDP, etc.                                             |
| RemoteHost   | Remote host, when available.                                             |

### **Auxiliary Tables**

**Actions**: Fixed list container for actions referenced by the ActionID column in the EventLogs table.

| Field       | Description         |
|-------------|---------------------|
| ActionID    | Action ID.          |
| Description | Action description. |

**Browsers**: Has a unique list of browsers detected by the product. Any reference in User Agent generates a new entry in the Browsers list. This table is references both by the RemoteAcess table and the Sessions table.

| Field     | Description                               |
|-----------|-------------------------------------------|
| BrowserID | Auto increment field. Unique ID.          |
| LongDesc  | User Agent.                               |
| ShortDesc | Short description – CHROME, FIREFOX, etc. |

Varaian

Not used for the memort

-

# Disconnecting

1. Click on the connection middle top arrow, and the toolbar will be presented.

2. Click on the "Disconnect" button.

| ٦ | Actions | File Transfer | e Options | U Disconnect | Γ |
|---|---------|---------------|-----------|--------------|---|
|   |         |               |           |              |   |

You can disconnect an active connection by closing the browser tab or performing a Windows logoff as well.